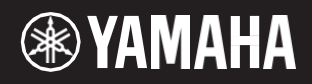

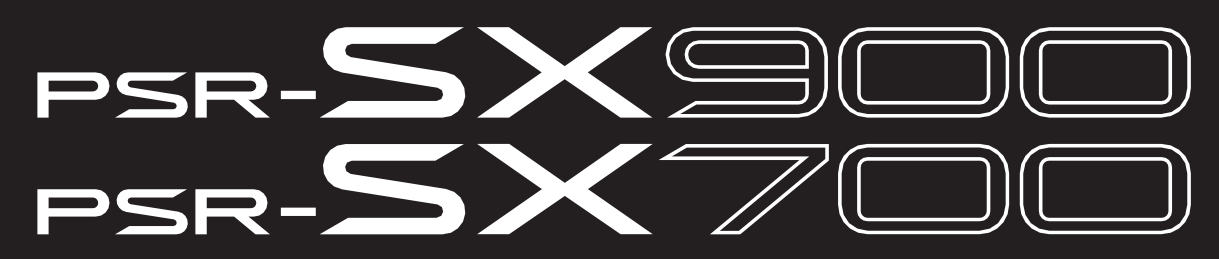

תחנת עבודה דיגיטלית

הפניה למדריך

מדריך זה לעיון מסביר תכונות מתקדמות של PSR-SX900/SX700. אנא קרא תחילה את המדריך למשתמש, לפני קריאת מדריך הסימוכין.

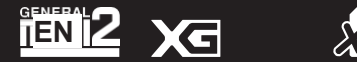

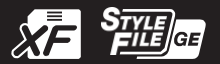

# Contents

|          |                                                                                                    | 4                                              |
|----------|----------------------------------------------------------------------------------------------------|------------------------------------------------|
| 1        | Styles                                                                                                    | 6                                              |
|          | סוגי סגנון (מאפיינים)                                                                                                    | 6                                              |
|          | רישום קבצים בכרטיסיה ' מועדפים'                                                                                                    | 7                                              |
|          | שינוי ממשש המיתר סוג                                                                                                    | 8                                              |
|          | סוגי אקורד מזוהה the אצבעות מצב                                                                                                    | 9                                              |
|          | שימוש בפונקציה אקורד מורה<br>בפונת בל עמד מבעבועות בסגנע מומעל/בבע                                                                                                    | 10                                             |
|          | הפילוג לי אווד מהעד וצים בסגנון מופעי ולברי<br>הנדרות קשורותלהפוולת מנוו                                                                                                    | 12                                             |
|          | הגדרות קשה הנקרופעית טגנון<br>מרצע כלשהו בקצר                                                                                                    | 12                                             |
|          | הקלטת רצף אקורד כאשר הפעלת סגנוו מופסקת (אקורד לופר) (PSR-SX900).                                                                                                    | 14                                             |
|          | שמירה והתקשרות למעלה רצפי אקורד מותאמים אישית (אקורד לופר) (PSR-SX900)                                                                                                    | 15                                             |
|          | יצירה/עריכה של סגנונות (יוצר הסגנון)                                                                                                    | 18                                             |
| 2        | Voices                                                                                                    | 32                                             |
|          | הגדרת קול חלק תצוגה                                                                                                    | 32                                             |
|          | בחירת קול הגדרות הקשורות לתצוגה                                                                                                    | 34                                             |
|          | סוגי קול (מאפייַנים)                                                                                                    | 35                                             |
|          | רישום קבצים לכרטיסיית המועדפיםרישום קבצים לכרטיסיית המועדפים                                                                                                    | 30                                             |
|          | מטרונום הגדרות                                                                                                    | 30<br>37                                       |
|          | הגדרות נקן דונט/ג ויטטיק והקשורות<br>הנדרות הפועורות ללוח המפועים (הנדרת פול)                                                                                                    | 39                                             |
|          | ווגדרות חקשורות זיז זור חתקשים (חגררת קה)<br>מרנספסינו המנרוע Semitones                                                                                                    | 40                                             |
|          | סו נספט נג וומגו ס בסטוסוויסט .<br>פייו כווווו המגרש של המערר כולו (אמו כיווו)                                                                                                    | 41                                             |
|          | בחירה או יצירה של מזג (שינוי קנה מידה)                                                                                                    | 41                                             |
|          | ביצוע הגדרות מפורטות עבור הרמוניה/ארפג'ו                                                                                                    | 44                                             |
|          | עריכת קולות (קול עריכה)                                                                                                    | 46                                             |
| _        | עריכת חלילי איברים קולות (קול עריכה)                                                                                                    | 50                                             |
| 3        | Multi Pads                                                                                                    | 52                                             |
|          | יצירת משטח מרובה באמצעות MIDI (מרובה משטח היוצר — הקלטהמרובת מונים midi)                                                                                                    | 52                                             |
|          | יצירת משטח מרובה עם קבצי שמע (מרובה היוצר של משטח מרובה- אודיו )<br>עריכת מולטי רפידות                                                                                                    | 54<br>56                                       |
| 4        | Song Playback                                                                                                    | 57                                             |
|          | יצירת רשימת שירים עבור Playback                                                                                                    | 57                                             |
|          | שימוש במצב הפעלהחוזרת                                                                                                    | 58                                             |
|          | עריכת סימון מוסיקה (ציון) הגדרות                                                                                                    | 59                                             |
|          | הצגת מילים והגדרת התצוגה                                                                                                    | 61                                             |
|          | הצגת טקסט והגדרת התצוגה                                                                                                    | 62                                             |
|          | שימוש בתכונות ליווי אוטומטי עם שיר וטואו השמעה<br>בסוכת כל עביע של שוב UILI מופעל/בבע                                                                                                    | 03<br>64                                       |
|          | הפיכונ כל עו וץ של שיר דכוואו נוופעו וכבוי<br>הנדרות ושל הושמוות ושיריח הקושורים                                                                                                    | 65                                             |
| _        |                                                                                                    | •                                              |
| _⊃       | MIDI Song Recording/Editing                                                                                                    | 67                                             |
|          | סקירה של שיר MIDI הקלטה                                                                                                    | 67                                             |
|          | הקלטת כל ערוץ בנפרד (הקלטת זמן אמת)                                                                                                    | 69                                             |
|          | הקלטה מחדש של מקטע ספציפי — ניקוב פנימה/החוצה (  הקלטהבזמן אמת)                                                                                                    | /1                                             |
|          | כיוונוני לוח הקלטה לשיר<br>עבורת אוריעו עבוע של בשור בדעם נתונום                                                                                                    | 73<br>74                                       |
|          | עריכת אידועי עדוץ של השיר הקיים נתונים<br>הקלטת שלב/עריכת שירים (שלב עריכה)                                                                                                    | 77                                             |
| 6        | Registration Memory                                                                                                    | 86                                             |
|          | ביטול האחזור של פריטים ספציפיים (הקפאת הרישום)                                                                                                    | 86                                             |
|          | בתביניבית למסמכו צוברנו לבונונים למו מדב (בנים בונונים )                                                                                                    |                                                |
|          | הונקשרות למספרי זיכו ון לרישום לפי סרר (רצף רישום ).<br>מחפש מאגרהזיכרון רישום קובץ                                                                                                    | 87<br>89                                       |
| 7        | התקשרות למספרי זיכו ון לדישום לפי סדר (דצף דישום ).<br>מחפש מאגרהזיכרון רישום קובץ<br>Playlist                                                                                                    | 87<br>89<br><b>91</b>                          |
| _7       | התקשרות למספרי דיכו ון לדישום לפי סדר (דצף דישום י).<br>מחפש מאגרהזיכרון רישום קובץ<br>Playlist<br>ייבוא רשומות מוסיקה Finder לרשימת ההשמעה.                                                          | 87<br>89<br><b>91</b><br>91                    |
| _7<br>_8 | הותקשרות מספרי דיכודן לדישום לפי סדר (דצף דישום ).<br>מחפש מאגרהזיכרון רישום קובץ<br>Playlist<br>ייבוא רשומות מוסיקה Finder לרשימת ההשמעה<br>Microphone                                               | 87<br>89<br><b>91</b><br>91<br><b>93</b>       |
| _7<br>_8 | הותקשרות מספרי דיכרון קרישום לפי סרד (דצף רישום ).<br>מחפש מאגרהזיכרון רישום קובץ<br>ייבוא רשומות מוסיקה Finder לרשימת ההשמעה<br><b>Microphone</b><br>ביצוע הגדרות המיקרופון או הגיטרה (מיקרופון סטי) | 87<br>89<br><b>91</b><br>91<br><b>93</b><br>93 |

Mixer 9

| 102                         |    |
|-----------------------------|----|
| 102                         |    |
| הפניית PSR-SX900/SX700 ידני | _2 |

|     | עריכת פרמטרי מסנן (מסנן).<br>3                                                                                                    | 102<br>103<br>105<br>107<br>107<br>108<br>110 |
|-----|----------------------------------------------------------------------------------------------------|-----------------------------------------------|
| 10  | 11 Controller Function Settings                                                                                                    | 11                                            |
|     | הקצאת פונקציות ספציפיות לדוושות וללחצני החלונית (הקצאה)<br>ערוךg הקצאת הסוגים של ידיות הבקרה החיות (בקרה חיה)                                                                                          | 111                                           |
| 11  | 20 MIDI Settings                                                                                                    | 12                                            |
|     | פרוצדורה בסיסית עבור הגדרות MIDI<br>מערכת — הגדרות מערכת[MID]<br>23Transmit—MIDI Transmit Channel Settings<br>24Receive—MIDI Receive Channel Settings<br>24Receive—MIDI Receive Channel Settings<br>25 | 120<br>122<br>123<br>124<br>124<br>125        |
| 12  | 26 Network Settings                                                                                                    | 12                                            |
|     | הגדרות LANאלחוטי<br>הפיכת הזמן להגדרות.                                                                                                    | 126<br>128                                    |
| 13  | 29 Utility                                                                                                    | 12                                            |
|     | רמקול/קישוריות (PSR-SX900), רמקול (psr-SX700)<br>מסך מגע/תצוגה<br>30<br>אחסון-עיצוב הכונן<br>מערכת<br>31                                                                                               | 129<br>130<br>130<br>130<br>130<br>131<br>132 |
| 14  | 34 Expansion Pack Related Operations                                                                                                    | 13                                            |
|     | התקנת נתוני חבילת ההרחבה מכונן הבזקמסוג USB<br>שמירת קובץ פרטי המכשיר לכונן הבזק מסוג USB<br>שחזור תוכן ההרחבהשהותקן מראש                                                                              | 134<br>135<br>135                             |
| 15  | 36 Connections                                                                                                    | 13                                            |
|     | בחירת יעד הפלט של כל צליל (קו יוצא) (PSR-SX900)                                                                                                    | 136                                           |
| dex | 38 In                                                                                                    | 13                                            |

#### שימוש במדריך PDF

- כדי לעבור במהירות לפריטים ולנושאים מעניינים, לחץ על הפריטים הרצויים באינדקס "סימניות" משמאל לחלון התצוגה הראשי . (לחץ על הכרטיסייה "סימניות" כדי לפתוח את האינדקס אם הוא אינו מוצג.)
  - . י לחץ על מספרי העמודים המופיעים ב-manual זה כדי לעבור ישירות לדף המתאים.
  - בחר' חפש' או ' חפש' מתפריט' ערוך' של Adobe Reader והזן מילת מפתח כדי לאתר מידע קשור במסמך. השמות והמיקומים של פריטי התפריט עשויים להשתנות בהתאם לגירסת Adobe Reader הנמצאת בשימוש.

#### הערה

השמות והמיקומים של פריטי התפריט עשויים להשתנות בהתאם לגירסת Adobe Reader הנמצאת בשימוש.

האיורים ומסכי ה- LCD כפי שמוצג במדריך זה הם למטרות הדרכה בלבד, ועשויים להיראות שונים במקצת מאיה. שבכלי הנגינה שלך. שים לב כי כל הדוגמאות להצגה המוצגות במדריך זה הן באנגלית .

- Even though the example screens and illustrations pertain to the PSR-SX900, the usage is the same for the PSR-SX700 PSR-SX900, usage statements and statement of the PSR-SX900 PSR-SX900 PSR-SX9
  - " רשימת נתונים" ו "התקן חכם חיבור מדריך עבור iPhone/iPad) iOS התקשרות ידנית)" ניתן להוריד מסמכים מהאתר ימאהה :
    - https://download.yamaha.com
- שמות החברה ושמות המוצרים במדריך זה הם סימנים מסחריים או סימנים מסחריים **רשומים** של החברות המתאימות שלהם

J

# ' הרשימה ' פונקציות

סעיף זה פשוט מסביר מאוד בקצרה מה ניתן לעשות בתצוגות שנקראו על ידי לחיצה על הכפתורים בלוח, או על ידי נגיעה כל סמל בתפריט התצוגה.

עבור more טכנולוגיותn, עיין בדף המצוין להלן או במדריך למשתמש . הסימון " מציין כי הפונקציה מתוארת במדריך למשתמש

#### מציג נגיש על-ידי לחצני החלונית

| מדריך<br>למשתמש | עמודים | תיאור/                                                                                                    | לחצן כדי לגשת                                         | הציג                      |
|-----------------|--------|----------------------------------------------------------------------------------------------------|-------------------------------------------------------|---------------------------|
| ב               | -      | פורטל של מבנה התצוגה של הכלי, המספק מידע במבט חטוף על כל ההגדרות הנוכחיות.                                                                    | [גישה ישירה] + [יציאה]                                | בית                       |
| ۲               | -      | על-ידי נגיעה בכל אחד מהסמלים, באפשרותך לקרוא לתפריטים עבור הפונקציות השונות<br>המפורטות להלן.                                                 | תפריט                                                 | תפריט                     |
| ב               | -      | לבחירת קובצי סגנון.                                                                                                    | לחצני בחירת קטגוריית סגנון                            | בחירת סגנון               |
| ۲               | 57     | עבור שליטה בהפעלת השיר.                                                                                                    | שיר [נגן]                                             | נגן השירים                |
| ۲               | 91     | לבחירה ולעריכה של רשימות השמעה וניהול הרפרטואר שלך.                                                                                           | שמעה                                                  | שמעה                      |
| ۲               | 68     | . על שהקלטת את הביצועים שלך                                                                                                    | שיר [הקלטה]                                           | הקלטת שיר                 |
| ב               | 102    | להתאמת הפרמטרים של כל אחד מהחלקים, כגון ' נפח ', ' מחבת ' ו' eq '. זה גם מאפשר<br>לך להתאים את פקדי הצליל הכולל, כגון יחידת מדחס ו-Master EQ. | [EQ/מיקסר]                                            | מערבל                     |
| ۲               | -      | עבור הקצאת קולות לכל אחד מחלקי המקלדת.                                                                                                    | חלק בחר [שמאל] – [ימין 3], קול<br>לחצני בחירת קטגוריה | בחירת קול                 |
| ב               | 56     | לבחירת ריבוי משטחים.                                                                                                    | בקרת משטח רב-תכליתי [בחר]                             | בחירת<br>משטח<br>מרובה    |
| ۲               | 87     | לבחירת הבנקים זיכרון הרישום.                                                                                                    | בנק מלכותי בחירה<br>[-] ו [+]                         | רישום<br>בחירת בנק זיכרון |
| د               | -      | לרישום הגדרות החלונית הנוכחיות.                                                                                                    | זיכרון                                                | החלון ' זיכרון רישום<br>י |

#### פונקציות תצוגה בתפריט

| תפריט                       | /תיאור                                                                                                    | עמודים  | מדריך<br>למשתמש |
|-----------------------------|----------------------------------------------------------------------------------------------------|---------|-----------------|
| הופעל/כיבוי של הערוץ        | להפיכת כל אחד מהערוצים בסגנון או ב-MIDI מופעל וכבוי.                                                                       | 64 ,11  | -               |
| הגדרת החלק הקולי            | לאישור הגדרות הקול הנוכחיות וביצוע הגדרות הקשורות לקול, כגון ' אפקטים '.                                                   | 32      | -               |
| (Psr-SX900) קו יוצא         | קובע איזה שקע משמש להפקת פלט של כל חלק ותוף & כלי הקשה.                                                                    | 136     | -               |
| ציון                        | להצגת סימון המוסיקה (ציון) של שיר ה-MIDI הנוכחי.                                                                           | 59      | ב               |
| ילים                        | להצגת הליריקה של השיר הנוכחי.                                                                                              | 61      | L               |
| מציג הטקסט                  | להצגת קבצי טקסט שנוצרו במחשב שלך.                                                                                          | 62      | -               |
| (Psr-SX900) אקורד לופר      | על הקלטת רצף של האקורדים והפעלת אותו בחזרה בלולאה.                                                                         | 15 ,14  | ב               |
| הגדרת מיקרופון              | להפיכת הגדרות צליל של מיקרופון לרצויות.                                                                                    | 93      | ב               |
| (Psr-SX900) הרמוניה ווקאלית | להוספת אפקטים של הרמוניה ווקאלית לשירה שלך. ניתן לערוך את ההרמוניה הווקאלית ולשמור<br>כהרמוניה מקורית.                     | 100 ,96 | ב               |
| Arp/הרמוניה Kbd             | להוספת אפקט הרמוניה/ארפג'ו למקטע הימני של לוח המקשים. ניתן להגדיר פרמטרים כגון הרמוניה/ארפג'ו סוג .                        | 44      | ב               |
| פיצול & אצבוע               | לקביעת נקודת הפיצול או לשינוי הסוג ' ממשש אקורד ' ואזור זיהוי האקורד.                                                      | 8       | ב               |
| הסדרה הרגסט                 | קביעת הסדר עבור התקשרות לקבלת הגדרות זיכרון הרישום בעת שימוש בדוושה.                                                       | 87      | -               |
| רגסט פריזר                  | קובע את הפריטים שיישארו ללא שינוי גם כאשר אתה קורא כיוונוני לוח מתוך זיכרון הרישום.                                        | 86      | -               |
| זמן                         | להתאמת הקצב של השיר MIDI, סגנון או מטרונום. את אותה פעולה כמו שימוש בקצב [-]/[+] ו<br>[לאפס/להקיש טמפו] ניתן לעשות על הצג. | 13      | ح               |

| מדריך<br>למשתמש | עמודים | /תיאור                                                                                                    | תפריט                                      |
|-----------------|--------|----------------------------------------------------------------------------------------------------|--------------------------------------------|
| ב               | 36     | לקבלת הגדרות של המטרונום ולחצן [RESET/הקש טמפו].                                                                                                 | טרונום                                     |
| ב               | 117    | קובע את הפונקציות המוקצות לידיות הבקרה החיה.                                                                                                    | בקרה חיה                                   |
| ב               | 111    | Home קובע את הפונקציות המוקצות לדוושות, ללחצנים עם הקצאה וקיצורי הדרך בתצוגת                                                                     | הקצאה                                      |
| د               | -      | לנעילת הגדרות החלונית. כאשר הגדרות החלונית נעולות, לא ניתן להפעיל את הכלי.                                                                       | מנעול פנל                                  |
| ב               | -      | על שקראת את. הצגת ההדגמה                                                                                                    | דגמה                                       |
| -               | 50 ,46 | לעריכת הקולות המוגדרים מראש כדי ליצור את הקולות שלכם. התצוגה משתנה בהתאם לשאלה אם נבחר<br>חליל איברים או סוג אחר של קול.                         | קול עריכה                                  |
| -               | 18     | ליצירת סגנון על-ידי עריכת הסגנון הקבוע מראש, או על-ידי הקלטת ערוצי סגנון בזה אחר זה.                                                             | הבורא סגנון                                |
| ۲               | 67     | . על שהקלטת את הביצועים שלך (זה זהה ללחצן [הקלטה] בחלונית.)                                                                                      | הקלמת שיר                                  |
| -               | 54 ,52 | ליצירת משטח מרובה על-ידי עריכת מספר מרובה מוגדר מראש קיים, או על-ידי הקלטת אחד חדש.                                                              | הבורא M. Pad                               |
| -               | 39     | ליצירת הגדרות מפורטות של חלקי לוח המקשים, כגון הבריף עבור כל חלק, מסנן ערכת קול והגדרות<br>ארפג'ו קשורות.                                        | הגדרת קול                                  |
| -               | 12     | עבור הפיכת סגנון השמעה הגדרות הקשורות כגון העיתוי הקישור של טים, דינמיקה בקרה, וכו '.                                                            | הגדרת סגנון                                |
| -               | 65     | להפיכת הפעלת סונג להגדרות הקשורות כגון הפונקציה Guide, הגדרות ערוץ, וכו '.                                                                       | הגדרת שירים                                |
| -               | 10     | מציין כיצד להשמיע אקורדים המתאימים לשמות האקורדים שצוינו.                                                                                        | אקורד המורה                                |
| -               | 41     | להגדרת סוג קנה המידה.                                                                                                    | שינוי גודל מכוון                           |
| -               | 41     | כדי לכוונן את הגובה. של כל כלי הנגינה                                                                                                    | מאסטר מטון                                 |
| ۲               | 40     | לטרנספסינג את הצליל של הסאונד כולו ב -semitones, או רק את הצליל של לוח<br>המקשים או שיר ה-MIDI .                                                 | בצע חילוף                                  |
| -               | 37     | קובע את תגובת המגע של לוח המקשים וההגדרות הקשורות למוט ההיגוי.                                                                                   | לוח מקשים/ג'ויסטיק                         |
| -               | 134    | להתקנת חבילות הרחבה להוספת תוכן נוסף שהורד מ<br>אתר אינטרנט או שנוצר בעצמך באמצעות מנהל ההרחבה של ימאהה, או שחזור של תוכן ההרחבה<br>שהותקן מראש. | הרחבה                                      |
| -               | 120    | לביצוע הגדרות הקשורות ל-MIDI.                                                                                                    | צהריים                                     |
| ב               | 129    | ליצירת הגדרות גלובליות, ניהול כונני הבזק מסוג USB, אתחול המכשיר לברירת המחדל של היצרן, או גיבוי<br>הנתונים המאוחסנים בכלי, וכו '.                | שירות                                      |
| د               | -      | ליצירת הגדרות לחיבור המכשיר להתקן המצויד ב-Bluetooth.                                                                                            | <b>Bluetooth</b> <sup>*1</sup> (PSR-SX900) |
| -               | 128    | לקבלת הגדרות של הזמן המוצג בצג הבית.                                                                                                    | זמן <sup>* 2</sup>                         |
| -               | 126    | ליצירת הגדרות לחיבור המכשיר למחשב או להתקן חכם כגון iPad באמצעות פונקציית<br>LAN אלחוטית .                                                       | <sup>2</sup> *אלחוטית LAN רשת              |

. This icon appears only when the Bluetooth function is included  $^{1\ast}$  . This icon appears only when the Bluetooth function is included  $^{2\,\ast}$ 

# Styles

## Contents

| 6                                           | סוגי סגנון (מאפיינים)                                                                  |
|---------------------------------------------|----------------------------------------------------------------------------------------|
| 7 מועדפים                                   | רישום קבצים בכרטיסיה                                                                   |
| 7 המועדפים                                  | • הסרת קבצים מהכרטיסיה                                                                 |
| 8                                           | שינוי ממשש מאצנה סוג                                                                   |
| 9אצבעות                                     | סוגי אקורד מזוהה במצב                                                                  |
| 10 אקורד מורה                               | שימוש בפונקציה                                                                         |
| 11                                          | הפיכת כל אחד מהערוצים בסגנון מופעל/כבוי                                                |
| קביעות הקשורותלהשמעה בסגנון <mark>12</mark> |                                                                                        |
| 12                                          | • מגדיר                                                                                |
| 13                                          | • שנות את ההתנהגות                                                                     |
| 13                                          | כוונון הקצב                                                                            |
| 14                                          | (psr-SX900) (אקורד לופר) הקלטת רצף אקורד לופר) (psr-SX900)                             |
| 15                                          | (psr-SX900) (צ'ורואד הופר) שמירה והקראה של רצפי אקורד מותאמים אישית (צ'ורואד והקראה של |
| 15                                          | • לשנן את המיתר <b>המוקלט של</b> נתונים                                                |
| בנק16                                       | • שמירת הנתונים המוקלטת כקובץ                                                          |
| 16 אקורד                                    | • הנזכר בקובץ הבנק אקורד לופר ולשחק חזרה סגנון עם רצף                                  |
| 17                                          | • עריכת בנק אקורד לופר (לייצא, לייבא, לנקות)                                           |
| 18                                          | יצירה/עריכה של סגנונות (יוצר סגנון )                                                   |
| מתבניות מקור <mark>18</mark>                | • מבנה נתונים בסגנון-המורכב                                                            |
| 19                                          | • פרוצדורה בסיסית ליצירת סגנון                                                         |
| 20                                          | • זמן אמת הקלטה                                                                        |
| 23                                          | • שלב הקלטה                                                                            |
| 24                                          | <ul> <li>הרכבה — הקצאת תבנית המקור לכל ערוץ</li> </ul>                                 |
| 24                                          | • ערוץ עריכה                                                                           |
| תבנית קובץ סגנון26                          | Sff Edit • ביצוע הגדרות                                                                |
| 30                                          | Editing the Rhythm Part of a Style (Drum Setup) •                                      |
|                                             |                                                                                        |

# סוגי סגנון (מאפיינים)

| The particular type of Style is indicated the upper<br>Style Selection display. The defining charac<br>performance. | Session<br>BigBandSwing<br>BigBandSwing |
|----------------------------------------------------------------------------------------------------|-----------------------------------------|
| לקבלת מידע אודות סוגים אלה, עיין ב"מאפייני סגנון" במדריך למשתמש.                                                    | הפעלה                                   |
|                                                                                                    | משחק חופשי                              |
|                                                                                                    | DJ                                      |

Ŀ

| The udic סגנונות (+ אודיו) הופקו במיוחד על ידי הוספת הקלטות אודיו של נגני סטודיו משחקים באולפני הקלטות שונים ברחבי העולם. זה מוסיף תחושה טבעית במיוחד, אווירה וחמימות לתופים ולכלי ההקשה של הסגנון, המעניקה שלביצועים שלך פוטנציאל הבעה גדול יותר. באופן ספציפי, היא שומרת על הניואנסים והחריצים העדינים הקשים לשחזור לביצועים שלך פוטנציאל הבעה גדול יותר. באופן ספציפי, היא שומרת על הניואנסים והחריצים העדינים הקשים לשחזור לביצועים שלך פוטנציאל הבעה גדול יותר. באופן ספציפי, היא שומרת על הניואנסים והחריצים העדינים הקשים לשחזור לביצועים שלך פוטנציאל הבעה גדול יותר. באופן ספציפי, היא שומרת על הניואנסים והחריצים העדינים הקשים לשחזור באמצעות התוף/ערכת כלי ההקשה המוגדרים מראש. ימאהה הזמן טכנולוגיה מתיחה מאפשר אודיו לעקוב אחר שינויים שמפו שלך ללאמתוך המגרש, אז הכל נשאר סנכרון מושלם.<br>סגנונות שמע ניתן לשחק בחזרה ונשלט על ידי מכשיר זה; עם זאת, כברירת מחדל, הנתונים אינם נכללים בכלי זה .<br>סגנונות שמע ניתן לשחק בחזרה ונשלט על ידי מכשיר זה; עם זאת, כברירת מחדל, הנתונים אינם נכללים בכלי זה . | (PSR-SX900) אשמע + |
|----------------------------------------------------------------------------------------------------|--------------------|
|                                                                                                    |                    |
| <ul> <li>אם הקצב מוגדר למעל 160% מברירת המחדל, חלק השמע מושתק.</li> </ul>                                                                                                    |                    |
| ■ זכור שסגנונות השמע עשויים להימשך זמן רב יותר מאחרים, ושייתכן שיש להם הגבלות מסוימות ושונות                                                                                                    |                    |
| בפונקציות הספציפיות שיכולות ל טופלו.                                                                                                    |                    |
|                                                                                                    |                    |

# רישום קבצים בכרטיסיה ' מועדפים ' של th e רישום קבצים בכרטיסיה

באפשרותך להתקשר למועדפים או להשתמש בסגנונות מוגדרים מראש או באמצעות הקולות במהירות על-ידי רישומו לכרטיסיה מועדף בתצוגת בחירת קבצים.

- .' בתצוגה ' בחירת קובץ ' , בחרו בקטגוריה הרצויה בכרטיסייה ' קביעה מוגדרת מראש ' f 1
  - . "קובץ) כדי להתקשר למעלה בחלון (קובץ) 🖬 Touch 2

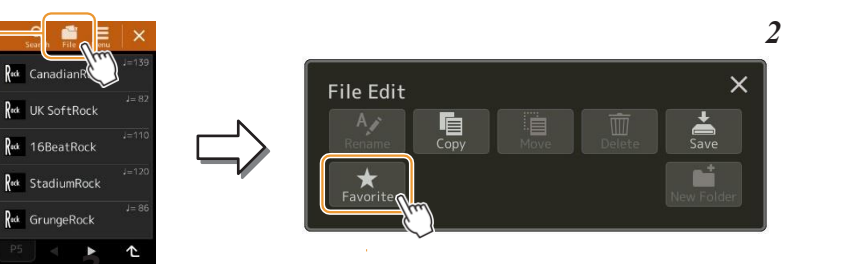

. גע [מועדף] כדי לקרוא לתצוגה לבחירת הקבצים 3

Styles

בחר את הקבצים הרצויים להרשמה לכרטיסיה ' מועדף '. 4

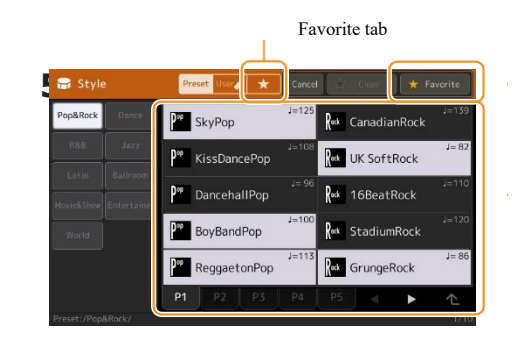

גע [מועדף] כדי לרשום את הקבצים בכרטיסיה' מועדף'. 5 הקבצים שנבחרו מוצגים בכרטיסיה' מועדף'.

## **Removing Files from the Favorite Tab**

- בכרטיסיה מועדף של תצוגת בחורת קבצים , גע **1** עריכת קובץ " .
- (File) כדי להתקשר למעלה לחלון

SkyPop

KissDancePop

DanceballPop

BoyBandPop

- . גע [מועדף] כדי לקרוא לתצוגה לבחירת הקבצים 2
- . בחר את הקבצים שברצונך להסיר מהכרטיסיה המועדפת 3

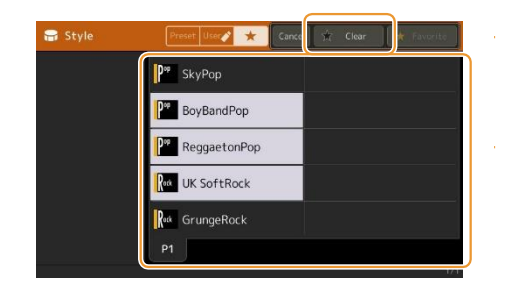

גע [נקה] כדי להסיר את הקבצים מהכרטיסיה המועדפים 🏼 4

# **Changing the Chord Fingering Type**

סוג אקורד ממשש קובע כיצד האקורדים מצוינים עבור הפעלת סגנון. באפשרותך לבחור את הסוג הרצוי על הצג שנקרא באמצעות [תפריט] [פיצול & ממשש].

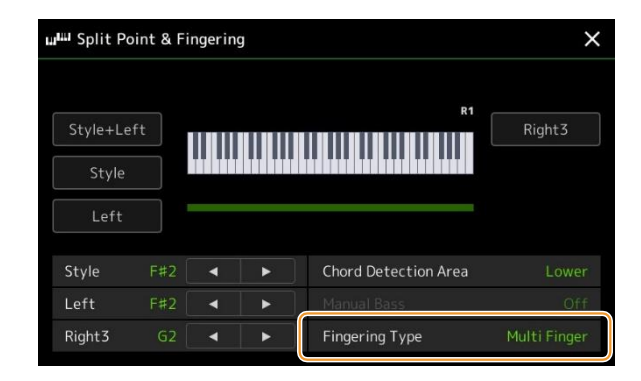

| הופך את זה פשוט לייצר ליווי מאורגן באמצעות מייג, השביעי, מינור מינורי, שביעי אקורדים על ידי לחיצה רק אחד,<br>שניים או שלושה מפתחות בסעיף אקורד של המקלדת.<br>אקורד מז אקורד<br>אקורד מינור מינור<br>אקורד מינור מינור<br>אקורד מינור מינור<br>אקורד מינור מינור<br>אקורד מינור מינור<br>על המית לחצעל השורש<br>מפתח שמאל .    | אצבע בודדת    |
|----------------------------------------------------------------------------------------------------|---------------|
| מזהה באופן אוטומטי אצבע אחת או אצבעות מיתר, כך שבאפשרותך להשתמש בשני סוגים של התחלות סנפיר מבלי<br>להחליף סוגי ממשש.                                                                                                    | ריבוי אצבעות  |
| מאפשר לך לציין את האקורד על ידי לחיצה על ההערות מבצע אקורד בסעיף יד שמאל של המקלדת כאשר ACMP<br>מופעלת או החלק השמאלי מופעל. לקבלת מידע על אילו הערות להקיש עבור כל אקורד, עיין ברשימת הנתונים (סוגי<br>האקורדיםמחדש במצב האצבעות) למטה-loadable מהספרייה הידנית של ימאהה, או השתמש בפונקציה אקורד הנחיה<br>כמתואר בסעיף הבא. | אצבעות        |
| מקבל את אותן האצבעות כמו אצבעות; עם זאת, הפתק הנמוך ביותר שיחק בסעיף אקורד של המקלדת משמש כפתק בס,<br>המאפשר לך לשחק "על בס" אקורדים. (בסוג האצבעות, השורש של האקורד משמש תמיד כפתק הבס).                                                                                                    | אצבעות על בס  |
| מזהה אקורדים בטווח המפתח כולו . אקורדים מזוהים בדרך דומה לאצבעות , גם אם אתה מפצל את המהה אקורדים בטווח המפתח כולו . אקורדים ההערות בין הידיים השמאלית והימנית שלך - למשל, משחק בנימה בס עם יד שמאל ואקורד עם הזכות שלך , או על ידי מפלה אקורד עם יד שמאל והערה מנגינה עם הימנית .                                            | Fהמקלדת       |
| בעיקרון כמו אצבעות, עם יוצא מן הכלל כי פחות משלושה הערות ניתן לשחק indi-קייט האקורדים (מבוסס על אקורד<br>שיחק בעבר, וכו ').                                                                                                    | AI האצבעות של |
| ת מלאה סוג זה דומה מקלדת מלאה, עם החריג כי פחות משלושה הערות ניתן לשחק כדי לציין את האקורדים (מבוסס על אקורד<br>שיחק בעבר, וכו ') לא ניתן לשחק את האקורדים התשיעי והמאה ה -13                                                                                                    |               |

#### NOTE

." אינטליגנציה מלאכותית "Al" •

• כאשר אזור זיהוי האקורד מוגדר כ−"עליון", **רק** "אצבעות "( בלבד ) זמינה. סוג **זה** הוא בעצם כמו "אצבעות", למעט " 1+5", " 1+8" ו – אקורד ביטול אינם זמינים.

E

# Chord Types Recognized in the Fingered Mode

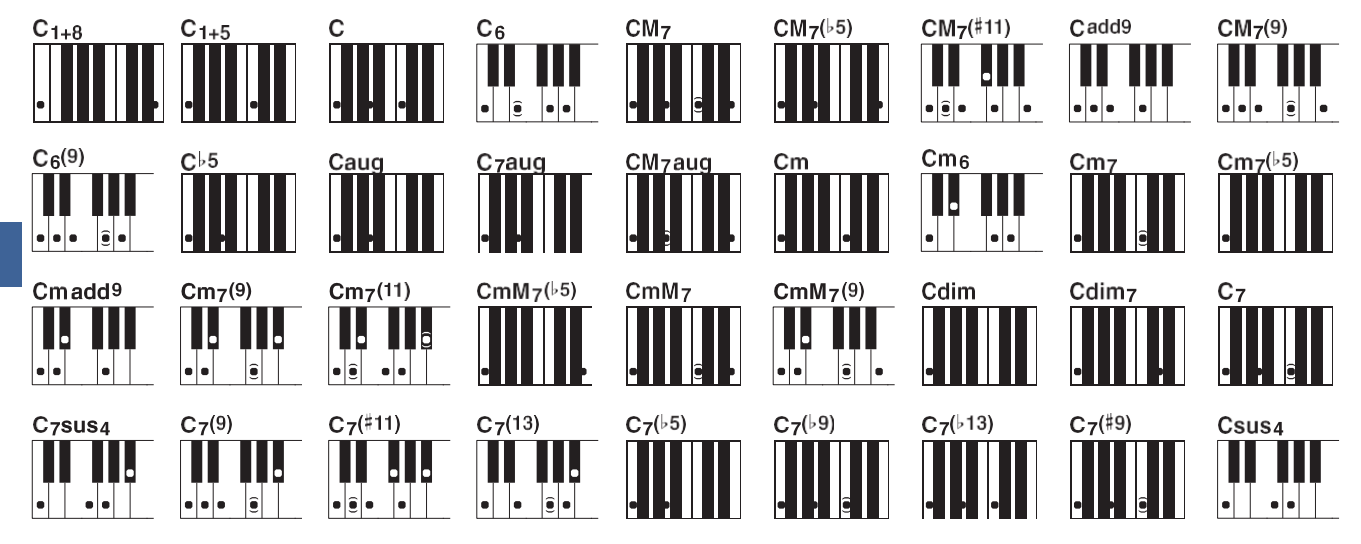

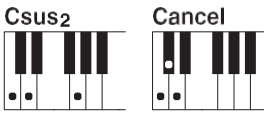

1

| "C" הצג עבור השורש | ההשבה נורמלית               | שם האקורד [קיצור]                       |  |
|--------------------|-----------------------------|-----------------------------------------|--|
| C1 + 8             | 8 + 1                       | 8 + 1                                   |  |
| C1 + 5             | 5+1                         | 5+1                                     |  |
| С                  | 5 + 3 + 1                   | רס ן [ז]                                |  |
| C6                 | 6+5+(3)+1                   | שישית [6]                               |  |
| CM7                | 7 + (5) + 3 + 1             | סרן שביעית [M7]                         |  |
| CM7 (b5)           | b5 + 7 + 3 + 1              | [M7b5] מייג שביעית החמישית              |  |
| CM7 (#11)          | 7 + 5 + #4 + 3 + (2) + 1    | הגדול השביעי להוסיף דיאז (11) [M7 (#11] |  |
| Cadd9              | 5 + 3 + 2 + 1               | הוסף את התשיעי [(9)]                    |  |
| CM7 (9)            | 7 + (5) + 3 + 2 + 1         | התשיעית הגדולה [M7_9]                   |  |
| C6 (9)             | 6+(5)+3+2+1                 | התשיעית השישית [9_6]                    |  |
| Cb5                | b5 + 3 + 1                  | החמישית [(b5)]                          |  |
| היתפס              | #5 + 3 + 1                  | מורחבת [אוג]                            |  |
| C7aug              | b7 + #5 + 3 + 1             | שביעית מורחבת [7aug]                    |  |
| CM7aug             | 7 + #5 + (3) + 1            | רס ן שביעית מורחבת [M7aug]              |  |
| סמ                 | b3 + 5 + 1                  | מינורי [m]                              |  |
| Cm6                | b3 + 5 + 6 + 1              | מינורי שישית [m6]                       |  |
| Cm7                | b3 + (5) + b7 + 1           | [m7] שביעי מינור                        |  |
| Cm7 (b5)           | b3 + b5 + b7 + 1            | שביעית משנית החמישית [m7b5]             |  |
| Cm add9            | b3 + 5 + 2 + 1              | הוסף מינור תשיעי [m (9)]                |  |
| Cm7 (9)            | b3 + (5) + b7 + 2 + 1       | התשיעי השביעי [m7 (9)]                  |  |
| Cm7 (11)           | b3 + 4 + 5 + (b7) + (2) + 1 | [m7 (11)] מינור שביעי אחד-עשר           |  |
| CmM7 (b5)          | b3 + b5 + 7 + 1             | השביעי הגדול שטוחות [mM7b5]             |  |
| CmM7               | b3 + (5) + 7 + 1            | מינור גדול שביעי [mM7]                  |  |
| CmM7 (9)           | b3 + (5) + 7 + 2 + 1        | [mM7 (9)] מינור ראשי התשיעי השביעי      |  |
| מצדים              | b3 + b5 + 1                 | מופחת [עמום]                            |  |
| Cdim7              | b3 + b5 + 6 + 1             | הפחתה שביעית [dim7]                     |  |
| C7                 | b7 + (5) + 3 + 1            | שביעי [7]                               |  |
| C7sus4             | b7 + 5+ 4 + 1               | שביעי מושעה רביעי                       |  |
| C7 (9)             | b7 + (5) + 2 + 1            | התשיעית השביעית [(9) 7]                 |  |
| C7 (#11)           | b7 + #4 + 3 + (2) + 1       | הוספה שביעית חדה אחת עשרה [(#11)        |  |
| C7 (13)            | b7 + 6 + (5) + 3 + 1        | השביעי להוסיף השלוש עשרה [7] [(13)      |  |
| C7 (b5)            | b5 + b7 + 3 + 1             | השדרה השביעית החמישית [7b5]             |  |
| C7 (b9)            | b2 + 3 + (5) + b7 + 1       | הסימפוניה השביעית התשיעית [(b9) 7]      |  |
| C7 (b13)           | b6 + b7 + 5 + 3 + 1         | הוסף השביעי שטוחות [(b13) 7]            |  |
| C7 (#9)            | b7 + (5) + 3 + #2 + 1       | השביעית החדה התשיעית [7 (#9)]           |  |
| Csus4              | 5 + 4 + 1                   | [sus4] השעה הרביעית                     |  |
| Csus2              | 5 + 2 + 1                   | [sus2] אחת ועוד שתיים ועוד חמש          |  |
| בטל                | b2 + 2 + 1                  | בטל                                     |  |

- ניתן להשמיט הערות בסוגריים.

# שימוש בפונקציה אקורד מורה

הפונקציה אקורד הנחיה מאפשר לך לראות אילו הערות ללחוץ לציון אקורד. אם ידוע לך שם אקורד אך אינך יודע כיצד להפעיל אותו, השתמש בפונקציה זו .

ניתן להשתמש בפונקציה זו על הצג שנקרא באמצעות [MENU] [אקורד מורה].

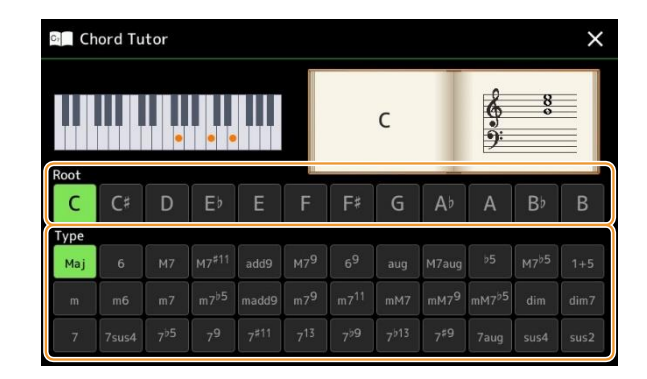

| בסיס | מאפשר לבחור את שורש האקורד הרצוי. |
|------|-----------------------------------|
| סוג  | מאפשר לבחור את סוג האקורד הרצוי.  |

הפתקים שעליך להפעיל מוצגים בתצוגה.

NOTE

למרות פונקציה זו מראה כיצד לשחק אקורד רק במקרה של "אצבעות," האינדיקציה היא שימושית גם כאשר סוג אחר מאשר "אצבע אחת " נבחר.
 בהתאם לאקורד , חלק מההערות יושמט.

Æ

# הפיכת כל אחד מהערוצים בסגנון הפעלה /כיבוי

באפשרותך להוסיף וריאציות ולשנות את התחושה של סגנון על-ידי הפיכת ערוצים באופן סלקטיבי לפעיל/מכובה כהצגות הסגנון.

#### ערוצי סגנון

כל סגנון מכיל את הערוצים המפורטים להלן.

- קצב 1/2: אלה הם החלקים הבסיסיים של הסגנון, המכיל את דפוסי קצב התוף והקשה
  - בס: החלק של הבס משתמש בצלילים שונים מכשיר מתאים כדי להתאים את הסגנון
- אקורד 1/2: הלקים אלה הם עבור גב אקורד קצבית, המורכב בדרך כלל של הקולות piaאו גיטרה
  - Pad: חלק זה משמש עבור מכשירים מתמשכת כגון מיתרים, עוגב, מקהלה, וכו'.
- ביטוי 1/2: חלקים אלה משמשים עבור דקירות בפליז , אקורדים ארפאכונים , ותוספות אחרות העושות את ה .יותר מעניין paniment

#### (PSR-SX900)

סגנונות

• שמע: זהו חלק אודיו בסגנון השמע

ניתן לפעיל או לבטל את ערוצי הסגנון בתצוגה שנקראה באמצעות [MENU] [ערוץ הופעל/כיבוי].

| Channel On/Off |         |      |        |        |     |         |         | ×     |
|----------------|---------|------|--------|--------|-----|---------|---------|-------|
| Song           |         |      |        |        |     |         |         |       |
| 1              | 2       | 3    | 4      | 5      | 6   | 7       | 8       |       |
|                |         |      |        |        | 1   | 1       |         |       |
| 9              | 10      | 11   | 12     | 13     | 14  | 15      | 16      |       |
|                | 1       |      |        |        |     |         |         |       |
| Style          |         |      |        |        |     |         |         |       |
| Rhythm1        | Rhythm2 | Bass | Chord1 | Chord2 | Pad | Phrase1 | Phrase2 | Audio |
| 1              |         |      |        | 8      | 2   | 2       |         | ₩.    |

אם ברצונך להשמיע בחזרה רק ערוץ מסוים אחד (הפעלה סולו), גע והחזק את שם הערוץ הרצוי עד שיהפוך לסגול. כדי לבטל סולו, פשוט גע בשם הערוץ (סגול) שוב.

#### NOTE

באפשרותך גם להפעיל/לכבות את הערוצים בתצוגת מיקסר.

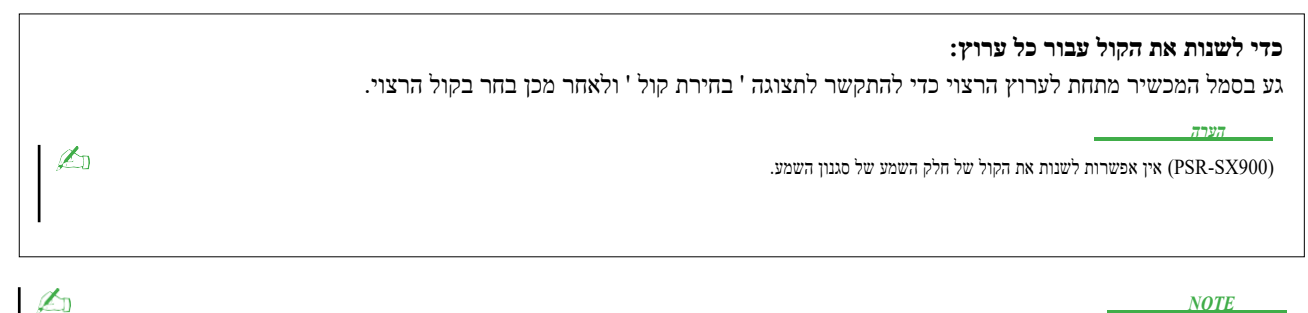

NOTE

באפשרותך לשמור את ההגדרות כאן לזיכרון הרישום. לקבלת פרטים, עיין במדריך למשתמש.

Ĺ

# Style Playback Related Settings

. [MENU] [MENU] באפשרותך לבצע מגוון הגדרות עבור ' הפעלת סגנון ', בתצוגה שנקראה באמצעות [MENU]

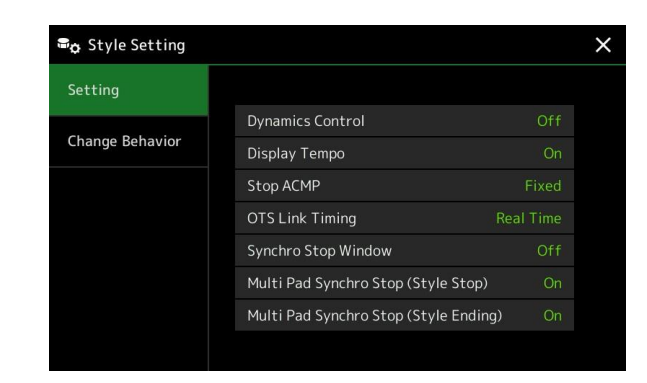

# Setting

| בקרת דינמיקה         |                                                                                                    |
|----------------------|----------------------------------------------------------------------------------------------------|
|                      | • כבוי: אמצעי האחסון נשמר באותו אופן ללא קשר להפעלת חוזק.                                                                                                    |
|                      | • צר: עוצמת הקול משתנה בטווח הצר                                                                                                    |
|                      | <ul> <li>בינוני: אמצעי האחסון משתנה בטווח בינוני</li> </ul>                                                                                                    |
|                      | • רחב: עוצמת הקול משתנה בטווח רחב                                                                                                    |
| הצגת טמפו            | הופך את חיווי הקצב לפעיל או כבוי עבור כל סגנון בתצוגת בחירת סגנון.                                                                                                    |
| הפסק ACMP            | כאשר הלחצן [acmp] מופעל והלחצן [ התחל סינכרון] כבוי , באפשרותך להשמיע אקורדים<br>במקטע אקורד של לוח המקשים עם הסגנון הופסק, ועדיין לשמוע את אקורד הליווי. במצב זה, הנקרא "הפסקת ליווי"<br>— כל מזהה האצבע החוקי מזוהים והשורש/סוג האקורד מוצגים באזור הסגנון של המשחק Home dis. כאן, אתה<br>יכול לקבוע אם אקורד שיחק בסעיף אקורד יישמע או לא במצב ליווי להפסיק .                                                                                                    |
|                      | . אקורד שיחק בסעיף אקורד לא יישמע <b>Off</b> •                                                                                                    |
|                      | סגנון: אקורד שיחק בסעיף אקורד יישמע באמצעות קול s עבור ערוץ Pad ואת ערוץ הבס של הסגנון שנבחר .                                                                                                    |
|                      | • <b>קבוע:</b> אקורד שיחק בסעיף אקורד יישמע באמצעות משטח שצוין /בס ערוצי קולות, ללא קשר<br>לסגנון שנבחר.                                                                                                    |
|                      | <u>NOTE</u><br>כאשר הסגנון שנבחר מכיל מגה-קולות, צלילים בלתי צפויים עלולים לנבוע כאשר ההגדרה מוגדרח כ-"Style".                                                                                                    |
|                      | NOTE                                                                                                    |
|                      | בעת הקלטת שיר, האקורד שזוהה על ידי הפעלת הליווי יכול להיות מוקלט ללא קשר להגדרה כאן. הינכם מתבקשים לשים                                                                                                    |
|                      | לב כי נתוני הקול והאקורד הנשמעים מוקלטים כאשר הם מוגדרים ⊂-"Style " ורק נתוני האקורד <b>ברשמים</b> כאשר<br><b>הם</b> מוגדרים כ – "Off" או "מתוקנים".                                                                                                    |
| העיתוי המתאים לקישור | הדבר חל על הפונקציה של הקישור הטוב ביותר. פרמטר זה קובע את התזמון שבו הגדרות המגע היחיד משתנות<br>בהתאם לשינוי של הווריאציה הראשית [A]-[D]. (לחצן [הקישור) חייב להיות מופעל.                                                                                                    |
|                      | • בזמן אמת: הגדרת מגע אחת מכונה מיד כאשר אתהמרבה לחצן וריאציה ראשית                                                                                                    |
|                      | • הסרגל הבא: הגדרת מגע אחת מכונה במידה הבאה, לאחר לחיצה על לחצן והם- TION ראשי .                                                                                                    |
|                      |                                                                                                    |
| חלון לעצור           | הדבר קובע כמה זמן באפשרותך להחזיק אקורד לפני שהפונקציה ' עצור ' מבוטלת באופן אוטומטי. כאשר הלחצן [הפסק<br>סינכרון] מופעל והוא מוגדר לערך שונה מ -"Off", פונקציית העצירה של העצרת מבוטלת באופן אוטומטי אם<br>אתה מחזיק אקורד למשך זמן רב יותר מהזמן שנקבע כאן. זה בנוחות לאפס שליטה בסגנון השמעה נורמלי,<br>ומאפשר לך לשחרר את המפתחות ועדיין יש את הסגנון לשחק. במילים אחרות , אם תשחרר את המפתחות<br>במהירות רבה יותר מהזמן שנקבע כאן, הפונקציה הפסקת פעולה מתאימה . |

| קביעה אם ההפעלה חוזרת של משטח מרובה נפסקת כאשר הפעלת סגנון מופסקת.                      | עצירה מרובת משטח (עצירת סגנון) |
|-----------------------------------------------------------------------------------------|--------------------------------|
| קביעה אם ההפעלה חוזרת של משטח מרובה נפסקת כאשר המקטע ' סיום ' של ' סגנון ' מושמע בחזרה. | עצירה מרובת משטח (סיום סגנון)  |

# Change Behavior

| Section Set | Determines the default section that is automatically called up when selecting different Styles<br>(when Style playback is stopped). When set to "Off" and Style playback is stopped, the active<br>section is maintained even if a different Style is selected. When any of the MAIN A–D sections are<br>not included in the Style data, the nearest section is automatically selected. For example, when<br>.MAIN D is not contained in the selected Style, MAIN C will be called up |
|-------------|----------------------------------------------------------------------------------------------------|
| Tempo       | .This determines whether the tempo changes or not when you change the Style                                                                                                    |
|             | .Lock: Regardless of playback status, the tempo setting of the previous Style is maintained •                                                                                                    |
|             | .Hold: While the Style is playing back, the tempo setting of the previous Style is maintained •<br>While the Style is stopped, the tempo changes to that of the default tempo of the selected<br>.Style                                                                                                    |
|             | <b>Reset:</b> Regardless of playback status, the tempo changes to that of the default tempo for • .the selected Style                                                                                                    |
| Part On/Off | .This determines whether the Style Channel on/off status changes or not when you change the Style                                                                                                    |
|             | Lock: Regardless of playback status, the Channel on/off status of the previous Style is • .main- tained                                                                                                    |
|             | <b>Hold:</b> While the Style is playing back, the Channel on/off status of the previous Style is • .main- tained. While the Style is stopped, all Channels of the selected Style are set to on                                                                                                    |
|             | <b>Basat:</b> Regardless of playback status, all Channels of the selected Style are set to on •                                                                                                    |

1

Æ

כוונון ה-e טמפו

(טמפו]. [עריט] אתה יכול להתאים את הקצב של סגנון, שירים MIDI ו מטרונום, על התצוגה שנקראה דרך (תפריט]

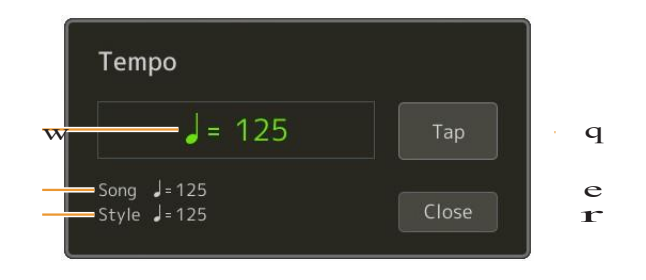

| מציין את ערך הטמפו במהלך ההשמעה של מטרונום, סגנון ו-MIDI שיר. את הקצב ניתן לשנות באמצעות חיוג נתונים, את [DEC]/[INC] לחצ<br>או טמפו [-]/[+] כפתורים.                    |
|----------------------------------------------------------------------------------------------------|
| <u>NOTE</u>                                                                                                    |
| (PSR-SX900) בעת בחירת סגנון שמע (עמוד 6), הגבול העליון של הטמפו <b>יוצג</b> מתחת לערך הטמפו בדרך זו : שמע: ** מקסימום. חלק השמע<br>מושתק אם הקצב הוא מעל הגבול העליון . |
| מאפשר לך לשנות את הקצב על ידי הקשה על זה פעמיים בקצב הרצוי. (שווה ערך ל [איפוס/הקש טמפו] אך-ton כאשר ההגדרה "איפוס מקטע<br>סגנון" (page 36) אינה מבוטלת.)               |
|                                                                                                    |
|                                                                                                    |

#### NOTE

. ערך הטמפו של שיר שמע מוגדר באמצעות הפונקציה מתיחה בזמן. עיין במדריך למשתמש

# Recording a Chord Sequence when Style Playback is stopped (Chord Looper) (PSR-SX900)

באפשרותך להתחיל להקליט ולהשמיע רצף אקורד כאשר הפעלת סגנון מופסקת, באמצעות הפעלת סינכרון. באמצעות ההקלטה בדרך זו, באפשרותך להתאים את תזמון ההתחלה לקצב הראשון של המדידה.

## . [REC/STOP] בעוד הפעלת סגנון מופסק, לחץ על כפתור אקורד לופר f 1

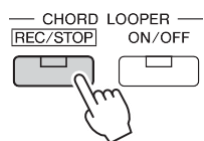

לחצן [REC/STOP] מהבהב כדי לציין שפונקציית אקורד לופר נמצאת במצב המתנה להקלטה, והלחצן ' בקרת סגנון ' [התחל סינכרון] מופעל באופן אוטומטי.

> <u>NOTE</u> כאשר [REC/STOP] מופעל, הלחצן [ACMP] מופעל גם הוא באופן אוטומטי.

הזן את האקורדים במקלדת בהתאם לקצב ההשמעה של הסגנון. 2

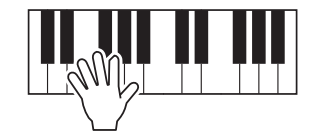

השמעת הקלטה וסגנון מתחילה בו. רצף האקורד נרשם עד שתפסיק את ההקלטה בשלב 3.

לחץ על לחצן הסגנון [התחל/הפסק] כדי להפסיק את ההקלטה ואת ההשמעה בסגנון . הקלטה 3 נעצרת, ואת האורות לחצן אקורד [הופעל/OFF] בכחול כדי לציין את הנתונים כבר מוקלט.

NOTE

אתה יכול גם להפסיק את ההקלטה על ידי לחיצה על כפתור אקורד לופר [REC/STOP]. במקרה זה, רק ההקלטה נפסקת, בעוד סגנון

#### NOTICE

נתוני רצף האחרונים שהקלטת נשמרים, אלא אם כן אתה מכבה את החשמל או בוחר מספר זיכרון לופר של אקורד המכיל נתונים. אם ברצונך לשמור את הנתונים, ראה עמוד 15.

ÆD

Ŀ

## Saving and Calling up Your Custom Chord Sequences (Chord Looper) (PSR-SX900)

על התצוגה אקורד לופר , אתה יכול לשנן את רצף האקורד המוקלט של הפונקציה לופר אקורד לאחד משמונת הזיכרונות לאחזור ק לאחזור קל . באפשרותך לשמור את כל שמונת חריצי הנתונים שבזיכרון כקובץ לופר של אקורד אחד (\*. clb) או לייצא זיכרון יחיד כקובץ של נתוני אקורד לופר (\*.) .

תצוגת מבצע נקראת באמצעות: 🗌 [MENU] [אקורד לופר].

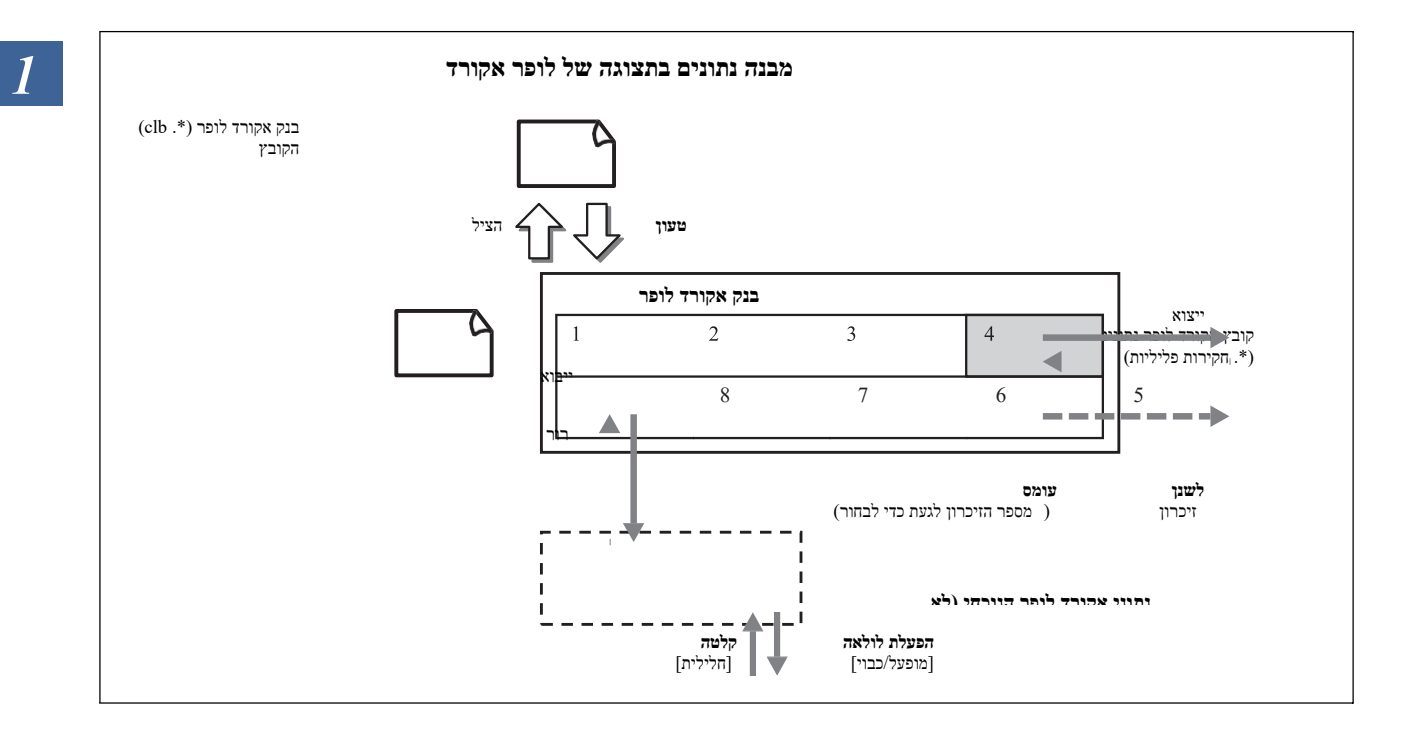

סעיף זה מכסה כיצד לשנן, לשמור/להיזכר, ולייצא/לייבא את הנתונים המוקלטת.

## Memorizing the Recorded Chord Looper Data

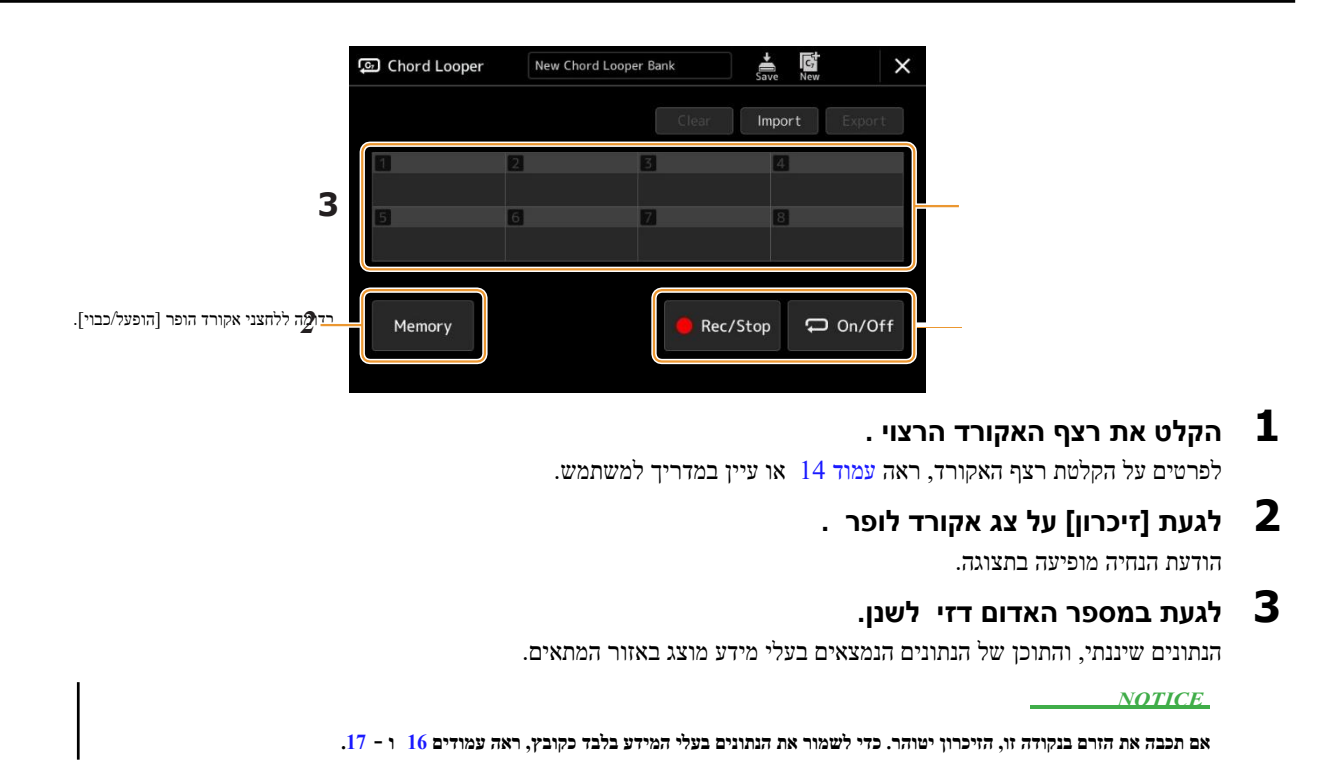

פניה ידני PSR-SX900/SX700

שמונה רצפי אקורד שיננתי ניתן לשמור כמו בנק אקורד לופר אחד (\*. clb) הקובץ.

| Chord Looper                       | New Chord Loope                          | r Bank         | New A                                   |
|------------------------------------|------------------------------------------|----------------|-----------------------------------------|
| 1 CLD_001                          | 2 CLD_002                                | 3 CLD_003      | 4 CLD_004                               |
| F-G-C1+5-C-Am                      | Dm7 <sup>9</sup> -Am-Dm7 <sup>9</sup> -C | C-E-C          | Fm-A <sup>♭</sup> 7 <sup>13</sup> -Fm-F |
| 5 CLD_005                          | 6 CLD_006                                | 7 CLD_007      | 8 CLD_008                               |
| <b>F-A</b> m7 <sup>9</sup> -Сm-Fм7 | F-Em-C                                   | Em-Bdim-Dm-Am- | Dm-Em7-C                                |
| Memory                             |                                          | e Rec/Stop     | On/Off                                  |

**1** הקלט את רצף האקורד הרצוי ולאחר מכן שנן את המספר [1] – [8]. כדי להקליט את רצף האקורד, ראה עמוד 14 או עיין במדריך למשתמש. כדי לשנן את הנתונים המוקלטת, ראה עמוד 15.

גע 🚞 (שמור) כדי לשמור את הנתונים בזיכרון אקורד לופר [1] – [8] כקובץ לשירלה בבנק. 🏼 2

NOTICE
אם תבחר קובץ לופר של הבנק לפני שמירת הנתונים הנערכים, הנתונים יאבדו.
הערה
הערה
כל זיכרון לופר אקורד נקרא באופן אוטומטי, כגון "CLD\_001," אך ניתן לשנות את שמם על-ידי ייצוא הקובץ ולייבא אותו (עמוד 17).

## Recalling the Chord Looper Bank File and Playing Back a Style with a Chord Sequence

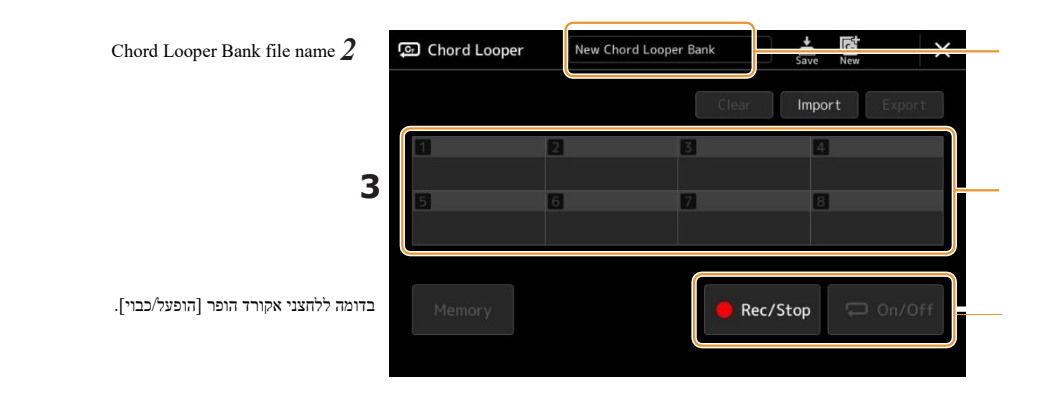

- בחר סגנון. 1
- טען את שמו של הבנק אקורד החשבון להתקשר לתצוגה הבחירה של הבנק אקורד המבצע , ולאחר מכן 2 בחר את הבנק הרצוי .
  - . גע במספר הזיכרון לופר של אקורד שברצונך להשתמש בו קודם.

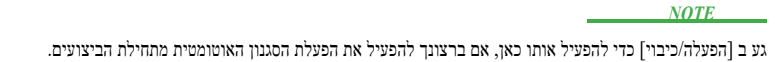

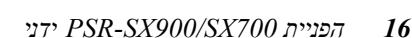

Æı

- 4 . התחל את ההשמעה של הסגנון והפעל יחד איתו
- 5 הפעל [הפעלה /כיבוי] בדיוק לפני המדידה שברצונך להתחיל בהפעלת הלולאה של רצף האקורד.

[הפעלה/כיבוי] הבזקים לציון הפעלת לולאה נמצאת במצב המתנה. במדד הבא של הסגנון, [פועל/כבוי] מופעל ורצף האקורד יושמע בלולאה.

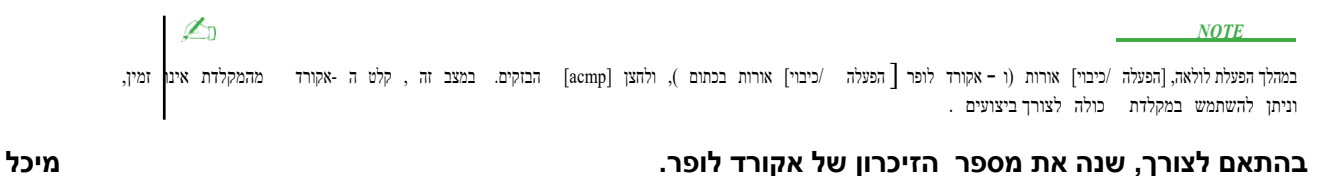

כדי שנות את זיכרון ספר מגע את רצוי ספר. את אקורד רצף שינויים על את הבא מדוד של הסגנון.

- - . גע ב [הפעלה/כיבוי] כדי להפסיק את הפעלת הלולאה 7

ההשמעה של רצף האקורד מופסקת מיד, והסגנון יחזור להפעלה רגילה.

## Editing the Chord Looper Bank (Export, Import, Clear)

כל מספר זיכרון לופר של אקורד הכלול בבנק אקורד זיכרון לופר ניתן לערוך (נקי, מיובא, מיוצא) אחד אחד. נתוני הזיכרון מיוצאים/מיובאים כקובץ ' נתוני אקורד לופר ' (\*. פליליות).

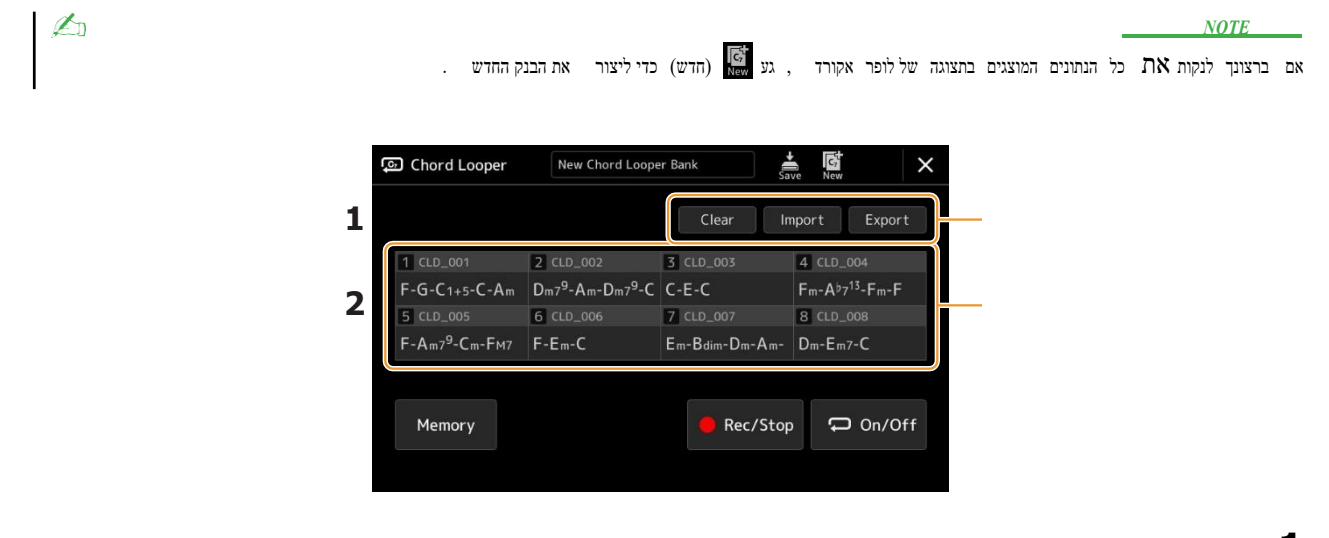

#### 1 גע בפעולה הרצויה: [נקה], [ייבוא] או [ייצוא].

בצע את ההוראות שעל-גבי המסך. כדי לבטל את הפעולה בשלב זה, פשוט גע באזור ריק של התצוגה.

2

גע במספר הזיכרון הרצוי ולאחר מכן בצע את הפעולה שנבחרה בשלב 1 להלן.

| רור   | מופיעה הודעת אישור. לגעת [כן] כדי לבצע ברור.                                                                                                    |
|-------|----------------------------------------------------------------------------------------------------|
| ייבוא | התצוגה ' בחירת קבצים ' נקראת למעלה. גע בקובץ הרצוי כדי לייבא ולאחר מכן גע 🗙 או לחץ על הלחצן<br>[EXIT] כדי לחזור .                                                |
| ייצוא | התצוגה ' בחירת קבצים ' נקראת לייצוא. גע [ייצוא] בתצוגה , הזן את שם הקובץ ולאחר מכן גע [OK].<br>שם הקובץ מוזן באופן אוטומטי, אך באפשרותך לשנות את שמו בעת השמירה. |

בהתאם לצורך 3 . גע (שמור) כדי לשמור את שמירה על הבנק אקורד לופר כקובץ חדש ,

NOTICE

אם תבחר קובץ לופר של הבנק לפני שמירת הנתונים הנערכים, הנתונים יאבדו.

פניה ידני PSR-SX900/SX700

6

## יצירה/עריכה של סגנונות (יוצר סגנון )

הפונקציה ' יוצר סגנון ' מאפשרת לך ליצור את הסגנון המקורי על-ידי הקלטת תבנית הקצב באמצעות לוח המקשים ושימוש בנתוני סגנון שכבר נרשמו. ביסודו של דבר, בחר סגנון מוגדר מראש הקרוב ביותר לסוג שברצונך ליצור, לאחר מכן הקלט את הקצב pattern קו הבאס, גב האקורד, או צירוף המילים (המכונה "תבנית מקור" ביוצר הסגנון) עבור כל אחד מהערוצים בכל מקטע.

# Style Data Structure—Consisting of Source Patterns

סגנון מורכב מסעיפים שונים (מבוא, ראשי, סוף, וכו ') וכל סעיף כולל שמונה ערוצים נפרדים, שכל אחד מהם נקרא "תבנית מקור". בעזרת התכונה ' יוצר סגנון ', באפשרותך ליצור סגנון על-ידי הקלטה נפרדת של תבנית המקור עבור כל ערוץ, או על-ידי ייבוא נתוני תבנית מסגנונות קיימים אחרים.

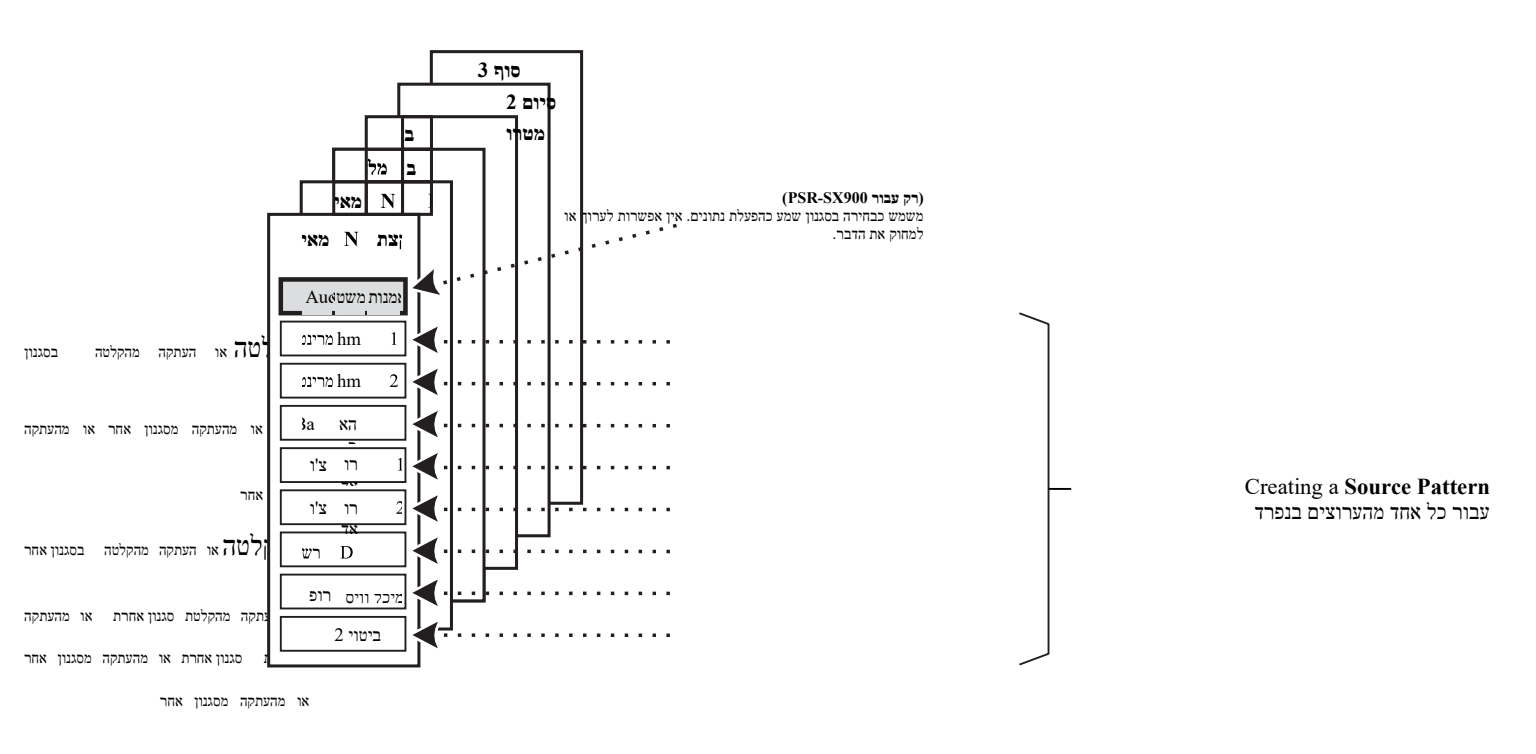

#### :(PSR-SX900) Limitations on the Audio part

- ,If you select an Audio Style as starting data, the Audio part will be used as is. The Audio part cannot be deleted .edited or created from scratch
  - The created Style containing the Audio part can be used only via an instrument that supports Audio Styles as .well as the SFF GE format
- The Audio part cannot be copied from another Style or Section in the "Assembly" display (page 24). If you want to use a specific Audio part, make sure to select the corresponding Audio Style before calling up the Style .Creator display

## **Basic Procedure for Creating a Style**

- בחר את הסגנון הרצוי שישמש כבסיס לסגנון החדש. 1
- .[בסגנון הבורא] 🖂 לקרוא את התצוגה יוצר סגנון באמצעות [תפריט] 2
  - בתצוגה "בסיסית" , בחר את המקטע הרצוי. 3

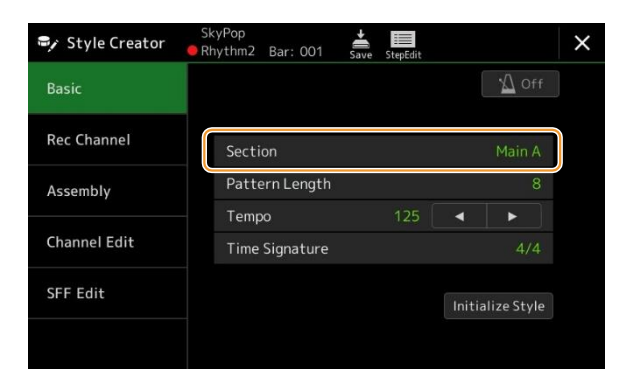

NOTE

באפשרותך גם לבחור במקטע על-ידי לחיצה על אחד מלחצני בקרת הסגנון המתאימים בחלונית.

בהתאם לצורך, בצע את ההגדרות הבאות.

- אם ברצונך ליצור סגנון כולו מאפס, גע ב [אתחל סגנון] כדי להפוך את הסגנון סכלy הנוכחי.
- If you initialize the Style, set the "Pattern Length" (measure amount of the Source Pattern). After .inputting the value, touch [Execute] to actually enter the changes

. (PSR-SX900) אם נבחר סגנון שמע כהפעלת נתונים, שינוי אורך התבנית מוחק את החלק הקולי המתאים.

 הגדר את הפרמטרים הכוללים כגון "טמפו" ו - "חתימת זמן ". ההגדרות שכאן חלות בדרך כלל על כל המקטעים. לאחר הגדרת חתימת הזמן, גע [בצע] כדי להזין בפועל את השינויים .

## צור את תבנית המקור עבור כל אחד מהערוצים. 4

- הקלטה בזמן אמת (עמוד 20)
- מאפשר לך להקליט את הסגנון על-ידי הפעלת המקלדת.
  - הקלטת שלב (עמוד 23)
     מאפשר להזין כל הערה בנפרד.
- הרכבה בסגנון (עמוד 24)
   מאפשר להעתיק דפוסים שונים מסגנונות או סגנונות מוגדרים מראש אחרים שכבר יצרת.

### . ערוך את נתוני הערוץ שכבר נרשמו 5

## ערוך ערוץ (עמוד 24) •

- מאפשר לערוך את נתוני ה-MIDI של הערוצים שכבר נרשמו.
  - (26 עריכה (עמוד Sff •

מאפשר לערוך את הפרמטרים הקשורים ל-SFF (תבנית קובץ סגנון) של ערוצים מוקלטים שכבר מחוץ לערוצי קצב. • הגדרת תוף (עמוד 30)

. מאפשר לערוך את חלק הקצב של הסגנון, כגון שינוי הצלילים של הכלים הבודדים.

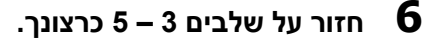

#### NOTICE

הסגנון שנוצר יאבד אם תשנה לסגנון אחר או תכבה את העוצמה ל -ערמה-ment מבלי לבצע את פעולת השמירה .

פניה ידני PSR-SX900/SX700

E

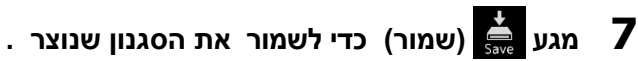

## **Realtime Recording**

ההסבר כאן חל על שלב 4 של ההליך הבסיסי בעמוד 19. בתצוגה "ערוץ Rec , באפשרותך ליצור את נתוני הערוץ באמצעות הקלטה בזמן אמת.

#### מאפייני הקלטה בזמן אמת ביוצר הסגנון

• הקלטת לולאה

השמעת הסגנון חוזרת על דפוסי הקצב של מספר צעדים ב "לולאה", והקלטת סגנון נעשה גם באמצעות לולאות. לדוגמה, אם תתחיל להקליט עם מקטע ראשי בעל שני מידות, שני הצעדים יירשמו שוב ושוב. הערות שאתהמקליט w לחזור מתוך החזרה הבאה (לולאה), לאפשר לך להקליט תוך שמיעה חומר מוקלט בעבר.

• אובר-דאב הקלטה

שיטה זו מתעדת חומר חדש לערוץ המכיל כבר נתונים מוקלטים , מבלי למחוק את הנתונים המקוריים . בהקלטת סגנון, הנתונים המוקלטות אינם נמחקים, למעט בעת שימוש בפונקציות כגון "מכון תוף מהיר"

(עמוד 21) "מחק" (עמודים 21, 23) ו-"הסרת חוה nt "(עמוד 25). לדוגמה, אם אתה מתחיל להקליט עם מקטע ראשי בעל שני מידות, שני הצעדים חוזרים על עצמם פעמים רבות. הערות שאתה מקליט יופיעו מחזרה מהחזרות הבאות, ומאפשרות לך לעבור את החומר החדש ללולאה בזמן שמיעת חומר שהוקלט בעבר. בעת יצירת סגנון המבוסס על סגנון פנימי קיים, הקלטת overdub מוחלת רק על ערוצי הקצב. עבור כל הערוצים האחרים (למעט קצב), עליך למחוק את הנתונים המקוריים לפני'האכלדינג '.

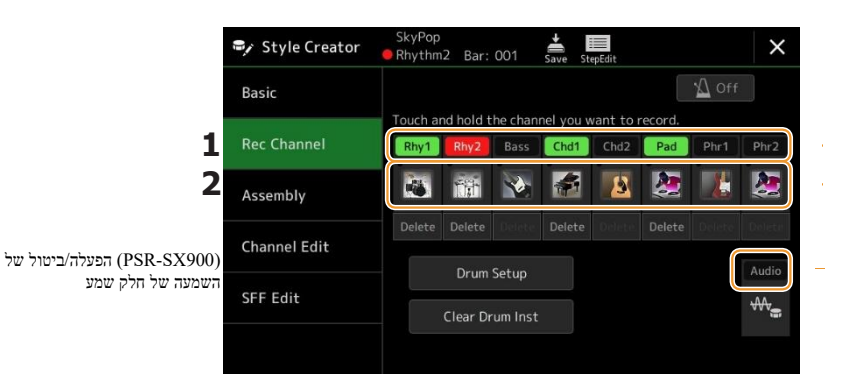

#### ם הקלטת ערוצי קצב 1 – 2

#### :רבחר בסגנון שמע כהפעלת נתונים (PSR-SX900)

ניתן לפעיל או לבטל את ההפעלה של חלק השמע, אך לא ניתן לערוך אותו או למחוק אותו. שים לב שתבנית הקצב של חלק זה תהיה בשימוש בסגנון החדש שבכוונתך ליצור. אם אתה רוצה ליצור משפט קצב בנוסף לחלק אודיו, עלילהw את השלבים הבאים.

## . גע בערוץ הרצוי והחזק אותו עד שיהפוך לאדום . "Rec בתצוגת "ערוץ ה ${f 1}$

הערוץ שנבחר הופך ליעד ההקלטה, ללא קשר לשאלה אם הערוץ כבר מכיל נתונים או לא. אם נתונים מוקלטים כלולים כבר, עליך להקליט את ההערות הנוספות לערוץ הנבחר כהקלטת Overdub.

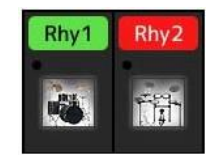

## במקרה הצורך, בחרו קול ולאחר מכן תרגלו את תבנית הקצב שיירשמו. 2

מגע סמל הכלי (איור) כדי להתקשר ל קול תצוגת בחירה ולאחר מכן בחר באפשרות הרצויה קול כגון ערכת תופים. לאחר הבחירה, סגור את קול תצוגת בחירה כדי לחזור לתצוגה ' יוצר סגנון '. כאשר נבחר קול לתרגל את העבודה.דפוס המוס להקלטה

העמוד הי

### 

. לקבלת מידע על איזה מפתח לשחק עבור כל קול תוף/SFX, עיין ברשימת "תוף/SFX Kit" ברשימת הנתונים באתר.

## . לחץ על לחצן הסגנון [התחל/הפסק] כדי להתחיל בהקלטה 3

מאז כבר וקלט נתונים משחק חזרה הפוך כל ערוץ על או את על ידי געת את ערוץ על את "חלילית ערוץ "הצג כרצונך. במקרה הצורך, מחק ערוץ בנגיעה [Delete] הממוקם תחת הערוץ הרצוי.

#### NOTE

(Audio] אם בחרת באפשרות ' סגנון שמע ' כהפעלת נתונים, הפעל או בטל את חלק השמע על-ידי נגיעה בערוץ (PSR-SX900)

## ברגע שהפעלת הלולאה חוזרת לפעימה הראשונה במדד הראשון , התחל להשמיע את **4** תבנית הקצב שתוקלט .

אםהימוס הrh קשה לשחק בבת אחת, ניתן לפרק אותו לחלקים מבודדים, כגון בדוגמה זו:

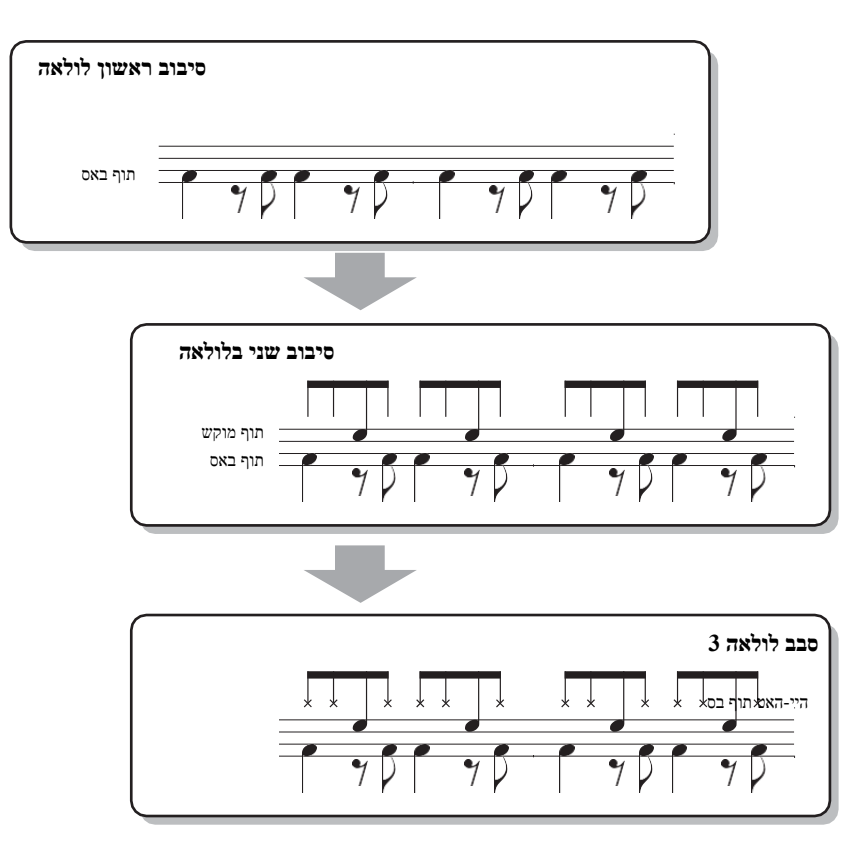

#### מחיקת הערות שנרשמו בטעות

אם תטעה או תשחק בפתקים שגויים, באפשרותך למחוק פתקים ספציפיים אלה. גע [נקה מכון תוף] כדי להתקשר להודעה, ולאחר מכן לחץ על המקש המתאים בלוח המקשים בזמן שההודעה מוצגת. לאחר מחיקת כלי התוף הרצוי, גע [Exit] כדי לסגור את ההודעה .

## . לחץ על הלחצן [התחל/STOP] כדי להפסיק את ההשמעה 5

כדי להמשיך בהקלטה. [STOP/אם ברצונך להוסיף הערות נוספות, לחץ שוב על הלחצין (התחל 5TOP] אם ברצונך להוסיף הערות נוספות, לחץ שוב של **6** 

#### הסגנון הערוך יאבד אם הסגנון הערוך יאבד אם תשנה לסגנון אחר או תכבה את העוצמה של הכלי עם היציאה בביצוע האופרה- tion שמור (שלב 7 בעמוד 19).

גע והחזק את ערוץ ההקלטה לזמן מה (עד שצבע השינויים של הton) יהיה יציאה ממצב ההקלטה .

E

## ∎ הקלטה בס, אקורד 1 – 2, Pad וביטוי 1 – 2

### . בתצוגת "ערוץ ה-Rec, גע בערוץ הרצוי והחזק אותו עד שיהפוך לאדום **1**

אם הערוץ שנבחר כבר מכיל נתונים, מופיעה הודעת אישור, המבקשת ממך למחוק את הנתונים הקיימים של הערוץ הנבחר או לא. גע ב [כן] כדי למחוק נתונים והערוץ הנבחר מצוין כיעד רשומה. שים לב שנתוני ערוץ שאינם ערוצי הקצב של הסגנון הקבוע מראש אינם ניתנים להגדרה מופרז.

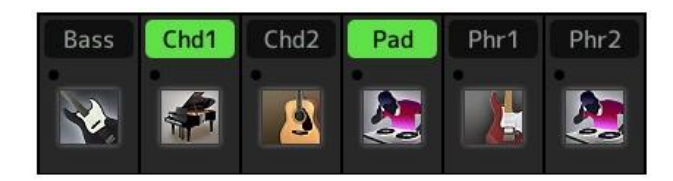

במקרה הצורך, בחרו קול ולאחר מכן תרגלו את קו הבס , את גיבוי האקורד או את צירוף המילים 2 שיירשמו .

גע בסמל הכלי (איור) כדי להתקשר לתצוגת בחירת הקול ולאחר מכן בחר בקול הרצוי. לאחר הבחירה, סגור את תצוגת בחירת הקול כדי לחזור לתצוגת יוצר הסגנון. עם Voice שנבחר, לתרגל את הביטוי או האקורד גיבוי להיות מוקלט.

#### קולות זמינים להקלטה

כל הקולות מלבד העוגב חליל/ערכת תופים/SFX ערכת קולות ניתן להשתמש להקלטה.

• הקלט ביטוי במפתח של C מז (CM7) אשר יושמע הערות מתאימות בעת שינוי אקורדים במהלך הביצועים כללים בעת הקלטת ' ראשי ' או ' מילוי <u>'</u>

בהגדרות הראשוניות של ברירת המחדל, הבסיס למקור/אקורד מוגדר ל-CM7. משמעות הדבר היא שעליך להקליט תבנית מקור שתופעל על-ידי ציון CM7 במהלך ביצועים רגילים. הקלט קו בס, ביטוי או מיתר גיבוי שברצונךלאוזן כאשר CM7 מצוין. באופן ספציפי, לראות את הכללים הבאים.

- השתמש רק בטונים בקנה מידה CM7 בעת הקלטת ערוצי הבס והביטוי (כלומר, C, D, E, G, A ו- B).
  - השתמש רק בצלילי האקורד כאשר מקליטים ערוצי אקורד ו-Pad (כלומר, C, e, G ו B).

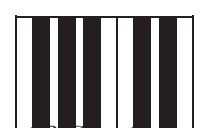

רת אקורד = C הערה מומלצת = C, R

אם אתה מבחין בכללים אלה, הצגת סגנון השמעה מומרת כראוי בהתאם לשינויי אקורד שאתה מבצע במהלך הביצועים שלך . שלך .

#### כללים בעת הקלטת מבוא או סיום

מקטעים אלה מתוכננים בהנחה שהאקורד אינו משתנה במהלך ההשמעה. זוהי הסיבה מדוע אינך צריך להתבונן בכללים עבור סעיפים ראשיים ומילוי שתוארו לעיל, ואתה יכול ליצור התקדמות אקורד מיוחד בהקלטה. עם זאת, בצע את הכללים הבאים מכיוון שבסיס המקור/אקורד מוגדר כ-CM7 כברירת מחדל.

- בעת הקלטת המבוא, ודא שהביטוי המוקלט מוביל כהלכה לקנה מידה של C.
- בעת הקלטת Ending, ודא כי הביטוי המוקלט מתחיל עם או כראוי לאחר קנה מידה C
  - הגדר את השורש/אקורד המקור במידת הצורך

למרות שהבסיס/אקורד של מקור ברירת המחדל מוגדר ל-CM7 כפי שמתואר לעיל, באפשרותך לשנות זאת לכל אחד רצוי שבו אתה יכולבקלות. התקשרו להציג את התצוגה "SFF Edit", הגדר את הבסיס המקורי ואת האקורד לסוג השורש המועדף או הרצוי. זכור כי כאשר אתה משנה את אקורד מקור מCM7 ברירת המחדל לאקורד אחר, הערות אקורד והערות מומלצות יהיהשינוי. לקבלת פרטים, עיין בעמוד 27.

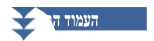

|       | <b>מפקד הסגנון [התחל/הפסק] כפתור כדי להתחיל בהקלטה</b> .<br>אח הוחווית המוקלמת שררר מוגוית הפעל או רמל כל ערוץ על-ידי וגיעה רערוץ רחצוגה "ערוץ Rec" ררצווד                                                          | 3      |
|-------|----------------------------------------------------------------------------------------------------|--------|
|       | בם הבזוב בי הבוקר מול סכבר מבגב ב, הוכער או בסיל כי לורך על ידי בג פור בעריין בהברגור עדיין סרבר מובן :<br>במקרה הצורך, מחק ערוץ על-ידי נגיעה Delete] מתחת לערוץ הרצוי.                                             |        |
|       | אס בחרת באפשרות ' סגנון שמע ' כהפעלת נתונים, הפעל או בטל את חלק השמע על-ידי נגיעה בערוץ [Audio].<br>(PSR-SX900) אם בחרת באפשרות ' סגנון שמע ' כהפעלת נתונים, הפעל או בטל את חלק השמע על-ידי נגיעה בערוץ (PSR-SX900) |        |
|       | ברגע שהפעלת הלולאה חוזרת אל הפעימה הראשונה במדד הראשון , התחל להשמיע את<br>קו הבס, גיבוי האקורד או צירוף המילים להקלטה .                                                                                            | 4      |
| מיכל  | לחץ על הלחצן [התחל/STOP] כדי להפסיק את ההשמעה                                                                                                    | 5      |
|       | בן                                                                                                    |        |
|       | אם ברצונך להוסיף הערות נוספות, לחץ שוב על הלחצן [התחל/STOP] כדי להמשיך בהקלטה.                                                                                                    | נות    |
|       | <ul> <li>כדי לשמוע את צליל ההשמעה של הערוצים שתועדו כבר עם אקורד/שורש מקור אחר:</li> </ul>                                                                                                    | סגנוי  |
|       | 1) התקשרו להציג את התצוגה "SFF Edit", ולאחר מכן הגדר את "היעד Ch" בחלק העליון של התצוגה                                                                                                    |        |
|       | "Rhythm1" או "Rhythm2".<br>(2) הראש האמיני היי היי היי היי היי היי היי היי היי                                                                                                    |        |
|       | 2) לחץ על הלחצן בקרת סגנון [התחל/סוס], כדי להתחיל להשמיע.<br>2) לנעת [לבפעול את בעובע/באדובד] כדו לדבוע את תעונת בפעולב                                                                                             |        |
|       | ס) יגעונ [יוופעיז אונ וושוו ש/וואקוו דן כדי זקו וא אונ ונצוגונ וופעוזיד .<br>// בתעונה להנדיר עת "הפוול ועורוע/עהורד" לועורוע עהורד הרעוי סוג עהורד                                                                 |        |
|       | (4) בונבוגוו, לווגו דאוני הפעל שוו שלאקורד לשוו שלאקורד היצר סוג אקורד.<br>פעולה זו מאפשרת לך לשמוע כיצד תבנית המקור משוחק באמצעות שינויי אקורד במהלך perfor רגיל-mance.                                            |        |
| של ה- | גע והחזק את ערוץ ההקלטה לזמן מה (עד שצבע השינויים –                                                                                                    | NOTICE |

| Полнев                          |
|---------------------------------|
| הסגנון הערוך יאבד אם            |
| תשנה לסגנון אחר או תכבה את      |
| העוצמה של הכלי עם היציאה בביצוע |
| האופרה- tion שמור (שלב 7        |
| בעמוד 19).                      |

2

# . יהיה יציאה ממצב ההקלטה (ton

## Step Recording

ההסברים כאן חלים על שלב 4 של הנוהל הבסיסי בעמוד 19. בתצוגה ' הקלטת שלב ' (שלב עריכה) שנקראה על-ידי נגיעה 🔜 (שלב עריכה) עמוד (עמוד tep S ביסודו זהה לזה עבור הקלטה או לערוך הערות בזה אחר זה. זההליך ההקלטה S ביסודו זהה לזה עבור הקלטה מרובה למעט (77

הנקודות המפורטות להלן:

NOTE

- בהקלטת שיר, ניתן לשנות את מיקום הסימון "End" באופן חופשי; בסגנון Cr, אין אפשרות לשנותה. הסיבה לכך היא שאורך הסגנון קבוע עבור כל הערוצים שהוגדרו בתצוגה "בסיסית" (עמוד 19). לדוגמה , אם תיצור סגנון של אורך של ארבעה מדדים, מיקום הסימון "End" מוגדר באופן אוטומטי לסוף המדידה הרביעית, ואין אפשרות לשנותה בתצוגת עריכת הסגנון
- ניתן לשנות ערוצי הקלטה בתצוגת ' עריכה ' של הקלטת השיר; עם זאת, הםלא ניתן לשנות את יוצר הסגנון. בחר את . "Rec ערוץ ההקלטה בתצוגה "ערוץ
- אין אפשרות להזין את יוצר הסגנון , האקורד, המילים והנתונים הבלעדיים של המערכת . ניתן להזין את נתוני הערוץ וניתן לערוך נתונים בלעדיים של המערכת (מחיקה, העתקה או העברה).

E

<sup>(</sup>PSR-SX900) אם תבחר בסגנון שמע כהפעלת נתונים, חלק השמע ישמש גם הוא. אין אפשרות למחוק את חלק השמע, לערוך או ליצור מאפס.

ההסבר כאן חל על שלב 4 של ההליך הבסיסי בעמוד 19. התצוגה "הרכבה" מציגה את כל נתוני הערוץ של המקטע הנוכחי, והיכן ש שהוא הופיע באמצעות עתקd (סגנון, מקטע וערוץ). עבור כל אחד מהערוצים, גע בשם הסגנון, שם המקטע או שם הערוץ בהתאם לצורך כדי לבחור את הפריט הרצוי.

| 🗣 Style Creator | SkyPop<br>Bar: ( | 001 Save St | epEdit |       |
|-----------------|------------------|-------------|--------|-------|
| Basic           | Co               | py From     |        | A Off |
|                 | Rhy1 Sky         |             |        |       |
| Rec Channel     | Rhy2 Sky         |             |        |       |
| Assembly        | Bass Sky         |             |        |       |
|                 | Chd1 Sky         |             |        |       |
| Channel Edit    | Chd2 Sky         |             |        |       |
|                 | Pad Sky          |             |        |       |
| SFF Edit        | Phr1 Sky         |             |        |       |
|                 | Phr2 Sky         |             |        |       |

ערוצים עם נתונים מוצגים כ-"ON" (בירוק). פנה הפעלה/כיבוי כאן, באפשרותך לבחור אם ערוץ each מושמע או לא במהלך השמעת האודישן.

#### NOTE

- (PSR-SX900) אין אפשרות להעתיק חלק שמע מסגנון אחר. אם ברצונך להשתמש בחלק שמע מסוים , הקפד לבחור את סגנון השמע המתאים (PSR-SX900) לפני קריאת התצוגה של יוצר הסגנון .
  - (PSR-SX900) אם תבחר בסגנון **שמע** כהפעלת נתונים, אין אפשרות להחליף **את** חלק השמע בנתונים שונים.

#### NOTICE

הסגבון הערוך יאבד אם תשנה לסגנון אחר או תכבה את העוצמה לכלי מבלי לבצע את פעולת השמירה (שלב 7 בעמוד 19).

## **Channel Edit**

ההסברים כאן חלים על שלב 5 של ההליך הבסיסי בעמוד 19. התצוגה "ערוץ עריכה" מאפשרת לך לערוך נתוני ערוץ שכבר נרשמו. בחר בערוץ היעד ולאחר מכן ערוך את הפרמטרים הרצויים.

לאחר עריכת הפרמטר הרצוי, גע [בצע] כדי להזין בפועל את העריכות עבור כל חלון הגדרה. כאשר הביצוע יושלם, לחצן זה משתנה ל-[בטל], ומאפשר לך לשחזר את הנתונים המקוריים אם אינך מרוצה מהתוצאות. לפונקציה ' בטל ' יש רק רמה אחת; ניתן לבטל רק את הפעולה הקודמת.

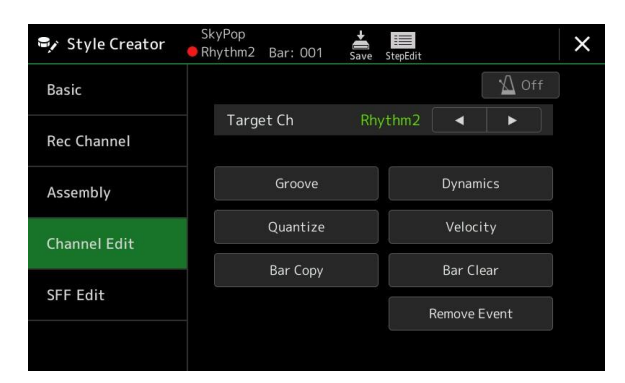

NOTE

נתונים, השמע לערוך או ליצור מאפס. אין אפשרות למחוק את חלק השמע, לערוך או ליצור מאפס. (PSR-SX900)

É

Æ

| מטרה Ch                | בחר את ערוץ היעד שייערך. יש להחיל את כל הפריטים למעט "Groove" על הערוץ שצוין כאן.                                                                                                   |                                                                                                    |  |  |  |  |
|------------------------|----------------------------------------------------------------------------------------------------|----------------------------------------------------------------------------------------------------|--|--|--|--|
| Groove                 | זה מאפשר לך להוסיף תנופה למוסיקה או לשנות את "תחושה" של הקצב על ידי ביצוע שינויים עדינים בעיתוי (השעון) של הסגנון.<br>הגדרות Groove חלות על כל הערוצים של המקטע הנבחר.              |                                                                                                    |  |  |  |  |
|                        | הביט המקורי                                                                                                    | יט המקורי מציין את הפעימות שעליהן יש להחיל תזמון Groove. במילים אחרות, אם נבחר "8 ביט", העיתוי Groove<br>מוחל על הפתקים השמינית; אם נבחר "12 היכו", התזמון Groove מוחל על שלישייה הערה 8.                                                                                                    |  |  |  |  |
|                        | הכו ממיר                                                                                                    | למעשה משנה את התזמון של פעימות (מצוין בפרמטר "הפעימה המקורית " לעיל ) לערך שנבחר . לדוגמה ,<br>כאשר היכו המקורי מוגדר "8 היכו" והיכו ממיר מוגדר "12," כל הפתקים השמיני בסעיף<br>הם העביר לתזמון שלישיה 8-הערה . "16a" ו-"16a" לנצח ממיר אשר מופיעים כאשר היכו<br>המקורי מוגדר "12 היכו" הם וריאציות על הגדרה בסיסית 16-הערה .                                                                                                    |  |  |  |  |
|                        | נדנדה                                                                                                    | מייצרת "סווינג" מרגיש על ידי העברת העיתוי של פעימות בגב, בהתאם לפרמטר "הביט המקורי" לעיל. לדוגמה,<br>אם ערך הפעימה המקורית שצוין הוא "8 ביט", הפרמטר סווינג באופן סלקטיבי יעכב את השני, הרביעי, ה -6, ו<br>-8 פעימות of כל מדידה כדי ליצור הנדנדה להרגיש. ההגדרות "A" דרך "E" לייצר דרגות שונות של הנדנדה,<br>עם "A" להיות עדין ביותר ו-"E" להיות מבוטא ביותר.                                                                                                    |  |  |  |  |
|                        | סוף                                                                                                    | בהירת מגוון של Groove "תבניות" שיוחלו על המקטע הנבחר. "לדחוף" סט-הדברים לגרום פעימות מסוימות (2, בהירת מגוון של Groove "תבניות" שיוחלו על המקטע הנבחר. "לדחוף" סט-הדברים לגרום פעימות מסוימות (2, להיות משוחק מוקדם, בעוד "כבד" הגדרות לעכב את העיתוי של הפעימות-שטיין. ההגדרות הממוספרות (2, 5, 4, 5) קובעות אילו פעימות יושפעו. כולם מכים את הקצב שצוין-אך לא כולל את הפעימה הראשונה -יושמע ה, 4, 5, 5) קובעות אילו פעימות יושפעו. כולם מכים את הקצב שצוין-אך לא כולל את הפעימה הראשונה -יושמע המסויקים את המוקדם או מתעכב (לדוגמה, פעימות 12 ו-3, אם נבחר "3"). בכל המקרים, הסוגים "A" מסוג "A" מסוג "A" מסוג "C" יוצרים אפקט מקסימלי. ההשפעה המינימלית, "B" מייצרים אפקט בינוני, וסוגי "C" יוצרים אפקט מקסימלי. |  |  |  |  |
| Dynamics               | <br>פעולה זו משנה את המהירות/אמצעי האחסון (או המבטא) של הערות מסוימות בהשמעה ' סגנון '. ניתן להחיל את הגדרות הדינמיקה על<br>כל אחד מהערוצים בנפרד או על כל הערוצים של הסגנון שנבחר. |                                                                                                    |  |  |  |  |
|                        | סוג הדגשה                                                                                                    | קובע את סוג ההדגשה שהוחל — במילים אחרות, אילו הערות מודגשות.                                                                                                    |  |  |  |  |
|                        | כוח                                                                                                    | קביעת אופן ההחלה של סוג הדגשה שנבחר (לעיל). ככל שהערך גבוה יותר, האפקט חזק יותר                                                                                                    |  |  |  |  |
|                        | הרחב/דחוס                                                                                                    | מרחיב או דוחס את טווח ערכי המהירות. ערכים הגבוהים מ-100% מרחיבים את הטווח הדינמי, בעוד שהערכים<br>נמוכים מ-100% לדחוס אותו.                                                                                                    |  |  |  |  |
|                        | שפר/גזור                                                                                                    | מגביר או חותך את כל ערכי המהירות . ערכים מעל 100% להגביר את המהירות הכוללת , בעוד<br>ערכים מתחת 100% להקטין אותו.                                                                                                    |  |  |  |  |
|                        | החל על כל הערוצים                                                                                                    | כאשר מוגדר כ -' On ', ההגדרות בתצוגה זו יוחלו על כל הערוצים של המקטע הנוכחי.<br>כאשר מוגדר כ-"Off", ההגדרות בתצוגה זו יוחלו על הערוץ שצוין ב -"Target Ch" בתצוגה "ערוץ עריכה".                                                                                                    |  |  |  |  |
| בקוונז, חדש חדש<br>900 | זהה להקלטה מרובת                                                                                                    | עמוד 75), פרט לשני הפרמטרים הזמינים הנוספים שלהלן. MID                                                                                                    |  |  |  |  |
|                        | הערות שמינית עם הנדנדה הערות השש<br>עשרה עם נדנדה                                                                                                    |                                                                                                    |  |  |  |  |
| מהירות                 | מגריר או חותר את המהירות של כל ההערות בערוץ שצויו. בהתאם לאחוז שצויו כאן.                                                                                                    |                                                                                                    |  |  |  |  |
| העתק בר                | פונקציה זו מאפשרת להעתיק נתונים ממידה אחת או קבוצת צעדים למיקום אחר בתוך הערוץ שצוין.                                                                                               |                                                                                                    |  |  |  |  |
|                        | מקור למעלה                                                                                                    | מציין את המידות הראשונות (מקור למעלה) ואת הפעולות האחרונות (מקור אחרון) באזור להעתקה.                                                                                                    |  |  |  |  |
|                        | מקור אחרון                                                                                                    |                                                                                                    |  |  |  |  |
|                        | יעד                                                                                                    | ציון המדד הראשון של מיקום היעד, שעליו יש להעתיק את הנתונים.                                                                                                    |  |  |  |  |
| בר ברור                | פונקציה זו מוחקת או                                                                                                    | פונקציה זו מוחקת את כל הנתונים מטווח המידות שצוין בתוך הערוץ הנבחר.                                                                                                    |  |  |  |  |
| הסרת אירוע             | פונקציה זו מאפשרת                                                                                                    | הסיר אירועים מסוימים מהערוץ הנבחר.                                                                                                    |  |  |  |  |

1

NOTICE

הסגנון הערוך יאבד אם תשנה לסגנון אחר או תכבה את העוצמה לכלי מבלי לבצע את פעולת השמירה (שלב 7 בעמוד 19).

פניה ידני PSR-SX900/SX700

ההסברים כאן חלים על שלב 5 של ההליך הבסיסי בעמוד 19. תבנית קובץ הסגנון (SFF) משלבת את כל הידע הצגת הסגנון של ימאהה בתבנית אחידה אחת. לאחר הפחתת הפרמטרים הקשורים sff קובע כיצד הערות המקורי מומרות הערות בפועל נשמע מבוסס על אקורד שאתה מציין באזור אקורד של המקלדת. זרימת ההמרה מוצגת להלן.

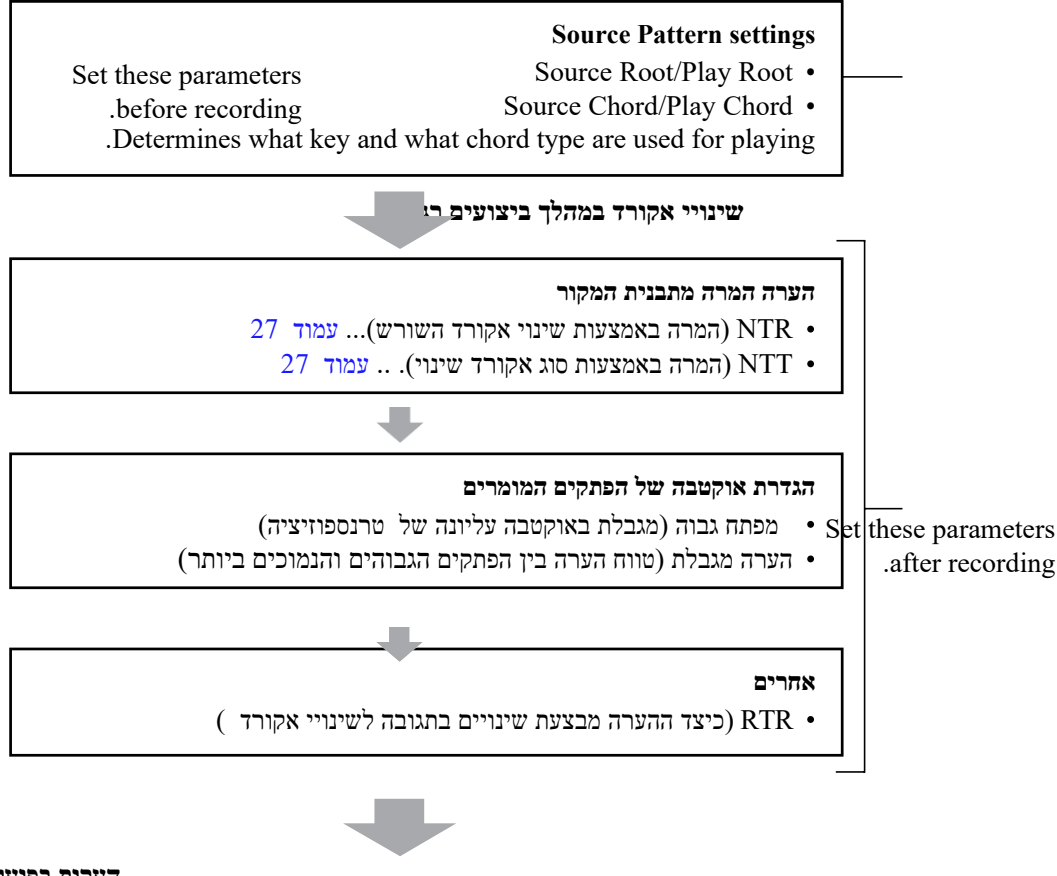

הערות בפועל נשמעו

1

."SFF Edit" ניתן להגדיר את הפרמטרים המוצגים לעיל בתצוגה

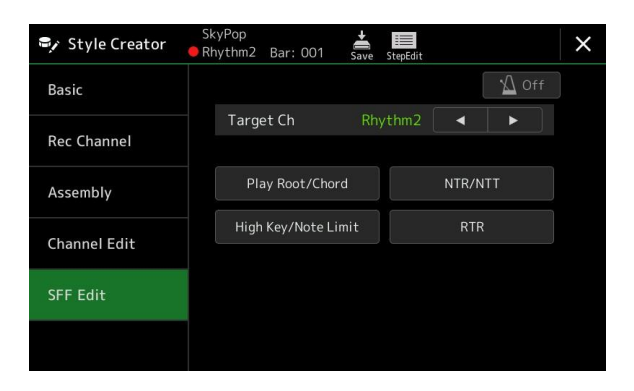

NOTE

. האפטר או ליצור בסגנון את חלק השמע, לערוך או ליצור מאפט. אין אפשרות למחוק את הלק השמע, לערוך או ליצור מאפט. (PSR-SX900)

#### Determines the target channel to be edited

| מטרה Ch                         | .Determines the target channel                                                                                                    | er to be earted                   |
|---------------------------------|----------------------------------------------------------------------------------------------------|-----------------------------------|
| מקור                            | קובעות את המפתח המקורי של תבנית המקור (כלומר, המפתח המשמש בעת הקלטת התבנית לערוץ                                                                                                    | הגדרות אלה                        |
| בסיס/אקורד                      | קצב ). אם תגדיר "Fm7" כאן, הגדרת "Fm7" במקטע אקורד בלוח המקשים תנגן בחזרה את<br>האסריה (המוסים היהיה) המוכים היהים היהים אינור (המוסים היהים בלוח המקשים תנגן בחזרה את                             | שאינו ערוצי הי                    |
| (השורש                          | וו במקור (תבנית המקור). הגדרת ברירת המחדל היא "/CM" (בסיס המקור = C ו-אקורד מקור = /M). בהתאם<br>התר ששוני כאו הבדורות שנותו לבמשלי (בשרת בנה מודה ובשרות ארורה ). ששונת כאשר "אתתול מנונו" מרושני | הנתונים שהוקלט<br>למון באבורד ביו |
| המשחק/האקו<br>רד)               | בחודשצרן כאן, ההעדרת שניתן להפעילו (העדרת קנה נירוה העדרת אקודריי) שונות. כאשר שתחול סגנון מבוצע<br>                                                                                               | בתצוגה "בסיסית                    |
|                                 | אשר בסיס המקור הוא C:                                                                                                    | הערות לשחק כז                     |
| C6 מיכל שלמה                    | 72 5 #11 7 2 5 Cadd9 C 6(9)                                                                                                    | ס"מ <sub>7</sub> (9)              |
|                                 |                                                                                                    |                                   |
|                                 |                                                                                                    |                                   |
| היתפס סמ                        | Cm <sub>7</sub> Cm <sub>6</sub> Cm 7 b5 Cm add9                                                                                                    | Cm 7 (9)                          |
|                                 |                                                                                                    | נות                               |
|                                 |                                                                                                    | סגנוי                             |
| cmm7 (11) مع ۲                  | C <sub>7</sub> Cdim <sub>7</sub> Cdim CmM7 <sup>(9)</sup>                                                                                                    | C <sub>7</sub> sus <sub>4</sub>   |
|                                 |                                                                                                    |                                   |
|                                 |                                                                                                    |                                   |
| 52 C 7                          | C 7 (9) C 7 #11 C 7 (13) C 7 (b9) C 7 (b13)                                                                                                    | C 7 (#9)                          |
|                                 |                                                                                                    |                                   |
|                                 |                                                                                                    |                                   |
| CM <sub>7</sub> aug             | C <sub>7</sub> aug C 1+5 C 1+8 C sus4                                                                                                    | Csus2                             |
|                                 |                                                                                                    |                                   |
|                                 |                                                                                                    |                                   |
|                                 | אקורד – C הערות האקורד C – הערות מומלצות $\mathrm{C},\mathrm{R}$                                                                                                    |                                   |
|                                 |                                                                                                    |                                   |
|                                 |                                                                                                    |                                   |
|                                 | הקפד להגדיר כאן את הפרמטרים לפני ההקלטה. אם תשנה את ההגדרות לאחר ההקלטה, לא ניתן יהיה להמיר את תבנית המקור<br>במובלת לתקבות המתאומים בינת שינוני האבורד רמבלר רנינוני לוח המכושות                  |                                   |
|                                 |                                                                                                    |                                   |
|                                 | NOTE                                                                                                    |                                   |
|                                 | כאשר הפרמטרים עבור Ch היעד שנבחר מוגדרים ל -ntr: שורש קבוע, סוג ntt : עקיפת, או ntt בס: Off, הפרמטרים כאן מוחלפים "לשחק                                                                            |                                   |
|                                 | . בסיס" <b>ו-" האקורד</b> לשחק ," בהתאמה. במקרה זה , באפשרותך לשנות אקורדים ולשמוע את הצליל המתקבל עבור כל הערוצים                                                                                 |                                   |
|                                 | NOTE                                                                                                    |                                   |
|                                 | ההגדרות כאן אינן מוחלות כאשר NTR מוגדר כ-"גיטרה".                                                                                                    |                                   |
|                                 |                                                                                                    |                                   |
| NTR/NTT                         | The parameters here determine how the notes in the Source Pattern are converted according to the                                                                                                   | e chord changes                   |
| – הערה תחבורה)<br>בערה כלל/הערת | .during your keyboa                                                                                                    | ard performance                   |
| תחבורה-שולחן                    | וחר את כלל ההערות של טרנספוזיציה הקובע כיצד ההערות בתבנית המקור משורשנות בהתאם<br>שיווי השורש של האסורד                                                                                            | ב NTR                             |
| ( הוזיציה                       |                                                                                                    | ,                                 |
|                                 | שורשי כאשר הערת השורש משורמת, נשמרת המרווח<br>ריי הבערות לדוומה ההערות                                                                                                    |                                   |
| ר4-1 F3, A3 ו-C4                | בקפתה של C להפוך G3, E3 על C3, E3                                                                                                    | When playing an                   |
| עבור ערוצים המכילים             | a C major<br>chord השתמש בהגדרה זו                                                                                                    | .F major chord                    |
|                                 | קוני מקודיה.                                                                                                    |                                   |
| שורש קרוא                       | The note is kent as close as possible                                                                                                    | to the previous                   |
|                                 | note range. For example, the notes C                                                                                                    | 3, E3 and G3 in                   |
| אשר הם משורבב ל                 | א המפתח של C להיות A3 ו- C3, F3 ו-A3 כא When playing                                                                                                    | When playing an                   |
| מכילים חלקי אקורז .             | השתמש בהגורה זו עבור ערצים ה.<br>chord.                                                                                                    | .r major cnord                    |
|                                 |                                                                                                    |                                   |
| גיטרה                           | This is exclusively for transposing guitar accompaniment. Notes are tra<br>approximate the chords played with patural guita.                                                                       | ansposed to<br>ar fingering       |
|                                 |                                                                                                    |                                   |
| סוג דדא                         | Selects the Note Transposition Table which determines how the notes in the Sou                                                                                                    | arce Pattern are                  |

27

.transposed according to the Chord Type change פניה ידני PSR-SX900/SX700

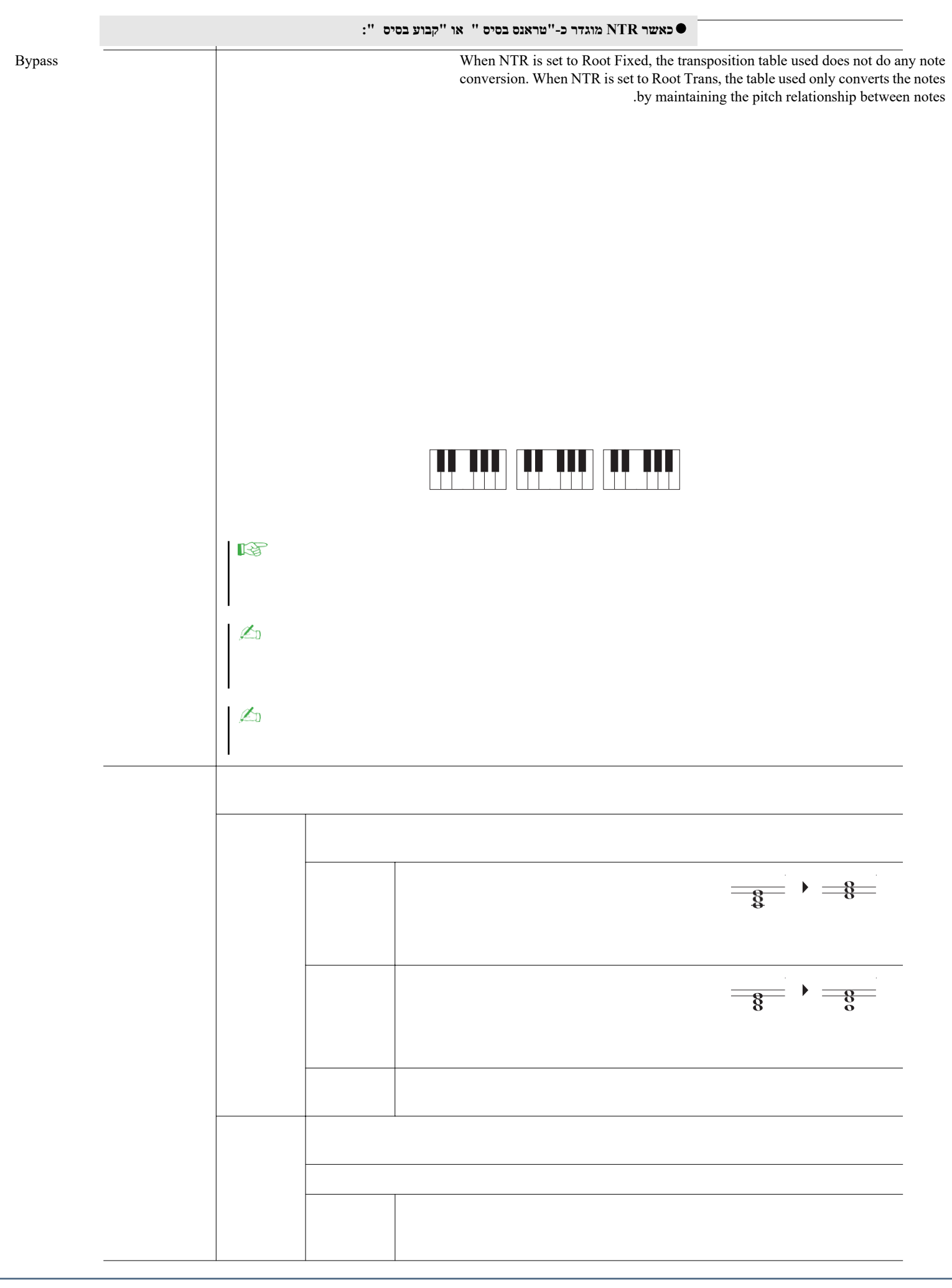

| מתאים לטרנספוזיציה קו מלודיה. השתמש באפשרות זו לערוצי מלודיה כגון "Phrase1" ו -<br>"Phrase2".                                                                                                    | מלודי                                                  | סוג NTT                                                                  | NTR/NTT<br>הערה תחבורה-            |
|----------------------------------------------------------------------------------------------------|--------------------------------------------------------|--------------------------------------------------------------------------|------------------------------------|
| מתאים לטרנספוזיציה של חלקים כורדאל. השתמש באפשרות זו עבור הערוצים "Chord1" ו-<br>"Chord2", במיוחד כאשר הם מכילים פסנתר או חלקי כורדאל של גיטרה.                                                                                                    | אקורד                                                  |                                                                          | השלטון<br>הכלל/הערה<br>תחבורה-טבלת |
| כאשר האקורד המשוחק משתנה ממייג לאקורד מינורי, הטבלה הזאת מורידה את המרווח השלישי<br>בקנה מידה של טון. כאשר האקורד משתנה מקטין לאקורד מרכזי, המרווח השלישי<br>הקטן מועלה על ידי טון. הערות אחרות אינן משתנותb. השתמש באפשרות זו לערוצי מלודיה של<br>סעיפים המגיבים רק לאקורדים ראשיים/משניים, כגון האינטרוקות וסופים.                                     | קטין<br>מלודי                                          |                                                                          | הוזיציה)                           |
| בנוסף לטרנספוזיציה המלודית לעיל, אקורדים מרובד ומוקטן משפיעים על ההערה החמישית של<br>תבנית המקור.                                                                                                    | מלודי מינור<br>5                                       |                                                                          |                                    |
| כאשר האקורד שיחק משתנה מרכזי לאקורד קטין, הטבלה הזאת מורידה את המרווחים השלישי<br>והשישי בסולם על ידי טון. כאשר <b>האקורד</b> משתנה מקטין לאקורד מרכזי , המרווחים<br>השניים הקטנים והשטוחות מורמות על ידי האחד semit. פתקים אחרים אינם משתנים.<br>השתמש באפשרות זו עבור ערוצי אקורד של שניות המגיבים רק לאקורדים מרכזיים/משניים<br>, כגון מופנם וסופים . | מינורי<br>הרמוני                                       |                                                                          |                                    |
| בנוסף לטרנספוזיציה משנית הרמונית לעיל, אקורדים מדגם מוגבר ומסקויה משפיעים על ההערה<br>החמישית של תבנית המקור.                                                                                                    | הרמוני<br>מינור 5                                      |                                                                          |                                    |
| כאשר האקורד שיחק משתנה מרכזי לאקורד קטין, הטבלה הזאת מורידה את המרווחים השלישי,<br>השישי והשביעי בסולם על ידי טון. כאשר האקורד משתנה מקטין לאקורד מרכזי, שליש הקטין,<br>שלוש האליפסות השישיתוהשטוחות מורמות על ידי טון. פתקים אחרים אינם משתנים. השתמש<br>באפשרות זו לערוצי אקורד של סעיפים המגיבים רק לאקורד מרכזי /מינורי, כגון<br>מופנם וסופים .      | מינור<br>טבעי                                          |                                                                          |                                    |
| בנוסף לטרנספוזיציה הטבעית לעיל, אקורדים מרובד ומוקטן משפיעים על ההערה החמישית של<br>תבנית המקור.                                                                                                    | מינור טבעי<br>5                                        |                                                                          |                                    |
| כאשר האקורד המשוחק משתנה ממייג לאקורד מינורי, הטבלה הזאת מורידה את המרווחים<br>השלישי והשביעי בסולם על-ידי טון. כאשר האקורד משתנה מקטין לאקורד מרכזי,<br>המרווחים השניים הקטנים והשטון השביעי מוגבהים על ידי שלושה מטרים. פתקים אחרים אינם<br>משתנים. השתמש באפשרות זו לערוצי אקורד של סעיפים המגיבים רק לאקורד<br>מרכזי/מינורי, כגון מופנם וסופים.      | דוריאן                                                 |                                                                          |                                    |
| בנוסף לטרנספוזיציה של דוריאן לעיל, אקורדים מרובד ומוקטן משפיעים על ההערה החמישית של<br>תבנית המקור.                                                                                                    | 5 דוריאן                                               |                                                                          |                                    |
| [ מוגדר "גיטרה":                                                                                                    | NTR כאשר                                               |                                                                          |                                    |
| שולחן זה מכסה את הצלילים המשוחקים והארפג'ו.                                                                                                    | כל פור-פוזה                                            |                                                                          |                                    |
| מתאים לצלילי פריטה של גיטרה. ייתכן שהערות מסוימות נשמעות כאילו הן מושתקת — זהו המצב<br>הרגיל כאשר האקורדים ממושמעים בגיטרה על-ידי כרום-מינג.                                                                                                    | שבץ                                                    |                                                                          |                                    |
| מתאים לצליל הארפג'ו של הגיטרה, וכתוצאה מכך ארפג'ו צלילים יפים בעלי ארבעה פתקים.                                                                                                    | ארפג'ו                                                 |                                                                          |                                    |
| מוגדר "On" יושמע על-ידי שורש הבס, כאשר אקורד ה-באס מוכר על-ידי הכלי. כאשר NTR מוגדר<br>זה מוגדר כ-"On", רק ההערה המוקצית ל-בס תהיהבחזרה על-ידי פתק שורש הבס.                                                                                                    | הערוץ שעבורו<br>לגיטרה ופרמטר                          | NTT בס                                                                   |                                    |
| י <b>קצב</b><br>היות מושפעים משינוי אקורד, הקפידו לבצע את ההגדרות הבאות.                                                                                                    | <b>נדרות עבור ערוצ</b><br>קצב לא אמורים ק<br>קבוע<br>- | אר NTR/NTT ה<br>מאחר שערוצי ה<br>NTR • בסיס = NTR<br>• המעקף ntt - ביימר |                                    |
| סיס המקור" ו-"אקורד מקור" שונו "הפעל שורש" ו "הפעל אקורד," בהתאמה.                                                                                                    | ט.<br>ל, הפרמטרים "בנ                                  | עם ההגדרות הנ                                                            |                                    |

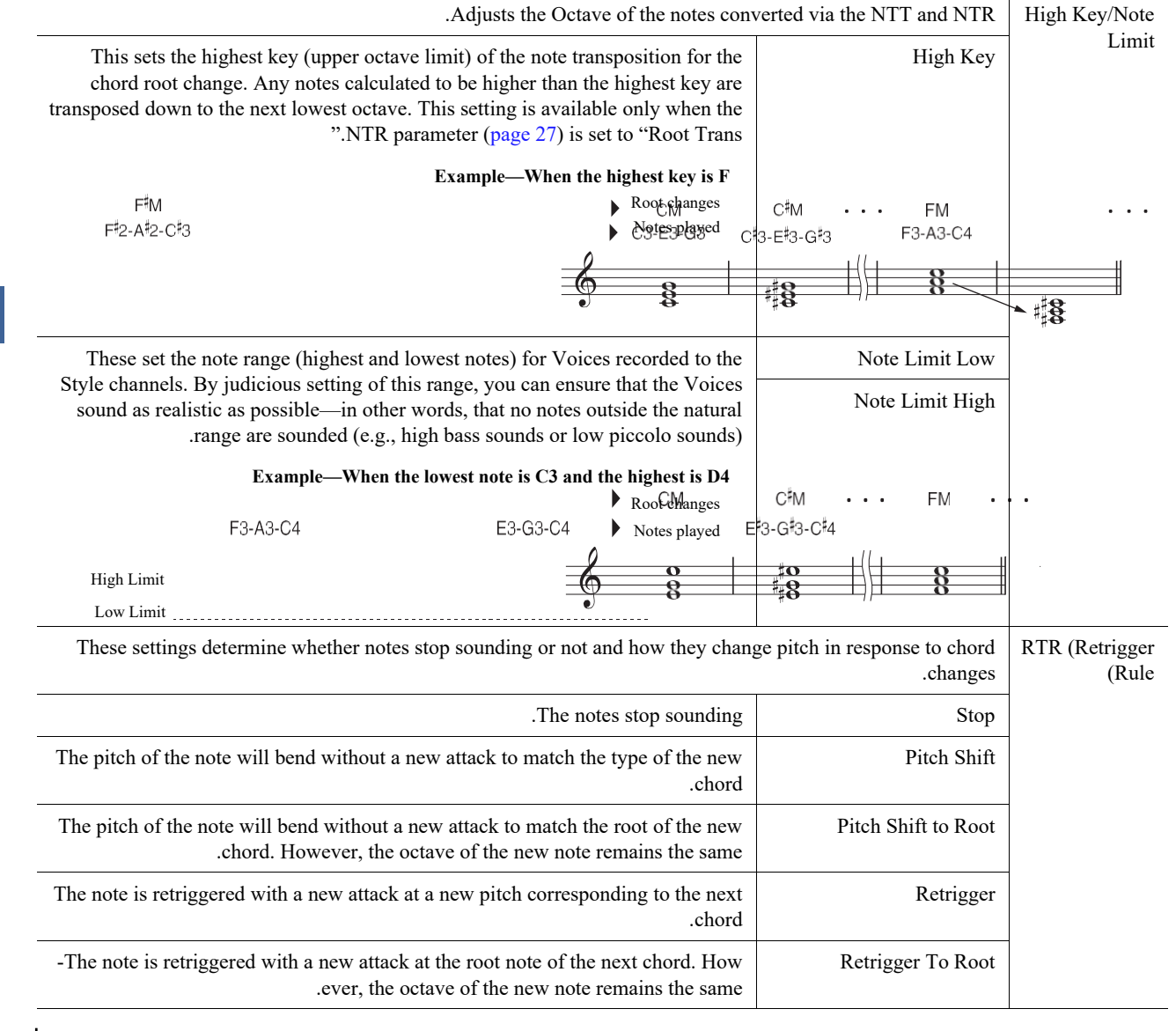

NOTICE

הסגנון הערוך יאבד אם תשנה לסגנון אחר או תכבה את העוצמה לכלי מבלי לבצע את פעולת השמירה (שלב 7 בעמוד 19).

## Editing the Rhythm Part of a Style (Drum Setup)

ההסברים כאן חלים על שלב 5 של ההליך הבסיסי בעמוד 19. חלקי הקצב של סגנון מוגדר מראש מורכבים מערכת תופים קבועה מראש, וכל צליל תוף מוקצה להערה נפרדת. ייתכן שתרצה לשנות את הצליל ואת הקצאות הפתקים, או לבצע הגדרות מפורטות יותר כגון איזון עוצמה, אפקט וכו '. באמצעות הפונקציה ' הגדרת תוף ' של ' יוצר הסגנון ', ניתן לערוך את החלק ' קצב ' של סגנון ולשמור אותו . כסגנון מקורי

| בתצוגת "ערוץ הRec" , גע והחזק את ערוץ הקצב הרצוי עד שיהפוך<br>לאדום .                                                                                                    | <b>1</b> <u>NOTE</u><br>אם צלילי התוף השונים מוקצים לכל חלק<br>בערוץ שנבחר, הצלילים מוגדרים<br>לאלה של המקטע הנוכחי כדי להשתמש<br>בפונקציית הגדרת התוף. |
|----------------------------------------------------------------------------------------------------|----------------------------------------------------------------------------------------------------|
| Style Creator SkyPap                                                                                                    | רע                                                                                                    |
| Ritythm2 Bar: 001 Save Bedat × 4 Basic Touch and bold the channel you want to record. 1 Rec Channel I and bold the channel you want to record. 1 Rec Channel Edit Drum Setup Delete Delete | עריקאנין אין אין אין אין אין אין אין אין אין א                                                                                                    |

. במידת הצורך, לחץ על לחצן הסגנון [התחל/הפסק] כדי להתחיל בהשמעה של חלק הקצב הצלילים ששוחקו back מצוינים בלוח המקשים של התצוגה ומקלים על איתור ההערה לעריכה.

| NOTE                                     |
|------------------------------------------|
| You can also select the note by pressing |
| .the note on the keyboard                |

E

בחר את ההערה שיש לערוך על-ידי נגיעה בצג. 4

**5** בחר את הקיט, הקטגוריה והכלי הרצויים ( בסדר זה).

.If necessary, make detailed settings 6

| <br>להתאמת רמת העוצמה.                                                                                                    | רמת      |
|----------------------------------------------------------------------------------------------------|----------|
| קובע את מיקום הסטריאו.                                                                                                    | פאן      |
| לכוונון עדין של ההגשה. בתוספות של אגורה<br><u>NOTE</u><br>במונחים מוסיקליים "סנט" הוא 1/100th של טון. (100 סנטים טון שווה). | מגרש     |
| קביעת תדירות החיתוך או טווח התדרים האפקטיבי של המסגן. ערכים גבוהים יותר יוצרים צליל בהיר<br>יותר.                           | חיתוך    |
| קובע את ההדגשה הנתונה לתדר החיתוך (תהודה), המוגדר בחיתוך מסנן לעיל. ערכים גבוהים יותר יוצרים<br>אפקט מבוטא יותר.            | תהודה    |
| קביעת המהירות שבה הצליל יגיע לרמה המירבית שלו לאחר שיופעל המפתח. ככל שvalu E גבוה יותר, כך<br>המתקפה מהירה יותר.            | תקפה     |
| קביעת המהירות שבה הצליל מגיע לרמת התמיכה שלו (רמה נמוכה מעט יותר מאשר max-imum). ככל שהערך<br>גבוה יותר, הדעיכה מהירה יותר. | ריקבון 1 |
| קובע באיזו מהירות הקול משמיע את השתיקה לאחר שחרור המפתח. ככל שהערך גבוה יותר, הדעיכה מהירה<br>יותר.                         | 2 דעיכה  |

| ישן           | קובע את הקבוצה החלופית. כל הכלים באותה מספר קבוצה אינם יכולים להישמע בו . משחק כל כלי בתוך<br>קבוצה ממוספרת יעצור באופן מיידי את הצליל של כל כלי אחר באותה קבוצה של אותו מספר. אם<br>הערך מוגדר כ-0, כל הכלים בקבוצה יכולים להישמע בו .                                                                               |
|---------------|----------------------------------------------------------------------------------------------------|
| תהודה         | להתאמת עומק התהודה.                                                                                                    |
| פזמון         | . להתאמת עומק המקהלה                                                                                                    |
| וריאציה       | להתאמת אפקט הווריאציה (DSP1) לעומק.<br>כאשר הפרמטר "Connection" מוגדר " הוספה " בתצוגת מסוף ערבוב וערוץ קצב זה נבחר כחלק<br>מקצה , פרמטר זה מתפקד באופנים הבאים :<br>• כאשר הווריאציה שליחה מוגדרת ל-0: לא מוחלים אפקטים על הכלי (הכנסה ).<br>• כאשר הווריאציה שליחה מוגדרת ל-1:17: אפקטים מוחלים על הכלי (הוספה על). |
| הערה כבוי Rcv | קביעה אם הודעות הערה מתקבלות או לא.                                                                                                    |
| הקצאת מפתחות  | קובע את המצב ' הקצאת מפתח '. פרמטר זה יעיל רק כאשר פרמטר ה-XG של הערכה מוגדר כ-"מפתח מספר<br>הערה בהקצאת" (ראה רשימת הנתונים באתר האינטרנט) הוגדרה כ-"INST".<br>• יחיד: כל הפעלה רציפה של אותו צליל גורמת לחיתוך הקודם או למעומעם.<br>• מולטי: כל צליל ממשיך להירקב המלאה , גם כאשר שיחק מספר פעמים ברציפות.          |

## NOTICE

סגנונות

הסגנון הערוך יאבד אם תשנה לסגנון אחר או תכבה את העוצמה של הכלי עם היציאה בביצוע האופרה- tion שמור (שלב 7 בעמוד 19).

. "לחץ על הלחצן [EXIT] כדי לסגור את חלון הגדרת התוף 7

# Voices

### Contents

| 32                                 | Voice Part הגדרת תצוגה                                   |
|------------------------------------|----------------------------------------------------------|
| הקשורות לתצוגה34                   | בחירת קול הגדרות                                         |
| 35                                 | סוגי קול (מאפיינים)                                      |
| 36 מועדף                           | רישום קבצים בכרטיסיה                                     |
| 36                                 | מטרונום הגדרות                                           |
| 36                                 | • מטרונום                                                |
| 36                                 | • ברז טמפו                                               |
| <b>37</b> אירות ג'ויסטיק <b>37</b> | מקלדת/ הגדרות                                            |
| 37                                 | • הגדרת תגובת המגע של לוח המקשים                         |
| ג'ויסטיק <mark>38</mark>           | • ביצוע הגדרות                                           |
| 39                                 | הגדרות הקשורות ללוח המקשים ( הגדרת קול)                  |
| 39                                 | • מנגינה                                                 |
| 39                                 | • ערכת <b>קול</b> מסנן                                   |
| 39                                 | • ארפג'ו.                                                |
| 40                                 | טרנספסינג המגרש בSemitones                               |
| 41                                 | בסדר כוונון הגובה של המכשיר כולו (אמן כיוון)             |
| 41                                 | בחירה או יצירה של מזג (מנגינה בקנה מידה )                |
| רים מראש ( קנה מידה ראשי) 42       | <ul> <li>בחירה או יצירת טמפרמנט מהסוגים המוגד</li> </ul> |
| 43                                 | • יצירת מזג ושימוש באופן זמני (תת - מידה)                |
| 44                                 | ביצוע הגדרות מפורטות עבור הרמוניה /ארפג'ו                |
| 46                                 | עריכת קולות (קול עריכה)                                  |
| 47' עריכת קול                      | • פרמטרים הניתנים לעריכה בתצוגה                          |
| 50                                 | Editing Organ Flutes Voices (Voice Edit)                 |

# Voice ההתקנה חלק התצוגה

תצוגת ההתקנה של החלק הקולי מכונה על-ידי לחיצה באמצעות [תפריט] [ הגדרת קול החלק], ומספקת אינדיקציה קלה להבנה של ההגדרות הנוכחיות של כל חלק מהמקלדת, ומאפשרת לך לבצע הגדרות חשובות עבור הקולות , כולל EQ ואפקטים.

|   | ♥ Voice Part Setup 🗮 🗙                                                                                                    |                                                                 |                                                         |                                                     |
|---|----------------------------------------------------------------------------------------------------|-----------------------------------------------------------------|---------------------------------------------------------|-----------------------------------------------------|
| q | VP Soft                                                                                                    | S.Art<br>ConcertGrand<br>Right1                                 | S.Art SeattleStrings                                    | S.Art SteelAcousticPick                             |
| w | Mono     C     100       Octave     1     Image: Constraint of the second second | Mono<br>C 100<br>Octave<br>C<br>EQ<br>Hi 0<br>C 9<br>Pan Volume | Mono C 100<br>Octave<br>C EQ<br>Hi 0<br>Lo 0 Pan Volume | Mono C 100<br>Octave<br>-1<br>EQ<br>Hi O Pan Volume |
| ٦ | On Ensemble Detune 2                                                                                                    | Off Chorus 1                                                    | Off Hall 5                                              | Off Tempo Delay 1                                   |
| r | Ins 36 Cho 0<br>Rev 19                                                                                                    | Ins 30 Cho 0<br>Rev 13                                          | Ins 40 Cho 0<br>Rev 35                                  | Ins 20 Cho 0<br>Rev 22                              |

| Indicates the current Voice and the on/off status of the part. Touching the Voice name calls up the .Voice Selection display for the corresponding part. Touching the Part icon turns the part on/off                                                                       | Voice                          | q |
|----------------------------------------------------------------------------------------------------|--------------------------------|---|
| When an Organ Flutes Voice is selected, you can call up the Voice Edit display (page 50) for the .(Organ Flutes) shown here <b>1444</b> part by touching                                                                                                    |                                |   |
| When a Super Articulation (S.Art) Voice is selected, the following icons appear, indicating when .the effects are available and how to use them                                                                                                    |                                |   |
| .Move the joystick upward : 🕂                                                                                                    |                                |   |
| Move the joystick horizontally to bend the pitch. When the multiple keys are pressed, only : PB .one note's pitch bends                                                                                                    |                                |   |
| .Press any key repeatedly to switch among the sounds (waveforms) : $\sub$                                                                                                    |                                |   |
| .Play keys in legato fashion : 🦰                                                                                                    |                                |   |
| .While holding down one key, press another key and release it to play trills :                                                                                                    |                                |   |
| .Press the key strongly :                                                                                                    |                                |   |
| .Press the key strongly while moving the joystick upward : 💦                                                                                                    |                                |   |
| .(*) Press the foot pedal connected to the FOOT PEDAL [2] jack : 🚺                                                                                                    |                                |   |
| Press the key strongly while holding down the foot pedal connected to the FOOT PEDAL :<br>[2] (*) jack [2]                                                                                                    |                                |   |
| -The icon is as this because the foot pedal connected to the FOOT PEDAL [2] jack is assigned to "Articulation1" func *<br>tion by default. Using the ASSIGNABLE buttons or [ROTARY SP/ASSIGNABLE] button that the same function is<br>.assigned will have the same effect   |                                |   |
| .Determines whether the Voice is played monophonically or polyphonically                                                                                                    | Mono/Poly                      | w |
| -Determines the range of the pitch change in octaves, over two octaves up or down for each key .board part                                                                                                    | Octave                         |   |
| Indicates the EQ settings adjusted in the Mixer display (page 103). Touching here calls up the .Mixer display                                                                                                    | EQ                             |   |
| Adjusts the stereo position (pan), or volume for each part. The settings here are equivalent to those                                                                                                    | Pan                            |   |
| .in the Mixer display (page 107)                                                                                                    | Volume                         |   |
| Indicates the current Insertion Effect type for the part and the on/off status of the effect. Touching On" or "Off" turns the Insertion Effects on or off. Touching another area here calls up the Insertion" .Effect setting display (page 106) for the corresponding part | Insertion Effect               | e |
| Indicates the depth of the Insertion Effect, Chorus, and Reverb for the part which can be adjusted in the Mixer display (pages 105, 107). Touching here calls up the Effect page of the Mixer                                                                               | /Effect Depth (Ins<br>(Cho/Rev | r |

## כדילאגור את הגדרת החלק הקולי:

Voice

אם ברצונך לאחסן את ההגדרות בתצוגת הגדרת החלק הקולי, השתמש בזיכרון הרישום. לחץ על לחצן [MEMORY] במקטע זיכרון רישום, .Vo ice ולחזי על "קול" ולחזי על אחד מלחצני זיכרון הרישום [1]-[8] כדי לרשום אתהגדרות

2

# בחירת קול הגדרות הקשורות לתצוגה

. בחלון המוקפץ שנקרא על-ידי נגיעה 🧮 (תפריט) בתצוגת בחירת הקול , באפשרותך לבצע את ההגדרות הבאות

| קובע את אופן הפתיחה של העמוד ' קטגוריה קולית ' בשעת בחירה בקטגוריה ' קול '.<br>• פתח את & בחר: פותח את הדף עם הקול שנבחר קודם לכן באופן מקומי בקטגוריית הקול .<br>• פתיחה בלבד: פותח את הדף עם הקול הנוכחי שנבחר .                                                                                                    | קטגוריה  |
|----------------------------------------------------------------------------------------------------|----------|
| קביעה אם הבנק הקולי והמספר מוצגים בתצוגת בחירת הקול . הדבר שימושי כאשר ברצונך לבדוק אילו<br>ערכי הבנק בוחרים msb/lsb ומספר שינוי התוכנית שעליך לציין בעת בחירת הקול מהתקן MIDI חיצוני .<br><u>NOTE</u><br>המספרים המוצגים כאן מתחילים מתוך "I". בהתאם לתוכנית MIDI בפועל שינוי מספרים הם אחד נמיך, מאז מערכת מספר מתחיל מ<br>"0". | מספר קול |

NOTE

התפריטים [עריכה קולית], [מיקסר] ו [הגדרת קול] זהים לאלה שבתצוגת התפריט שנקראו באמצעות לחצן [MENU].

Æ
## סוגי קול (מאפיינים)

המאפיינים המגדירים של סוג הקול המסוים ויתרונות הביצועים שלהם מתוארים להלן. כדי לראות את הסוג של כל קול, עיין ברשימה הקולית ברשימת הנתונים באתר. רק הסוגים המסומנים ב-"\*" ברשימה להלן מצוינים בפינה השמאלית העליונה של שם הקול בתצוגת בחירת הקול .

## ConcertGrand

2

É

ØD.

| קולות אלה מספקים יתרונות רבים בעלי יכולת שליטה גדולה ובקרת הבעה בזמן אמת.<br>לדוגמה, עם קול סקסופון , אם אתה משחק C ולאחר מכן D בדרך מאוד legato , אתה תשמע את ההערה לשנות<br>בצורה חלקה, כאילו נגן סקסופון שיחק אותו בנשימה אחת.<br>בדומה לקול הגיטרה של הקונצרט, אם אתה משחק ב-c ולאחר מכן ה-e ממש מעל בדרך מאוד מלאה אך מוצקה ,<br>המגרש מחליק מ-C ל-E. בהתאם לאופן שבו אתה משחק, אפקטים אחרים כגון "טלטול" או רעשי נשימה (לקול<br>החצוצרה ), או רעשי אצבע (עבור קול ה                                                                                                    |
|----------------------------------------------------------------------------------------------------|
| צלילי מכשיר אקוסטי אלה שנדגמו בסטריאו, כדי לייצר צליל אותנטי באמת, עשיר-מלא אווירהומלא.                                                                                                    |
| קולות אלה משתמשים בתכנות מתוחכם כדי ללכוד את הטקסטורות הדינמיות וניואנסים עדינים של מכשירים חשמליים.                                                                                                    |
| . צלילי מכשיר אקוסטי אלה נהנים גם מהטכנולוגיה המתוחכמת של ימאהה , וכוללים צליל מפורט וטבעי                                                                                                    |
| צלילי תוף וכלי הקשה שונים מוקצים למפתחות בודדים, ומאפשרים לך להשמיע את הצלילים מהמקלדת.                                                                                                    |
|                                                                                                    |
| אלה הם צלילי תוף באיכות גבוהה, כי לנצל את מלוא היתרונות של הדגימה סטריאו ו-מרמה דינמי של Sam.                                                                                                    |
| אלה הם שונים באיכות גבוהה אפקטים מיוחדים וקולות הקשה, כי לנצל את מלוא היתרונות של דגימה סטריאו ודגימה<br>דינמית.                                                                                                    |
| האיברים האותנטיים האלה מאפשרים לך להתאים את הצעדים השונים וליצור מלאכה של האיבר המקורי שלך. ראה דף<br>50 לפרטים.                                                                                                    |
| קולות אלה עושים שימוש מיוחד בהחלפת מהירות. כל טווח מהירות (המדד של כוח המשחק שלך) יש צליל שונה לחלוטין.<br>לדוגמה, הגיטרה מגה קול כוללת את הצלילים של טכניקות ביצועים שונים. בשנת הונאהוהכל, קולות שונים שיש קולות<br>אלה ייקרא דרך MIDI ושיחק בשילוב כדי להשיג את האפקט הרצוי. עם זאת, כעת, באמצעות מגה-קולות, ניתן להשמיע<br>חלק משכנע בגיטרה עם קול אחד בלבד, תוך שימוש בערכי מהירות ספציפיים כדי להשמיע את הצלילים הרצויים. בשל<br>אופיו המורכב של קולות אלה והמהירויות המדויקות הדרושות להשמעת הצלילים, הם אינם מיועדים למשחק מהמקלדת.<br>אופיו המורכב של קולות אלה והמהירויות המדויקות הדרושות להשמעת הצלילים, הם אינם מיועדים למשחק מהמקלדת.<br>עם זאת, הם, עם זאת, מאוד שימושי ונוח בעת יצירת נתוני MIDI-באופן מיוחדכאשר אתה רוצה להימנע משימוש בכמה<br>עם זאת, הם, עם זאת, מאוד שימושי ונוח בעת יצירת נתוני IDI<br>קולות שונים רק לחלק כלי אחד.<br><u>הערה</u><br>נבחרה) ולאחר מכן בחר עמוד 2. |
|                                                                                                    |

NOTE

- S. Art ו מגה קולות אינם תואמים לדגמי כלינגינה **אחרים**. מסיבה זו , כל שיר או סגנון שיצרת על כליזה באמצעות קולות **אלה** לא יישמע כראוי כאשר שיחק בחזרה על המכשירים אשר אין להם סוגי הקולות הללו .
- S. Art ו מגה קולות נשמעים באופן שונה בהתאם לטווח המקלדת , מהירות , מגע, וכו'. מכאן, אם תפעיל את הלחצן [הרמוניה/ארפג'ו] , שנה את הגדרת הטרנס-פוזה או תשנה את הפרמטרים של עריכת הקול , צלילים בלתי צפויים או **לא** רצויים עלולים לגרום.

#### NOTE

כדי לאתר את התיקיה "מורשת", גע 🗅 (למעלה) בחלק הימני התחתון של תצוגת בחירת הקול (כאשר ההגדרה מוגדרת מראש נבחרה) ולאחר מכן בחר עמוד 2. תיקייה זו מבדר את הקולות הקודמים של מקלדות **ימאהה** (כגון סדרת psr-S) לתאימות נתונים עם *דגמים* אחרים .

## **Registering Files to the Favorite Tab**

.7 ההליך של רישום הקולות האהובים עליך מראש לכרטיסיה המועדפים זהה לזה של סגנונות. לקבלת הוראות, עיין בעמוד

## הגדרות מטרונום

אתה יכול לעשות מטרונום ולהקיש טמפו הגדרות על הצג שנקרא באמצעות [תפריט] [מטרונום].

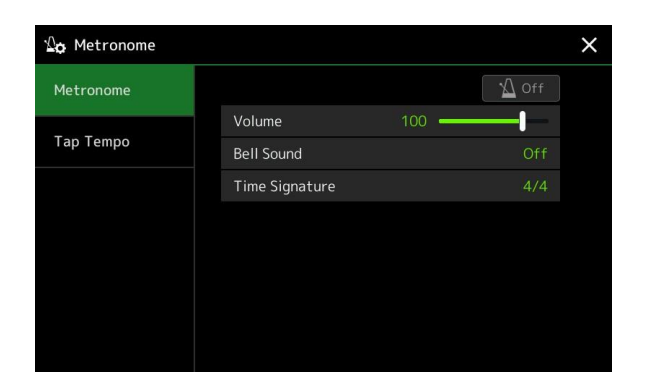

### Metronome

| הופעל/כבוי  | . להפעיל או לכבות את המטרונום                                  |
|-------------|----------------------------------------------------------------|
| אמצעי אחסון | קובע את נפח הצליל של מטרונום.                                  |
| בל סאונד    | -<br>קובע אם מבטא פעמון נשמע או לא בפעימה הראשונה של כל מדידה. |
| חתימת זמן   | <br>קביעת חתימת הזמן של צליל המטרונום.                         |

## Tap Tempo

| אמצעי אחסון               | מתאים את עוצמת הקול המופעלת כאשר לוחצים על הלחצן [RESET/הקש טמפו].     |
|---------------------------|------------------------------------------------------------------------|
| קול ב                     | בחירת כלי ההקשה עבור הצליל המופעל בעת לחיצה על הלחצן [RESET/הקש טמפו]. |
| י קאיפוס מקטע הסגנון<br>ז |                                                                        |

## הגדרות מקלדת/ ג'ויסטיק הקשורות

## Setting the Touch Response of the Keyboard

תגובת המגע קובעת כיצד הצליל יגיב לחוזק המשחק שלך. הסוג ' תגובת מגע ' שנבחרה הופך להגדרה המשותפת של כל ה-Vo. באפשרותך לבצע את ההגדרות על הצג שנקרא עד באמצעות [תפריט] [לוח מקשים/ג'ויסטיק] [לוח מקשים].

| ₩ <b>o</b> Keyboard/Joy | stick          | ×             |
|-------------------------|----------------|---------------|
| Keyboard                | Initial Touch  |               |
| Joystick                | Touch Curve    | Right2 Right3 |
|                         | Fixed Velocity | 95 ————       |
|                         |                |               |
|                         |                |               |
|                         |                |               |
|                         |                |               |

| AL  | 01 | n E        |  |
|-----|----|------------|--|
| /VI |    | <b>P</b> . |  |

קולות

ישנם קולות שתוכננו במכוון ללא תגובת מגע, כדי לחקות את המאפיינים האמיתיים של הכלי בפועל (לדוגמה , איברים קונבנציונליים , שאין להם תגובה למגע ).

#### נגיעה התחלתית

| קובע את סוג תגובת המגע ההתחלתי. הקפד להזין סימני בדיקות לתיבות של חלקי לוח המקשים הרצויים.<br>• רגיל: תגובת מגע סטנדרטית                                  | עקומת מגע    |
|----------------------------------------------------------------------------------------------------|--------------|
| • רכה 1: מייצרת נפח גבוה עם חוזק משחק בינוני . הנפח התחתון קשה יותר להיות pro-duced.                                                                      |              |
| . גבוה אפילו עם אור משחק כוח. הטוב ביותר עבור שחקנים עם מגע קל Soft 2 •                                                                                   |              |
| • קשה 1: מחייב משחק חזק בינוני עבור נפח גבוה יותר                                                                                                    |              |
| • <b>קשה 2:</b> דורש משחק חזק כדי לייצר נפח גבוה . הטוב ביותר עבור שחקנים עם מגע כבד .                                                                    |              |
|                                                                                                    |              |
| קובע את רמת אמצעי האחסון הקבוע כאשר האפשרות ' תגובת מגע ' מוגדרת כבויה. הנפח של חלקי לוח המקשים ללא<br>סימוני הביקורת נשאר קבוע ללא קשר לעוצמת המשחק שלך. | מהירות קבועה |

L

## Making the Joystick Settings

אתה יכול להגדיר אם ההשפעות נשלט על ידי מוט ההיגוי יוחל באופן עצמאי על כל מקלדת חלק או לא מן הצג שנקרא עד באמצעות [תפריט] [לוח מקשים/ג'ויסטיק] [ג'ויסטיק].

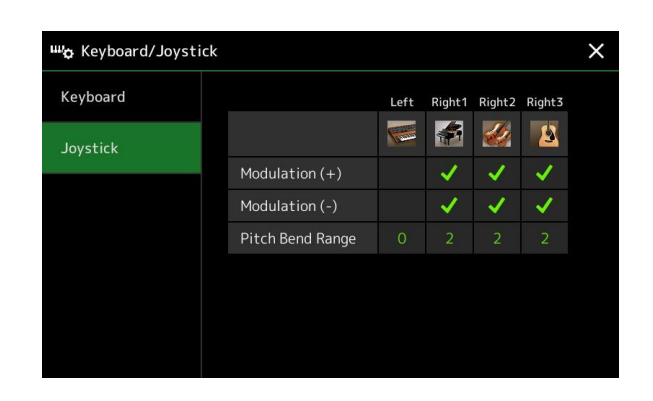

| אפנון (+), (-)  | קובע את חלקי לוח המקשים שבהם מוחלים אפקטי האפנון בעת הזזת מקל השמחה בכיוון אנכי. הזן את סימני הביקורת<br>לחלק הרצוי.                             |
|-----------------|----------------------------------------------------------------------------------------------------|
| טווח עיקול גובה | קובע את טווח עיקול המגרש עבור כל חלק מהמקלדת המושפע על-ידי הזזת ג'ויסטיק בכיוון אופקי .<br>הטווח הוא מ- "0" ל -"12" עם כל שלב התואם ל -טון אחד . |

## הגדרות הקשורות ללוח המקשים (הגדרה קולית)

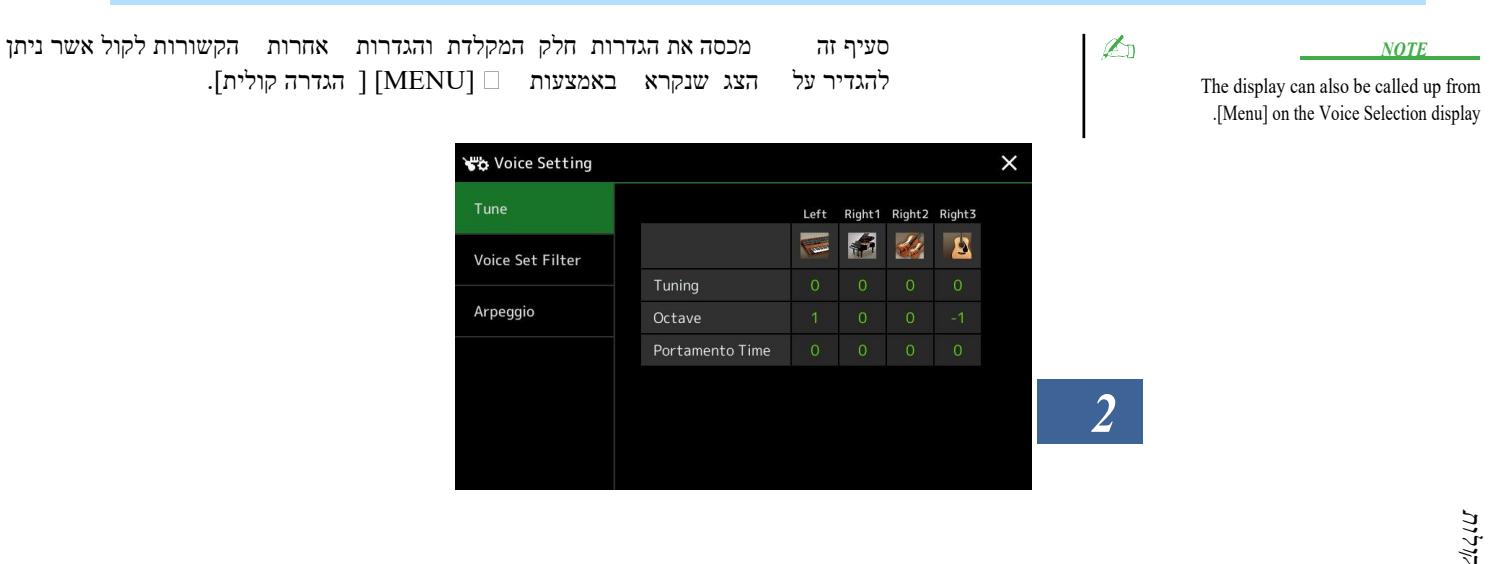

### Tune

מאפשר לכוונן את הפרמטרים הקשורים בגובה עבור כל חלק מהמקלדת.

| כוונון       | קובע את הגובה של כל חלק מהמקלדת.                                                                                                    |
|--------------|----------------------------------------------------------------------------------------------------|
| אוקטבה       | קובע את טווח שינוי הגובה ב אוקטבות, מעל שני אוקטבות למעלה או למטה עבור כל חלק לוח מפתח.                                                                                                    |
| זמן פוראמנטו | Portamento היא פונקציה שיוצרת מעבר חלק בגובה מן ההערה הראשונה שיחק על המקלדת כדי הבא. זמן<br>Portamento קובע את הזמן מעבר המגרש. ערכים גבוהים יותר גורמים לשינוי בזמן ההגשה. מגדיר זאת כ-"0"ללא<br>השפעה. פרמטר זה הוא זמין-מסוגל עבור חלקי מקלדת אשר מוגדרים "מונו" (עמוד 47). |

## **Voice Set Filter**

כל קול מקושר להגדרות ברירת המחדל של הפרמטרים, המקבילה לאלה שבהצגת הקול (עמוד 46) עבור הקולות האחרים מאשר הקולות של חלילי האיברים . למרות שבדרך כלל הגדרות אלה נקראות באופן אוטומטי על-ידי בחירת קול, באפשרותך גם להשבית תכונה זו. לדוגמה, אם ברצונך לשנות את הקול עדיין שמור על אותו אפקט הרמוניה, הסר את הביקורת של "הרמוניה/ארפג'ו של לוח המקשים".

## Arpeggio

#### ארפג'ו

| בקוונז, חדש חדש 900 | קובע את התזמון של הפונקציה ארפג'ו קוונze. הפעלת ארפג'ו מסונכרנת עם השמעת סונג או סגנון, וכל פגמים קלים<br>יתוקנו בתזמון זה.                                                                                             |
|---------------------|----------------------------------------------------------------------------------------------------|
| החזיק               | הופך אתפונקציית החסימה של Arp eggio לפעילה או לא פעילה. כאשר זה מוגדר "On", הפיכת לחצן<br>[הרמוניה/ארפג'ו] על הפעלת ארפג'ו ההפעלה להמשיך גם לאחר שחרור הפתק. כדי להפסיק את ההשמעה, לחץ שוב על<br>לחצן [הרמוניה/ארפג'ו]. |

## טרנס מתחזה המגרש ב Semitones

ניתן להחליף את הגובה הכולל של המכשיר (צליל המקלדת, השמעת הסגנון, השמעת ה-MIDI Song וכן הלאה) בשלבים טון. תצוגת הפעולה יכולה להיקרא באמצעות [MENU] [החלפת].

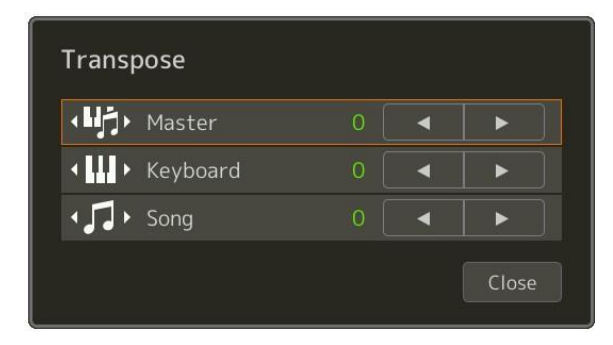

| AUX IN-מחלק את הגובה של הצליל כולו, פרט לשיר השמע וצליל הקלט ממיקרופון או משקע ה | אסטר  |
|----------------------------------------------------------------------------------|-------|
| טרנספסינג לגובה המקלדת כולל שורש אקורד להפעלת סגנון ההשמעה.                      | מקשים |
| מחלק את הגובה של השיר MIDI.                                                      | שיר   |

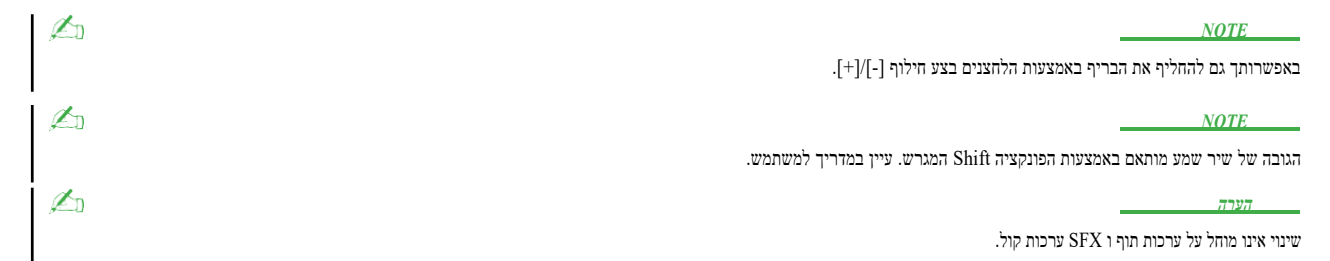

## בסדר כוונון הגובה <mark>של</mark> המכשיר כולו ( כיוון המאסטר )

אתה יכול לכוונן את הגובה של המכשיר כולו ב 0.2 שלבי הרץ — שימושי כאשר אתה משחק PSR-SX900/SX700 יחד עם מכשירים אחרים או מוסיקה CD. שים לב כי הפונקציה מנגינה אינה משפיעה על ערכת התופים או הקולות של SFX Kit ושירי אודיו. ניתן לקרוא את תצוגת הפעולה באמצעות [MENU] [מאסטר כיוון].

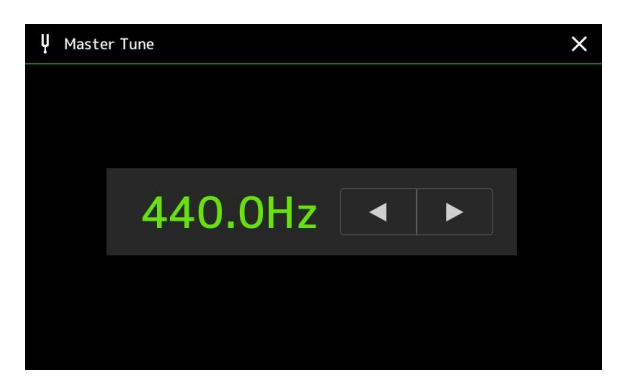

קולות

כדי לשחזר את ההגדרה הראשונית המהווה ברירת מחדל (Hz 440.0), גע והחזק את ערך ההגדרה במשך זמן מה.

## בחירה או יצירה של מזג ( מנגינה בקנה מידה )

אתה יכול לשנות את המזג של המכשיר כדי להתאים את המוסיקה שאתה רוצה לשחק . ניתן לקרוא לתצוגת הפעולה באמצעות [תפריט]□□ [מנגינה בקנה מידה].

יש שתי דרכים לשנות את המזג; קנה מידה ראשי וסולם משנה.

• סולם ראשי:

הגדרת קנה המידה הבסיסי של הכלי. באפשרותך לבחור מתוך סוג קנה מידה קיים או לכוונן אותו באופן ידני. ניתן לשמור את ההגדרה ולקרוא לה באמצעות הפונקציה ' זיכרון הרישום '.

• סרגל משנה :

משנה באופן זמני את קנה המידה רק כאשר קנה המידה של המשנה הוא enabled (לדוגמה, נבחר בתצוגת שינוי קנה מידה). הדבר מאפשר לך להגדיר באופן זמני הגדרת ' כוונון שינוי גודל ' (השונה מההגדרה ' קנה מידה ראשי ') לחלקים הרצויים. הגדרה זו מקבלת עדיפות על פני הגדרת קנה המידה הראשי, בנוגע לביקורת המסומנת בחלקs (ראה להלן). באפשרותך לכוונן את ההגדרה באופן ידני, אך לא ניתן לשמור אותה.

באפשרותך להשבית/להפעיל את קנה המידה של המשנה על-ידי נגיעה ב"ראשי/Sub" בתצוגה, או באמצעות הפונקציה "שינוי קנה מידה של הגדרה מהירה" שניתן להגדיר ללחצני ההקצאה או לכפות הרגליים(עמוד 116).

עבור ההגדרות המוחלות על כל חלק בהתאם לסימני הביקורת בתצוגה, עיין בדוגמאות שלהלן.

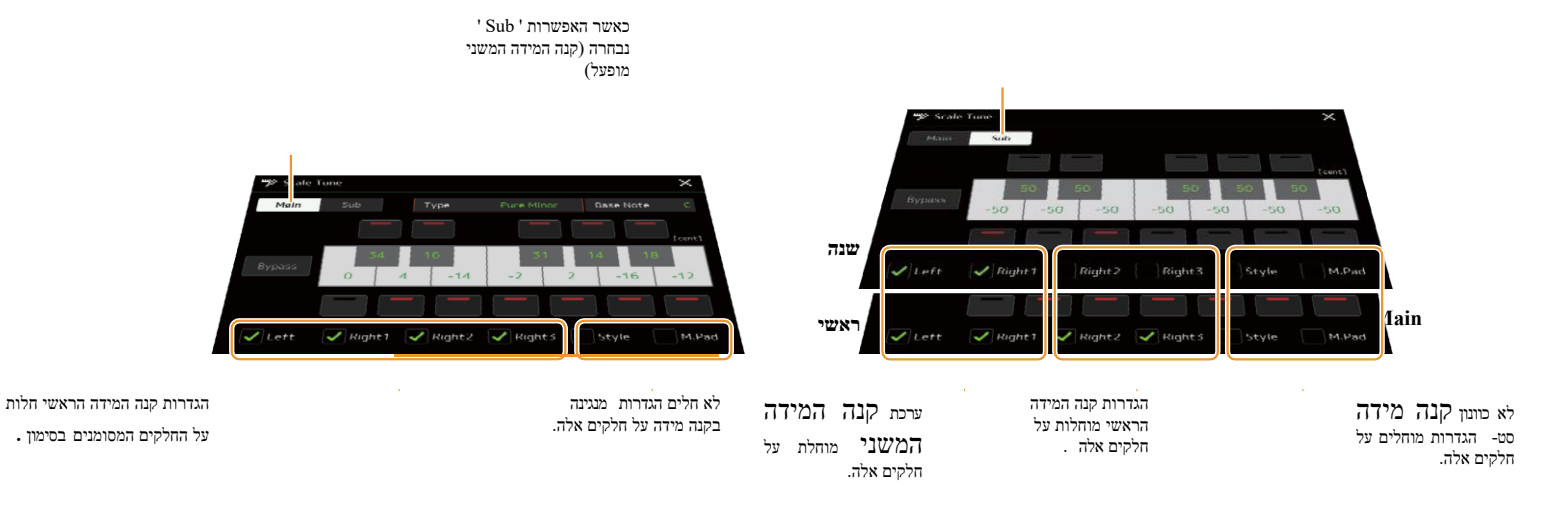

פניה ידני PSR-SX900/SX700

## Selecting or Creating a Temperament from the Preset Types (Main Scale)

באפשרותך לבחור סולמות שונים למשחק בנקודות מותאמות אישית עבור תקופות היסטוריות או ז'אנרים מוזיקליים ספציפיים.

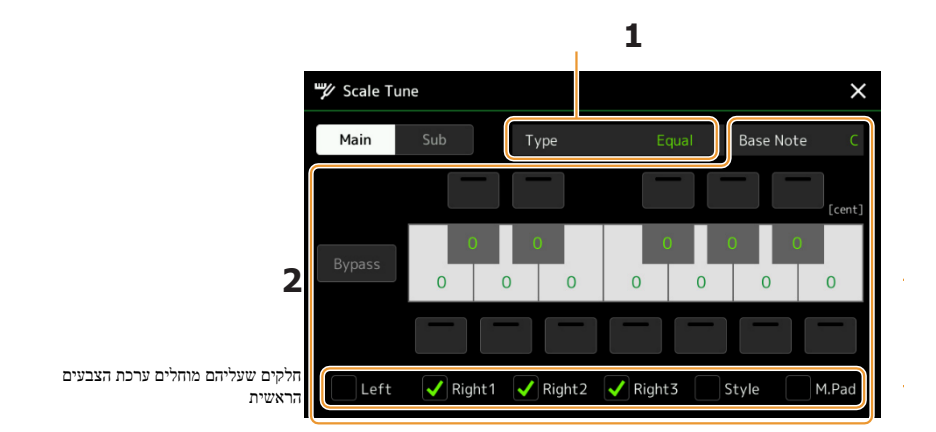

#### בחר את סוג קנה המידה הרצוי (טמפרמנט). 1

סוג

- שווה : טווח הגובה של כל אוקטבה מחולק באופן שווה ל -12 חלקים, כאשר כל אחד ממרווח אחיד של חצי-צעד בגובה. זהו הכיוונון הנפוץ ביותר במוסיקה היום.
- רב-סרן טהור, מינור טהור : הטונגים האלה שומרים על המרווחים המתמטיים הטהורים של כל קנה מידה,
   רב-סרן טהור, מינור טהורים של שלישיה (שורש, שלישי, חמישי). ניתן לשמוע זאת בצורה הטובה ביותר בהרמוניות הווקאליות-כגון מקהלות ושירת א-קפלה.
- פיתגורס: קנה מידה זה הוקם על ידי הפילוסוף היווני המפורסם, והוא נוצר מסדרה של קווינטות מושלמת , שהתמוטטת באוקטבה אחת . השלישי בכיוונון זה הוא מעט לא יציב, אבל ה -4 ו -5 החמישית יפים ומתאימים לכמה הפניות . לכמה הפניות .
  - ממוצע -10ן: קנה מידה זה נוצר כשיפור בסולם פיתגורס, על ידי הפיכת המרווח השלישי הגדול יותר "במנגינה". הוא היה פופולרי במיוחד מהמאה ה -16 עד המאה ה -18. הנדל, בין היתר, השתמשו בקנה מידה זה.
- וורקמייסטר קירנברגר: קנה המידה המורכב הזה משלב את מערכות הוורקמייסטר וקירנברגר, שהיו בעצמן
   שיפורים בקשקשים בטון מרושע ופיתגורס . התכונה העיקרית של קנה מידה זה היא כי לכל מפתח יש אופי
   ייחודי משלו. הסקאלה שימש בהרחבה בזמן באך ובטהובן, ואפילו כיום היא משמשת לעתים קרובות בעת ביצוע מוזיקת תקופה על צ'מבלו.
  - Arabic1, Arabic2: השתמש אלה מטגים כאשר משחק מוסיקה ערבית.

#### . שנה את ההגדרות הבאות לפי הצורך 2

| קובע את הערת הבסיס לכל קנה מידה. כאשר הערת הבסיס משתנה, הגובה של לוח המקשים מוחלפים, אך שומר על קשר הגובה<br>המקורי בין הפתקים.                                                                                                    | הערת בסיס |
|----------------------------------------------------------------------------------------------------|-----------|
| גע במפתח הרצוי באיור המקלדת כדי לכוונן ולכוונן אותו בסנטים.<br>התיבות בחלק העליון והתחתון של כל מפתח קובעות אם הגדרת המנגינה חלה על ההערה. באפשרותך להפעיל/לבטל הפעלה זו<br>על-ידי נגיעה בה כאשר הערך הואמשהו שאינו 0.<br>אם תערוך פרמטר זה, "(ערוך)" מוצג מימין ל-"Type" בשלב 1.<br><u>NOTE</u><br>במונחים מוסיקליים "סנט" הוא 1/100th של טון. (100 סנטים טון שווה). | כוונן     |
| הפיכת הפעולה לזמינה מבטלת את כל הגדרות ' שינוי גודל המנגינה '. הדבר מאפשר לך לשמוע את הצליל למטרות מסוימות.                                                                                                    | עקוף      |
| ביקורת על החלק שעליו מוחל ההגדרה ' קנה מידה ראשי '.                                                                                                    | חלקים     |

### :To store the Scale Tune (Main Scale) settings

אם ברצונך לאחסן את הגדרות שינוי קנה מידה (קנה מידה ראשי), השתמש בזיכרון הרישום. לחץ על לחצן [MEMORY] במקטע זיכרון הרישום ולאחר מכן ביקורת על "שינוי קנה מידה" ולחץ על אחד מלחצני ה-REGISTRATIבזיכרון [1]-[8] כדי לרשום את הגדרות שינוי קנה מידה.

## Creating and Using a Temperament Temporarily (Sub Scale)

ניתן לשנות את קנה המידה באופן זמני באמצעות ההגדרה ' קנה מידה משנה '. הגדרה זו, בעת עריכתם, מקבלת עדיפות על-פני הגדרת קנה המידה המידה ההגדרה יעילה רק בעוד שסרגל המשנה מאופשר (לדוגמה, "Sub" נבחר בתצוגת שינוי קנה מידה).

### . בתצוגה ' מנגינה בקנה מידה ' , גע ב [Sub] כדי לבחור את הגדרת קנה המידה של המשנה f 1

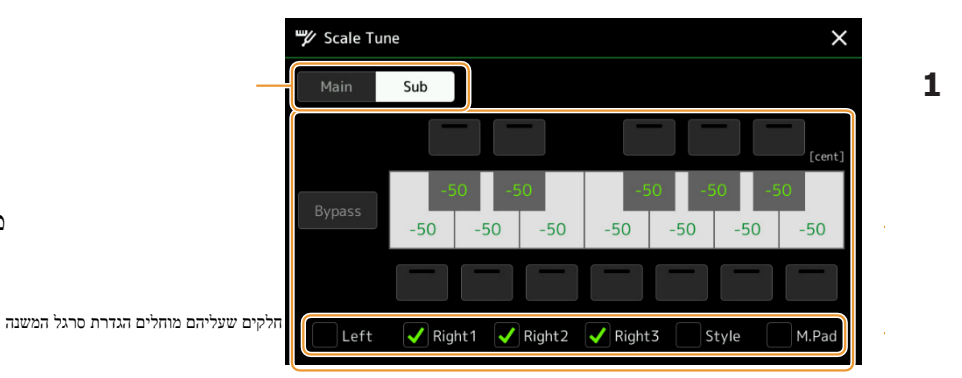

<u>ייש ביי</u>

E

Ĺ

ההגדרה ' סרגל משנה ' מוחלת על הצגת חלקים המסומנים בתחתית התצוגה.

גם אם האפשרות ' סרגל משנה ' נבחרה, ההגדרה ' קנה מידה ראשי ' מוחלת על החלקים שאינם מסומנים ב-bot-tom של התצוגה ' סרגל משנה ', אך הסימון מסומן בתצוגה ' קנה מידה ראשי '.

### שנה את ההגדרות הבאות. 2

| נגיעה תיבות בחלק העליון והתחתון של האיור של לוח המקשים מאפשר לך בקלות להקטין את הזריקות של ההערה הרצויה על<br>ידי 50 סנטים. הפעלה/כיבוי של התיבות מאפשרת לך לקבוע אם ערכת המנגינה מוחלת על ההערה או לא.<br>אתה יכול להתאים את ערך המנגינה על ידי נגיעה באיור המפתח הרצוי ולכוון אותו בסנטים. | כוונן |
|----------------------------------------------------------------------------------------------------|-------|
| הפיכת הפעולה לזמינה מבטלת את כל הגדרות ' שינוי גודל המנגינה '. הדבר מאפשר לך לשמוע את הצליל למטרות מסוימות.                                                                                                    | עקוף  |
| ביקורת על החלק שעליו מוחל ההגדרה ' קנה מידה משנה '.                                                                                                    | חלקים |

אם תחזור לתצוגת הבית במצב זה, ההגדרה ' סרגל משנה ' תישאר זמינה.

### . ' כדי להפסיק להשתמש בהגדרה ' קנה מידה משנה ', גע [Main] בתצוגת המנגינה ' קנה מידה . 🅄

.ir ההגדרה ' סרגל משנה ' אינה זמינה, וכל הגדרות המנגינה של סרגל המשנה מאופסותלערכי ברירת המחדל של

NOTE

ההגדרה ' קנה מידה משנה ' מבוטלת גם היא ומאפסת לברירת מחדל כאשר עוצמת המכשיר מבוטלת.

#### NOTE

באפשרותך להפוך את הגדרת סרגל המשנה לזמינה ולבצע את הגדרת קנה המידה המשני במהירות, תוך שימוש בפונקציה "שינוי קנה מידה של הגדרה מהירה ", שניתן להקצותה ללחצנים הניתנים להקצאה דוושות לרגל. לפרטים , ראה עמוד 116.

## ביצוע הגדרות מפורטות עבור הרמוניה/ארפג'ו

באפשרותך לבצע הגדרות שונות עבור פונקציות ההרמוניה והארפג'ו של לוח המקשים , כולל רמת העוצמה . ניתן לקרוא לתצוגת הפעולה באמצעות [תפריט] [kbd] הרמוניה/Arp].

### בחר את הקטגוריה הרצויה של הרמוניה/ארפג'ו והקלד. 1

| On                     |     | Туре                   |     |
|------------------------|-----|------------------------|-----|
| UI                     |     |                        |     |
| Category               |     | B Harmony1<br>Harmony2 |     |
| Harmony                |     | Standard Duet 1        |     |
| Echo                   |     | Standard Duet 2        |     |
| Arpeggio / Up&Down     | 1/3 | Standard Trio          | 1/4 |
| Arpeggio / Synth Seq 1 | •   | Full Chord             | •   |
| Arpeggio / Synth Seq 2 |     | Rock Duet              |     |

. (הגדרה) כדי להתקשר לחלון ההגדרות המפורט Touch 2

| D | etail            |      |   |         |
|---|------------------|------|---|---------|
|   | Volume           | 82 • | - | <b></b> |
|   |                  |      |   |         |
|   | Assign           |      |   |         |
|   | Chord Note Only  |      |   | Off     |
|   | Minimum Velocity | 0    | ] |         |
|   |                  |      |   | Close   |

## . בצע הגדרות שונות של הרמוניה/ארפג'ו כרצונך 3

.When any one of the Arpeggio types is selected, only the parameters indicated by "\*" in the list below can be set .None of the parameters in the list below are available when the Harmony category "Multi Assign" type is selected

| ארפג'ו. קובע את רמת אמצעי האחסון של הערות ההרמוניה/ארפג'ו שנוצרו על-ידי הפונקציה Harmony/ארפג'ו.                      | אמצעי אחסון |
|----------------------------------------------------------------------------------------------------|-------------|
| <u>NOTE</u><br>כאשר אתה משתמש בקולות מסויימים, כגון <b>קולות</b> איברים בהם <b>"עומק</b> הרגישות למגע" מוגדר ל -0     |             |
| בתצוגה עריכת קול (page 47), אמצעי האחסון 1⁄2 לא לשנות.                                                                |             |
| פרמטר זה זמין רק כאשר הקטגוריה "הד" (Echo, Tremolo או טריל) נבחרה. הוא קובע את מהירות ההשפעות<br>של הד, טרמולו וטריל. | הירות       |

| Ŧ        | העמוד ה |  |
|----------|---------|--|
| <b>•</b> |         |  |

| .Determines the keyboard part to which the effect is assigned<br>-Auto: Applies the effect to the part (Right 1–3) for which PART ON/OFF is on. If the Har •<br>,mony/Echo category is selected, the parts are prioritized in the following order: Right 1<br>.Right 2, Right 3 (when all parts are on)                                                                    | *Assign               |
|----------------------------------------------------------------------------------------------------|-----------------------|
| Multi: This parameter is available when the Harmony/Echo category is selected. When •<br>multiple parts are on, the note played on the keyboard is sounded by the Right 1 part<br>and the harmony sounds (effect) are divided to Right 1 and the other parts. When only<br>.one part is on, the note played on the keyboard and effect are sounded by that part            |                       |
| <b>Right 1, Right 2, Right 3:</b> Applies the effect to the selected part (Right 1, Right 2 or • .(Right 3)                                                                                                    |                       |
| <u>NOTE</u>                                                                                                    |                       |
| When the "Harmony" category is selected, the keyboard part which is set to Mono and Legato type is selected (page<br>,for the Voice is regarded as off. For example, when Right 1 is set to Legato (Mono) and Right 2 is set to Poly (47<br>and both parts are turned on, turning the [HARMONY/ARPEGGIO] button on applies the Harmony effect only to the<br>.Right 2 part |                       |
| This parameter is only available when the "Harmony" category is selected. When this is set to "On," the Harmony effect is applied only to the note (played in the right-hand section of .the keyboard) that belongs to a chord played in the chord section of the keyboard                                                                                                 | Chord Note Only       |
| Determines the lowest velocity value at which the Harmony, Echo, Tremolo, or Trill note<br>-will sound. This allows you to selectively apply the harmony by your playing strength, let<br>ting you create harmony accents in the melody. The harmony effect is applied when you<br>.play the key strongly (above the set value)                                            | Minimum Velocity      |
| <u>L</u>                                                                                                    | NOTE                  |
| ארפג'ו קוונzz והפונקציה ארפג'ו חסימה ניתן לעשות על הצג שנקרא באמצעות [תפריט] [הגדרת קול] (עמוד 39).                                                                                                    | ההגדרות עבור הפונקציה |

Voice

## עריכת קולו (קול עריכה) התכונה' עריכת קול 'מאפשרת לך ליצור את הקולות שלך על-ידי עריכת פרמטרים מסוימים של הקולות הקיימים . לאחר 'צירת קול, באפשרותך לשמור אותו כקוביץ לזיכרון פנימי (כונן משתמש) או להתקנים חיצוניים לאחזור עתידי. Sectio זהמכסה את העריכה של קולות אחרים מאשר חלילים האיברים קולות, מאז יש להם שיטות עריכה שונות מאשר תיאר כאן. לקבלת הוראות לעריכת הקולות של חלילי העוגב עמוד 3. ראו עמוד 3. אחרים בחר את הקול הרצוי (פרט לקול של חליל איברים ). אחרים בחר את הקול הרצוי (פרט לקול של חליל איברים ). אחרים בחרית קול ', גע אורים (תפריט) לאחר מכן [קול עריכה] כדי אורים נמונה ' עריכת קול', גע אורים (תפריט) לאחר מכן [קול עריכה] כדי אחרים במונח של היצוים בחירת קול ', גע אורים (תפריט) לאחר מכן [קול עריכה] כדי אורים (אחר מכן [קול עריכה] כדי

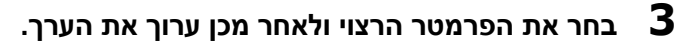

.49–47 לקבלת מידע אודות הפרמטרים הניתנים לעריכה, עיין בדפים

| 🦏 Voice Edit | Right1:ConcertGrand | Save | To<br>Compare | ×   |
|--------------|---------------------|------|---------------|-----|
| Common       |                     |      |               |     |
|              | Volume              |      | <b>-</b>  -   |     |
| Controller   | Touch Sensitivity   |      |               |     |
| Sound        | Depth               |      |               |     |
|              | Offset              | _    |               | 1/2 |
| Effect       | Part Octave         |      |               | ▼   |
| FO           | Right               |      |               |     |
| EQ           |                     |      | -1-           |     |
|              |                     |      |               |     |
|              |                     |      |               |     |

על- 😤 ידי נגיעה (השווה) שוב ושוב, באפשרותך להשוות את הצליל של הקול הערוך 🛛 עם הקול המקורי ( לא ערוך). . גע 븠 (שמור) כדי לשמור את הקול הערוך 🕺 NOTICE ההגדרות יאבדו אם תבחר קול אחר או תפעיל את העוצמה לכלי היציאה בביצוע האופרה . Saven NOTE E אםאתהרוצהכדיערוך עודקולגע בקול שםבאת עליון של את קול ערוך הציג כדי בחר את מקשים חלק. או ללחוץ אחד של את חלק בחר אבל טון כדי בחר את חלק כדי אשר את רצויקול הואוקצה אשו הקול שם באת עליון של את קול ערוך הציג עשות את (' אפקטים וכו קוליות (אפקטים וכו) השבתת בחירה אוטומטית של ערכות ו עריכות כמו רצוי אז שאת מתוך את הציל פעולה.

כל קול מקושר להגדרות הפרמטרים המהווים ברירת מחדל , שוות-ערך לאלה שבתצוגת עריכת הקול . . למרות שבדרך כלל הגדרות אלה נקראות באופן אוטומטי כאשר קול נבחר, באפשרותך גם להשבית תכונה זו על-ידי ביצוע הערכה מתאימה בתצוגה " מסנן קול". עיין בעמוד 39, לפרטים .

## Editable Parameters in the Voice Edit display

|                                                                                                    |                                                                                                    |                    | נפוצוונ                |
|----------------------------------------------------------------------------------------------------|----------------------------------------------------------------------------------------------------|--------------------|------------------------|
|                                                                                                    | .Adjusts the volume of the curre                                                                                                    | ntly edited Voice  | Volume                 |
| Adjusts the touch sensitivity (velocity sensit<br>Touch Sensitivity Offset<br>Changes to velocity curve according                                | ivity), or how greatly the volume responds to<br>.your playing strength<br><b>Touch Sensitivity Depth</b><br>Changes to velocity curve according to                                                                        | Depth<br>Offset    | -Touch Sensitiv<br>ity |
| to Velocity<br>Actual Velocity for<br>tone generator                                                                                             | Velocity Depth (with Offset set to 64)<br>Actual Velocity for<br>tone generator                                                                                                    |                    |                        |
| Offset = 96 (+64)<br>Offset = 127 (+127)<br>Offset = 64 (normal)                                                                                 | Depth = 127 (twice)<br>Depth = 64 (potmat)<br>64                                                                                                    |                    |                        |
| Offset = 32 (-64)<br>Depends<br>on offset<br>127<br>Received Velocity<br>(Actual KeyOn speed)                                                    | Depth = 32 (half)<br>Depth = 0<br>127 64<br>Received Velocity<br>(Actual KeyOn speed)                                                                                                    |                    |                        |
| Offset = 0 (-127)<br><b>Depth:</b> Determines the velocity sensitivity,                                                                          | or how much the level of the Voice changes •                                                                                                    |                    |                        |
| .in re<br>Offset: Determines the amount by w                                                                                                    | sponse to your playing strength (velocity)<br>hich received velocities are adjusted for the •<br>.actual velocity effect                                                                                                   |                    |                        |
| Shifts the octave range of the edited Voice up oused as any of the Right 1–3 parts, the Right 1/2the edited Voice is used as                     | or down in octaves. When the edited Voice is<br>/Right 2/Right 3 parameter is available; when<br>s the Left part, the Left parameter is available                                                                          | Right<br>Left      | Part Octave            |
| .Determines whether the edited Voice                                                                                                    | is played monophonically or polyphonically                                                                                                    | Mono/Poly          | Mono                   |
| Determines the behavior of the notes of dec<br>.played with lega<br>. <b>Normal:</b> The next no<br><b>Legato:</b> The sound of the previously p | aying sounds, such as a guitar, when they are<br>to with the edited Voice set to "Mono" above<br>ote sounds after the previous note is stopped •<br>olayed note is maintained and only the pitch •                         | Mono Type          |                        |
| Crossfade: The sound smoothly transi                                                                                                    | tions from the previously played note to the •next note                                                                                                    |                    |                        |
| This parameter is unavailable for Super Articulation Voice<br>When Legato or Crossfade is selected, the behavio                                  | es and Drum/SFX Kit Voices, and behaves the same as the •<br>.Normal" setting when these Voices are selected"<br>r (other than what is described here) may be different from •<br>.Normal, depending on the panel settings |                    |                        |
| Determines the portamento time (pitch tr                                                                                                    | ansition time) when the edited Voice is set to<br>.Mono" above"<br><u>NOTE</u>                                                                                                    | Portamento<br>Time |                        |
| .Portamento is a function that creates a smooth transition i                                                                                     | n pitch from the first note played on the keyboard to the next                                                                                                    |                    |                        |

Voice

| סוג הזמן של קובע כיצד מחושב זמן מעבר המגרש בפועל מהערך ' זמן Portamento '.<br>• תעריף קבוע: הפוך את קצב שינוי הגובה ל -max., 127: min .127 בפועל משתנה בבועל משתנה<br>בהתאם למרווח בין שני הפתקים .                                                                                                    | מובו                  |
|----------------------------------------------------------------------------------------------------|-----------------------|
| יזמן קבוע: / הפון את מעבר המגרש בפועל כו׳ ס: mm., 127 מקטימום. קצב שינוי הגובה משתנה, בהתאם<br>למרווח בין שני הפתקים                                                                                                    |                       |
| <ul> <li><u>NOTE</u></li> <li>הכלל הבסיסי של הזמן portamento אינו משתנה גם אם הגדרה זו משתנה . כאשר הערך של זמן portamento קטן יותר, הזמן הממשי הוא קצר יותר; כאשר הערך גדול יותר, הזמן הממשי ארוך יותר.</li> <li>ככל שהערך של portamento גדול יותר , ההשפעה של הגדרה זו ת<b>הרה ב</b>רורה <b>יותר</b>.</li> </ul> |                       |
| קביעת רמת התמיכה המוחלת על הקול הערוך כאשר הלחצן [הקיים] בחלונית מופעל.                                                                                                    | תמיכה בפנל            |
| בעיקרון זהה בתצוגה שנקראה באמצעות [תפריט] [Arp/הרמוניה/Arp], למעט זה 🄇 (הגדרה) משקם במיקום אחר<br>. עיין במדריך של הבעלים וביצוע הגדרות מפורטות עבור הרמוניה/arpeg-ג'יו בעמוד 44.                                                                                                    | Kbd<br>הרמוניה/ארפג'ו |

### Controller

| אפנון (+),<br>מודוללה- | ניתן להשתמש ב- joystick כדי לווסת את הפרמטרים שמתחת, כמו גם את המגרש (ויברל). כאן, באפשרותך להגדיר את מידו<br>של מודול הג בכל אחד מהפרמטרים הבאים. |                                                                                             |  |  |
|------------------------|----------------------------------------------------------------------------------------------------|---------------------------------------------------------------------------------------------|--|--|
| (-) tion               | סנן                                                                                                    | קביעת המידה שבה מוט ההיגוי מודול את תדר החיתוך של המסנן. לקבלת פרטים אודות המסנן, ראה להלן. |  |  |
|                        | משרעת                                                                                                    | קובע את המידה שבה מוט ההיגוי מודול את השרעת (אמצעי אחסון).                                  |  |  |
|                        | גרש LFO מגרש                                                                                                    | קובע את המידה שבה מוט ההיגוי מודול את הגובה, או את הרטט לאפקט.                              |  |  |
|                        | LFO מסנן                                                                                                    | קביעת המידה שבה מוט ההיגוי מודול את אפנון המסנן, או את אפקט ה-וואה.                         |  |  |
|                        | . מאוד מורכב                                                                                                    | קובע את המידה שבה מוט ההיגוי מודול את השרעת, או אפקט הטרמולו.                               |  |  |

### Sound

| מסנן הוא מעבד המשנה את הטון או <b>הצליל של</b> צליל על-ידי חסימה או העברה של טווח תדרים ספציפי.<br>הפרמטרים שלהלן קובעים את הצליל הכולל של הסאונד על-ידי האצת או גזירה של טווח fre מסוים. בנוסף להפיכת הצליל לבהיר או<br>מרכך יותר, ניתן להשתמש במסנן כדי לייצר מבחירו-שונים, כמו סינתיסייזר, כגון הסינתיזה . |                                                                    |                                                                                                    | סנן   |         |
|----------------------------------------------------------------------------------------------------|--------------------------------------------------------------------|----------------------------------------------------------------------------------------------------|-------|---------|
| הזירוה                                                                                                    | נפח ה -fre האפקטיבי<br>תזר חיתוך גבוה יותר                         | קביעת תדירות החיתוך או<br>טווח הסיננטיות של המסנן (ראה דיאגרמה).<br>ערכים מיוצרים צליל בהיר יותר.                                                      | חיתוך | ►  <br> |
| חיתוך (גובה)<br>הטווח<br>תדר (גובה)                                                                                                    | תדרים אלה הם<br>"עבר" על ידי המסגן .<br>קיצוץ .<br>דיה-<br>די יותר | קובע את ההדגשה שניתנהלאמצעי האחסון של הי<br>התמדה (תהודה), הגדר בחיתוך לעיל (ראה י<br>גרם). ערכים גבוהים יותר יוצרים <sup>תהודה</sup> רו<br>בולט אפקט. | תהודה |         |

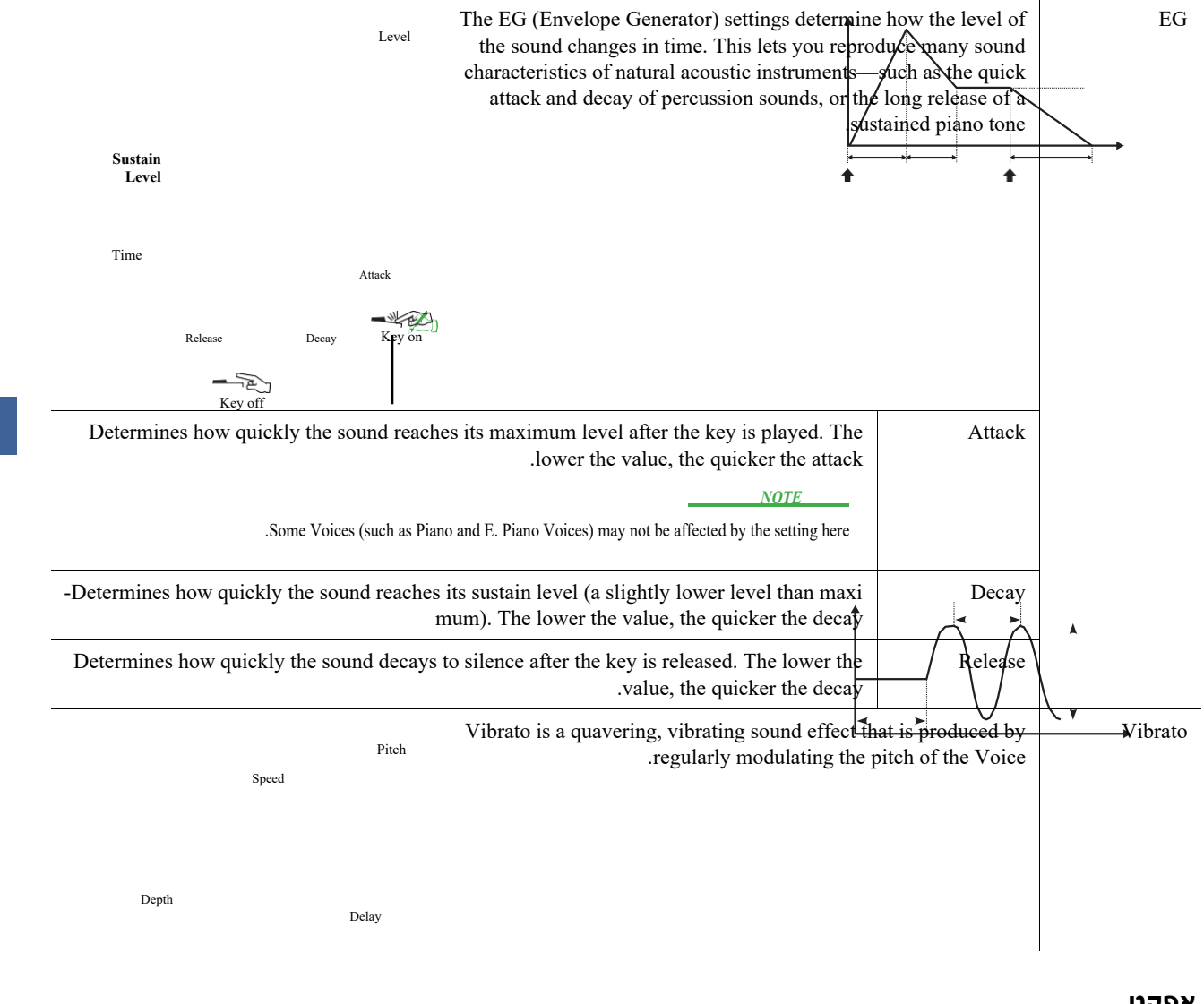

2

#### אפקט

Voice

| אפקט הכנסה  | הופעל/כבוי            | הופך או מבטל את אפקטי ההוספה.                                                                                                    |
|-------------|-----------------------|----------------------------------------------------------------------------------------------------|
|             | סוג                   | בחירת סוג אפקט ההכנסה . בחר את הקטגוריה ולאחר מכן בחר בסוג . באפשרותך לכוונן את הפרמטרים המפורטים על-ידי נגיעה 🌣 (הגדרה) ושמירתו . התייחס "עריכה ושמירה של הגדרות האפקט" (עמוד 106) לקבלת פרטים. |
|             | עומק                  | מתאים את העומק של אפקט הכניסה.                                                                                                    |
| עומק תהודה  | מתאים את עומק התהודה. |                                                                                                    |
| עומק המקהלה | מתאים את עומק המקהלה. |                                                                                                    |

### EQ

קובע את התדירות והרווח של להקות EQ. לקבלת מידע אודות EQ, עיין בעמוד 103.

## חליל -גוףg - עוגב (קול עריכה)

הקולות של חלילי העוגב ניתנים לעריכה על-ידי התאמת מנופים, הוספת צליל התקיפה, החלת אפקט ואקולייזר ועוד . ישנם שלושה סוגי איברים, ולכל סוג איבר יש תצוגה משלו, אשר משחזר להפליא את המראה הממשי של מכשיר בפועל . סוג eac מספק שליטה מציאותית ואינטואיטיבית על הצליל עם מנופים, כרטיסיות ומתגים מיוחדים, ומאפשרים לך להתאים את הצליל במידה רבה לאותה תחושה כמו בכלי בפועל .

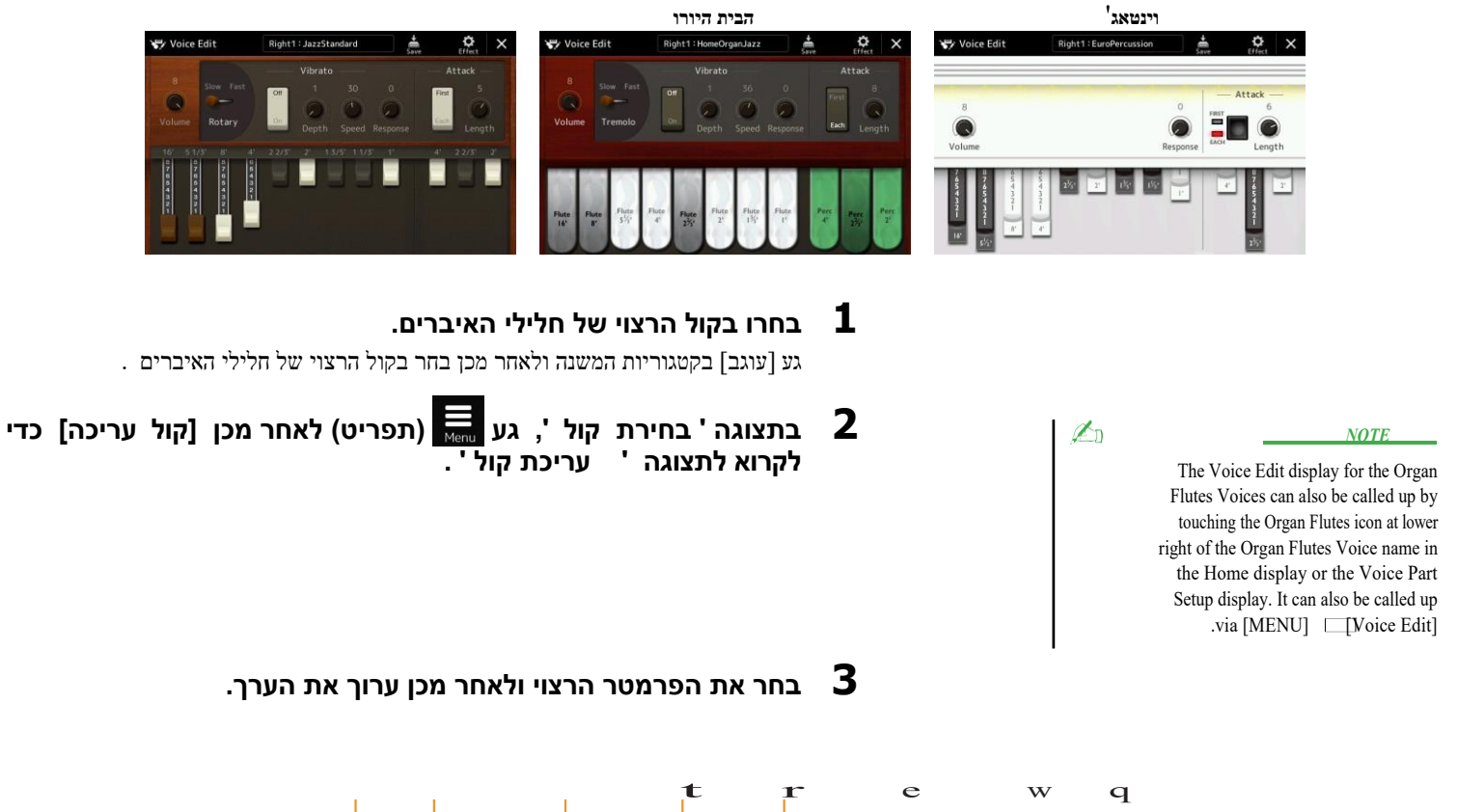

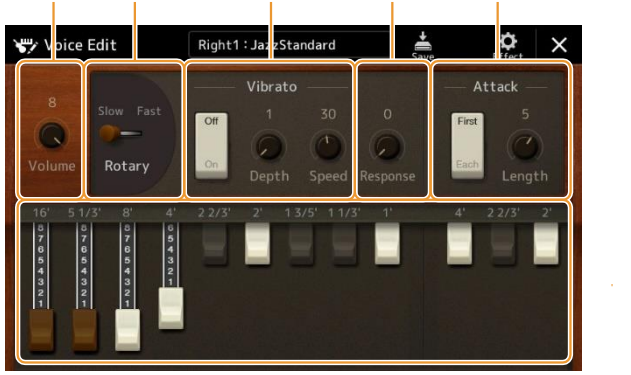

הפרמטרים המצוינים על ידי "\*" זמינים רק עבור סוג הבציר והבית. את סוג הקול של חליל האיברים הנבחר ניתן להבחין בעיצוב התצוגה ' עריכת קול ' כמתואר לעיל.

| <br>מתאים את הנפח הכולל של חלילי האיברים.                                                                                                    | אמצעי אחסון    | W |
|----------------------------------------------------------------------------------------------------|----------------|---|
| מעביר לסירוגין את מהירות הרמקול הרוטרי בין "איטי" ו-"Fast". פרמטר זה זמין רק כאשר אפקט (עמוד 49)<br>המכיל את "רוטרי" בשמו מוחל.                                                                   | רוטרי/טרמולו * | w |
|                                                                                                    | ויברטו         | ٦ |
| משפיע הן על חלק ההתקפה והן על השחרור (page 49) של הצליל, הגדלה או הקטנה של זמן התגובה של<br>ההתנפח והשחרור הראשוניים , בהתבסס על שולטת המדה . ככל שהערך גבוה יותר, ההתנפח<br>והשחרור איטיים יותר. | תגובה          | r |

העמוד הי

| בחירת "ראשון" או "כל" כמצב התקפה והתאמת אורך ההתקפה של הצליל.<br>במצב הראשון , התקפה (ציג sound) מוחלת רק על ההערות הראשונות ששוחקו והוחזקו בו<br>זמנית; בעוד ההערות הראשונות מתקיימות , כל הערות שנערכו לאחר מכן לא להחיל התקפה.<br>בכל מצב, התקפה מוחלת באופן שווה לכל ההערות . אורך ההתקפה מייצר ריקבון ארוך יותר<br>או קצר יותר מיד לאחר ההתקפה הראשונית. , ככל שהערך ארוך יותר. היום-גר בזמן הריקבון | תקפה                        | t                                                      |  |
|----------------------------------------------------------------------------------------------------|-----------------------------|--------------------------------------------------------|--|
| קובע את הצליל הבסיסי של חלילי האיברים.                                                                                                    | צילומים                     | ר<br>ר                                                 |  |
| גע 🚔 (שמור) כדי לשמור את הקול של חלילי האיברים שנוצח 5                                                                                                    | תי אם אתה בחר               | <u>NOTICE</u>                                          |  |
|                                                                                                    | תכלי את עם<br>ל אופרה tion. | עוד קול או הפוך הכוח כדי א<br>היציאה נושא מתוך את הציי |  |
| NOTE                                                                                                    | <u>الم</u>                  |                                                        |  |
| , אם ברצונך לערוך קול אחר<br>גע בשם הקולי בראש תצוגת עריכת                                                                                                    |                             |                                                        |  |
| הקול כדי לבחור את חלק לוח המקשים.                                                                                                    |                             |                                                        |  |
| לחלופין, הקשעל אחד מהחלק                                                                                                    |                             |                                                        |  |

לחלופין, הקש על אחד מהחלק שנבחר אך- טונות כדי לבחור את החלק שאליו מוקצה הקול הרצוי, אשר את שם הקול בראש עריכת הקול הצג, בצע את העריכות כרצויות ולאחר מכן בצע את פעולת השמירה. 2

# **Multi Pads**

#### Contents

| midi)52 מרובת מונים | יצירת משטח רב באמצעות MIDI (היוצר מרובה משטח — הקלטה |
|---------------------|------------------------------------------------------|
| 52                  | • Multi Pad – הקלטה בזמן אמת דרך MIDI                |
| 54                  | • משטח רב — הקלטת שלב דרך MIDI                       |
| 54 (multi Pad אודיו | יצירת משטח רב עם קבצי שמע (מרובה משטח יוצר – הקישור  |
| 55                  | • משחק הקישור אודיו מרובה רפידות                     |
| 56                  | עריכת מולטי רפידות                                   |

### יצירת משטח רב באמצעות צהריים ( יוצר משטח מרובה – הקלטה מרובת בצהריים)

תכונה זו מאפשרת לך ליצור המקורי שלך מספר ביטויים, וגם מאפשר לך לערוך משפטים קיימים מרובת Pad כדי ליצור משלך. כמו עם הקלטת השיר MIDI, MIDI הקלטה Multi Pad תכונות הקלטה בזמן אמת הקלטה צעד. עם זאת, עם אמצעI הקלטה Multi pad, כל Multi pad מורכב רק ערוץ אחד ופונקציות הקלטה נוחה כגון ניקוב פנימה/החוצה אינם זמינים.

## Multi Pad—Realtime Recording via MIDI

לפני תחילת הפעולה, שים לב לנקודות הבאות:

- מאחר שרק הביצועים הימניים של החלק הימני
   ירשמו כצירוף מילים מרובה, עליך לבחור את הקול
   הרצוי עבור החלק הימני הראשון מראש.
- הקולות בחיתוך העל והקולות של חלילי העוגב אינם יכולים לשמש להקלטה מרובת משטח. אם אחד הקולות האלה מוגדר עבור החלק הנכון 1, הוא יוחלף בקול הפסנתר הגדול בעת ההקלטה.
  - מכיוון שניתן לבצע הקלטה יחד עם סינכרון עםהפעלת סגנון, עליך לבחור את הסגנון הרצוי מראש. עם זאת, זכור שהסגנון אינו מוקלט
- אם ברצונך ליצור משטח מרובה חדש בבנק קיים, בחר את הבנק הרצוי של הלוח המרובה **1** באמצעות הלחצן בקרת משטח מרובה [select] .

אם ברצונך ליצור מולטי-Pad חדש בבנק חדש וריק, שלב זה אינו נחוץ.

[ מקאה [ M. Pad Creator] [ תפריט] [ M. Pad Creator] [ מקאה מעריט] מרובת מע ).

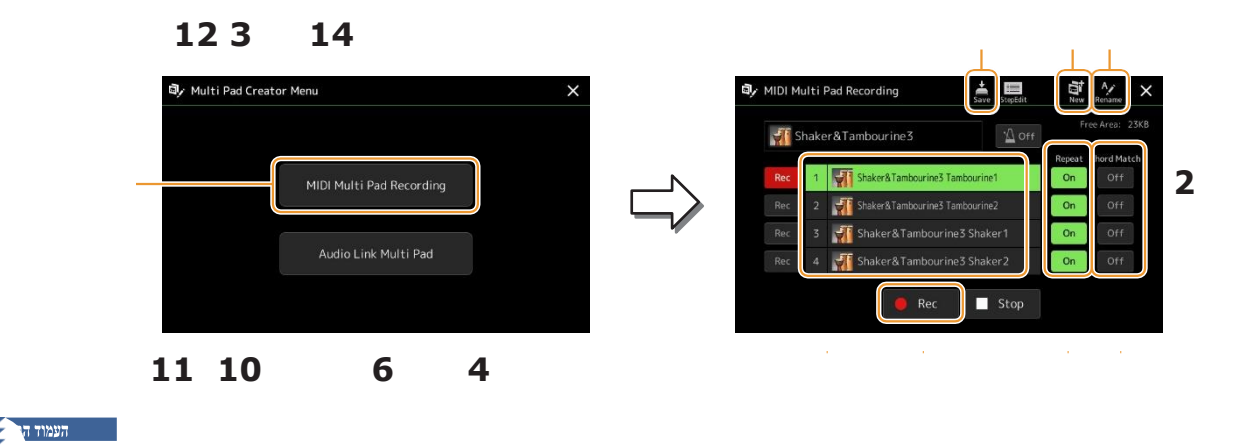

- אם ברצונך ליצור משטח מרובה חדש בבנק חדש ריק, גע 📓 (חדש). 3
  - . גע כדי לבחור משטח מסוים להקלטה 4

1 n

. ' במקרה הצורך, בחרו בקול הרצוי באמצעות הלחצן ' החלק . 5

לאחר בחירת הקול, לחץ על הלחצן [EXIT] כדי לחזור לתצוגה הקודמת.

6

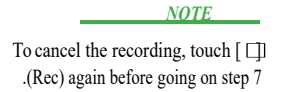

מולטי רפידות

Touch (Rec) כדי להזין מצב המתנה בהמתנה עבור הלוח המרובה שנבחר בשלב 4.

### הפעל את לוח המקשים כדי להתחיל בהקלטה. 7

כדי להבטיח כי ההקלטה שלך יהיה מסונכרן עם הקצב, לגעת [מטרונום] כדי להדליק את המטרונום. אם ברצונך להוסיף דממה לפני הביטוי הממשי, הקש על פקד הסגנון [התחל/הפסק] כדי להפעיל הן את ההקלטה והן את השמעת הקצב (של הסגנון הנוכחי). זכור כי חלק המקצב של הסגנון הנוכחי משמיע חזרה במהלך ההקלטה למרות שהוא אינו מוקלט.

| אקורד | הערות מומלצות עבור הביטוי                                                                                                    |
|-------|----------------------------------------------------------------------------------------------------|
|       | משחק 3                                                                                                    |
|       | אם אתה מתכוון ליצור ביטוי אקורד התאמה, להשתמש בהערות של C, D, E, G, A ו-B, או במילים אחרות, לשחק את הביטוי במפתח<br>של C מז. זה מבטיח כי הביטוי יישאר קבוע הרמוני להתאים את כל אקורד לך לשחק ביד שמאלזיהום המקלדת. |
|       | הערת אקורד $=\mathrm{C}$ $=\mathrm{C},\mathrm{R}$                                                                                                    |

### תפסיק להקליט . **8**

לחץ על בקרת PAD מרובת כפתורים [STOP] או על הלחצן בקרת סגנון [התחל/STOP] כדי להפסיק את ההקלטה לאחר סיום השמעת הביטוי.

הקשיבו בחזרה לביטוי המוקלט החדש שלכם, על ידי הקשה על בקרת הלוח המרובים **9** המתאימה [1] – [4] כפתור. כדי להקליט מחדש את הביטוי, חזור על שלבים 6 – 8.

### לגעת חזרה [On]/[כבוי] עבור כל משטח כדי turn לבטל. 10

אם הפרמטר Repeat מופעל עבור הלוח הנבחר, ההפעלה של הלוח המתאים תימשך עד להקשה על לחצן רב-PAD [STOP]. כאשר אם הפרמטר לחציע עם מופעל ותחזור על הסינכרון עם אתה לוחץ על מספר משטח שעבורו הפעלה חוזרת מופעלת במהלך שירה או סגנון playback, ההפעלה תופעל ותחזור על הסינכרון עם הפעימה.

אם הפרמטר Repeat מכובה עבור הלוח הנבחר, ההשמעה פשוט תשחק שוב פעם אחת ותסתיים באופן אוטומטי ברגע שיגיע סוף הביטוי.

### . לגעת אקורד התאמה [על]/[כבוי] עבור כל כרית ${f t}$ לגעת אקורד התאמה [על]/[כבוי] ל

אם הפרמטר התאמה אקורד הוא על הלוח הנבחר, הלוח המתאים משוחק בחזרה על פי אקורד שצוין בסעיף אקורד של המקלדת שנוצר על ידי הפיכת [acmp] על, או שצוין בחלק השמאלי של המקלדת שנוצר על ידי הפיכת [שמאל] על (כאשר [acmp] כבוי).

- - אם ברצונך להקליט ריבוי רפידות אחרות, חזור על שלבים 4 12. 13

#### NOTICE

נתונים מרובים שנערכו יאבדו אם תבחר בבנק מרובה מש0חים אחר או כבה את העוצמה לכלי מבלי לבצע את פעולת השמירה .

גע 🚔 (שמור) כדי לשמור את המספר הכולל ולאחר מכן שמור את 14 הנתונים המרובים בשטח כבנק המכיל קבוצה של ארבעה רפידות.

## Multi Pad—Step Recording via MIDI

ניתן לבצע הקלטת שלב בעמוד ' שלב עריכה '. לאחר בחירת משטח מרובה בשלב 4 בעמוד 53, גע 📰 (שלב עריכה) כדי לקרוא לדף עריכת שלב .

הדף ' שלב עריכה ' מציין את הרשימה ' אירוע ', המאפשרת לך להקליט הערות בתזמון מדויק לחלוטין. תהליך ההקלטה של שלב זה הוא ביסודו זהה לזה של הקלטת שיר MIDI (עמוד 77), למעט הנקודה הבאה:

המרובים , ניתן להזין רק אירועי ערוץ והודעות מערכת בלעדיות . לא ניתן להשיג אירועי Pad• ביוצר הPad אקורד ומילים . באפשרותך לעבור בין שני הסוגים של רשימות אירועים על-ידי נגיעה [Ch]/[sysex].

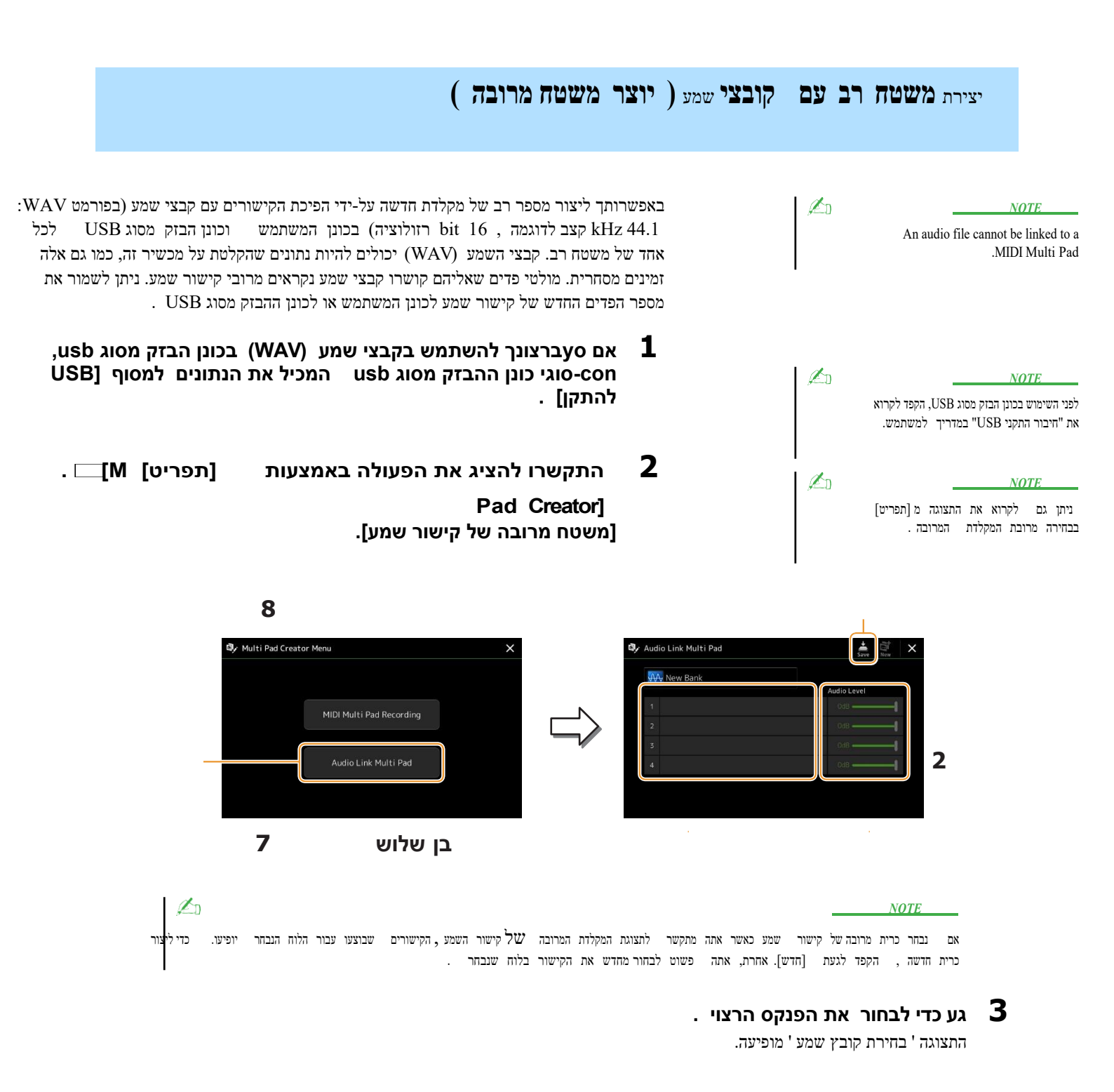

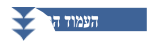

#### 4 בחר את קובץ השמע הרצוי .

כדי לאשר את המידע של קובץ השמע הנבחר תפריט) אז [מידע אודות השיר] בתצוגה ' בחירת קובץ ', באפשרותך לאשר את המידע (ש 📰 ותרת, קצב (תפריט) אז [ זיל-ידי וגיזה הסיביות וקצב המדגם, וכו ').

- 5 . לחץ על הלחצן [EXIT] כדי לחזור לתצוגת הלוח המרובה של קישור השמע
- 6 אם ברצונך לקשר קבצי שמע אחרים לרפידות אחרות, חזור על שלבים 3 עד 5.
- 7 אם רצונך בכך, התאם את רמת עוצמת הקול של כל קובץ שמע על-ידי נגיעה במחוון ברמת השמע. על-ידי הקשה על הכפתור הרצוי של מקלדת מרובת כפתורים [1] – [4] , באפשרותך לכוונן את עוצמת הקול תוך כדי השמעת הצירוף מרבי.

| גע 🚔 (שמור) כדי לשמור את המספר הכולל ולאחר מכן שמור את<br>הנתונים המרובים של קישור השמע כבנק המכיל קבוצה של ארבעה<br>רפידות. | 8                           | ם בחר קישור שמע אחר<br>ך את הכוח ל את<br>: את פעולת השמירה. | <u>з</u><br>З |              |
|----------------------------------------------------------------------------------------------------|-----------------------------|-------------------------------------------------------------|---------------|--------------|
| כדי לבדוק את המקלדת החדשה של קישור השמע                                                                                      | ובה הלחצנים [בחר]<br>יבים . | <br>לחץ על הלחצן מר<br>בתצוגת הבנקים המר                    | 9             | מולטי רפידות |

החדש שנוצר אודיו הקישור מרובה מסומן עם "אודיו קישור" מעל שם הקובץ.

#### אם ברצונך לשנות את הגדרת הקישור:

.9 בחר את מספר המספר הרצוי של קישור שמע ולאחר מכן בצע את אותן פעולות כמו שלבים 2 עד

## Playing the Audio Link Multi Pads

באפשרותך להפעיל את הלוח המרובה שאליו מוקצה קובץ השמע על-ידי בחירתו בכונן המשתמש או כונן ה-USB של תצוגת בהירת הבנק המרובה . למרות שאתה יכול לשחק דרך אותם פעולות כמו מקלדת Multi אשר אין קישורים עם קבצי שמע, לשים לב למגבלות הבאות .

- הקפד לחבר את כונן ההבזק מסוג USB הכולל את קבצי השמע המתאימים.
  - הפעלה חוזרת אוטומטית אינה זמינה.
  - אין אפשרות להחיל את התאמת התאמה.

#### NOTE

לטעון. קבצי שמע (WAV) לקחת זמן קצת יותר ארוך מאשר קבצי

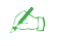

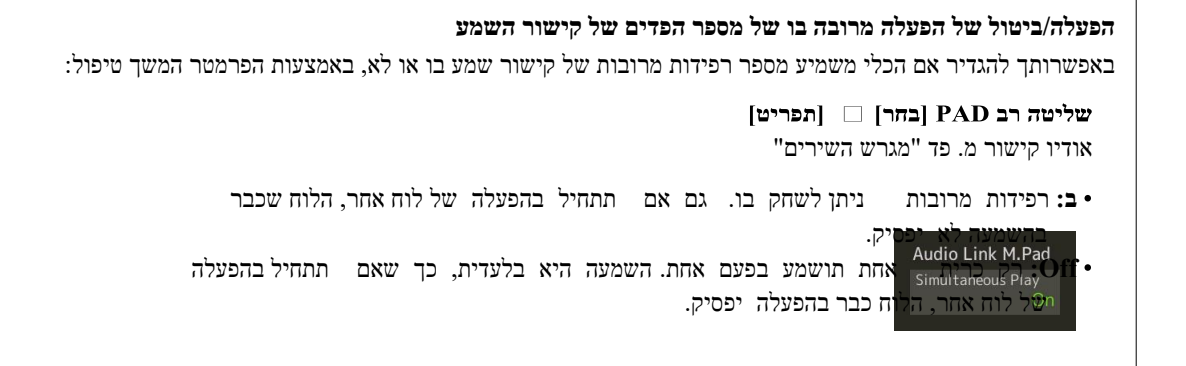

### עריכת רפידות מרובות

1 n

אתה יכול לנהל (לשנות, להעתיק, להדביק ולמחוק) שלך הקים מרובת משטח הבנק ואת כל מולטי רפידות השייכים לבנק. לקבלת הנחיות לניהול קובץ הבנק הרב, עיין ב"מבצעים בסיסיים" במדריך למשתמש. סעיף זה מכסה כיצד to לנהל כל Multi Pad.

|   |         |         |           | Ι     | OTE    |       |
|---|---------|---------|-----------|-------|--------|-------|
|   | מוגדר   | זמשים   | גרובה משו | בנק מ | בחר בו | אם תו |
| , | יובים   | יים המר | את הפז    | רוך   | ותי    | מראש  |
|   | בכונן ' | שלך     | העריכות   | את    | לשמור  | הקפד  |
|   |         |         | משתמש     | בנק   | ש כו   | המשתמ |

- בחר את הבנק רב השטח המכיל את הלוח המרובה לעריכה . לחץ על הלחצן מרובה הלחצנים [בחר] כדי להתקשר לתצוגת הבנק המרובה המרובים ולאחר מכן בחר בבנק המרובה הרצוי .
  - לערוך] כדי לקרוא את Multi Pad] על התצוגה בחירת הבנק multi-pad , touch (תפריט) אז Multi Pad] לערוך] כדי לקרוא את החלון רב כרית לערוך .

| Multi Pad Edit | Shaker&Tambourine3 | A Rename | Copy | Paste | )<br>Delete | × |
|----------------|--------------------|----------|------|-------|-------------|---|
| Multi Pad      |                    |          |      |       |             |   |
| 1 Shaker       | &Tambourine3 Tamb  | ourine1  |      |       |             |   |
| 2 🐖 Shaker     | &Tambourine3 Tamb  | ourine2  |      |       |             |   |
| 3 ず Shaker     | &Tambourine3 Shake | r1       |      |       |             |   |
| 4 ず Shaker     | &Tambourine3 Shake | r2       |      |       |             |   |
|                |                    |          |      |       |             |   |
|                |                    |          |      |       |             |   |

בחר בלוח מרובה מסוים לעריכה. 3

### ערוך את הלוח הנבחר. 4

| שינוי השם של כל משטח מרובה.         | שנות את שם |
|-------------------------------------|------------|
| העתקת הלוח המרובה הנבחר (ראה להלן). | עותק       |
| הדבקת הלוח המרובה המועתק.           | הדביק      |
| מחיקת המספר הרב של הלוח הנבחר.      | מחוק       |

|   | קת הלוח הרב                                                                                      | העח |
|---|--------------------------------------------------------------------------------------------------|-----|
|   | בחר את הלוח המרובה להעתקה בשלב 4 לעיל.                                                           | 1   |
|   | גע [עותק].<br>לוח המספר הנבחר מועתק ללוח.                                                        | 2   |
|   | בחר את מיקום היעד  .<br>אם ברצונך להעתיק את הלוח הנבחר לבנק אחר, בחר את הבנק הרצוי בבנק השטח הרב | 3   |
|   | תפריט) ולאחר מכן בחר את היעד. 🛛 🧮 תצוגת בחירה, התקשרו לחלון ' עריכה מרובת משטח ' באמצעות         | )   |
| 4 | גע [הדבק] כדי לבצע את פעולת ההעתקה.                                                              |     |

NOTE

.MIDI and Audio pads cannot be exist in the same bank

### . שמור את הבנק הנוכחי המכיל את מספר הרפידות הערוכות 5

לחץ על הלחצן [EXIT] כדי להתקשר לחלון האישור, גע [שמור] כדי להתקשר לכונן המשתמש ולאחר מכן גע [שמור כאן] כדי לבצע את הפעולה Save. לפרטים, עיין ב"מבצעים בסיסיים"במדריך למשתמש.

Æ

# **Song Playback**

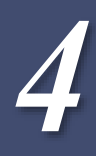

#### Contents

| 57                      | יצירת רשימת שירים להפעלה                       |
|-------------------------|------------------------------------------------|
| הפעלה חוזרת58           | באמצעות מצב                                    |
| 59                      | עריכת סימון מוסיקה (ציון) הגדרות               |
| 59                      | • שחק הגדרת                                    |
| 60                      | • הצג את הגדרת                                 |
| 60                      | • פירוט הגדרת                                  |
| 61 צגת מילים והגדרת הצג | 7                                              |
| 62                      | הצגת טקסט והגדרת הצג                           |
| 63 שיר MIDI             | באמצעות תכונות ליווי אוטומטי עם השמעת          |
| 64                      | הפיכת כל ערוץ של שיר MIDI על/כבוי              |
| הגדרות הקשורות 65       | הפעלת שיר                                      |
| Guide65                 | • מדריך — מקלדת ותרגול ווקאלי באמצעות הפונקציה |
| 66                      | • חלק Ch                                       |
| 66                      | • מיליٰם                                       |
| 66                      | Play •                                         |
|                         |                                                |

## יצירתaשיררשימהעבורשמעה

. על-ידי הוספת השירים האהובים עליך לרשימת השירים, באפשרותך לסדר את השירים הרצויים כדי שתושמע ברציפות, בכל סדר שתציין

. לחץ על לחצן [SONG] כדי לקרוא את תצוגת ההשמעה של השיר **1** ודא שמצב ' רשימת שירים ' נבחר.

. גע 🌆 (חדש) כדי ליצור רשימת שירים חדשה 2

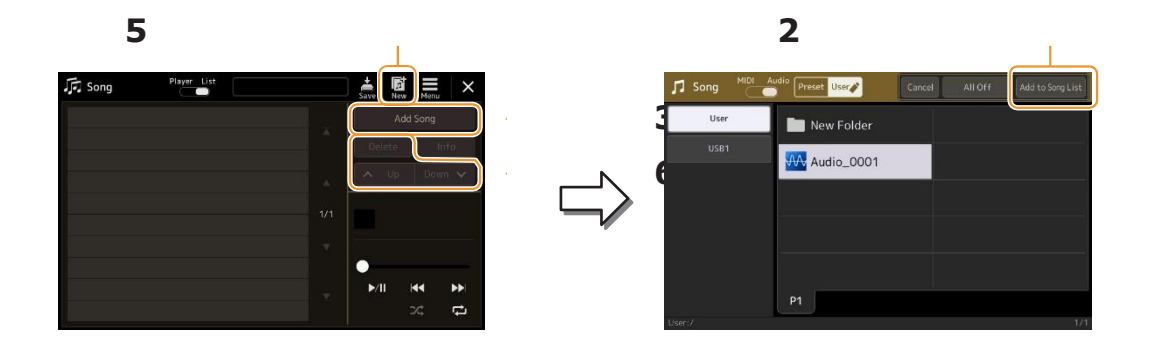

. גע ב [הוסף שיר] כדי להתקשר לתצוגה של בחירת השיר 3

. גע בשמות השירים הרצויים כדי להוסיף את השירים הנבחרים לרשימת השירים . לבחירה מתוך שירים udio, touch [שמע]. לבחירת משירי MIDI, גע [MIDI].

אם ברצונך להוסיף את כל השירים בתיקיה שנבחרה, גע ב [בחר הכל].

#### 5 גע [הוסף לרשימת השירים ] כדי להוסיף לרשימה .' השירים שנבחרו מוצגים בתצוגה ' הפעלת שיר

#### 6 במידת הצורך, ערוך את רשימת השירים .

- מחיקה: מחיקת השיר שנבחר מהרשימה
- למעלה: העבר את השיר שנבחר למעלה ברשימה
  - למטה: הזז את השיר שנבחר למטה ברשימה

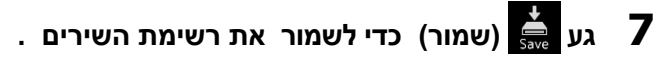

השירים שנוצרה תאבד אם רשימת תבחר ברשימת שירים אחרת או שרמה-ment תכבה את העוצמה מבלי לבצע את פעולת השמירה.

## באופן חוזר על מצב הפעלה

מהתצוגה ' הפעלת שיר ' שנקראה באמצעות לחצן [SONG], באפשרותך להגדיר כיצד ההפעלה של השיר הנוכחי תחזור על עצמה.

#### מצב נגן השירים

(Common for MIDI and Audio Songs) לפעיל או כבוי. בעת הפעלתו , השי הופך את מצב החזרה היחיד ושוב.

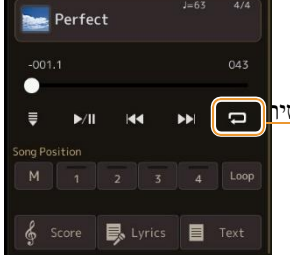

x 🔁

#### מצב ' רשימת שירים '

.Touching here switches the Repeat mode

• 🔁 (כבוי): מצב החזרה מכובה. כל השירים שברשימה הנבחרת מנגנים פעם אחת בדורה, . ההפעלה מפסיקה באופן אוטומטי בסוף השיר האחרון ברשימה

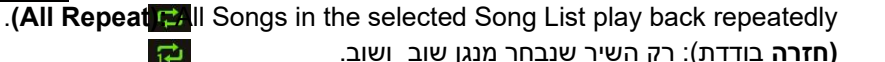

(חזרה בודדת): רק השיר שנבחר מנגן שוב ושוב.

הפעלה (בסדר אקראי) בשחסר שיניים בהזמנת השירים ברשימה שיר נבחר. ביטול האיפוס לסדר 🔀 המקורי.

## עריכת הגדרות של סימון מוסיקה (ניקוד)

בחר בשיר midi במצב נגן השירים של תצוגת השמעת השיר ולאחר מכן גע ב- [Score] כדי לקרוא לסימון המוסיקה של באפשרותך לשנות את אינדיקציה הסימון בהתאם להעדפותיך האישיות. שיר ה-MIDI הנוכחי.

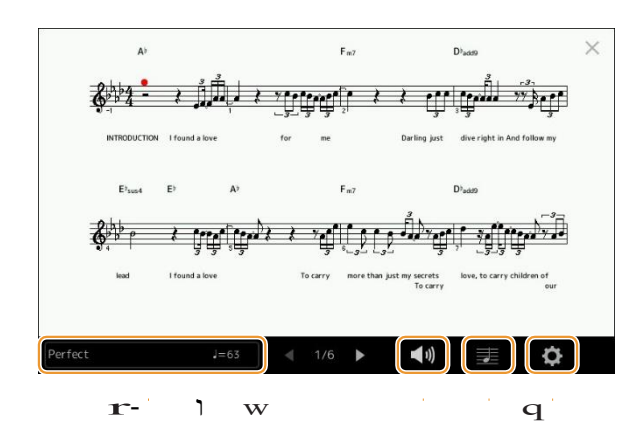

| ציון השם של השיר הנוכחי. כמו כן, ערך הטמפו מוצג בקצה הימני. אם ברצונך לשנות את השיר, גע בשם השיר כדי להתקשר לתצוגה ' בחירת<br>שירים '. | ש |
|----------------------------------------------------------------------------------------------------|---|
| כדי להגדיר את הפרמטרים הקשורים להשמעת חלקים משיר ה-MIDI. פרטים For, עיין ב"הגדרת הפעלה" (עמוד 59).                                     | w |
| להגדרת פרמטרים של סימון הרישום, כולל גודל הסימון, תצוגת אקורד, וכו '. לפרטים, עיין בהגדרה "הצג הגדרת-טינג" (עמוד 60).                  | ٦ |
| להגדרת פרמטרים מפורטים הקשורים לחיווי הסימון. עייןב"הגדרת פירוט" (עמוד 60).                                                            | r |
|                                                                                                    |   |

Æ

#### NOTE

.[ניקוד] [תפריש] התצוגה הציון ניתן גם לקרוא באמצעות [תפריש]

## **Play Setting**

מהתצוגה שנקראה באמצעות 🚺 (הגדרת הפעלה), באפשרותך להגדיר את הפרמטרים הקשורים להשמעה של ה-MIDI הנוכחי.

| הפעלה או כיבוי של כל הערוצים , למעט אלה המוקצים לחלקים הימניים והשמאליים המתוארים<br>                               | נוסף |
|----------------------------------------------------------------------------------------------------|------|
| .[262]                                                                                                    |      |
| הפעלה או ביטול של השמעה עבור חלק יד שמאל, שאליו ניתן להקצות את הערוץ הרצוי בתצוגה ' הגדרת שירים '<br>(page 66).     | שמאל |
| הפעלה או ביטול של השמעה עבור חלק יד ימין, שאליו באפשרותך להקצות את הערוץ הרצוי בתצוגה ' הגדרת שירים '<br>(page 66). | נכון |
| מפעיל או מבטל את הפונקציה Guide. לקבלת פרטים, עיין בעמוד 65.                                                        | דריך |

## **View Setting**

| גודל  | משנה את גודל הסימון.                                                                                                    |
|-------|----------------------------------------------------------------------------------------------------|
| שמאל  | הופך אינדיקציה לסימון בכתב יד שמאלי לפעיל או לבטל. אם מופיע סימן "-" בפרמטר זה ואינו זמין, עבור אל התצוגה<br>"הגדרת פירוט" (Page 60), ולאחר מכן הגדר את ה - Ch השמאלי לכל ערוץ למעט "Auto". או, על הצג שנקרא<br>באמצעות [תפריט] [הגדרת שיר] [חלק Ch], ולאחר מכן הגדר את השמאל לכל ערוץ למעט "Off" (עמוד<br>(66).<br><u>NOTE</u><br>אין אפשרות לכבות את שתי הימין (למטה) ואת השמאל בעת ובעונה אחת. |
| נכון  | הופך אינדיקציה לסימון של יד ימין לפעילה או לכיבוי.<br><u>NOTE</u><br>לא ניתן לכבות את הימין והשמאל (לעיל) בו.                                                                                                    |
| אקורד | י<br>מסמן את האקורדים לפעיל או לבטל. אם השיר הנוכחי אינו מכיל נתוני אקורד, אף מידע אקורד אינו מוצג גם אם הדבר<br>נבדק.                                                                                                    |
| ילים  | הסימון של המילים מופעל או כבוי. אם השיר הנוכחי אינו מכיל נתוני מילים, לא מופיעות מילים גם אם הדבר נבדק. אם<br>השיר מכיל אירועי פדאל, נגיעה כאן מחליפה בין "מילים" לבין "דוושה". כאשר "דוושה" מסומנת, אירועי פדאל מוצגים<br>במקום מילים בתצוגה.                                                                                                    |
| הערה  | הסימון של שמות הפתקים פעיל או כבוי. כאשר הבדיקה מסומנת, כל שם פתק מוצג בצד שמאל של כל פתק. אם השיר<br>מכיל אירועי מאצבוע, נגיעה כאן מחליפה בין "הערה" לבין "ממשש". כאשר "ממשש" מסומנת, אירועים ממשש<br>מוצגים במקום שמות פתקים בתצוגה .                                                                                                    |
| צבע   | <br>כאשר זה מסומן, ההערות בתצוגה מופיעות בזיהוי צבעים (C: אדום, D: צהוב, E: ירוק, F: כתום, G: כחול, A: סגול, ו-<br>B: אפור).                                                                                                    |

. מהתצוגה שנקראה דרך 🗾 ( הגדרת תצוגה), באפשרותך להגדיר את הפרמטרים הקשורים לתצוגת הסימון

## **Detail Setting**

| 🚓 הגדרת פירוט), באפשרותך להגדיר פרמטרים מפורטים יותר)                                                                                                    | מהתצוגה שנקראה דרך  |
|----------------------------------------------------------------------------------------------------|---------------------|
| קובע איזה ערוץ MIDI בנתוני ה-MIDI Song משמש לחלק הימני-יד-שמאל. הגדרה זו חוזרת ל-"Auto" כאשר נבחר                                                                                                    | ימין משמאל          |
| שיר אחר.<br>Auto • בנתוני השיר midi עבור החלקים הימניים והשמאליים מוקצים Midi • בנתוני השיר midi עבור החלקים הימניים והשמאליים מוקצים<br>באופןאוטומטי— הגדרת כל חלק לערוץ שצוין בחלק (Ch (page 66) על צג הגדרת השיר .<br>• 1 – 16: מקצה ערוץ MIDI שצוין (1 – 16) לכל אחד מחלקי הימין והשמאלי .<br>• כבוי (משמאל לימין בלבד): ללא הקצאת ערוץ. פעולה זו מבטלת את התצוגה של הסימון מימין לשמאל . | Ch שמאל             |
| מאפשר להזין את חתימת המפתח במיקום העצור הנוכחי של ה-MIDI Song. הגדרה זו שימושית עבור שירים שהקלטת<br>עם שינויי מפתח, כך שהשינויים בחתימת המפתח משתקפים כראוי בסימון.                                                                                                    | חתימת מפתח          |
| פעולה זו מעניקה לך שליטה על רזולוציית ההערה בסימון, ומאפשרת לך לשנות או לתקן את התזמון<br>של כל ההערות המוצגות כך שהן יהיו בשורה לערך הערה מסוים . הקפד לבחור את ערך ההערה הקטן<br>ביותר המשמש בשיר .                                                                                                    | בקוונז, חדש חדש 900 |
| בחירת סוג שם ההערה המצוין משמאל להערה בסימון מבין שלושת הסוגים הללו. ההגדרות כאן זמינות כאשר הפרמטר<br>Note ב "הגדרת תצוגה" מסומן.<br>A, B, C • שמות הערות מצוינים כאותיות (C, D, E, F, G, A, B)).                                                                                                    | שם הערה             |
| • קבוע לעשות: שמות הערה מצוינים solfeפג'ו ושונים בהתאם לשפה שנבחרה .                                                                                                    |                     |
| • לעשות: שמות הערות מצוינים בסולפג'ו בהתאם למרווחי הזמן , וככאלה יחסיים למפתח . הערת<br>השורש מסומנת כDo. לדוגמה, במפתח של סול מז , הערה השורש של "Sol" תצוין כ"do " . כמו עם "קבוע<br>Do", האינדיקציה משתנה בהתאם לשפה שנבחרה.                                                                                                    |                     |

## Displaying מילים והגדרת הצג

לא רק MIDI שירים, אלא גם שירים אודיו יכול להראות מילים, אם שיר מסוים מכיל נתוני מילים תואמות.

.' בחר שיר במצב נגן השירים בתצוגה ' הפעלת שיר **1** 

|                                                                                       | בחר שיר במצ                                                     | ב נגן השירים בתצוגה הכ                                                                                   | . פעלת שיר                                                          |                                                                                                    |                 |
|---------------------------------------------------------------------------------------|-----------------------------------------------------------------|----------------------------------------------------------------------------------------------------|---------------------------------------------------------------------|----------------------------------------------------------------------------------------------------|-----------------|
| NOTE                                                                                  | _                                                               | 2 🛛                                                                                                    | גע ב [מילים] פ                                                      | לקרוא להצגת המילים.                                                                                                    |                 |
| be called up via                                                                      | The Lyrics display ca                                           |                                                                                                    | אם ה-Song מכיל                                                      | י מילים תואמים, המילים מוצגות בתצוגה. בעוד שהשיר מתנג<br>ייור מורות בוורבים ביורבים                                                  | זנגן בחזרה, צבי |
| NOTE                                                                                  | .[1                                                             |                                                                                                    | הלידי לאי משתבה ד                                                   | את מיקום השכידות הנוכחי                                                                                                    |                 |
|                                                                                       | ת או רלתו -                                                     | 3                                                                                                    | אם יש צורך, נ                                                       | את ההגדרות הרצויות.                                                                                                    |                 |
| אם הליריקה<br>יתנת לקריאה,<br>די הגדרת שפת<br>ורך⊡ (ENU<br>ירך⊡.<br>מילים].<br>מילים? | תת או בלתי –<br>כול לתקן זאת על-<br>בתצוגה שנקראה<br>הגדרת שיר] |                                                                                                    |                                                                     | San<br>Lyrics will be shown here.<br>For Audio Songs, t<br>"select the font type from<br>".or "Proportion<br>Sample_audio_file 00:00 |                 |
| gu                                                                                    | עבור שירי MIDI עבור שירי                                        | ד הנוכחי. אם בו צונן קשנות את הש<br>[, מספר המדידה הנוכחי מוצג בקצה ד                                    | ייז, גע בשם השיד כאן<br>הימני. עבור שירי שמע                        | התקשר לתצוגה "בתירת שיר".<br>ישחלף מוצג בקצה הימני.                                                                                  |                 |
|                                                                                       | ציון הדף הנוכחי ו                                               | העמוד כולו. אם אתה רוצה להסתכל י                                                                         | על כל המילים, לגעת [                                                | ] כאשר סונג מופסקת.                                                                                                    |                 |
|                                                                                       | <u>NOTE</u><br>בהתאם לשיר, לא נ                                 | תן לשנות את הדפים על-ידי נגיעה [<]/[>].                                                                  |                                                                     | يري الم                                                                                                    |                 |
|                                                                                       | : midi • <b>השיר</b><br>(עמוד 59) "                             | מאפשר לך להגדיר את הפרמטריב                                                                              | ם הקשורים השמי                                                      | לקים של שיר MIDI . לפרטים , עיין ב"הגדרת הפעלה                                                                                       |                 |
|                                                                                       | • שיר שמע: מא                                                   | פשר לך להפעיל או לבטל את פונקציי                                                                         | ית הביטול הקולית .<br>- ו לביייים איבריי                            | ית פרטים, עיין במדריך למשתמש.                                                                                                    | _               |
|                                                                                       | מאפשר לך לשנוו<br>כמו גם תמונות ש<br>פיקסלים) בכונן ו           | גאת תמונת הרקע של התצוגה ' מיליב<br>ינות המסופקות בכרטיסיה ' קביעה מו<br>הבזק מסוג USB. ניתן להעתיק את ק | ם ' ו'תצוגת טקסט'.<br>יגדרת מראש ', ניתן לב<br>קובץ התמונה המקורי מ | זובץ תמונה מקורי (קובץ bitmap שאינו גדול מ-800 x 480<br>הבזק מסוג USB לזיכרון המשתמש הבין-מלכותי.                                    |                 |
|                                                                                       | <u>NOTE</u><br>ההגדרה כאן תוחל                                  | ם על תצוגת הטקסט.                                                                                        |                                                                     | يري الم                                                                                                    |                 |
| •                                                                                     |                                                                 |                                                                                                    |                                                                     | 1                                                                                                    | _               |

.' מאפשר להחליף את התצוגה ' מילים ' בין ' שיר MIDI ' לבין ' שיר השמע ' 🔳

#### (MP3 עדיפות של נתוני מילים של שיר שמע (קובץ

בעת הצגת נתוני המילים של ' שיר שמע ' (קובץ MP3), מוצגת רק סוג נתונים אחד (לפי סדר העדיפות להלן):

- נוקיה. MP3 הקובץ CDG (\*. cdg) עם שם זהה של קובץ ה-1
  - . גין LYRICSBEGIN עם התג MP3 מילים בקובץ (2
    - . SLT/sylt עם תג MP3 הליריתs בקובץ (3
    - . מילים בקובץ ה-MP3 עם תגית לא מסוג (4
- נדעל שם זהה של קובץ ה-MP3 באותה תיקיה. (5 לגד גיין טקסט (\*. 1 בעל שם זהה של קובץ ה-10 באותה (5

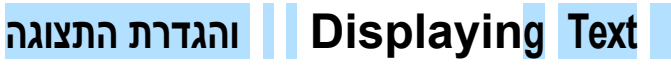

E

באפשרותך להציג את קובץ הטקסט (. txt) שנוצר באמצעות מחשב בתצוגת הכלי. תכונה זו מאפשרת אפשרויות שימושיות שונות, כגון הצגת המילים, שמות האקורדים והערות טקסט.

| L. |         |         | NOTE                   |  |
|----|---------|---------|------------------------|--|
|    | באמצעות | הטקסט   | ניתן גם לקרוא את תצוגת |  |
|    | סט].    | ציג טקו | ם [MENU] [             |  |

במצב נגן השירים של תצוגת השמעת השיר , גע ב [טקסט] כדי לקרוא 1 את תצוגת הטקסט .

גע בפינה השמאלית התחתונה בתצוגה כדי להתקשר לתצוגת בחירת קובץ הטקסט 🏻

| Displa      | y your tex | t files | here |       |   |              | - |   | <              |
|-------------|------------|---------|------|-------|---|--------------|---|---|----------------|
| You ca      | n use this | to sho  | w:   |       |   |              |   |   |                |
| Lyrics      |            |         |      |       |   |              |   |   |                |
| Chord       | sheets     |         |      |       |   |              |   |   |                |
| Perfor      | mance note | s and m | emos |       |   |              |   |   |                |
| or any      | text that  | you wa  | nt!  |       |   |              |   |   | A house of the |
|             | -          |         |      |       |   | -            | 1 | _ |                |
| Sample Text |            |         | ×    | ∢ 1/1 | • |              |   | A |                |
| ,<br>1      | r          | e       | w    |       |   | $\mathbf{q}$ |   |   | 2              |

בתצוגת בחירת קבצים, באפשרותך לבחור קובץ טקסט בכונן ההבזק מסוג USB או בנתוני טקסט המועתקים לזיכרון המשתמש הפנימי.

| NOTE                                                                                                    |
|----------------------------------------------------------------------------------------------------|
| Line breaks are not automatically •<br>entered in the instrument. If a<br>sen- tence is not displayed in its<br>entirety because of limitations in<br>the screen space, enter line breaks |
| manually on your computer by<br>using a text editor, etc.<br>beforehand.                                                                                                    |
| ● מידע אודות בחירת קובץ טקסט ניתן<br>לזכור לזיכרון הרישום. לקבלת<br>פרטים, עיין במדריך                                                                                                    |

למשתמש.

בחר את קובץ הטקסט הרצוי וסגור את התצוגה' בחירת קובץ' כדי 3 להציג את הטקסט בתצוגה .

אם הטקסט משתרע על פני מספר עמודים, באפשרותך לגלול בין הטקסט כולו על-ידי נגיעה [<] או [>], המוצגים מימין ומשמאל לעמוד.

#### אם יש צורך, בצע את ההגדרות הרצויות. 4

| מנקה את הטקסט מהתצוגה. פעולה זו אינה מוחקת את קובץ הטקסט עצמו, אך פשוט משאירה את התצוגה ריקה מכל קובץ<br>מרכתי                                                                                                    | W  |
|----------------------------------------------------------------------------------------------------|----|
| טקטט.<br>מאפשר לך להגדיר את הפרמטרים הקשורים להשמעת חלקים של ה-MIDI Song. לפרטים, עיין ב"הגדרת הפעלה" (עמוד 59).                                                                                                    | w  |
| מאפשר לך לשנות את תמונת הרקע של התצוגה ' מילים ' ו'תצוגת טקסט '.<br>כמו גם תמונות של רמות המסופקות בכרטיסיה מוגדרת מראש , באפשרותך לבחור את קובץ התמונה המקורי ( קובץ bitmap<br>עם לא יותר מ - 800 800 x פיקסלים) ב -USB כונן הבזק . ניתן להעתיק את קובץ התמונה המקורי מכונן ההבזק מסוג USB<br>לזיכרון המשתמש האינטר -nal .<br><u>NOTE</u> | ٦  |
| מאפשר לבחור את גודל הגופן או את הסוג. "קטן", " בינוני" או "גדול" שומר כל תו באותו רוחב, והוא מתאים להצגת מילים<br>עם שמות אקורד מעל, וכו'. " קטן יחסית", " בינוני פרופורציונלי " ו - "גדול פרופורציונלי " מתאים להצגת מילים ללא שמות אקורד או<br>הערות הסבר.                                                                               | r  |
| NO                                                                                                    | "E |

. 🖾 הטקסט מסולף או בלתי קריא, באפשרותך לתקן זאת על-ידי שינוי הגדרת שפת המערכת בתצוגה שנקראה באמצעות 🗆 [MENU] [כלי שירות]

## באמצעות תכונות הליווי האוטומטי עם השמעת השיר MIDI

בעת השמעת ' שיר MIDI ' וסגנון באותו זמן, ערוצים 9-16 בנתוני סונג מוחלפים בערוצי סגנון-ומאפשרים לך להשמיע את חלקי הליווי של השיר בעצמך. נסה להשמיע אקורדים יחד עם השמעת השיר כפי שמוצגבהלן.

- 1 בחר סגנון.
- 2 בחר שיר MIDI .
- במצב נגן השירים של 🖾 וגת השמעת השיר 🛛 גע 3 לאפשר התחלה מסונכרנת של השיר

En

Æ

שרנו מתחיל) כדי

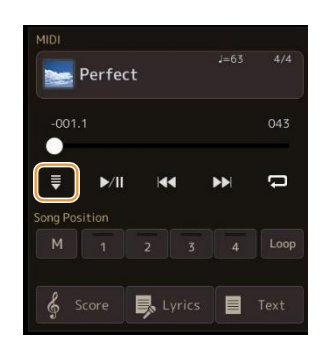

Press the [ACMP] button to turn on the auto accompaniment function, then press the 4 -STYLE CONTROL [SYNC START] button to enable synchronized start of the accompani .ment

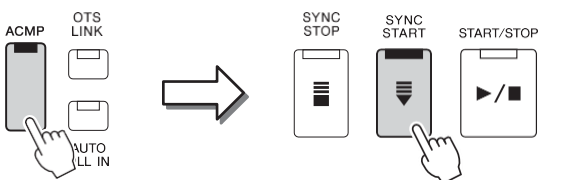

| NOTE                                                                                                    |
|----------------------------------------------------------------------------------------------------|
| When playing back a Song and a Style<br>at the same time, the tempo value set in<br>.the Song is automatically used |
| NOTE                                                                                                    |

| ציה ' אחזור סגנון ' | ו בפונקו | להשתמש    | אפשרות | 1' |
|---------------------|----------|-----------|--------|----|
| השיר.               | השמעת    | ) במהלד ו | page 1 | 19 |

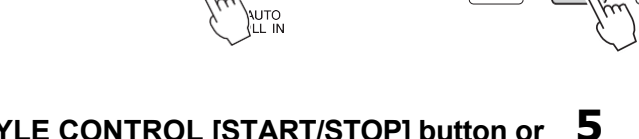

#### Press the STYLE CONTROL [START/STOP] button or .play chords in the chord section

השיר והסגנון מתחילים לשחק. כאשר אתה משחק אקורדים, הפעלת "אקורד" על התצוגה ציון . עמוד 60) מאפשר לך לראות את המידע אקורד)

כאשר הפעלת השיר מופסקת, הפעלת סגנון מופסקת גם היא בו.

## הפיכת כל ערוץ של שיר MIDI מופעל/כבוי

השיר MIDI מורכב מ-16 ערוצים נפרדים. ניתן להפוך באופן עצמאי כל אחד מהערוצים של הפעלת השיר שנבחרה או לבטל את השיר התצוגה שנקראה באמצעות [MENU] [ערוץ הפעלה/כיבוי].

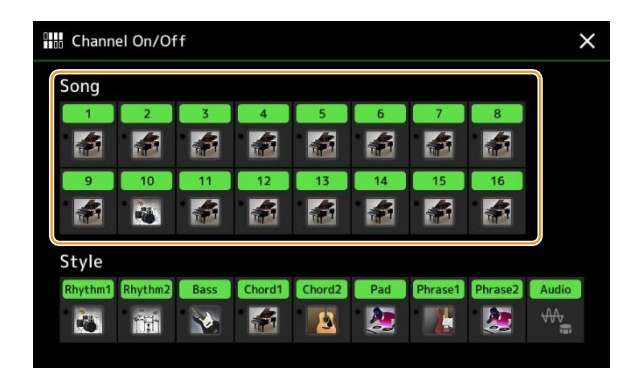

אם אתה רוצה לשחק בחזרה רק ערוץ מסוים אחד (הפעלה סולו), לגעת ולהחזיק את הערוץ הרצוי עד שהואלהפוך סגול. כדי לבטל סולו, פשוט גע בערוץ (סגול) שוב.

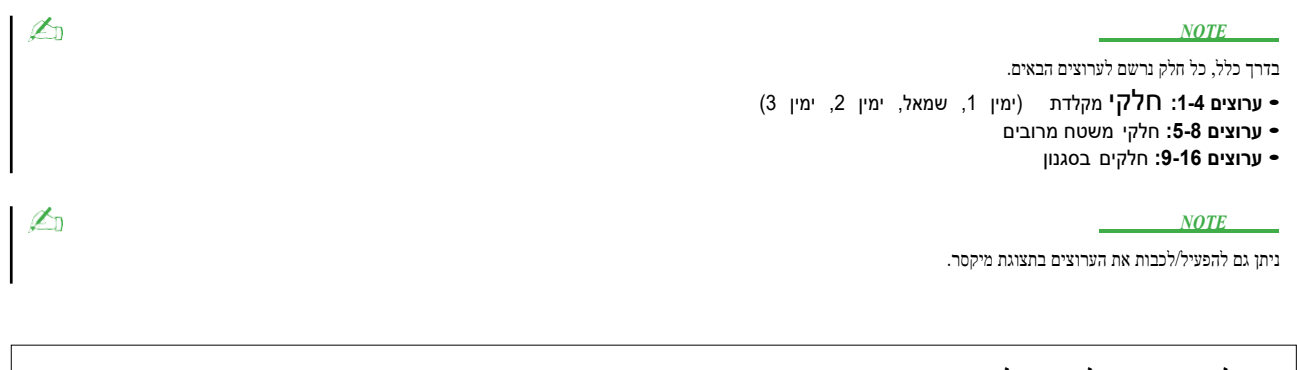

#### כדי לשנות את הקול עבור כל ערוץ:

גע בסמל המכשיר מתחת לערוץ הרצוי כדי להתקשר לתצוגה ' בחירת קול ' ולאחר מכן בחר בקול הרצוי.

## הצגת הגדרות הקשורות ל-Song

באפשרותך לבצע מגוון הגדרות עבור ' הפעלת שיר ', בתצוגה שנקראה באמצעות [MENU] [הגדרת שיר].

NOTE

ניתן גם לקרוא לתצוגה מתוך [תפריט] בנגן השירים או בתצוגת ' בחירת שיר '.

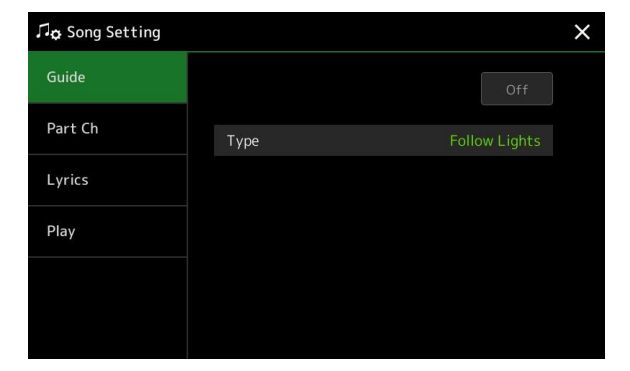

Ł

## Guide—Keyboard and Vocal Practice Using the Guide Function

עם הפונקציה Guide, המכשיר מציין את העיתוי שאתה צריך לשחק הערות בתצוגה ציון להקל על למידה. כמו כן, כאשר אתה שר יחד עם השמעת MIDI Song באמצעות מיקרופון מחובר, באפשרותך להתאים את התזמון של המשחק MIDI Songבחזרה כדי להתאים את הביצועים הקוליים שלך באופן ידני באמצעות לוח המקשים.

Song

### (page 59) בחר שיר MIDI והתקשר להצגת הניקוד (1 $\mathbf{M}$ IDI). $\mathbf{1}$

הפוך הגדרות מדריך לתצוגה שנקראה באמצעות [תפריט] [ הגדרת שיר] [מדריך]. 2

| הפעל פעולה זו כדי להשתמש בפונקציה Guide.<br>זה יכול גם להיות מופעל/off מהחלון "הגדרת הפעלה" של התצוגה ציון (עמוד 59).                                                                                                    | הופעל/כבוי |
|----------------------------------------------------------------------------------------------------|------------|
| קובע את סוג המדריך.                                                                                                    | סוג        |
| תפריט מדריך לתרגול מקלדת                                                                                                    |            |
| <ul> <li>עקוב אחר נוריות: כאשר אפשרות זו נבחרת, הפעלת סונג מושהית, ממתינה לך להשמיע את ההערות בצורה<br/>נכונה. כאשר אתה משחק את הפתקים הנכונים, השמעת השיר נמשכת. האורות התפתחו עבור הסדרה<br/>ימאהה clavinova . פונקציה זו משמשת למטרות האצה , עם מנורות מוכללות במקלדת<br/>המציינות את ההערות שיש להפעיל . למרות PSR-SX900/SX700 אין מנורות אלה,<br/>אתה יכול להשתמש באותה פונקציה על ידי ביצוע אינדיקציות בסימון המוצג עם הפונקציה<br/>ויקוד השיר</li> </ul> |            |
| - אין אין אין אין אין אין אין אין אין אין                                                                                                    |            |
| ישל בשומה. עם פונקצ היו, אותה כול לנגן את המנג נה של שיר דיק על ידי לחצח על בוקש אחד (כל בוקש<br>הוא בסדר) בזמן עם הקצב . השמעת השיר מושהית וממתינה לך להפעלת כל מפתח. פשוט<br>להשמיע מפתח על המקלדת בזמן עם המוסיקה ולהשמיע את השיר-חזרה ממשיך.                                                                                                    |            |
| • הקצב שלך: כמו לעקוב אחר אורות, למעט השמעת השיר תואם את המהירות שבה אתה משחק.                                                                                                    |            |
| תפריט מדריך לשירה                                                                                                    |            |
| • Karao-Key: פונקציה זו מאפשרת לך לשלוט זהוא השמעת השיר עיתוי עם אצבע אחת בלבד<br>, בזמן שאתה שר יחד. דבר זה שימושי לשירה לביצועים משלך . שיר השמעה מושהית,<br>מחכה לך לשיר. פשוט להשמיע כל מפתח על המקלדת (משחק לוח המפתח מייצרת לא נשמע) ואת<br>השמעת השיר ממשיך.                                                                                                    |            |

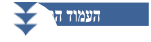

. חזור לתצוגת הניקוד על-ידי לחיצה על הלחצן [יציאה] שוב ושוב, במידת הצורך 3

. הקש על הלחצן [o/<] MIDI (הפעל/השהה) כדי להתחיל בהשמעה 4

.2 בשלב 2 השמעת המקלדת או שירה יחד עם סוג המדריך שנבחר בשלב

אסדב אסדבייך כחלק ניתן לשמור את הגדרות המדריך כחלק מנתוני שיר (page 73). בעת בחירת השיר שנשמר בפעם הבאה , הגדרות המדריך המתאימות ייקרא גם כן .

. הפעל את לוח המקשים יחד עם השמעת השיר 5

## Part Ch

| ביעת הערוץ המוקצה לחלק הימני.                                                                                                    | נכון נ                |
|----------------------------------------------------------------------------------------------------|-----------------------|
| ביעת הערוץ המוקצה לחלק השמאלי.                                                                                                    | שמאל י                |
| אשר מוגדר כ -"On", הדבר מגדיר באופן אוטומטי <b>את</b> ערוצי MIDI המתאימים עבור <mark>ח</mark> לקי יד ימין<br>זמאל שתוכנתו מראש בנתוני השיר המסחרי הזמין . בדרך כלל, זה צריך להיות ." | ז הערכה אוטומטית<br>ו |

## Lyrics

|             |                  | קביעת השפה של המילים המוצגות.                        | שפה |
|-------------|------------------|------------------------------------------------------|-----|
| אינה מוגדרת | בהתאם. כאשר השפה | • Auto: כאשר השפה מוגדרת בנתוני השיר , המילים מוצגות |     |
|             |                  | בנתוני השיר , שפת המילים נחשבת כ"בינלאומית " להלן.   |     |
|             |                  | . <b>בינלאומי:</b> מטפל במילים המוצגות כשפה מערבית   |     |
|             |                  | • יפנית: מטפל במילים המוצגות כיפנית .                |     |
|             |                  |                                                      |     |

## Play

| סימן הביטוי הוא חלק מתוכנת מראש של <b>נתוני</b> שיר מסוימים , המציין מיקום מסוים (קבוצת מדדים)<br>בשיר. כאשר זהו "On", המקטע המתאים למספר סימן הביטוי שצוין מושמע שוב ושוב. פרמטר זה זמין רק<br>כאשר <b>נבחר</b> השיר MIDI שמכיל את ההגדרה של סימן הביטוי .                                                                                                    | סימן משפט חוזר              |
|----------------------------------------------------------------------------------------------------|-----------------------------|
| בנתונים מסוימים מסוג MIDI שירים מסחרית, הגדרות מסוימות הקשורות ל-midi song (כגון בחירת קול, נפח,<br>וכו ') נרשמות למדידה הראשונה , לפני נתוני ההערה בפועל . כאשר התחלה מהירה מוגדרת כ - "On",<br>הכלי קורא את כל הנתונים הראשוניים של השיר במהירות האפשרית הגבוהה ביותר, ולאחר מכן מעביר אוטומטית לקצב<br>המתאים בהערה הראשונה. דבר זה מאפשר לך להתחיל להפעיל את ההשמעה במהירות האפשרית, עדלהשהיה מינימלית<br>לקריאת נתונים. | התחלה מהירה                 |
| קובע את אופן הפעולה בעת הקשה על הלחצנים ' שיר [ ] (הקודם) '.<br>• שיר קודם. אשר מיקום ההשמעה הוא ליד השיר top, הדבר עובר לשיר הקודם באותה תיקייה.<br>במקרים אחרים, פעולה זו מחזירה את מיקום ההשמעה לראש השיר .<br>• שירים למעלה בלבד: מחזירה את מיקום ההשמעה לראש השיר בלבד ואינו מעביר את השיר pre-<br>קודם .                                                                                                    | סוג קודם של שיר             |
| קביעת הסוג ועע קדימה מהיר המשמש בעת הקשה על [הבא] ( ) במהלך השמעת השיר MIDI .<br>• לקפוץ : לחיצה [הבא] (ועע) מייד מגדירה את עמדת ההשמעה לצעד הבא ללא השמעת. מחזיק<br>[הבא] (ועע) מגולל קדימה ברציפות.<br>• לקרצף : לחיצה והחזקה [הבא] (ועע) מנגן ונשמע את השיר MIDI במהירות גבוהה .                                                                                                    | MIDI סוג העברה מהירה של שיר |
| קביעה אם הפעלה או אי-הצגה של סגנון מופסקת כאשר הפעלת מזהה MIDI מופסקת.                                                                                                    | בסגנון מעצור                |
| קביעה אם ההפעלה חוזרת של משטח מרובה מופסקת כאשר הפעלת מספר MIDI מופסקת.                                                                                                    | כרית מרובת משטח לעצירה      |

# **MIDI Song Recording/Editing**

5

ילים

#### Contents

| MIDI67 השיר                     | מבט כולל על הקלטת                              |
|---------------------------------|------------------------------------------------|
| <b>69</b> (בזמן אמתבזמן המת)    | הקלטת כל אחד מהערוצים בנפרד ( הקלטה            |
| הקלטהבזמן אמת)71                | ) הקלטה מחדש של מקטע מסוים — ניקוב פנימה/החוצה |
| 73                              | כיוונוני לוח הקלטה לשיר                        |
| קיימים בשיר 74                  | עריכת אירועי ערוץ של נתונים                    |
| 75                              | • פונקציה פרטים                                |
| 77                              | שלב הקלטה/עריכת שירים (שלב עריכה)              |
| 77                              | • פרוצדורה בסיסית להקלטת שלב/עריכת             |
| 78                              | • הקלטת מנגינות דרך שלב הקלטה                  |
| <sup>.</sup> הקלטה <sup>.</sup> | • הקלטת אקורד/סעיף שינוי אירועים באמצעות צעז   |
|                                 | • עריכת אירועי MIDI מסוימים של הנתונים         |
| 85                              | • עריכת שירים מיקום סמנים                      |

## סקירה של מMIDI סון gקלטה

המדריך למשתמש מכסה כיצד ליצור שיר MIDI מקורי על-ידי הקלטת ביצועי לוח המקשים מבלי לציין ערוצים (המכונים "הקלטה מהירה"). מדריך הפניה זה מראה כיצד ליצור שיר מקורי על-ידי הקלטת ביצועי לוח המקשיםס ערוץ מסוים או על-ידי הזנת פתקים אחד אחד (נקרא ". וכיצד לשפר את השיר שכבר נוצר על ידי עריכת הפרמטרים המפורטים. "Multi

### 🗖 הקלטה בזמן אמת והקלטת שלב

בעת יצירת ' שיר MIDI ', שתי שיטות ההקלטה האלה זמינות. באמצעות הקלטת זמן אמת, מכשיר זה מתעד את נתוני הביצועים כפי שהוא משוחק. באמצעות ' הקלטת שלב ', באפשרותך לחבר את הביצועים שלך על-ידי "כתיבת" אותו אירוע אחד בכל פעם.

#### ם מבנה נתונים של ' שיר MIDI ■

השיר MIDI מורכב 16 מMIDI צ'אןנלס. באפשרותך ליצור נתונים של שירת MIDI על-ידי הקלטת הביצועים שלך לערוץ או ערוצים ספציפיים בזמן אמת, או על-ידי ביצוע הקלטת שלב.

#### **Recording Part** Song (הגדרות ברירת מחדל) ביצועי לוח מקשים • הקלטת זמן אמת נכון 1 .MIDI 1 – 4 כברירת מחדל, ביצועי לוח המקשים יירשמו בערוצי ימין • הקלטת שלב ושמאל 2 מבלי לציין את החלק של לוח המקשים, באפשרותך להזין את המלודיות או את ההערות בגיליון הרישום של המוסיקה אחת-אחת לערוץ הרצוי. מימין 3 משטח מרובה 1 הפעלת משטח מרובה : realtiהקלטת • משטח מרובה 2 COLDER STORE NULTI Pad הוקלט בעבוצי 8 – MIDI 5 – 8 הרבירה מחדל הפעלה Multi Pad 3 משטח מרובה • הקלטת שלב משטח מרובה 4 אירועי הפעלה מרובים של משטח אינם יכולים להיות קלט באמצעות הקלטת שלב. מקצב 1 Style playback קצב 2 מיתר • הקלטת זמן אמת באס 1 <del>רוץ 11</del> .16 – 9 כברירת מחדל, הפעלת סגנון יירשמו ל-MIDI צ'הנלס אקורד 2 הקלטת שלב : – MIDI 9 אחר הזנת האירועים שינוי אקורד/סעיף לשנות, לגעת [הרחב] כדי להקליט את נתוני ההערה לערוצי ביטוי משטח 13 rm 16 1 ביטוי 2

#### מערכת בלעדית

. נתוני שמע כגון ערוצי הקצב שנוצרו באמצעות נתוני השמע של הקישור אודיו Multi Pad ושירי שמע לא ניתן להקליט ל-MIDI שירים.

#### ■ מבנה תצוגת הקלטה מרובה MIDI

התצוגה MIDI הקלטה Multi התצוגה הפורטל עבור Multi הקלטה ניתן לקרוא באמצעות [הקלטה]. ■™ [הקלטה מרובת].

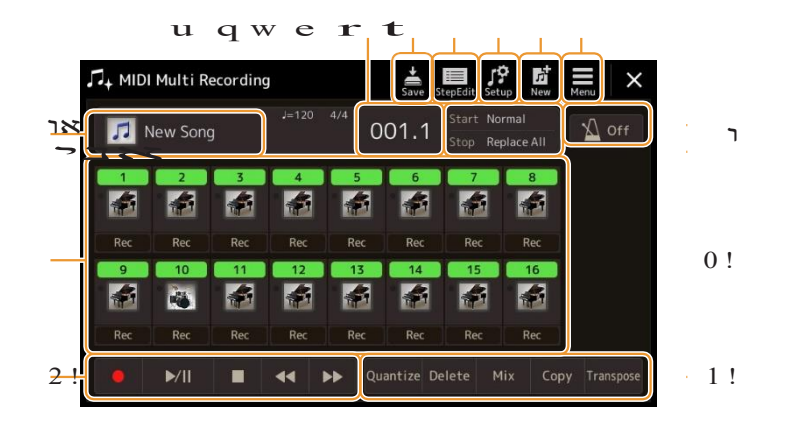

| W                                          | הציל          | על שמירת השיר הערוך.                                                                                             |
|--------------------------------------------|---------------|----------------------------------------------------------------------------------------------------|
| w                                          | שלב עריכה     | ליצירה או עריכה של שיר באמצעות הקלטת שלב. לפרטים, ראו עמוד 77.                                                   |
| ٦                                          | תוכנית ההתקנה | לבחירת כיוונוני החלוניות שיירשמו במיקום העליון של השיר. לפרטים, ראו עמוד 73.                                     |
| r                                          | חדש           | . על שהתקשרת לשיר ריק                                                                                            |
| t                                          | תפריט         | כדי להתקשר לתצוגה ' מיקסר ' או להגדיר את עוצמת ההשמעה של השיר המוקלט כעת להתאמת היתרה בעת הקלטת<br>ערוצים אחרים. |
| ٦                                          | שם השיר       | MIDI ציון השם הנוכחי של השיר. נגיעה זו קוראת את התצוגה בחירת שיר עבורהדרכת שיר                                   |
| u                                          | בר. נצח       |                                                                                                    |
| лц                                         | Recמצב ה      | מציין את מצב ההקלטה (page 71), הניתן להגדרה מהתצוגה שנקראה על-ידי נגיעה כאן.                                     |
| את                                         | טרונום        | . על שסובבת את המטרונום                                                                                          |
| יד איז איז איז איז איז איז איז איז איז איז | ערוצי         | כדי לציין את הערוצים שיש לערוך.                                                                                  |
| <u>ה</u> ע ע ע י                           | בקרת שירים    | לשליטה על השמעת השיר או ההקלטה.                                                                                  |
| ישני<br>השני                               | פונקציות      | לעריכת אירועי ערוץ. לפרטים, ראו עמוד 74.                                                                         |

NOTE

• התצוגה MIDI הקלטה שיר] Multi ניתן גם לקרוא באמצעות [תפריט]⊡ [ הקלטת שיר] MIDI [⊡ MIDI.

• כניסה למצב הקלטה מאפסת את בחירת השיר midi בתצוגת השמעת השיר ואין אפשרות לבחור שיר

Ĺ

## הקלטת כל אחד מהערוצים בנפרד ( הקלטה בזמן אמת)

באמצעות הקלטת MIDI. באפשרותך ליצור שיר MIDI המורכב מ -16 ערוצים על-ידי הקלטת הביצועים שלך לכל אחד מהערוצים באחד. בהקלטת קטע פסנתר, לדוגמה, באפשרותך להקליט את החלק הימני לערוץ 1 ולאחר מכן להקליט את החלק השמאלי לערוץ 2, ולאפשר לך ליצור יצירה מלאה שעלולה להיות קשה לשחק עם שתי הידיים יחד. כדי להקליט ביצועים באמצעות הפעלת סגנון, לדוגמה, הקלט את הצגת הסגנון לערוצים 9 – 16, ולאחר מכן הקלט מנגינות לערוץ 1 בזמן שאנימייקל להשמעת הסגנון שכבר נרשמה. בדרך זו, אתה יכול ליצור שיר שלם שאחרת יהיה קשה, או אפילו בלתי אפשרי, לשחק בשידור חי.

1 להתקשר לתצוגה מרובת midi הקלטה באמצעות [הקלטה] MIDI [הקלטה מרובה ]. ההקלטה מוגדרת באופן אוטומטי, והשם של השיר בתצוגה ' ריבוי הקלטות ' מוגדר כ-' שיר חדש '.

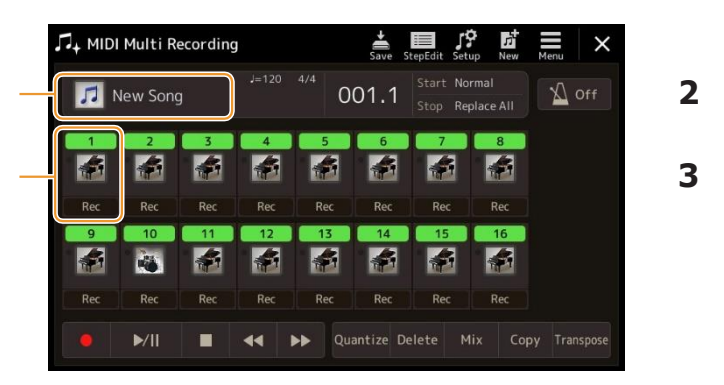

- מיכל 5
  - אם אתה רוצה כדי להקליט מחדש שעה קיים שיר בחר את רצוי שיר על ידי געת את שם השיר ולאחר מכן 2 לחץ על [EXIT] כדי לחזור ל ההקלטה המרובה הציג.

אם ברצונך להקליט מאפס, דלג על שלב זה.

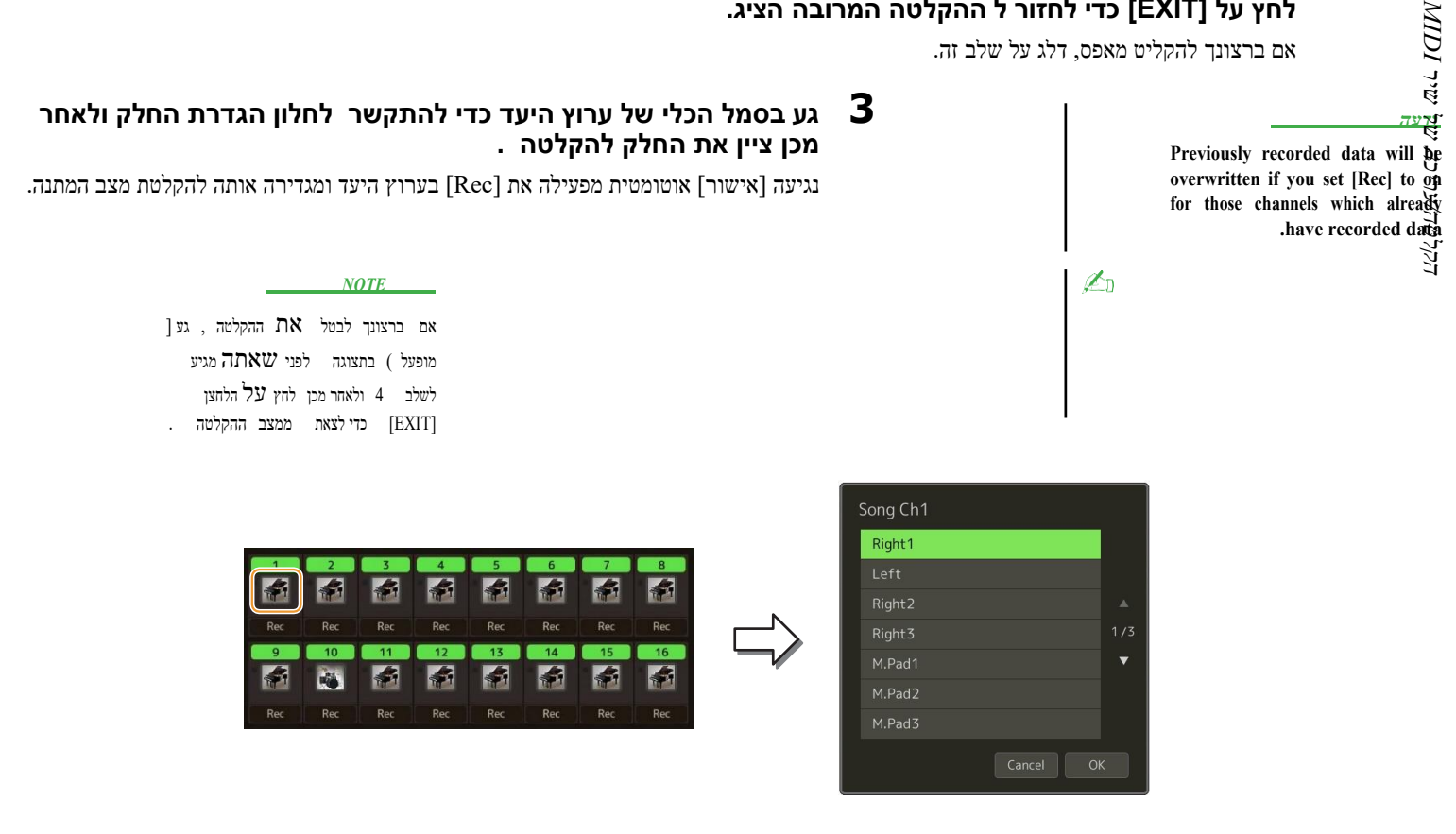

אם ברצונך להפעיל או לכבות את הערוצים האחרים בעת ההקלטה, גע במספר הערוץ של הערוץ הרצוי.

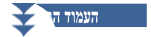

## . הפעל את לוח המקשים כדי להתחיל בהקלטה.

באפשרותך גם להתחיל בהקלטה על-ידי נגיעה(Rec) או [o/<] (הפעל/השהה). בעת הקלטה לשיר שהקלטת נתונים, באפשרותך להפעיל או לבטל ערוצים שהוקלטו כבר על -ידי נגיעה במספר הערוץ .

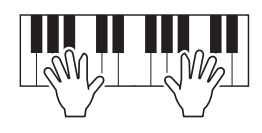

- לאחר שאתה fהביצועים שלך, לגעת [□] (לעצור) כדי להפסיק את ההקלטה. 5
  - כדי לשמוע את הביצועים המוקלטות, גע [>/ס] (הפעל/השהה). 6
  - .6 3 הקלט את הביצועים שלך לערוץ אחר על-ידי חזרה על שלבים 3

| -           | NOTICE            |
|-------------|-------------------|
| יאבד אם     | השיר המוקלט       |
| או שתכבה את | תשתנה לשיר אחר    |
| מוציא את    | החשמל ללא מכונית- |

הפעולה Save.

. גע 🚔 (שמור) כדי לשמור את הביצועים המוקלטות 🎖
# הקלטה מחדש של מקטע מסוים — ניקוב פנימה/החוצה (הקלטה בזמן אמת )

בעת הקלטה מחדש של מקטע מסוים של ה-MIDI המוקלט כבר, השתמש בפונקציה ' ניקוב פנימה/החוצה '. בשיטה זו, רק הנתונים שבין הנקודה פונץ ' ונקודת היציאה מוחלפים עם הנתונים החדשים שהוקלטו. זכור כי ההערות לפני ואחרי המכה הנכנס/החוצה לא נרשמים מעל, ואתה תשמע אותם לשחק בחזרה בדרך כלל כדי להנחות אותך ב פונץ ' פנימה/החוצה טימי.

בחר שיר שיירשם מחדש ולאחר מכן לחץ על הלחצן , MIDI בתצוגת ההקלטה מרובת [EXIT] כדי לחזור לתצוגת ההקלטה המרובה .

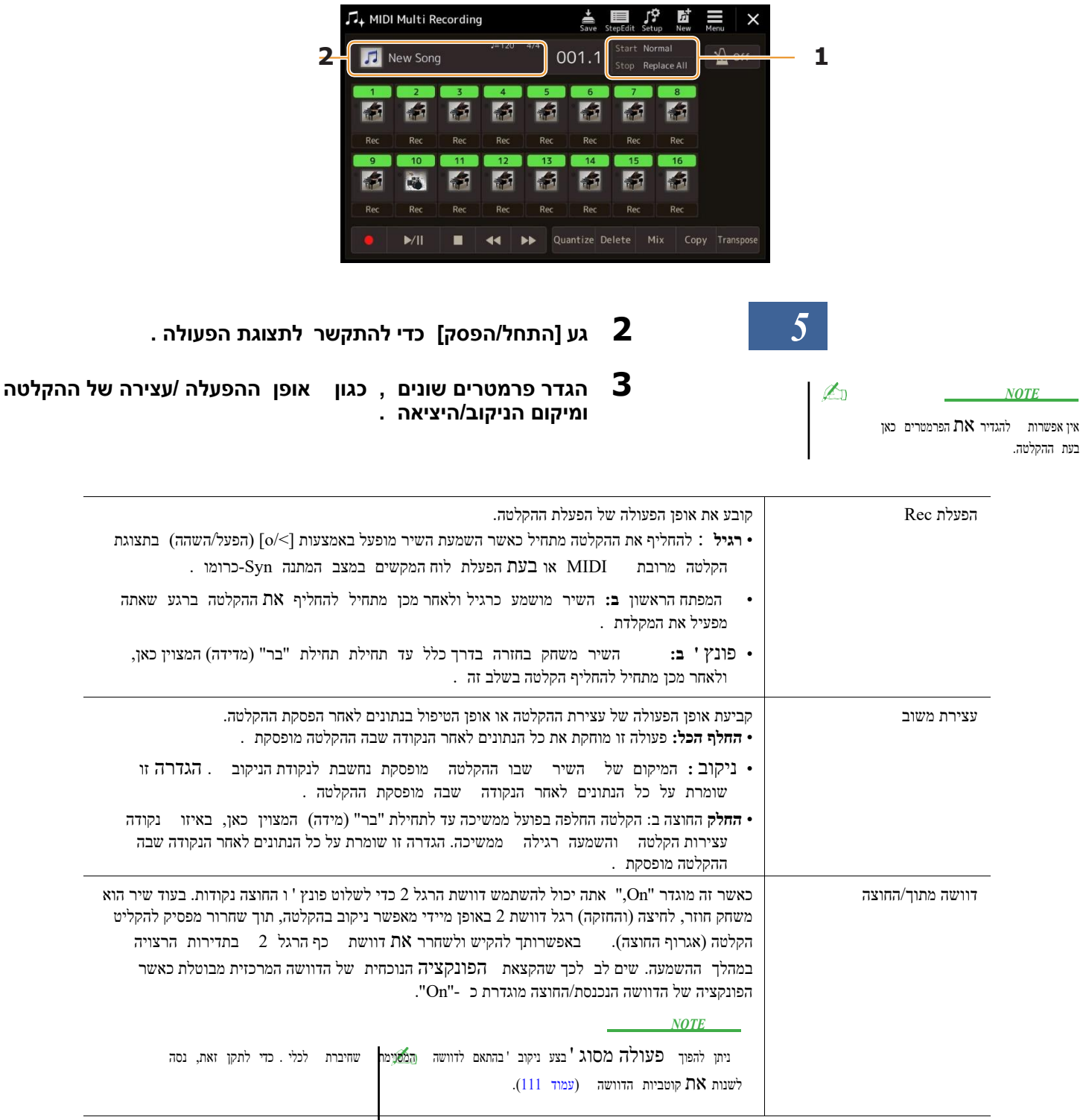

4 בתצוגת ההקלטה מרובת MIDI , גע [Rec] המתאים לערוץ הרצוי להקלטה מחדש כדי להפעיל . אותו

#### 5 [o/<] Touch (הפעל/השהה) כדי להתחיל בהקלטה

בנקודת הניקוב שצוינה בשלב 3, הפעל את לוח המקשים כדי להתחיל בהקלטה בפועל. בשלב 3, הפסק להשמיע את המקלדת.

NOTICE השיר המוקלט יאבדו אם נתוני תבחר שיר אחר או תפעיל את החשמל למכשיר מבלי לבצע את פעולת השמירה

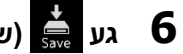

. גע 🚔 (שמור) כדי לשמור את הביצועים המוקלטות 6

#### דוגמאות להקלטה מחדש עם הגדרות שונות של ניקוב/יציאה 🔳

מכשיר זה כולל מספר דרכים שונות לשימוש בפונקציה ניקוב פנימה/Out. האיורים שלהלן מציינים מגוון מצבים שבהם הצעדים הנבחרים בצירוף מילים בשמונה מידות מוקלטים מחדש.

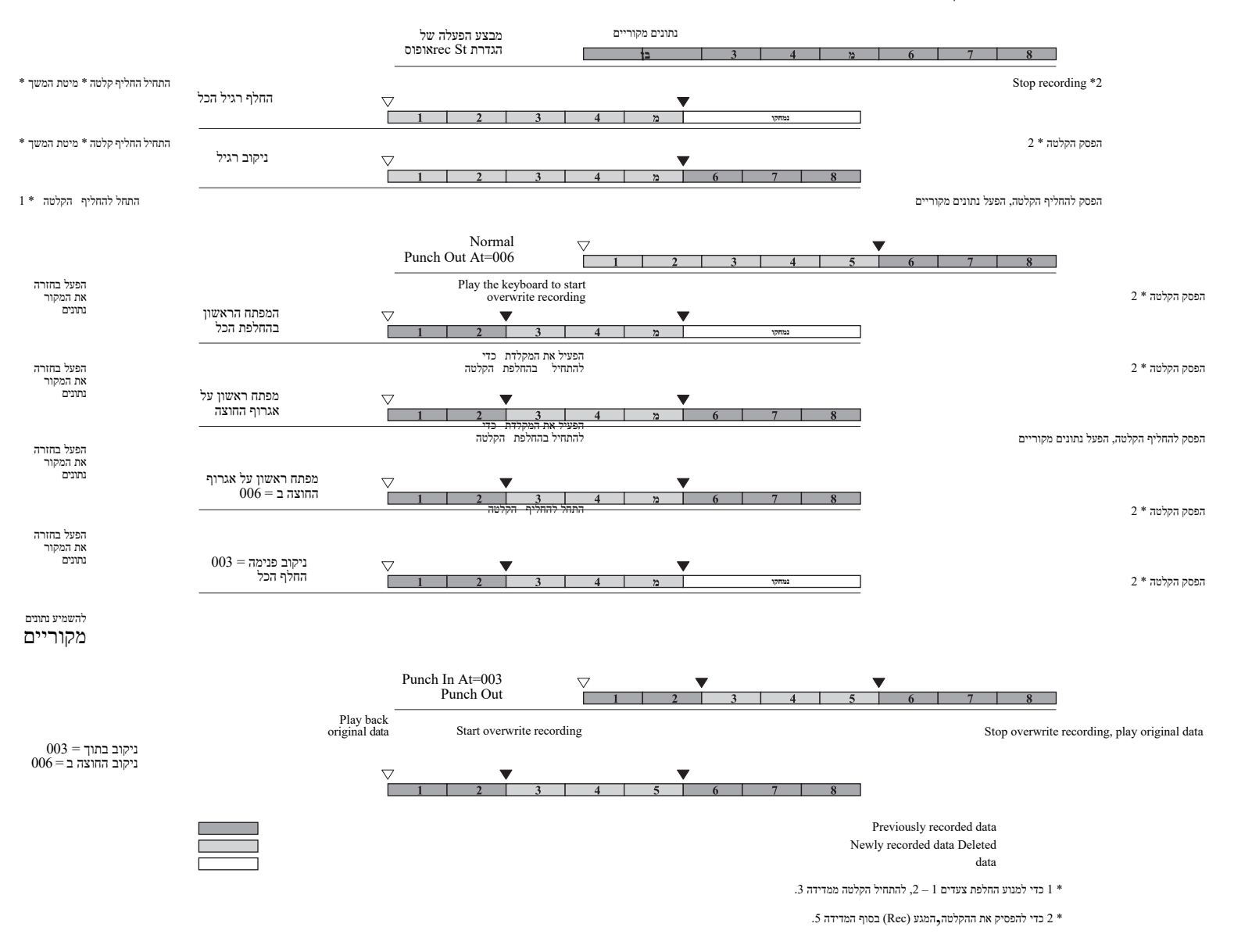

# הגדרות לוח כיוונונגית g לשיר

ניתן להקליט את ההגדרות הנוכחיות של תצוגת המערבל והגדרות חלוניות אחרות למיקום העליון של השיר כנתוני ההתקנה. הגדרות המערבל והחלונית שהוקלטו כאן מאוחזרות באופן אוטומטי כאשר השיר מתחיל .

בחר שיר להקלטת נתוני ההתקנה ולאחר מכן לחץ על , MIDI בתצוגת ההקלטה מרובת [EXIT] בחר שיר להקלטת נתוני בתאלוב (בא הלחצן [EXIT] כדי לחזור לקובץ ההקלטה המרובה .

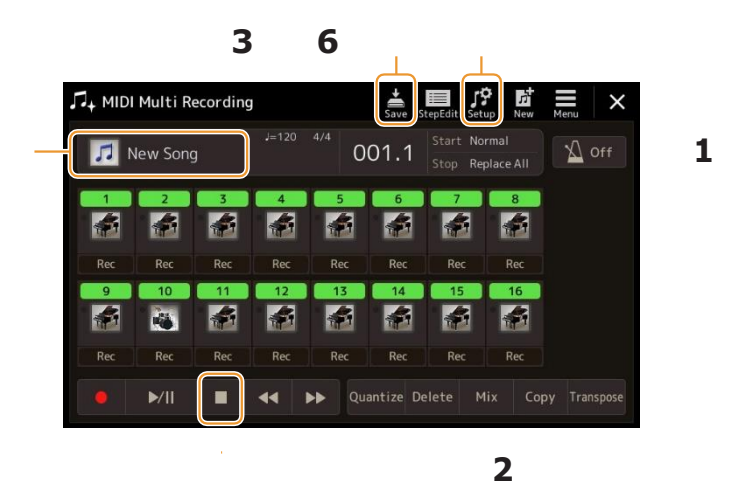

- . גע [□] (עצור) כדי להזיז את תנוחת השיר לראש השיר.
- מגע 🧱 תוכנית ההתקנה כדי להתקשר לתוכנית ההתקנה חלון. 🤇
- ביקורת על הפריטים של תכונות ופונקציות של השמעה שברצונך שיקראו באופן אוטומטי ביחד 4 עם השיר שנבחר .

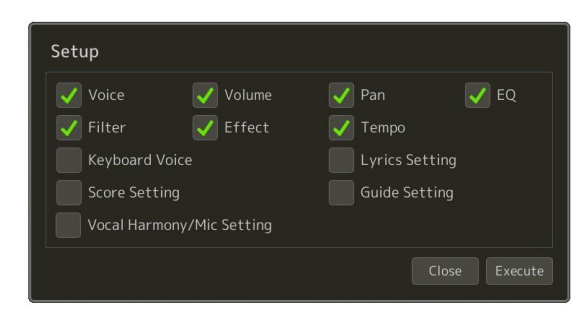

- גע [בצע] כדי להקליט את הנתונים ולאחר מכן גע [סגור]. 5
  - . גע 븛 (שמור) כדי לבצע את פעולת השמירה 6

NOTICE

נתוני השיר הערוך יאבדו אם תבחר שיר אחר או תכבה את העוצמה בכלי מבלי לבצע את פעולת השמירה.

# עריכת ערוץg אירועים של נתוני שיר קיימים

הפונקציות המוצגות בחלק הימני התחתון של ההקלטה מרובת MIDI מאפשרים לך לתקן או להמיר ערוץ ספציפי של נתוני סונג הקיימים.

ברי לחזור [EXIT] בתצוגת ההקלטה מרובת MIDI , בחר שיר לעריכה ולאחר מכן לחץ על הלחצן [EXIT] כדי לחזור לתצוגת ההקלטה המרובה .

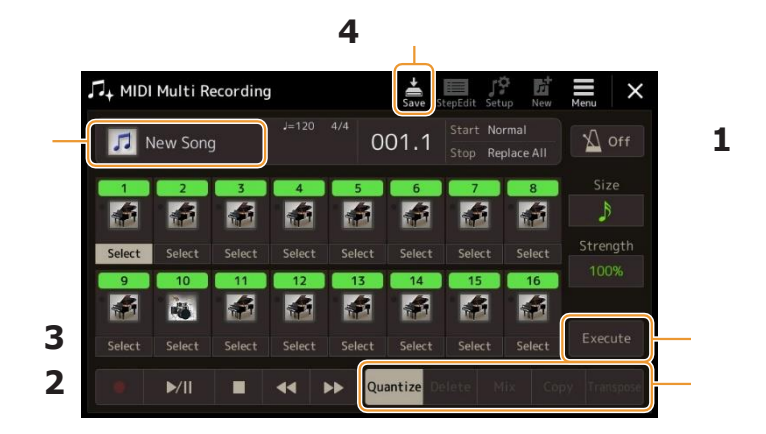

## גע בפונקציה הרצויה וערוך את הפרמטרים. 2

כדי לצאת מהפונקציה ולבחור פונקציה אחרת, גע שוב בפונקציה. לפרטים על הפונקציות וההגדרות הזמינות, ראו עמוד 75.

## . גע [בצע] עבור הפונקציה הנוכחית כדי להזין בפועל את העריכות. ${f 3}$

לאחר השלמת הביצוע, לחצן זה משתנה ל-[בטל], ומאפשר לך לשחזר את הנתונים המקוריים אם אינך מתיישב עם התוצאות. לפונקציה ' בטל ' יש רק רמה אחת; ניתן לבטל רק את הפעולה הקודמת.

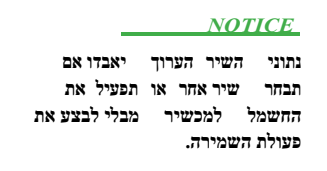

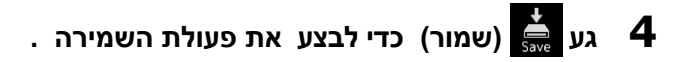

# **Function Details**

### בקוונז, חדש חדש 900

הפונקציה קוונze מאפשרת לך ליישר את התזמון של כל ההערות בערוץ. לדוגמה, אם תקליט את הביטוי המוסיקלי המוצג להלן, ייתכן שלא תשחק אותה בדיוק מוחלט, וייתכן שהביצועים שלך היו מעט לפני או מאחוריהתזמון. בדיקת קוונז היא דרך נוחה לתקן בשביל זה.

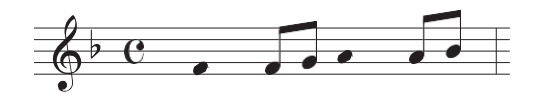

#### גע ב [בחירה] מתחת לסמל המכשיר כדי שהערוץ יהיה כימות ולאחר מכן ערוך את הפרמטרים.

הקלטה/עריכה של שיר MIDI

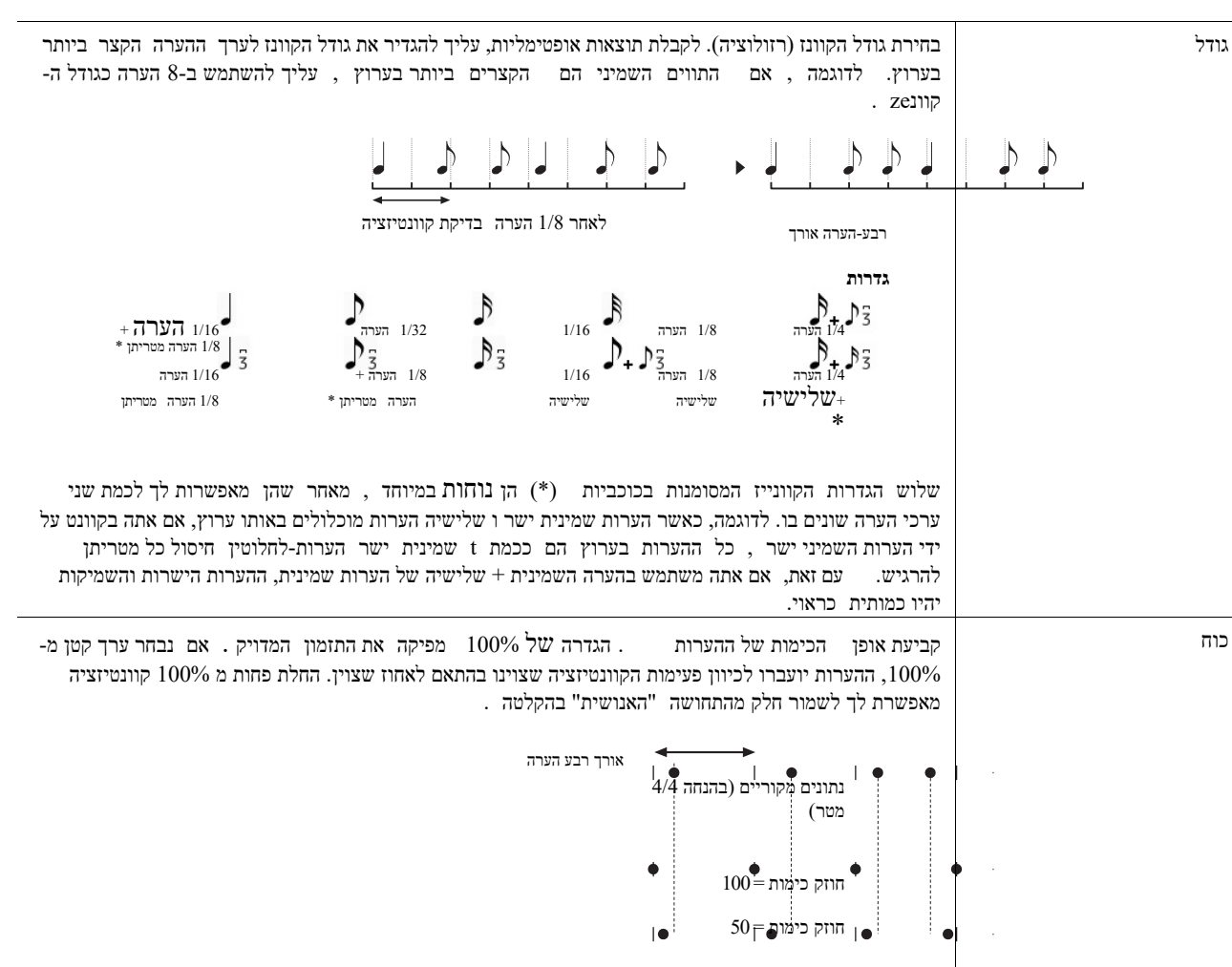

#### מחוק

באפשרותך למחוק את הנתונים של הערוץ שצוין בשיר. גע [מחק] והפעל אותו עבור הערוץ הרצוי שאת נתוניהם ברצונך למחוק, ולאחר מכן פנהאל [הפעל] כדי למחוק את הנתונים בפועל.

#### ערבב

פונקציה זו מאפשרת לך לערבב את הנתונים של שני ערוצים ולמקם את התוצאות בערוץ אחר . גע באחד מפריטי התפריט שלהלן ולאחר מכן גע בסמל המכשיר או בתיבה שלהלן עבור הערוץ הרצוי .

| מקור 1 | קובע את ערוץ (MIDI (1-16) לערבוב. כל אירועי MIDI של הערוץ שצוין כאן יועתקו לערוץ היעד. |
|--------|----------------------------------------------------------------------------------------|
| מקור 2 | אירוע היעד. קובע את ערוץ (1-16) אווט אירועי הערה של הערוץ שצוין כאן יועתקו לערוץ היעד. |
| יעד    | קובע את הערוץ שאליו ימוקמו תוצאות הערבוב.                                              |
|        |                                                                                        |

#### עותק

פונקציה זו מאפשרת לך להעתיק את הנתונים מערוץ אחד למשנהו. גע באחד מפריטי התפריט להלן ולאחר מכן גע בסמל המכשיר או בתיבה שלהלן עבור הערוץ הרצוי.

| אינערוא היעד. פאן יועתקו לערוא היעד. e-קובע את ערוא MIDI שיועתק. כל אירועי MIDI (1-16) קובע את ערוא | מקור |
|----------------------------------------------------------------------------------------------------|------|
| קובע את הערוץ שאליו ימוקמו תוצאות ההעתקה.                                                           | יעד  |

#### בצע חילוף

הדבר מאפשר לך לבצע חילוף של נתונים מוקלטים של ערוצים בודדים למעלה או למטה על-ידי שני אוקטבות מקסימום בהפרשים טון. גע בתיבה שמתחת לסמל הכלי כדי שהערוץ יהיה משורבב, ולאחר מכן ערוך את הערך. אם ברצונך לבצע חילוף של כל הערוצים בו זמנית, השתמש בתפריט שמתחת.

| הכל + | הגדלת הערך ' שחלוף ' עבור כל הערוצים ב-1. |
|-------|-------------------------------------------|
| כל    | הקטנת ערך החילוף עבור כל הערוצים ב-1.     |

#### NOTE

הקפידו לא לבצע חילוף **בין** ערוצים 9 ו-10. באופן כללי, ערכות תופים מוקצות לערוצים אלה . אם אתה מבצע חילוף של ערוצי ערכות תופים , הכלים המוקצים לכל מפתח ישתנו.

#### NOTE

אם ברצונך להאזין לנתונים כפי שנערכו כעת, הפעל אותו בחזרה לפני נגיעה [בצע]. נגיעה [ביצוע] טרנספסס המגרש, וגם מאפסת את הערך ל -0 המאפשר לך לבצע חילוף. נוסף, במידת הצורך .

L

L

# שלב הקלטה/עריכת שירים (שלב עריכה)

. סעיף זה מציג כיצד ליצור שיר חדש או לערוך שיר קיים עם התכונה ' שלב עריכה'.

## **Basic Procedure for Step Recording/Editing**

סעיף זה מכסה את ההליך הבסיסי עבור הקלטת שלב.

1 התקשרו להצגת ההקלטה המרובה של MIDI באמצעות [הקלטה] MIDI [הקלטה מרובה ] שיר ריק להקלטה מוגדר באופן אוטומטי, והשם Song בתצוגה ' ריבוי הקלטות ' מוגדר ל-Newsong. אם 🛛 ברצונך על-ידי נגיעה בשם השיר שיר קיים, בחר את השיר הרצוי להקליט מחדש

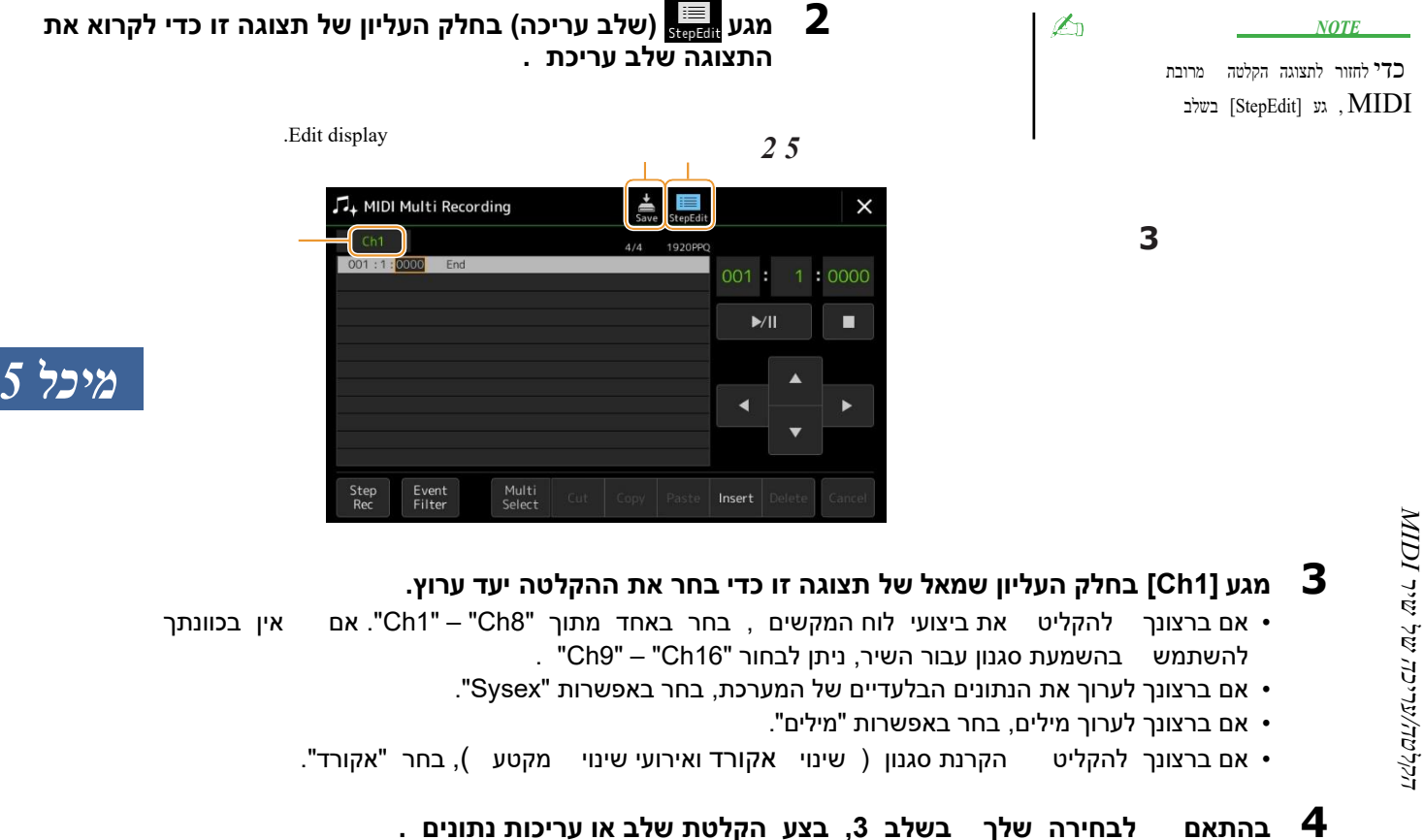

: "Ch1" – "Ch16" - כאשר נבחר אחד מתוך •

לקבלת הוראות לעריכת נתונים שנרשמו כבר, עיין בעמוד 83.

לקבלת הוראות על הזנת מנגינות באמצעות Step הקלטה, לגעת [צעד Rec] בחלק השמאלי התחתון של התצוגה לאחר מכן להפנות לעמוד 78.

```
: "SysEx" - כאשר נבחר י
```

ערוך את הנתונים שכבר נרשמו, בעקבות ההסברים בעמוד 83. הקלטת שלב אינה זמינה.

```
• כאשר נבחר "מילים"
```

ערוך את הנתונים שכבר נרשמו, בעקבות ההסברים בעמוד 83. הקלטת שלב אינה זמינה.

```
• כאשר "אקורד" בחרed:
```

לקבלת הוראות לעריכת נתונים שנרשמו כבר, עיין בעמוד 83.

לקבלת הוראות על הזנת אירועים שינוי אקורד/מקטע עבור הפעלת סגנון דרך הקלטת שלב, מגע [Step Rec] לאחר מכן להפנות לדף 81.

. גע 📥 (שמור) כדי לשמור את השיר שנוצר 5

#### NOTICE

השיר שנוצר יאבדו אם נתוני שיר אחר או תכבה את תבחר בכלי מכלי לבצט את פטולת העוצמה השמירה.

# **Recording Melodies via Step Recording**

ההסברים כאן חלים כאשר אחד מCh16" –" Ch16" נבחר בשלב 4 בעמוד 77. כאשר [Step Rec] מופעל בקצה הימני ההסברים כאן הלים כאשר אחד מCh16" – מופעל המני התחתון של הצג, באפשרותך להזין את ההערות בזה אחר זה, תוך שימוש בפקדים שלהלן.

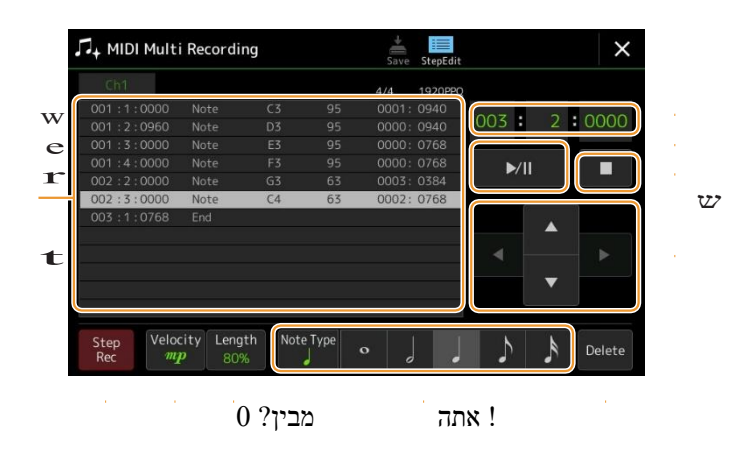

#### שמות ופונקציות של פקדים

| W           | ' הרשימה ' אירוע                     | ציון אירועים כגון הערה ובחירה קולית שהתקבלו. לקבלת פרטים, עיין בעמוד 83.                                                                                                    |
|-------------|--------------------------------------|----------------------------------------------------------------------------------------------------|
| w           | מיקום השיר<br>(מדידה: היכו:<br>שעון) | ציון מיקום השיר הנוכחי. אירועים כגון הערה ובחירה קולית יש לך קלט נרשמים בעמדה המצוין כאן. באפשרו<br>לשנות את המיקום הנוכחי (מדידה: הביט: שעון *) באמצעות חיוג נתונים.<br>* שעון: היחידה הקטנה ביותר עבור המיקום שיר ואורך הערה. הערה רבע מורכב שעונים 1920.                              |
| ٦           | (הפעל∕השהה) o/<                      | הפעלה חוזרת או השהיה של השיר הנוכחי.                                                                                                    |
| r           | עצור                                 | עצירת השיר הנוכחי כדי לחזור לראש השיר.                                                                                                    |
| t           | סמן                                  | מאפשר להזיז את מיקום הסמן.                                                                                                    |
| ٦           | המשך שלב                             | הפעלת פעולה זו מציגה את התצוגה ' הקלטת שלב ' והפעלתו מציגה את תצוגת שלב עריכת.                                                                                                    |
| u           | מהירות                               | קובע את המהירות (עוצמת) של ההערה להזנה. ניתן לציין את ערך המהירות<br>בטווח של 1 עד 127. ככל שערך המהירות גבוה יותר, כך הצליל יהיה חזק יותר.                                                                                                    |
|             |                                      | Kbd. Vel -<br>ווער בעוצאה ממשית<br>127 : fff -<br>111 : ff -<br>95 : f -<br>95 : mp<br>-<br>15 :<br>י ארך<br>ארך<br>ארך<br>ארך<br>ארך<br>ארך<br>ארך<br>ארך<br>ארך<br>ארך                                                                                                    |
| у п Х       | אורך                                 | קובע את זמן השער (אורך הערה) של ההערה שיוזן.<br>נערך: <u>999</u><br>רגיל : <u>900</u><br>נותקת : <u>40%</u><br>נותקת : <u>20%</u><br>ידני: לקביעת הזמן החופשי של השער. גע ב"ידני" וסגור את החלון המוקפץ באמצעות מגע "OK", ולאחר מכ<br>זמן השער לכל האחוזים הרצויים באמצעות חיוג הנתונים. |
| את          | סוג הערה, הערה<br>אינדיקציה          | נגיעה [סוג הערה ] חוזר ונשנה בין סוגי הסימנים של הערות בדיוק בסדר : רגיל, מנוקד ומטריר<br>אחד משלושה סוגים, ולאחר מכן בחר (הפעל) אחד מהאינדיקה של ההערה שבה ההערה הבאה היא קלט. אם ת<br>בסימון ההערה הנבחר (שנדלק) שוב, השאר יהיה קלט באורך המתאים .                                     |
| ۲ ، کر<br>۱ | מחוק                                 | מחיקת הנתונים שנבחרו.                                                                                                    |

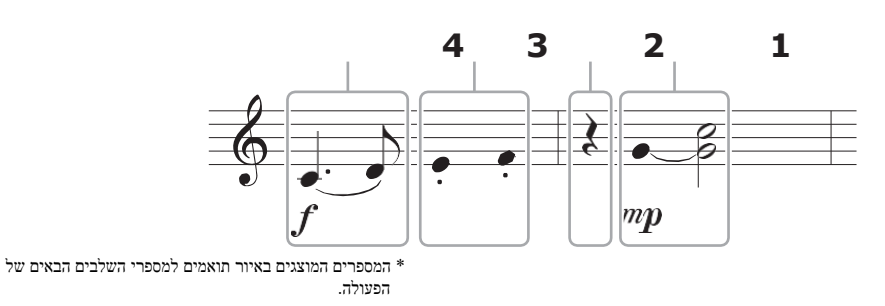

<u>NOTE</u> האיור שניתן כאן הוא רק דוגמה. מאז ציון המוסיקה (המכונה באמצעות [תפריט]□ [הציון]) נוצר מנתוני MIDI מוקלט , ייתכן שהוא לא יופיע בדיוק כפי שמוצג לעיל. לא **יופיעו** סימני ביצועים מוסיקליים בתצוגת הניקוד , גם אם הזנת אותם.

סעיף זה מתאר את ההוראות להזנת המלודיות של הסימון לעיל באמצעות הקלטת שלב. לפני ההתחלה, שים לב לנקודות הבאות:

- כדי להזין את ההערה עם העניבה בשלב 4, עליך לפעול מבלי לשחרר את המפתח . להמשיךעםהפעולות, לקרוא את ההוראות בקפידה .
- לפני הזנת הערות כמתואר להלן, בחר בקול הרצוי על-ידי לחיצה על אחד מלחצני בחירת הקטגוריה הקולית כדי להתקשר לתצוגת בחירת הקול . גם אם הוא כבר נבחר, עליך לבחור מחדש את אותו קול כדי להזין את מספר הקול לרשימת האירועים. זכרו שרק הערה ואירועים של בחירת קול יכולים ל קלט עם הקלטת שלב.

f

## . הזן את הפתקים הראשונים והאחריםבאמצעות הערה f 1

- ". " מגע מהירות כדי לבחור **1-1**
- ."(מוחזק) אורך] כדי לבחור "99% (מוחזק). **2-1**
- . גע[סוג הערה ] פעם או פעמיים כדי לקרוא לסוג ההערה המנוקדת 3-1
  - . Touch the dotted quarter-note length () to turn it on 4-1
    - .C3 לחץ על המקש 5-1

כאשר הפעולות לעיל, ההערה הראשונה הוזנה. לאחר מכן, הזן את ההערה השניה.

- . מגע [סוג הערה ] פעם או פעמיים כדי לקרוא את הסימנים הנורמליים הערה **6-1** 
  - גע ב -השמיני-ההערה len (ג) כדי להפעיל אותו. **7-1** 
    - .D3 key לחץ על **8-1**

. ההערות הראשונות והשניות מוזנות באמצעות הערה

### . הזן את הפתקים הבאים עם הסטקאטו 2

- ". (סטקאטו) 40% לבחור **1-2** גע [אורך] כדי לבחור 1**-2**
- .Touch the quarter-note length ( ) to turn it on **2-2** 
  - **3-2** הפעל את המקשים E3 ו F3- לפי

הסדר. הצעד הראשון הושלם.

מיכל 🌄

העמוד ה

## הזן רבע-הערה מנוחה. 3

. Touch the quarter-note ( ), that has been turned on, just once to input a quarter-note rest המתאימים. מונח שאינו מצוין היזהר שלא לגעת באותו הפתק (אשר מופעל) מספר פעמים. פעולה זו גורמת לקבלת קלט מרובים במועדים המתאימים. מונח שאינו מצוין למעשה ברשימת האירועים, אך באפשרותך לאשר אם ברצונך להזין קלט או לא על-ידי בדיקת מיקום השיר .

mp

J

## . הזן את הפתקים הבאים והחל תיקו 4

- לגעת [מהירות] כדי לבחור " ."
  - ."(רגיל) 80%" גע [אורך] כדי לבחור **2-4**
- .( ) While holding G3 key on the keyboard, touch quarter-note **3-4** אל תשחרר את מפתח G3 עדיין. המשך להחזיק אותו בעת ביצוע השלבים הבאים.
- בזמן שאתה מחזיק את המפתח G3, לחץ על מקש C4 . אל תשחרר את מפתחות ה-G3 ו-C4 עדיין. המשך להחזיק את הפתקים בעת ביצוע השלב הבא.
  - .() While holding the keys G3 and C4, touch half-note **5-4** .After touching half-note (), release the keys

הצעד השני הושלם.

[>] מגע (Stop) [□] כדי לחזור לראש השיר, ואז להאזין לשיר החדש שהוזן על ידי נגיעה [>/o] מגע (אנע (געני [>/o]). הפעל/השהה). ההסברים כאן מוחלים כאשר "אקורד" נבחר בשלב 4 בעמוד 77. כאשר [Step Rec] מופעל בקצה השמאלי התחתון של הצג, באפשרותך להזין את אירועי השינוי של האקורד/מקטע עבור הפעלת סגנון. אחד אחד

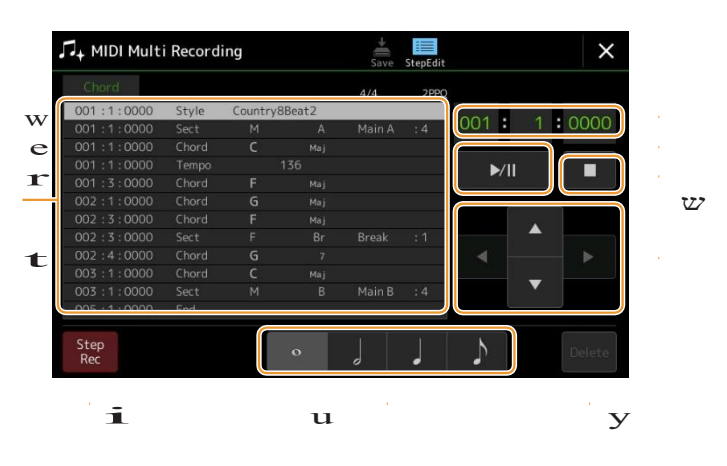

NOTE

. אין אפשרות להקליט את חלק השמע של סגנון השמע (PSR-SX900)

#### שמות ופונקציות של פקדים

| ש | ' הרשימה ' אירוע                     | מציין אירועים כגון שינויי אקורד ומקטע שהתקבלו. לקבלת פרטים, עיין בעמוד 83.                                                                                                    |
|---|--------------------------------------|----------------------------------------------------------------------------------------------------|
| w | מיקום השיר<br>(מדידה: היכו:<br>שעון) | ציון מיקום השיר הנוכחי. אירועים כגון אקורד ושינוי סעיף יש לך קלט נרשמים בעמדה המצוין כאן. באפשרותך לשנות<br>את המיקום הנוכחי (מדידה: הביט: שעון *) באמצעות חיוג נתונים.<br>* שעון: היחידה הקטנה ביותר עבור המיקום שיר ואורך הערה. הערה רבע מורכב שעונים 1920. |
| ٦ | (הפעל/השהה) o/<                      | הפעלה חוזרת או השהיה של השיר הנוכחי.                                                                                                    |
| r | עצור                                 | עצירת השיר הנוכחי כדי לחזור לראש השיר.                                                                                                    |
| t | סמן                                  | מאפשר להזיז את מיקום הסמן.                                                                                                    |
| ٦ | המשך שלב                             | הפעלת פעולה זו מציגה את התצוגה ' הקלטת שלב ' והפעלתו מציגה את תצוגת שלב עריכת.                                                                                                    |
| u | הערה סימנים                          | בחר באחד מארבעת אורכי ההערה להזנת האירוע הבא.                                                                                                    |
| × | מחוק                                 | מחיקת הנתונים שנבחרו.                                                                                                    |

## לשעברamplשל הקלטת צעד – אקורד/סעיף אירועים

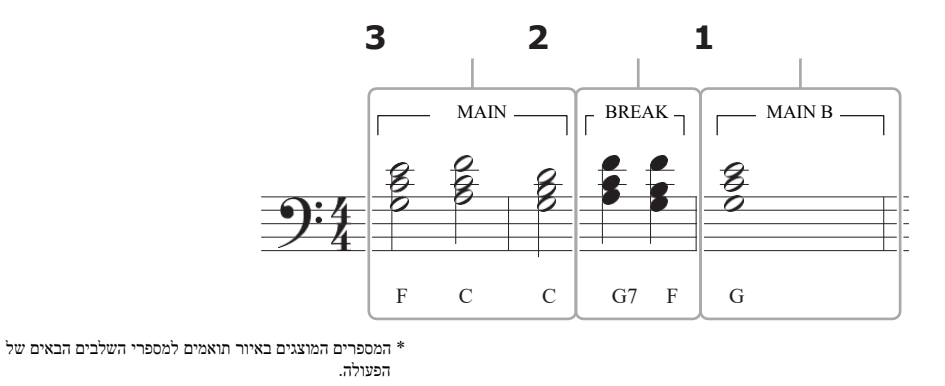

הוראות אלה מציגות כיצד להזין את אירועי השינוי של האקורד/סעיף של הסימון לעיל דרך הקלטת שלב. לפני ההתחלה, שים לב לנקודות הבאות:

- . כבה את הלחצן בקרת סגנון [ מילוי אוטומטי] בחלונית
  - בחר סגנון רגיל בעל 4 פעימות .

81

Æ1

#### 1 .Main A הזן את האקורדים למקטע

- . [A] לחץ על לחצן הווריאציה הראשית [A]
- .Touch the half-note length () to turn it on 2-1
- . הפעל את האקורדים G, F ו-C, F הפעל את האקורד של המקלדת.

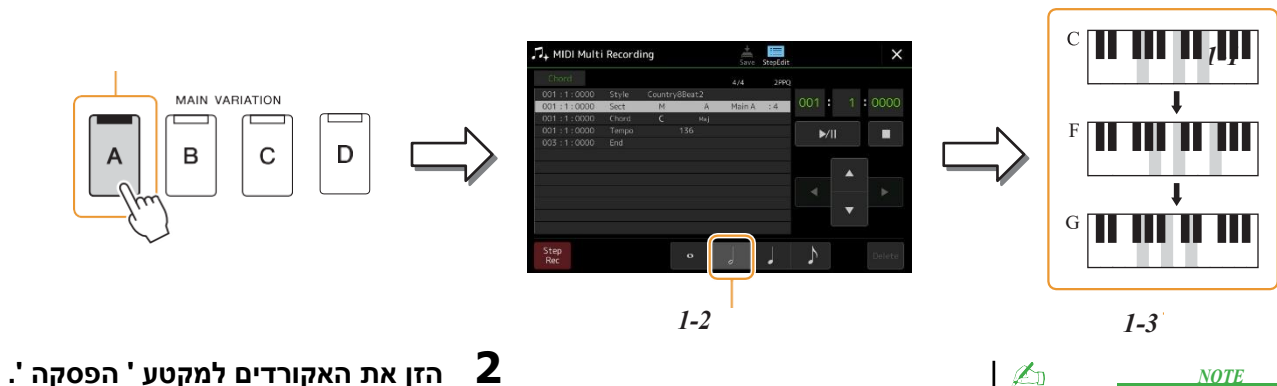

כדי להזין תוספות מילוי, הפעל את הלחצן [מילוי אוטומטי] ופשוט לחץ על ה

-desired MAIN VARIATION [A]-[D] but ton

2-3

BREAK

-//

. הפעל את האקורדים F ו G7 בסעיף אקורד של המקלדת.

.on

9

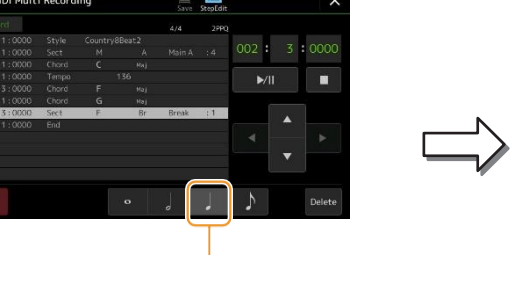

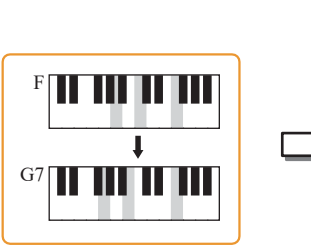

В

לחץ על הלחצן [BREAK]. Touch the quarter-note length ( ) to turn it **2-2** 

2-2

#### 3 .Main B הזן את האקורדים למקטע

- . [B] לחץ על הלחצן וריאציה ראשית 1-3
- Touch the whole-note length () to turn it 2-3 0 .on
- . הפעל את אקורד C במקטע אקורד של המקלדת. 3-3

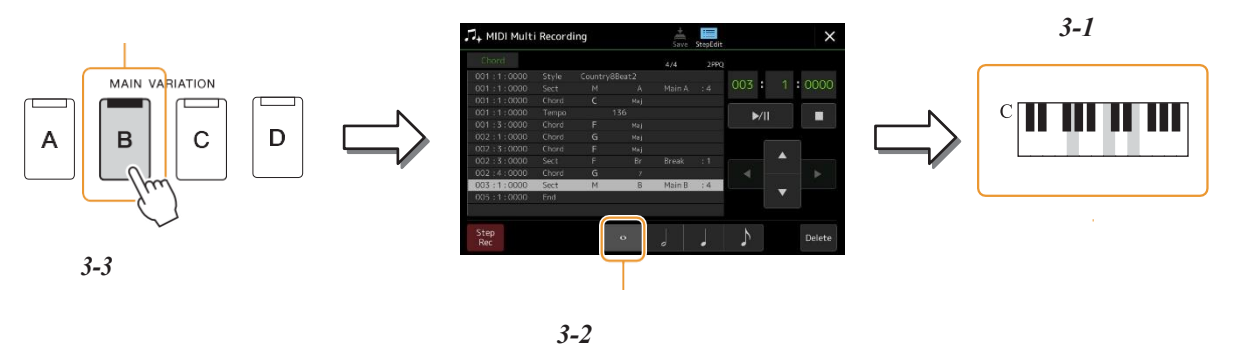

אירועי השינוי באקורד ובסעיף מוזנים כעת.

- 4 [o/<] עצור) כדי לחזור לראש השיר, ואז להאזין לשיר החדש שהוזן על-ידי נגיעה. [□] Touch (הפעל/השהה).
  - 5 . לגעת ולכבות [step Rec] כדי לקרוא את התצוגה שלב עריכת
  - 6 גע [הרחב] בפינה השמאלית העליונה של התצוגה שלב עריכה כדי להמיר את אירועי השינוי . אקורד/מקטע לנתוני שיר

נתוני השיר בפועל לא נוצר הפעולות לעיל (שלבים 1-3), רק האקורד ואירועים שינוי מקטע נרשמים, כלומר עם והחלק הסגנון יכול לייצר שום צליל גם אם אתה מתחיל השמעת השיר לאחר יציאה-ing מתוך MIDI רב תצוגת הקלטה . בהתאם לכך, הקפד להפעיל את פונקציית ההרחבה לאחר הזנת הפין. אם לא סיימת את הזנת ההזנת, שמור את השיר כדי לשמור על האירועים הנרשמים ולאחר מכן המשך להוסיף אירועים נוספים כרצונך בעתיד.

# Editing Specific MIDI Events of the Recorded Data

ההסברים כאן חלים על שלב 4 בעמוד 77. מהתצוגה שלב עריכה, באפשרותך לערוך אירועי MIDI מסוימים, כגון נתוני הערה ובחירה קולית, שנוצרו באמצעות הקלטת זמן אמת או הקלטת שלב.

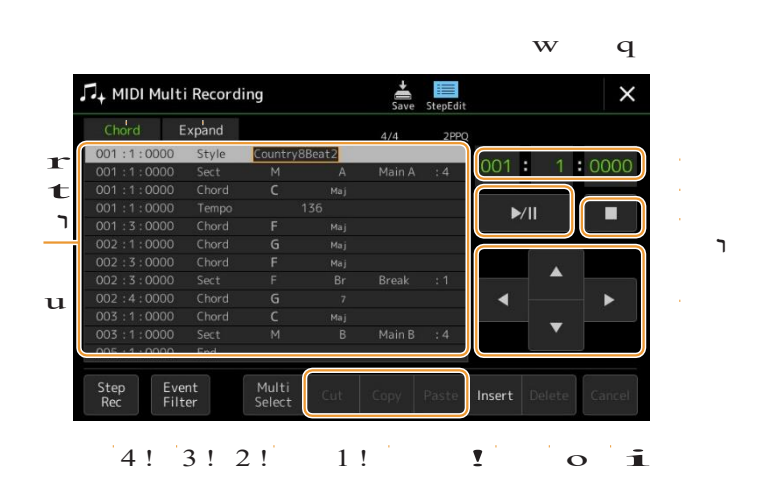

| עש | עריכת יעד        | מציין את מטרת העריכה.<br>• Ch 1 – Ch 16: כאש                           | ;<br>שר אחד מאלה נבחר, באפשרותך לערוך את נתוני הערוץ .                                                                                                    |
|----|------------------|------------------------------------------------------------------------|----------------------------------------------------------------------------------------------------|
|    |                  | לעריכת מערי SysEx •                                                    | יכת נתונים בלעדית (חל על כל הערוצים ).                                                                                                    |
|    |                  | • מילים: לעריכת נתוני מ                                                | מילים .                                                                                                    |
|    |                  | • <b>אקורד:</b> עבור עריכת א                                           | . אירועים שינוי אקורד/סעיף עבור הפעלת סגנון                                                                                                    |
| w  | הרחיב            | הדבר מוצג רק כאשר "א<br>הקלטת שלב ' לנתוני העו<br>הקלטה מרובת מבלי exe | אקורד" נבחר לעיל, ומאפשר לך להמיר את אירועי השינוי של האקורד/סעיף שאתה מק<br>צרה שנשמעו בפועל. הקפד לבצע פונקציה זו בעת השלמת נתוני סונג. אם אתה יוצא מת<br>e-חיתוך פונקציה זו, הפעלת השמעת סונג לא מפיקה צליל של החלק Style. |
| ۲  | ' הרשימה ' אירוע | באזור זה , אירועי                                                      | נתוני השיר מפורטים וניתן לערוך אותם. כל שורה מציגה אירו                                                                                                    |
|    |                  | ניתן לבחור כל אירוע נ                                                  | באמצעות לחצני הסמן (u) בתצוגה , וניתן לערוך אותו באמצעות חיוג ו                                                                                                    |
|    | : 4              | ntry8Beat2 <mark>199999999</mark><br>1 A Main A<br>Maj<br>136          | 001 : 1 : 0000         Style         Count           001 : 1 : 0000         Sect         M           001 : 1 : 0000         Chord         C           001 : 1 : 0000         Tempo         C                                  |
|    |                  | מציין <b>את</b> מיקום ר<br>פעימה: שעון) מה<br>אירוע תואם.              | השיר מציין שהאירוע מציין את ערך האירוע (מדידה:<br>הסוג או לפרטים.                                                                                                    |
|    |                  | בהתאם ליעד העריכה לע                                                   | עיל (q), האירועים המפורטים והניתנים לעריכה שונים כמתואר להלן.                                                                                                    |
|    |                  | כאשר יעד העריכה ●                                                      | :"Ch1" – "Ch16" מוגדר לאחד                                                                                                    |
|    |                  | הערה                                                                   | הערה אישית בתוך שיר. כולל את שם ההערה המתאים למפתח שנוגן , בנוסן<br>מהירות המבוסס על האופן שבו המפתח מושמע, וערך הזמן של השער (אורך                                                                                           |
|    |                  | Ctrl (שינוי<br>בקרה)                                                   | הגדרות לשליטה בקול, כגון עוצמת קול, פאן, סינון ואפקט (עריכה באמצעות מיקסר)                                                                                                    |
|    |                  | פרוג (שינוי<br>תוכנית)                                                 | מספר שינוי של תוכנית MIDI לבחירת קול.                                                                                                    |
|    |                  | P. Bnd<br>(המגרש עיקול)                                                | נתונים לשינוי הגובה של קול ברציפות.                                                                                                    |
|    |                  | ש. א (לאחר מגע)                                                        | אירוע זה נוצר כאשר הלחיצה מוחלת על מפתח לאחר שהפתק מושמע. שים לב כי לו<br>של מכשיר זה אינו כולל Aftertouch.                                                                                                    |
|    |                  | כאשר היעד עריכה •                                                      | :"sysex" מוגדר                                                                                                    |
|    |                  | ScBar (שורת התחלה<br>של ניקוד)                                         | קביעת מספר המדידה העליונה כנקודת ההתחלה של נתוני השיר.                                                                                                    |

5

|                      |                                      | זמן                                                                             | קובע את ערך הטמפו.                                                                                                    |
|----------------------|--------------------------------------|---------------------------------------------------------------------------------|----------------------------------------------------------------------------------------------------|
|                      |                                      | זמן (חתימת זמן)                                                                 | קביעת חתימת הזמן.                                                                                                    |
|                      |                                      | מפתח<br>(חתימת<br>מפתח)                                                         | קובע את חתימת המפתח, כמו גם את ההגדרה העיקרית/משנית, עבור תוצאת המוסיקה המוצגת<br>בתצוגה.                                                                                 |
|                      |                                      | XGPrm (XG<br>פרמטרים                                                            | מאפשר לבצע שינויים מפורטים שונים בפרמטרי XG. עיין ברשימת הנתונים (תבנית נתוני<br>MIDI) באתר האינטרנט.                                                                     |
|                      |                                      | Sys/Ex. (מערכת<br>בלעדית)                                                       | הצגת הנתונים הבלעדיים של המערכת בשיר. זכור שאין באפשרותך ליצור נתונים חדשים או<br>לשנות את תוכן הנתונים כאן; עם זאת, באפשרותך למחוק, לגזור, להעתיק ולהדביק את<br>הנתונים. |
|                      |                                      | (Meta מטא (אירוע) מטא                                                           | מציג את מטא - אירועים של smf בשיר. זכור שאינך יכול ליצור נתונים חדשים<br>או לשנות את תוכן הנתונים כאן; עם זאת, באפשרותך למחוק, לגזור, להעתיק ולהדביק את<br>הנתונים .      |
|                      |                                      | כאשר יעד העריכה •                                                               | מוגדר "מילים":                                                                                                    |
|                      |                                      | שם                                                                              | מאפשר לך להזין את שם השיר.                                                                                                    |
|                      |                                      | ילים                                                                            | מאפשר לך להזין מילים.                                                                                                    |
|                      |                                      | קוד                                                                             | . מזינה מעבר שורה בטקסט המילים <b>:CR</b> •                                                                                                    |
|                      |                                      |                                                                                 | • <b>אם:</b> מנקה את המילים המוצגות כעת ומציג <b>את</b> ערכת המילים הבאה.                                                                                                 |
|                      |                                      | כאשר יעד העריכה ●                                                               | מוגדר כ -"אקורד":                                                                                                    |
|                      |                                      | סגנון                                                                           | שם סגנון                                                                                                    |
|                      |                                      | זמן                                                                             | הגדרת טמפו                                                                                                    |
|                      |                                      | אקורד                                                                           | שורש אקורד, סוג אקורד, על מיתר באס                                                                                                    |
|                      |                                      | כת (סעיף)                                                                       | מקטע סגנון (מבוא, ראשי, מילוי, הפסקה, סיום)                                                                                                    |
|                      |                                      | כבוי                                                                            | מצב מופעל/כבוי עבור כל חלק (ערוץ) של הסגנון                                                                                                    |
|                      |                                      | (נפח הערוץ) CH. Vol                                                             | אמצעי אחסון עבור כל חלק (ערוץ) של הסגנון                                                                                                    |
|                      |                                      | ס. Vol (נפח בסגנון)                                                             | הנפח הכולל של הסגנון                                                                                                    |
| r                    | מיקום השיר<br>(מדידה: היכו:<br>שעון) | ציון מיקום השיר הנוכחי.<br>(מדידה: הביט: שעון *) נ<br>* שעון: היחידה הקטנה ביוו | . האירועים שאתה מקלט נרשמים בעמדה המצוינת כאן. באפשרותך לשנות את המיקום הנוכחי<br>באמצעות חיוג נתונים.<br>תר עבור המיקום שיר ואורך הערה. הערה רבע מורכב שעונים 1920.      |
| t                    | ) o/<                                | הפעלה חוזרת או השהיה                                                            | של השיר הנוכחי.                                                                                                    |
| ٦                    | עצור                                 | עצירת השיר הנוכחי כדי                                                           | לחזור לראש השיר.                                                                                                    |
| u                    | סמן                                  | להזזת מיקום הסמן.                                                               |                                                                                                    |
| л Ц<br>Х<br>Л        | המשך שלב                             | הפעלת פעולה זו מציגה א                                                          | את התצוגה ' הקלטת שלב ' והפעלתו מציגה את תצוגת שלב עריכת.                                                                                                    |
| את                   | מסנן אירועים                         | קורא לחלון מסנן הא<br>האירועים .                                                | אירועים , ומאפשר לך לבחור רק את האירועים שברצונך שיוצגו ברשימת                                                                                                    |
|                      |                                      | from all items :                                                                | .Checki<br>.Remove checkmarks                                                                                                    |
|                      |                                      | d for all items : 🔂                                                             | .Invert checked/unchecked                                                                                                    |
| י ע<br>1 י ג         | בחירה מרובה                          | <br>לאחר הפעלתו, השתמש                                                          | ו בלחצני הסמן (u) בתצוגה כדי לבחור מספר אירועים.                                                                                                    |
| ב<br>של0<br>בר<br>בר | גזור/העתק/הדבק                       | השתמש באלה כאשר בר                                                              | צונך להעתיק או להעביר את האירועים שנבחרו.                                                                                                    |
| ~                    |                                      |                                                                                 |                                                                                                    |

| تر ر U            |       |                                  |
|-------------------|-------|----------------------------------|
| ישני<br>השני      | הוסיף | הוספת אירוע חדש.                 |
| שלו תחית י<br>שלו | מחוק  | מחיקת האירועים שנבחרו.           |
| ₹<br>7            | בטל   | ביטול העריכה ושחזור הערך המקורי. |

# **Editing Song Position Markers**

סעיף זה מכסה שתי תכונות נוספות הקשורות ל-Marker ופרטים. לקבלת מידע בסיסי על שימוש בסמנים להפעלת השמעה והפעלת לולאה, עיין במדריך למשתמש.

#### סמני קפיצה 🔳

הסמנים המוסברים במדריך למשתמש נקראים גם "סמנים לקפוץ". ברשימת האירועים של הנתונים הבלעדיים של המערכת (עמוד 83), הם מצוינים כ-"spi-04"– "spj-04". ברשימת האירועים, ניתן להעביר אותם בחופשיות לעמדותיהםואפילו להעתיק ליצירת מספרי סמן זהים במיקומים אחרים. כאשר אותו מספר סמן מכיל במיקומים שונים ב-Song, האחרון המתרחשים משמש כ "לולאה קצה סמן" (להלן).

#### סמן סיום לולאה 🔳

ניתן להשתמש בסמני קצה לולאה להצבת סמנים נוספים בנתוני סונג, ולספק רב-תכליתיות גדולה אף יותר. יצירת סמן קצה לולאה נעשית בתוך רשימת האירועים (ולא בתצוגת הפעלת השיר), על-ידי העתקת אירוע "SPJ" אחד למיקום אחר בשיר.

.' הדוגמאות שלהלן מציגות את האופן שבו ניתן להשתמש בסמני ' סיום לולאה ' בהפעלת סונג בתצוגה ' הפעלת שיר

#### דוגמה 1

סוף השיר

MIDI לטה/עריכה של שיר

סוף ה

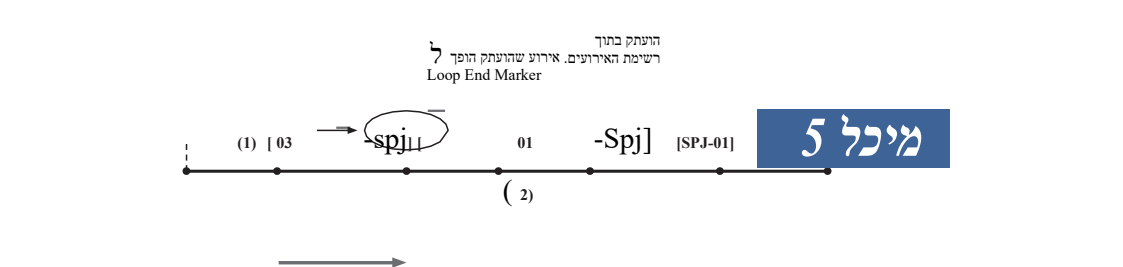

- (1) אם את שיר הוא שחק חזרה בין את שני היחידה למשפטים-SPJ-01 נקודות פנה על ולאה יהיה תוצאה ב a שמעה לולאה בין אלה נקודות.
  - spj-01 אם השיר משחק בחזרה בין (2) הראשון ולולאות בין שני spj-01 נקודות.

דוגמה 2

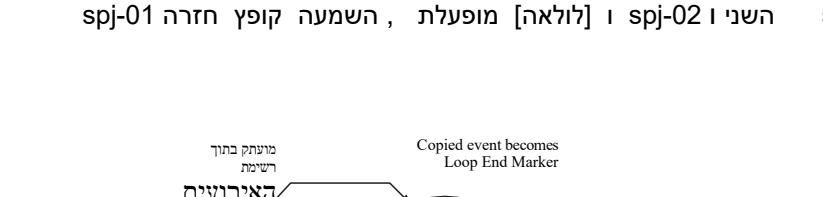

צליון של השיר

אש ה

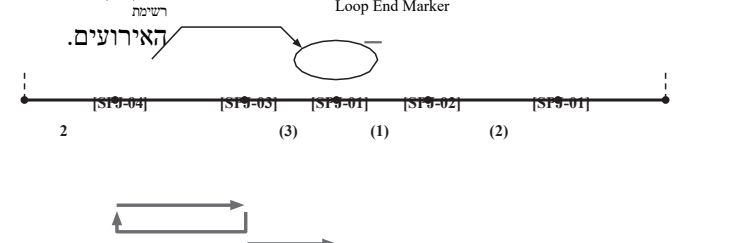

| (1) אם השיר משחק בחזרה בין SPJ-02 לבין SPJ-01 השני, הפעלת [loop] תגרום  | <u>E</u> n                |
|-------------------------------------------------------------------------|---------------------------|
| ללולאה השמעה בין נקודות אלה.                                            | Loop play                 |
| (2) אם [Loop] מופעלת בעוד השיר משחק בחזרה בין החלק העליון של            | successive                |
| השיר spj-02, השמעה מולאה בין spj-01 ו spj-02.                           |                           |
| (3) אם השיר משחק בחזרה בין SPJ-01 השני ו SPJ-03 ו [לולאה] מופעלת, השמעה |                           |
| קופץ בחזרה SPJ-02 ולולאות בין SPJ-02 ו SPJ-01 השני (Loop הסמן).         | של יעד                    |
| בדוגמאות שלעיל, הנתונים בפועל של סמן סיום הלולאה זהים לאירוע שממנו הוא  | ץ אליו) שונים<br>תקלות או |
|                                                                         |                           |

. הועתק — רק המיקום של הסמן המועתק מספק אותו לפונקציה שונה זו ב השמעת שיר, סמנים מעוצב כמו "SPJ-xxxxx" ב השמעת שיר, סמנים מעוצב כמו השמעת "כל תו למעט 10-04 וכל מספר של אותיות הוא בסדר) מטופלים כמולולאה סוף Mar הקרס. מאחר שרשימת האירועים בפונקציה MIDI מרובת הקלטה אינה מרשה לך להציג בחופשיות שם סמנים, ההוראות שלעיל מומלצות ליצירת סמנים חדשים. עם זאת, באמצעות תוכנת רצף במחשב, באפשרותך ליצור סמנים חדשים ולהקצותאליהם שמות appr opriate. על-ידי מתן שמות לסמנים באופן זה, ניתן להבחין בקלות בין סמני קצה הלולאה לבין סמני קפיצה ברשימת האירועים.

1 1 NOTE back problems may occur if Markers are too close to one .another NOTE האפקט כאשר הגדרות הקפיצה ( המיקום שאתה מאלה שבמקור הקפיצה עלול לגרום. הדבר שחרור בקול של כלי זה . ממגרלות רמערדי האפקט (n NOTE Guide בעת שימוש בפונקציה הפעלת הפעלה. עם (65 עמוד) לא יוכל זכור כי ייתכן שציון המדריך

להישאר בזמן עם קפיצות.

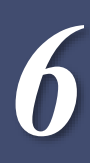

#### Contents

| 86 (רישום)                       | ביטול האחזור של פריטים ספציפיים ( הקפאת   |
|----------------------------------|-------------------------------------------|
| 87 ( שום )                       | הקראת מספרי זיכרון לרישום לפי סדר (רצף רי |
| הרישום של הבנק זיכרון89          | חיפוש קובץ                                |
| 90 Adding Tags to a Registration | Memory Bank for Easy Searching •          |

# ביטול האחזור של פריטים ספציפיים ( הקפאת רישום)

זיכרון הרישום מאפשר לך לאחזר את כל הגדרות החלונית שביצעת בהקשה על לחצן יחיד. עם זאת, ייתכנו מקרים שברצונך שפריטים מסוימים יישארו באותו האופן, גם בעת החלפת כיוונוני זיכרון שלהקצבה. לדוגמה, ייתכן שתרצה להחליף את הגדרות הקול תוך שמירה על אותו סגנון. כאן פונקציית ההקפאה. מגיעה להישג יד היא מאפשרת לך לשמור על ההגדרות של פריטים מסוימים ולהשאיר אותם ללא שינוי, גם בעת בחירת לחצני זיכרון רישום אחרים.

תצוגת הפעולה יכולה להיקרא באמצעות 🔲 [MENU] הקפאה].

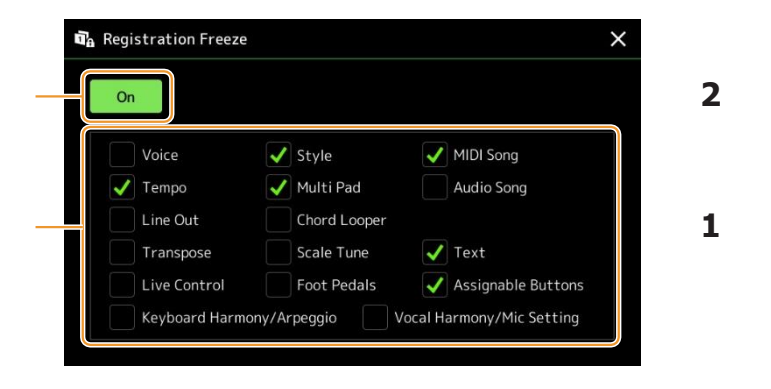

הזן את סימון הביקורת של הפריט או הקבוצה כך שיהיה "מוקפא".  $oldsymbol{1}$ 

. עיין ברשימת הנתונים (תרשים פרמטרים) באתר האינטרנט לקבלת פרטים על הפרמטרים השייכים לקבוצה הקפאה.

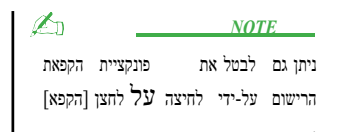

."On"- הגדר את הקפאת הרישום ל 2

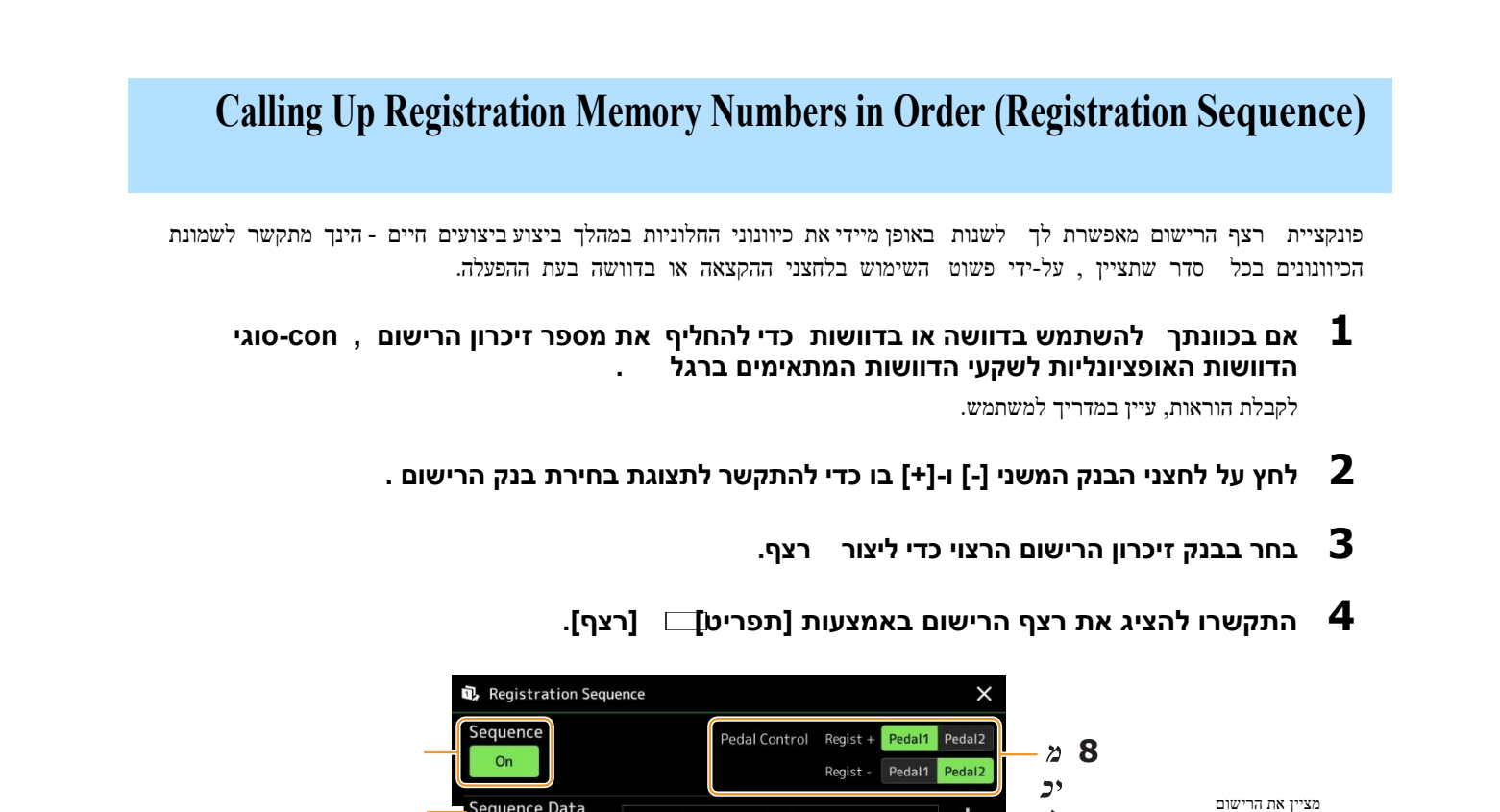

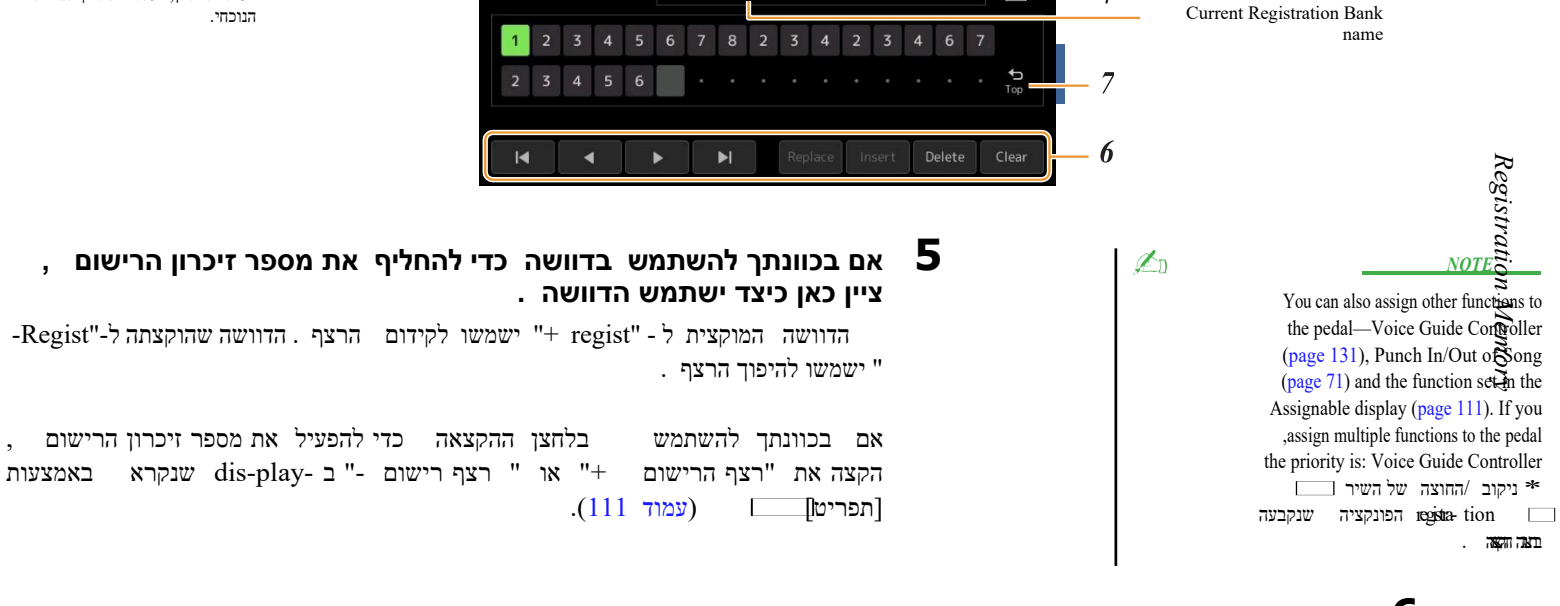

Sample Registration Bank

## . תכנת סדר רצף שבו יש לקרוא את מספרי זיכרון הרישום 🛚 6

+

5

Basically, press the desired Registration Memory number button on the panel, then touch [Insert] to enter the .selected number

| <br>זזת הסמן.                                                   | n  < ,< ,> ,> |
|-----------------------------------------------------------------|---------------|
| <u></u> □ <u>NOTE</u>                                           |               |
| אם ברצונך להזיז את הסמן ישירות למספר שהוזן כבר, גע במספר הרצוי. |               |
| חלפת מספר מיקום הסמן במספר זיכרון הרישום שנבחר כעת.             | החליף         |
|                                                                 |               |

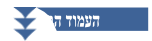

מספרי זיכרון, בסדר של רצף הרישום

| הוסיף | הוספת מספר זיכרון הרישום שנבחר כעת לפני מיקום הסמן. |  |
|-------|-----------------------------------------------------|--|
| מחוק  |                                                     |  |
| רור   | מחיקת כל המספרים ברצף.                              |  |

#### 7 בחר את הפעולה שתוצאתה כאשר רצף הרישום מגיע לסוף.

- עצור: לחיצה על לחצן ההקצאה או על הדוושה "הקדמה" אינה משפיעה. הרצף "נעצר".
  - למעלה: הרצף מתחיל שוב בהתחלה
- הבנק הבא באותה תיקייה של התצוגה הבנקאית של בחירת • לאחר מכן: מעבר הרצף מעביר לתחילת הבנק .

## 8

## הגדר את רצף הרישום כ -"On".

רצף הרישום המתוכנת כאן מוצג באזור הבנק לזיכרון הרישום של הצג הביתי . לחץ על לחצן ההקצאה או על הדוושה כדי לבדוק אם מספר זיכרון הרישום מופיע בסדר כפי שתוכנת.

#### NOTICE

הגדרות בתצוגת רצף הרישום יאבדו אם תבחר בנק רישום אחר מבלי לבצע את פעולת השמירה.

גע 📥 (שמור) כדי להתקשר לתצוגת בחירת הקבצים ולאחר מכן שמור 9 את תוכנית הרצף כקובץ בנק זיכרון לרישום .

# חיפוש קובץ בנק זיכרון לרישום

.Search באפשרותך לחפש במהירות קבצים בבנק זיכרון הרישום הרצוי ממספר רב של קבצים באמצעות הפונקציה

- . selec-tion התקשרו להציג את הפעולה על-ידי נגיעה אין (חיפוש) בתצוגת בנק הרישום 1
  - . ' גע בתיבת החיפוש כדי לקרוא לחלון ' הזנת תו . 2

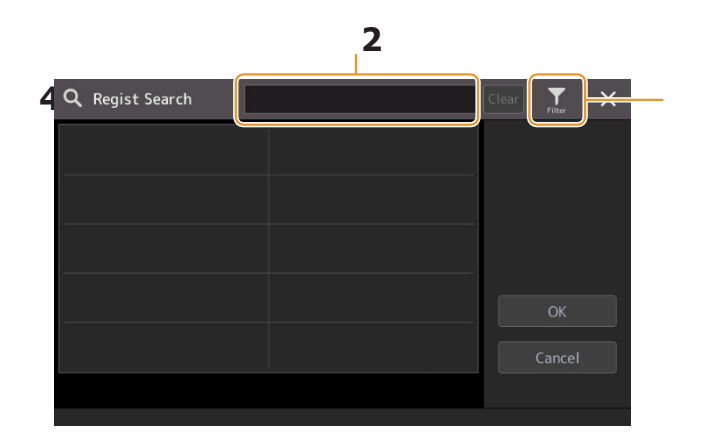

הזן את שם הקובץ או את שם התיקיה (או רק חלק ממנו) כדי להתחיל בחיפוש. אם ברצונך להזין מספר מילים, הוסף רווח בין כל מילה.

לאחר השלמת החיפוש, תופיע הרשימה המתקבלת. אם ברצונך לנקות את התוצאה, גע [נקה].

## אם אתה רוצה כדי צר את חיפוש מגע 🌇 סנן ו הזן את חיפוש אפשרויות ב . את הקופסא 4

- תג: הזן תגים (page 90) לתיבה, או בחר תגים מהרשימה על-ידי נגיעה [ רשימת תגים קיימת ]. אם ברצונך להזין תגים מרובים לתיבה, הוסף רווח בין כל תג.
  - **שיר:** הזן את שם השיר
  - סגנון: הזן את שם הסגנון
  - טמפו סגנון: הזן את טווח הקצב .

כדי לנקות כל שאילתת חיפוש, גע ב [נקה]. כדי לנקות את הכל, לגעת [הכל ברור]. נגיעה [מסנן) חוזרת שוב לתוצאת החיפוש.

## בחר את קובץ בנק זיכרון הרישום הרצוי מתוצאת החיפוש. 5

נגיעה [OK] סוגרת את תצוגת התוצאות וקוראת לבנק הנבחר מהתוצאה. נגיעה [ביטול] סוגרת את תצוגת התוצאותופונה מחדש לבנק שנבחר בעבר.

# Adding Tags to a Registration Memory Bank for Easy Searching

התגים של בנקים זיכרון רישום לעזור לך למצוא במהירות את הקבצים הרצויים בעת חיפוש.

- . בחר אתהקובץ הרצוי של זיכרון הרישום Ba nk בחר אתהקובץ הרצוי של זיכרון ה ${f 1}$
- בתצוגת בחירת בנק הרישום, גע 🧮 (תפריט) ולאחר מכן [ התגית הבנקאית של הבנק עריכה] כדי לקרוא את תצוגת הפעולה .
  - . גע [תגית חדשה ] כדי להזין את הטקסט הרצוי בחלון ערך התו 🕄

|                   | Regist Bank Tag Edit | New Bank      | save ×   |
|-------------------|----------------------|---------------|----------|
|                   | 20                   | 30            |          |
|                   | 40                   | 50            |          |
|                   | 60                   |               | ▲        |
| Existing tag list | 80                   | 90            | 1/7      |
|                   | accordion            | All_Time_Hits | <b>•</b> |
|                   | america              | american      |          |
|                   | australian           | ballad        |          |
|                   | New Tag              |               |          |

אם כבר הוספת את התגים לקובץ בנק זיכרון רישום אחר, תגים קיימים מופיעים ברשימה וניתן לבחור בהם על-ידי הזנת סימני הביקורת. ייתכן שייקח זמן מה להציג את הרשימה.

. לגעת 嬦 (שמור) כדי לרשום את זהוא תיוג מידע לקובץ הבנק זיכרון הרישום 🕻 4

# Playlist

## Contents

91..... Importing Music Finder Records to the Playlist

## ייבואg מוסיקה מאתר רשומות לרשימת ההשמעה

על-ידי ייבוא רשומות של מוסיקה מאתר המשמשות למקלדות ימאהה קודמות (כגון PSR-S975/S775), באפשרותך להשתמש ברשומות ברשימת ההשמעה של PSR-SX900/SX700, בדיוק כמו באמצעות הפונקציה מזהה מוסיקה על כלים אחרים. לקבלת פרטים על שימוש ב-Music Finder, עיין במדריך למשתמש של מקלדת ימאהה המכילה את הפריטים הרצויים של מוסיקה מאתר.

- USB] חבר את כונן ההבזק מסוג usb המכיל את קובץ המוסיקה (Finder (\* \* \*. mfd למסוף MSB] למסוף [USB] להתקן ] של ערמה
- בתצוגת רשימת ההשמעה , גע בשם הקובץ של רשימת ההשמעה כדי להתקשר לתצוגת 2 בחירת קובץ רשימת ההשמעה .

| Playlist Sample         | Save    |                 |
|-------------------------|---------|-----------------|
| 1 ✓ About This Playlist | 1 Text  | Add Record      |
| 2 √ Perfect             | 1 Text  | List Search     |
| 3 🗸 Symphony            |         |                 |
| 4 🗸 Scarborough Fair    |         | Delete Info     |
| 5 🗸 Amazing Grace       | 1 Score | Edit            |
| 6 🗸 Beautiful Dreamer   | 1 Score | A Up Down 🗸     |
|                         | •       |                 |
|                         |         | Append Playlist |
|                         | Y       |                 |
|                         |         | Load            |

בחר את קובץ המוסיקה הרצוי כדי להתקשר להודעת אישור. 3

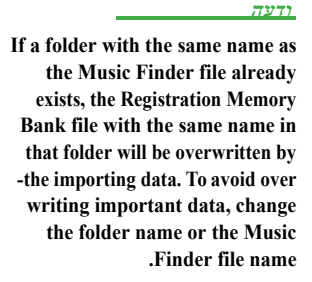

## . לגעת [כן] כדי להתחיל לייבא 4

רשומות מאתר המוסיקה המיובאות יומרו לקבצי בנק זיכרון לרישום ויישמרו בתיקיה (באותו שם כמו הקובץ המיובא) בכונן המשתמש של מכשיר זה.

במקביל, רשימת השמעה של הקבצים המומרים המרה של הבנק זיכרון (עם שם זהה נרשמות למספר הקובץ המיובא) ייווצר בכונן הבזק מסוג USB. הגדרות מוסיקה Finder נרשמות למספר זיכרון הרישום [1] עבור כל בנק.

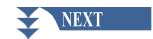

Playlis

Turn the [OTS LINK] button on to enable to use of the imported Records in the same .way as the original Music Finder function

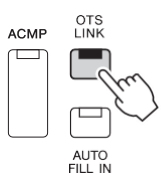

# . גע בשם הרשומה בתצוגה ' רשימת השמעה ' וטען את ההגדרות הכלולות בנתוני המוסיקה באתר 6

#### מחפש רשומות

מאחר שנתוני מוסיקה מאתר נשמרים בזיכרון הרישום, באפשרותך לחפש רשומות בתצוגת בחירת בנק הרישום. המילה lk ז'אנר של מוסיקה Finder נשמרים כמידע תג.

# Microphone

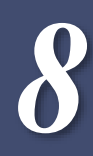

### Contents

| 93                                      | הפיכת המיקרופון או הגדרות הגיטרה (הגדרת מיקרופון ) |
|-----------------------------------------|----------------------------------------------------|
| בהגדרות המיקרופון/גיטרה <mark>95</mark> | • שמירה/קריאה                                      |
| 96 (psr-S                               | עריכת סוג ההרמוניה הקולית ( הרמוניה קולית) (900)   |
| 100 Editing the Synt                    | vocoder Types (Vocal Harmony) (PSR-SX900)          |

# הפיכת המיקרופון או הגדרות הגיטרה (הגדרת מיקרופון )

סעיף זה מאפשר לך להגדיר פרמטרים עבור אפקטים שונים המוחלים על המיקרופון או על צליל הגיטרה . בעת שימוש במיקרופון עם הכלי, עליך לעשות את הגדרות "קול" ו -"Talk" – ווקאלית, עבור ביצועי הסינג שלך, ולדבר , על הודעות בין שירים, למשל. בעת שימוש בגיטרה, בחר "גיטרה" והפוך את ההגדרות המתאימות.

תצוגת הפעולה יכולה להיקרא באמצעות 📃 [MENU] [מיקרופון הגדרה].

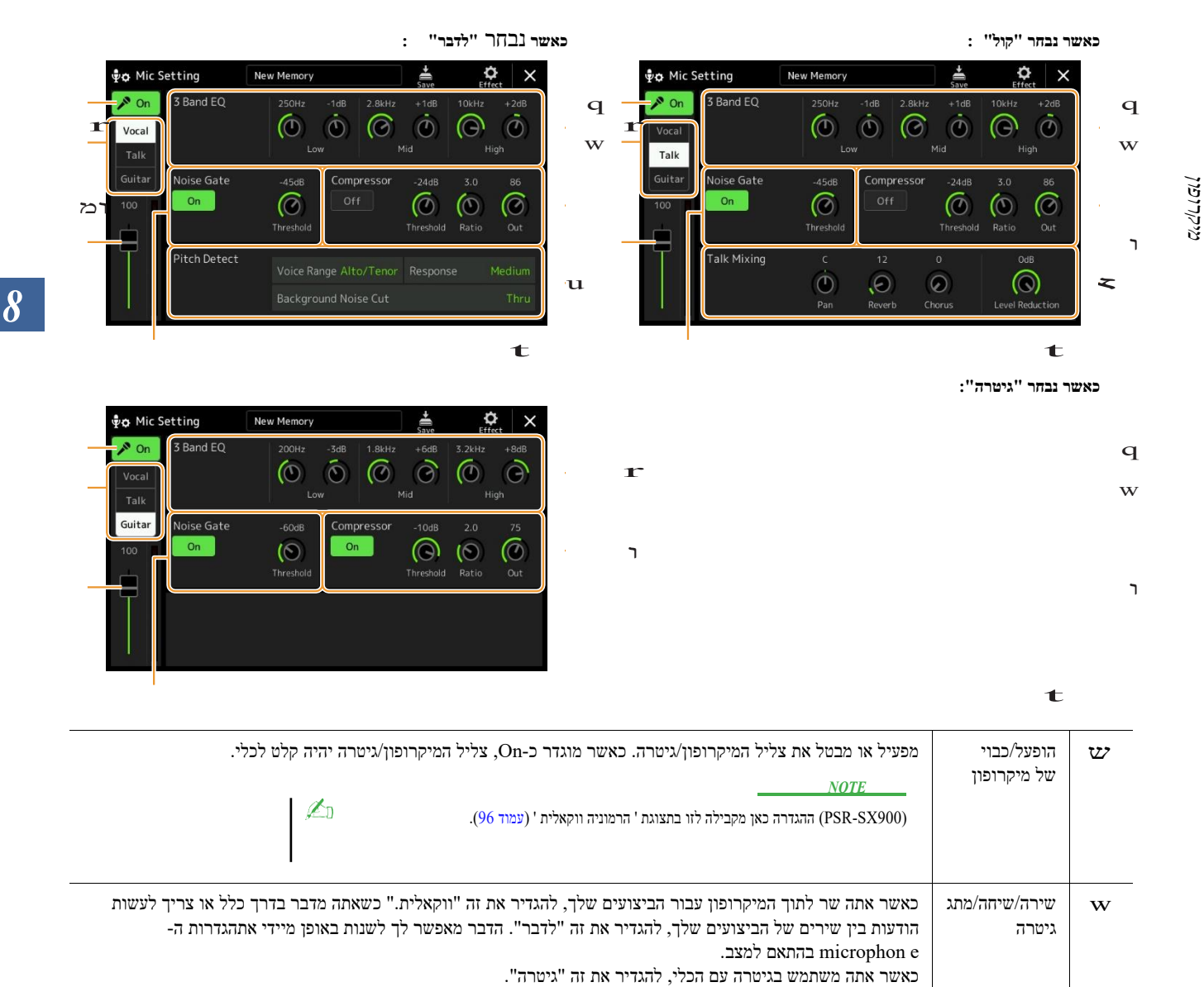

| ר התאמת נפח                        | מתאים את עוצי                                                   | מת הקלט של צליל המיקרופון/גיטרה. רמת הקלט מוצגת מימין.                                                                                                    |
|------------------------------------|-----------------------------------------------------------------|----------------------------------------------------------------------------------------------------|
|                                    | NOTE                                                            |                                                                                                    |
|                                    | (PSR-SX900)                                                     | ההגדרה כאן כאשר נבחר "קולי" מקבילה לזו בתצוגת ההרמוניה הווקאלית (עמוד 96).                                                                                                    |
| EQ להקה 3                          | (אקולייזר) EQ<br>את תגובת התד<br>המיקרופון. עבו<br>המתאימות בתצ | ) הוא מעבד המחלק את ספקטרום התדרים לתוך להקות מרובות אשר ניתן להכניס או לגזור כנדרש כדי להתאים<br>ר הכולל. המכשיר כולל פונקציית אקולייזר דיגיטלי של שלושה להקות (נמוך, בינוני וגבוה) עבור צליל<br>ר כל אחת משלוש להקות, באפשרותך לכוונן את תדירות המרכז (Hz) ואת הרמה (dB) באמצעות הידיות<br>זוגה.                                               |
| שער הרעש 🛨                         | אפקט זה משתי<br>ומאפשר את הא                                    | ן את אות הקלט כאשר הקלט מהמיקרופון יורד מתחת לרמה שצוינה. זה מצמצם ביעילות את הרעש החיצוני,<br>זות הרצוי (קול וכדומה) לעבור.                                                                                                    |
|                                    | הופעל/כבוי                                                      | . מפעיל או מכבה את שער הרעש                                                                                                    |
|                                    | סף                                                              | מתאים את רמת הקלט שמעליה השער מתחיל להיפתח.                                                                                                    |
| ר דחס                              | אפקט זה מכיל<br>משתנה במידה                                     | את הפלט כאשר אות הקלט מהמיקרופון חורג מרמה שצוינה. הדבר שימושי במיוחד להחלקת שירה בעלת דינמיקה<br>ניכרת. זה באופן יעיל "לוחץ" את האות, עושה חלקים חזקים רך, או להיפך.                                                                                                    |
|                                    | הופעל/כבוי                                                      | מפעיל או מכבה את המדחס.                                                                                                    |
|                                    | סף                                                              | מתאים את רמת הקלט שמעליה מתחילה הדחיסה.                                                                                                    |
|                                    | יחס                                                             | מתאים את יחס הדחיסה. יחסי גודל גבוהים יותר מיוצרים צליל דחוס יותר, עם טווח דינמי מופחת.                                                                                                    |
|                                    | מתוך                                                            | -<br>מתאים את רמת הפלט הסופית.                                                                                                    |
| זיהוי גובה (רק<br>ערק וובל"        | לקביעת אופן ה                                                   | זיהוי של צליל המיקרופון במהלך הביצועים.                                                                                                    |
| ראשר קול<br>נבהר) (PSR-)<br>(SX900 | מגוון<br>הקול                                                   | הגדר זאת כדי להשיג את ההרמוניה הקולית הטבעית ביותר, בהתאם לקולך.<br>• בס: נועד לשפר את הקולות הנמוכים . הגדרה זו מתאימה גם לנוהם וצעקות.<br>• אלט/טנור: נועד לשפר את הקולות אמצע טווח .<br>• סופרן: נועד לשפר את הקולות הגבוהים . הגדרה זו מתאימה גם לשירה קרוב למיקרופון .<br>• כל הטווח: נועד לשפר את הזמרים בעלי מגוון רחב , מבאס ועד סופרנו. |
|                                    | תגובה                                                           | מתאים את מהירות התגובה של אפקט הרמוני הקולי , או כמה מהר ההרמוניות מתגווללות בתגובה לקולך.<br>                                                                                                    |
|                                    | לחתוך רעש<br>הקרקע<br>האחורית                                   | הדבר מאפשר לך לסנן רעשים שיפריעו לזיהוי הגובה . הגדרה של "Thru" הופכת את מסנן<br>הרעש .                                                                                                    |
| שיחה ערבוב                         | לקבלת הגדרות                                                    | דיבור (למשל, דיבור או ביצוע הודעות בין שירים במהלך perfor-mance).                                                                                                    |
| רק כאשר (רק כאשר - "דיבור" נבחר)   | ראו                                                             | סורט את מיכות תרוית התווריאו של צליל המיכרותו                                                                                                    |
|                                    | סאן                                                             | קובע את הקום הבנת הסטה או של צל לחם קורטון.<br>סורע את טומס אפטוני התהודה שהוחלו על צליל המיסרופון                                                                                                    |
|                                    | פזמוז                                                           | קובע את עומק אפקטי הפזמון המוחלים על צליל המיקרופון.                                                                                                    |
|                                    | הפחתת רמה                                                       | קובע את כמות ההפחתה שיש להחיל על הצליל הכולל (מלבד קלט הטלפון הזעיר)-המאפשר לך להתאים<br>ביעילות את היתרה בין קולך לבין צליל המכשיר הכולל.                                                                                                    |
|                                    |                                                                 |                                                                                                    |

#### NOTICE

. ההגדרות כאן יאבדו אם לאתוריד את החשמל מבלי לבצע את פעולת השמירה.

אסד אסד אסד און אין "גיטרה ", השתמש בהגדרות החלק של המיקרופון בתצוגת המערבל (עמוד 107). כדי לכוונן את הגדרות החלק של המיקרופון בתצוגת המערבל (עמוד 107).

| ម៉ឺ <b>ង</b> Mic S | etting       | New Memory |                             | Save     | ¢<br>Effect ×              |
|--------------------|--------------|------------|-----------------------------|----------|----------------------------|
| P On Vocal Talk    | 3 Band EQ    | 250Hz      | -1dB 2.8                    | HIZ +1dB | 10kHz +2dB                 |
| Guitar<br>100      | Noise Gate   | -45dB      | Compress<br>Off             | or -24dB | 3.0 86<br>(O)<br>Ratio Out |
|                    | Pitch Detect |            | nge Alto/Te<br>und Noise Cu |          |                            |

60 ניתן לשמור את כל הגדרות המיקרופון /גיטרה כקובץ בודד על-ידי נגיעה 🚔 (שמירה) בתצוגה של הגדרת המיקרופון . עד קבצים ניתן לשמור בזיכרון המשתמש של מכשיר זה. כדי להקל על החזרה בעתיד, עליך להקצות שם תיאורי מספיק או אחד המתאים לביצועים שלך .

. כדי להתקשר להגדרות המיקרופון/גיטרה, גע בשם ההגדרה שמשמאל 🛛 蘦 (שמור) ולאחר מכן בחר את הקובץ הרצוי

| 1       |          |       |        |              |          |         |          |        |        |           |         |        |                    | Ν           | OTE    |      |
|---------|----------|-------|--------|--------------|----------|---------|----------|--------|--------|-----------|---------|--------|--------------------|-------------|--------|------|
| באמצעות | ג שנקרא: | ל הצ  | את, עי | כדי לעשות זו | . משתמש  | אפקט שי | כקובץ    | , שמור | USB :  | הבזק מסוי | בכונן   | גיטרה/ | ז הגדרות המיקרופון | לשמור או    | ברצונך | אם   |
|         | .(133    | עמוד) | Save   | את הפעולה    | כדי לבצע | משתמש " | אפקט הו" | ן של [ | [לשמוו | touch     | ,2/2 דף |        | [נאל לאפס∕גיבוי]   | [כלי שירות] | ייט]   | [תפו |

# עריכת סוג ההרמוניה הווקאלית ( הרמוניה קולית) (psr-SX900)

על-ידי עריכת הפרמטרים של סוג ההרמוניה הקולית המוגדרת מראש, באפשרותך ליצור את סוג ההרמוניה הקולית המקולית . המקורי . ניתן לקרוא את תצוגת הפעולה באמצעות [תפריט] [ הרמוניה ווקאלית].

- . גע בשם ההרמוניה הקולית כדי לקרוא את תצוגת בחירת ההרמוניה הקולית f 1
  - לגעת [ הרמוניה ווקאלית], ואז לlectאת סוג ההרמוניה הקולית הרצויה 2

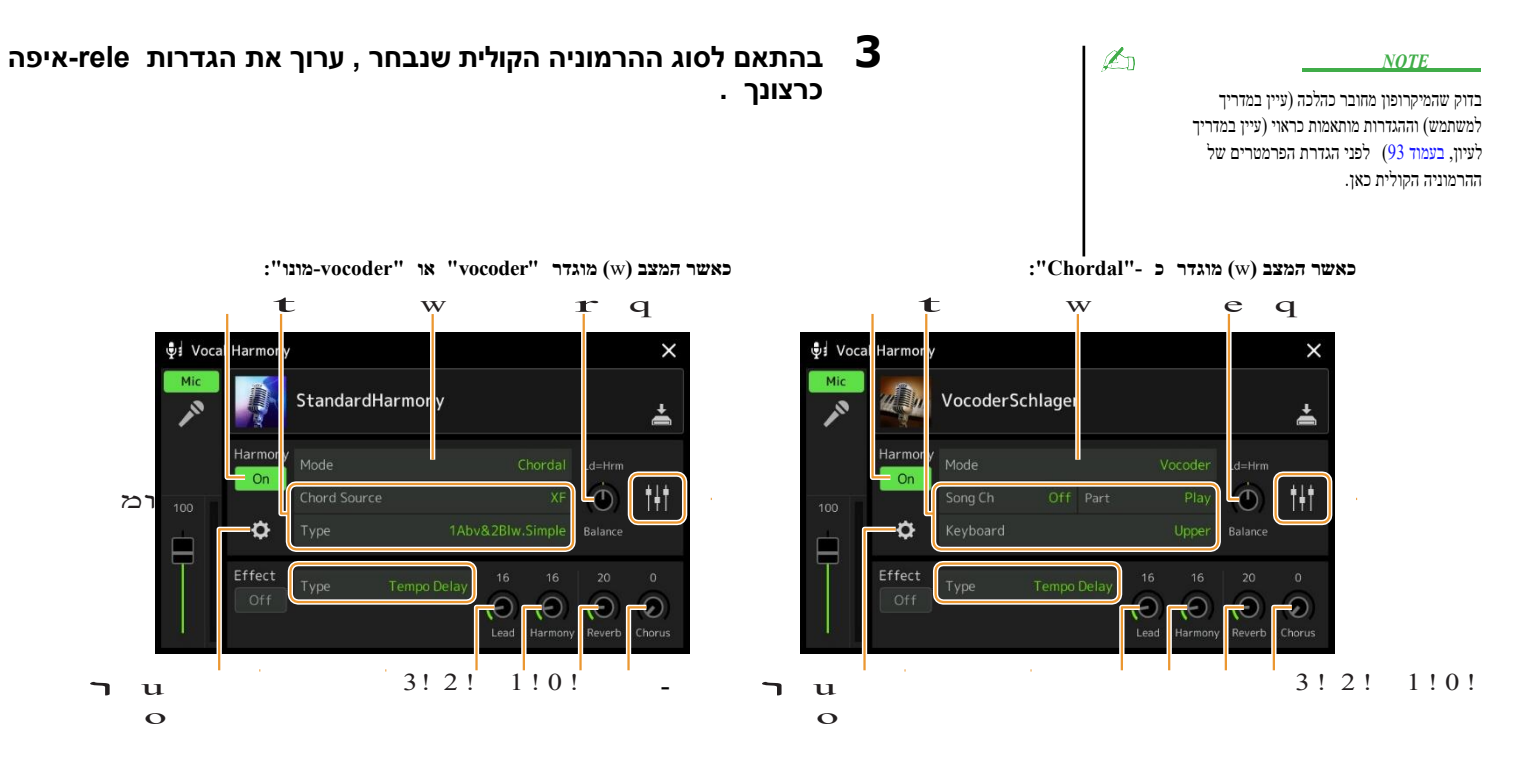

#### רמוניה

לעריכת הפרמטרים של הרמוניה ווקאלית.

| הרמוניה מפעיל או מבטל את ההרמוניה הווקאלית. זה שווה ערך לכפתור [הרמוניה ווקאלית] בפאנל.<br>מופעל/כבוי                                                                                                    |             |  |  |  |  |  |
|----------------------------------------------------------------------------------------------------|-------------|--|--|--|--|--|
| למרות שאחד משלושת המצבים הבאים נבחר באופן אוטומטי כאשר נבחר סוג הרמוניה ווקאלית, באפשרותך לשנות את<br>המצב.                                                                                                    |             |  |  |  |  |  |
| הערות ההרמוניה נקבעים על ידי שלושת סוגי האקורד הבאים: אקורדים שיחק בסעיף אקורד של<br>המקלדת (עם כפתור [ACMP] מופעל), אקורדים שיחק בסעיף יד שמאל של המקלדת (עם החלק<br>השמאלי מופעל), ו אקורדים ושותבנתוני שיר לשליטה הרמוניה. (לא ניתן לשווא אם השיר אינו<br>מכיל נתוני אקורד). | מיתרי       |  |  |  |  |  |
| צליל המיקרופון הוא פלט באמצעות ההערות שאתה משמיע במקלדת או באמצעות<br>הערות השמעת השיר .                                                                                                    | ווקודר      |  |  |  |  |  |
| . בעיקרון, כמו הווקודר במצב זה, ניתן להפעיל מנגינות או קווים בעלי הערה אחת בלבד (עם<br>עדיפות ההערה האחרונה).                                                                                                    | ווקודר-מונו |  |  |  |  |  |

| (כאשר המצב מו | יגדר כ-"Chordal")                                                                                                    |
|---------------|----------------------------------------------------------------------------------------------------|
| מקור אקורד    | קביעת הנתונים או האירוע של שיר ישמשו עבור זיהוי אקורד.<br>• Off: ביטול זיהוי אקורד מנתוני השיר .<br>• XF הנתונים אקורד מוגדר באמצעות XF יהיה להשתמש .<br>• 1 – 16: מזהה אקורד מתוך הערות של ערוץ MIDI שצוין כאן.<br>• מזהה אקורד מתוך הערות של ערוץ לא קשר להגדרה כאן בהתאם לבתובי השיר , כיוון שהשיר שנבחר<br>ייתכן שההרמוביה הקולית לא תפעל כראוי ללא קשר להגדרה כאן בהתאם לבתובי השיר , כיוון שהשיר שנבחר<br>אינו מכיל בתובי אקורד או נתוני הערה מספיקים עבור זיהוי אקורד .                                                                                                    |
| סוג           | קביעת אופן ההחלה של הערות ההרמוניה על צליל המיקרופון על-ידי בחירה באחד מסוגי ה- chordal. כמעט כל<br>הסוגים מחילים את הערות ההרמוניה על בסיס האקורד שצוין דרך החלק השמאלי של לוח המקשים, אזור האקורד של<br>לוח המקשים או נתוני השיר, למעט שני הסוגים הבאים .<br>• התברת: זה יוצר הרמוניה הערות מבוסס על המפתח מפתח וסוג מפתח שצוין הרמוניה להקצות להציג (u), כלומר<br>הערות הרמוניה לא תלויים אקורד אבל להתאים את הסולם הדיאטוני של חתימת המפתח של השיר הנוכחי .<br>• מקביל: פעולה זו מוסיפה הערה להערה המובילה (צליל מיקרופון) עם המרווח שצוין ב- y, ללא קשר לאקורד.<br>• מקביל: פעולה זו מוסיפה הערה להערה המובילה (צליל מיקרופון) עם המרווח שצוין ב- y, ללא קשר לאקורד.<br>• שנת זו מוסיפה הערה להערה המובילה (צליל מיקרופון) עם המרווח שצוין ב- y.<br>• שלשל זו מוסיפה הערה להערה המובילה (צליל מיקרופון) שם המרווח שצוין ב- y.<br>• שניה<br>שנת הסוגים לא קשר לאקורד.<br>• אינדים הערות הרמוניה נוצרות מתחת ל. הערה מופים מעל ההערה קמובילה (צליל מיקרופון) בעוד<br>שנירושו כי הערות ההרמוניה נוצרות מתחת ל. הערה מובילה "bw" (אלי מיקרופון) בעוד להערה מופיניה ליקרופון) בעוד<br>שלקבלת מידע נוסף אודות סוגי ה-Chordal סוגים ברשימת הפרמטרים (הרמוניה ווקאלית) באתר האינטרנט. |
| כאשר המצב מו) | יגדר "Vocoder" יגדר "Vocoder" יגדר "Vocoder" יגדר                                                                                                    |
| Ch שיר<br>חלק | כאשר מוגדר לאחד מתוך 1 – 16, הערה נתונים (שיחק מתוך שיר במכשיר זה או com-פיוטר המחובר<br>) של הערוץ המקביל משמש לשליטה על ההרמוניה. כאשר מוגדר כ -"Off", שליטה בנתוני שירים על הרמוניה<br>מבוטלת .<br>כאשר מוגדר "השתק", הערוץ שנבחר לעיל (כדי לשלוט בהרמוניה) מושתק (מכובה) במהלך השמעת השיר, ומאפשר                                                                                                    |
| מקשים         | לך להשבית את השליטה דרך ערוצים ספציפיים כרצונך.<br>• Off: שליטה במקלדת על הרמוניה מבוטלת                                                                                                    |
| r · -         | <ul> <li>עליונים: הערות משוחקים מימין לנקודת הפיצול (משמאל) השליטה בהרמוניה</li> <li>נמוך יותר: הערות שיחקו משמאל לנקודת הפיצול (משמאל) שלוט בהרמוניה</li> </ul>                                                                                                    |
|               | <i>הערה</i><br>כאשר מוחלים ההגדרות הן של ביצועי לוח המקשים והן נתוני השיר, הגדרות אלה ממוזגות כדי לשלוט על הר- מוני.                                                                                                    |

מיקרופון

**9**7

| <ul> <li>ניתן לכוונן את הפרמטרים הבאים עבור כל הערה הפניה (צליל מיקרופון) והערת הרמוניה.</li> <li>בצע חילוף: לשינוי המגרש של כל הערה הראשית ב -אוקטבות.</li> <li>בצע חילוף: לשינוי המגרש של כל הערה הראשית ב -אוקטבות.</li> <li>הואאותו הדבר; עם זאת, ניתן לכוונן את ההערה הראשית ב -אוקטבות.</li> <li>כאשר הסוג chordal מוגדר "scalediatonic" הפרמטר הזה משתנה לתואר, ומאפשר לך להעביר את הגובה הר-מוני</li> <li>המידה מ - 3 אוקטבות (-22 מעלות סולם) – אוניסון (1 בקנה מידה ) – + 3 אוקטבות (+ 22 מעלות סולם).</li> <li>סולם).</li> <li>במידה מ - 3 אוקטבות (-22 מעלות סולם) – אוניסון (1 בקנה מידה ) – + 3 אוקטבות (+ 22 מעלות סולם).</li> <li>פורמנש: קובע את הגדרה היפה עבור כל הערה הרמוניה מ - 50 סנט ל + 00 סנט.</li> <li>פורמנש: קובע את הגדרת פורמנט עבור כל הערה הרמוניה. כל שהערך גבוה יותר, הקול ההרמוני היותר.</li> <li>יותר הופך להוות "נשי" . ככל שהערך נמוך יותר , הקול "גברי" יותר.</li> <li>יותר הופך להוות "נשי" . ככל שהערך נמוך יותר , הקול "גברי" יותר.</li> <li>אמצעי אחסון: קובע את הגדרת מיקום הפאן עבור כל הערה הרמוניה. הגדרת כל הערה הרמוניה.</li> <li>אמצעי אחסון: קובע את הגדרת אמצעי האחסון עבור כל הערה הרמוניה. הערה הרמוניה לתנוחת פאן שונה, עם הקול המוביל במרכז, למשל, תוצאות סטריאו רחב באופן טבעי .</li> <li>אמצעי אחסון: קובע את הגדרת אמצעי האחסון עבור כל הערה הרמוניה. השתמש באפשרות זו כדי לכוונן את האיזון ברמה היחסית בין הקול המוביל לבין הערות ההרמוניה.</li> <li>אמצעי אחסון: קובע את הגדרת למשל תוצאות סטריאו רחב באופן טבעי .</li> <li>אמצעי אחסון: קובע את הגדרת אמצעי האחסון עבור כל הערה הרמוניה.</li> <li>אמצעי אחסון: קובע את הגדרת מענית אחסון עבור כל הערה הרמוניה.</li> </ul> | ٦ |
|----------------------------------------------------------------------------------------------------|---|
| ער כי הווילון של ההו מונית ומינים ין כאשר המצב (ש) מוגדר כי הווילות מידים או המצב (ש) מוגדר כי הווילות בי הווילו<br>הרמוניה הקצאה להגדרת אופן ההקצאה או הפניה של הערות הרמוניה להערה המובילה (צליל מיקרופון). לקבלת פרטים, עיין ברשימת                                                                                                    | u |
| הפרמטרים של ' הרמוניה ווקאלית ' באתר האינטרנט.<br>● כאשר מצב הרמוניה מוגדר "כורדאל"                                                                                                    |   |
| <ul> <li>שבלת הפעלות: קובע כיצד ההרמוניות יהיו מיוצרות, או איזה סוג של אקורד ישמש ביצירת ההרמוניות, על פי סגנונות מוסיקליים שונים .</li> <li>שביצירת ההרמוניות, על פי סגנונות מוסיקליים שונים .</li> <li>אסדבירת ההרמוניות, על פי סגנונות מוסיקליים שונים .</li> <li>אסדבירת ההרמוניות, על פי סגנונות מוסיקליים שונים .</li> <li>אסדבירת ההרמוניות, על פי סגנונות מוסיקליים שונים .</li> <li>אסדבירת ההרמוניות, על פי סגנונות מוסיקליים שונים .</li> <li>אסדבירת ההרמוניות, על פי סגנונות מוסיקליים שונים .</li> <li>אסדבירת ההרמוניות, על פי סגנונות מוסיקליים שונים .</li> <li>אסדבירת המוניות המידבית הסוג (e) החימת מוגדר "משהו אחר מלבד" סקלאדיטני" או "מקביל".</li> <li>אסדבי מפתח, סוג מפתח: כאשר הסוג (e) הרמונים מוגדר "משהו אחר מלבד" סקלאדיטני" או "מקביל".</li> <li>אסדבית המונים הימים היוניים אינם תלויים אקורד אבל להתאים את הסולם הדיאטוני של חתימת המפתח של השיר הנוכחי .</li> <li>כאשר מצב הרמוניה מוגדר "Vocoder" או "Vocoder" או "סרסבים שאליו משורבב החלקים הרמוניים. ההגדרה של "0" גורמת ללא הטרנספוזיציה, בעוד מההגדרה "מידבה" "סובעיה" מוגדר "מונימים" מוניציה אוטוניסים .</li> </ul>                                                                                                    |   |

| • סדר מצב נכון : מתקן את הגובה של הפתק הראשי (צליל מיקרופון ). "Off " אינו נכון בזמן<br>"קשה" מתקן את הבריף בצורה מדויקת ביותר .                                                                                                    | הגדרת פירוט | u |
|----------------------------------------------------------------------------------------------------|-------------|---|
| • הומניזציה: הגדרה זו מאפשרת לך להפוך את ההרמוניה הקולית נשמע טבעי יותר ופחות "אלקטרונית", על ידי<br>החדרת אי-התאמות בזמן קל בין הערות העופרת והרמוניה                                                                                                    |             |   |
| <b>כבוי: אין</b> אפקט של הומניאיז.<br>1: האפקט של הומניזציה מוחל על הרמוניה כדי ליצור תחושה טבעית יותר, עם אפקט הרחבת לאחר-טיק-טי, נותן<br>את הרושם של יותר אנשים שרים.                                                                                                    |             |   |
| 2: אפקט ההומניזציה מוחל על הרמוניה כדי לייצר distinc t יותרgroove. גם מעברים מהירים יותר משמרים<br>את תמציתם הקצבית.                                                                                                    |             |   |
| 3: אפקט ההומניזציה מוחל על הרמוניה כדי לשקף את האופן שבו הסולן הראשי והמקהלה האחורית מתקשרים, עם<br>הקול המוביל מלפנים, והעיתוי נינוח מעט.                                                                                                    |             |   |
| • המגרש לזהות מהירות, לפגוע המגרש לזהות מהירות: קובע באיזו מהירות המגרש של ההערה<br>הראשית והערות ההרמוניה מזוהים בתגובה לאות דרך המיקרופון. "1" מגיב ביותר לאט, "4" הוא סטנדרטי,<br>15" מגיב במהירות המרבית , ו "כמו הגדרת מיקרופון" נותן עדיפות למהירות שצוין במגרש לזהות |             |   |
| "תגובה" של הגדרת התצוגה של זהוא מיקרופון<br>(עמוד 94).                                                                                                    |             |   |
| • אפקט הרמוניה: קובע את סוג האפקט שהוחל על הערות ההרמוניה שנוספו להערה הראשית.                                                                                                    |             |   |
| • יציבות הרמוניה: קובע את מידת היציבות שאליה מוחל ההרמוניה על ההערה המובילה . כאשר מוגדר                                                                                                    |             |   |
| "יציב", זה נשמע יציב יחסית עם <b>תנועה</b> הרמוניה קטנה . כאשר מוגדר כ -"דינאמי", הדבר נוטה להוסיף<br>הרמוניה עם תנועה בהתאם לצליל הקלט .                                                                                                    |             |   |
| <ul> <li>העופרת ויברל עומק: זה מציין את הרטט לעומק של צליל העופרת</li> </ul>                                                                                                    |             |   |
| • נזק ויברל עומק: זה מציין את הרטט לעומק של צליל הרמוניה .                                                                                                    |             |   |
| <ul> <li>ויברל מהירות: זה מציין את הרטט למהירות של קולות העופרת והרמוניה</li> </ul>                                                                                                    |             |   |
| <ul> <li>ויברל עיכוב: זה מציין את הרטט להשהות הן את צלילי העופרת וההרמוניה</li> </ul>                                                                                                    |             |   |
| לקבלת מידע נוסף אודות הפרמטרים של ' הגדרות פירוט ', עיין ברשימת הנתונים (רשימת הפרמטרים ' הקולית ' הר-<br>שניץ ') באתר האינטרנט.                                                                                                    |             |   |

#### אפקט

מיקר ופון

לעריכת פרמטרים הקשורים לאפקטים שהוחלו על הערות הווקאליות.

£

| ۸ | השפעה פעילה/לא פעילה | מפעיל או מבטל את האפקטים שהוחלו על ההערות של הרמוניה ווקאלית.                                                                                                    |
|---|----------------------|----------------------------------------------------------------------------------------------------|
| Т | סוג                  | בוחר את סוג האפקט שהוחל על ההערות הקוליות של הרמוניה. ניתן גם לערוך את הפרמטרים המפורטים של<br>הסוג שנבחר. לפרטים, עיין ברשימת הנתונים (" רשימת האפקטים הקוליים" לסוגי אפקט ההרמוניה הקולית<br>, ורשימת הפרמטרים של הרמוניה קולית לפרמטרים הקוליים של אפקט הר-מוני) באתר. |
|   | הוביל                | התאמת עומק האפקט שהוחל על ההערה המובילה.                                                                                                    |
|   | רמוניה               | מתאים את עומק האפקט המוחל על הערות הרמוניה.                                                                                                    |

ודעה. The settings here are lost if you -turn off the power without carry .ing out the Save operation

NOTE

אבן ברצונך לשמור את הגדרות ההרמוניה הקולית בכונן הבזק מסוג USB המור כקובץ אפקט של משתמש . כד לעשות זאת, על gis- play קרא באמצעות [תפריט]] [כלשחד] (מפעל לאפס/גיבוי] 22 page, לגעת [לשמור] של "אפקט המשתמש " כדי לבצע את הפעולה Save (עמוד 133).

. גע ל שמור) ולאחר מכן שמור את העריכות כסוג מקורי של הר-מוני . סך של 60 סוגים (הרמוניה קולית וסוגי סינתיקודר) ניתן לשמור. כדי להקל על החזרה בעתיד, עליך להקצות שם תיאורי המתאים לערכת הגדרות.

פניה ידני PSR-SX900/SX700

8

# עריכת מיני סינתיזה (הרמוניה קולית) (psr-SX900)

על- ידי עריכת הפרמטרים של סוג הסינתיזה שהוגדרו מראש , באפשרותך ליצור את סוג הסינתיזה המקורי ניתן לקרוא את תצוגת הפעולה באמצעות [תפריט] [ הרמוניה ווקאלית].

- גע בשם ההרמוניה הקולית כדי לקרוא את תצוגת בחירת ההרמוניה הקולית f 1
  - גע ב [סינתיזה ) ולאחר מכן בחר את סוג הסינתיזה הרצוי 2

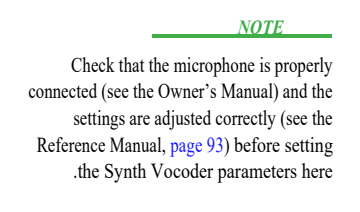

איפה כרצונך-rele בהתאם לסוג ה -סינתיזה שנבחר , ערוך את הגדרות 3

.

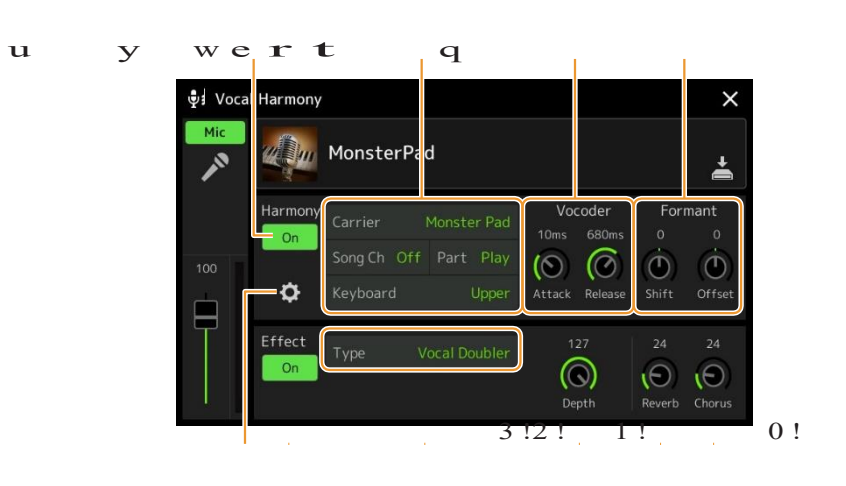

#### רמוניה

מאפשר לערוך את הפרמטרים של סינתיבוקודר.

**i** 0

E

| ぜ | הרמוניה<br>מופעל/כבוי | מפעיל או מבטל את פעולת הסינתיזה. זה שווה ערך לכפתור [הרמוניה ווקאלית] בפאנל.                                                                                                    |
|---|-----------------------|----------------------------------------------------------------------------------------------------|
| w | נושא                  | בחירת צליל כלי הנגינה המשמש כמקור (מוביל) עבור הסינתיבודר. (הרכב-שייר משמש כצליל הבסיסי שעליו מוחלים<br>מאפייני הקול).                                                                                                    |
| ٦ | Ch שיר                | -com או nstrument או האדר מוגדר לאחד מתוך 1 – 16, הערה נתונים (שיחק מתוך שיר על זה אניnstrument או enstrument פיוטר מחובר ) של הערוץ המקביל משמש לשלוט על ההרמוניה. כאשר מוגדר כ -"Off", שליטה בנתוני שירים על הרמוניה מבוטלת .                                                                                                    |
| r | חלק                   | כאשר מוגדר "השתק", הערוץ שנבחר לעיל (כדי לשלוט בהרמוניה) מושתק (מכובה) במהלך השמעת השיר, ומאפשר<br>לך להשבית את השליטה דרך ערוצים ספציפיים כרצונך.                                                                                                    |
| t | מקשים                 | <ul> <li>Off • שליטה במקלדת על הרמוניה מבוטלת .</li> <li>עליונים: הערות משוחקים מימין לנקודת הפיצול (משמאל) השליטה בהרמוניה .</li> <li>נמוך יותר: הערות שיחקו משמאל לנקודת הפיצול (משמאל) שלוט בהרמוניה .</li> <li>נמוך יותר: הערות שיחקו משמאל לנקודת הפיצול (משמאל) שלוט בהרמוניה .</li> <li>נמוך יותר: הערות שיחקו משמאל לנקודת הפיצול (משמאל) שלוט בהרמוניה .</li> <li>נמוך יותר: הערות שיחקו משמאל לנקודת הפיצול (משמאל) השליטה בהרמוניה .</li> <li>נמוך יותר: הערות שיחקו משמאל לנקודת הפיצול (משמאל) השליטה בהרמוניה .</li> </ul> |
| ٦ | ווקודר                | ן<br>• התקפה : קובע את זמן ההתקפה של צליל הסינתיקודר . ככל שהערך גבוה יותר, כך המתקפה<br>איטית יותר.<br>• שחרור : קביעת זמן השחרור של צליל הסינתיזה . ככל שהערך גבוה יותר , הדעיכה איטית<br>יותר.                                                                                                    |
| u | יוצרים                | <ul> <li>bpfs: קובע כיצד תדרי החיתוך של כל bpfs (עבור קלט ה- Inst ) מוזנות , ביחידות bpfs. ניתן shift.</li> <li>להשתמש בפרמטר זה כדי לשנות בגסות את אופיו של צליל ה - vocoder .</li> <li>היסט: מתאים את תדרי החיתוך של כל ה- bpfs (עבור הקלט Inst ) דק. ניתן להשתמש בפרמטר זה</li></ul>                                                                                                    |

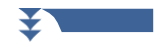

| הגדרת פירוט | נושא                              | <ul> <li>אמצעי אחסון: קובע את רמת המנשא עבור צליל הסינתיקודר</li> </ul>                                                                                                    |
|-------------|-----------------------------------|----------------------------------------------------------------------------------------------------|
| ב<br>ר      |                                   | <ul> <li>רעש: קובע את רמת הרעש שהיא קלט את הסינתיזה vocoden. זה יכול לשמש</li> <li>כדי להדגיש את הצליל של חוכך ושימוש בדיבור, ולהפוך את התכונות האוהבות להיות</li> <li>בולטת יותר</li> </ul>                                                                                                    |
|             |                                   | <ul> <li>אוקטבה: קובע את הגדרת אוקטבה של המוביל עבור צליל הסינתיקודר.</li> </ul>                                                                                                    |
|             | מסנן HPF) מסנן<br>מעבר גבוה       | <ul> <li>Freq (תדירות): קובע את תדירות החיתוך של hpf עבור צליל הקלט של המיקרופון .</li> <li>הגדרה זו לערך נמוך גורמת לצליל קלט מעובד מינימלית -במילים אחרות, קרוב למקור. הגדרת ערכים גבוהים יותר מדגישה את העיצור הגבוה יותר וצלילי הצלילים של חוכך (הפיכת מילים לקל יותר להבנה ).</li> <li>רמה: קובע את רמת הפלט של צליל המיקרופון מ hpf.</li> </ul> |
|             | BPF1-10<br>(מסנן מעבר<br>לרצועות) | BPF 1-10 של הפלט של BPF 1-10 עבור הקלט Inst (צליל לוח המקשים-BPF). BPF 1-10 תואם את הפורמאנט הגבוה ביותר.<br>1 תואם את הפורמאנט הנמוך ביותר בזמן BPF 10 כפות מחדש לפורמאנט הגבוה ביותר.<br><u>NOTE</u><br>משוב (הילל) עלול לגרום לתוצאה בהתאם                                                                                                    |

## Effect

לעריכת פרמטרים הקשורים לאפקטים שהוחלו על הערות סינתיבולדר.

| Effect On/Off | .Turns on or off the Effects applied to the Synth Vocoder notes                                                                                                    |  |  |  |  |
|---------------|----------------------------------------------------------------------------------------------------|--|--|--|--|
| Туре          | Selects the Effect type applied to the Synth Vocoder notes. You can edit also the detailed parameters of the selected type. For details, refer to the Data List ("Vocal Effect Type List" for the Synth Vocoder Effect types, and "Vocal Harmony Parameter List" for the Synth Vocoder .Effect parameters) on the website |  |  |  |  |
| Depth         | .Adjusts the Effect depth applied to the overall Synth Vocoder sound                                                                                                    |  |  |  |  |
| Reverb        | Adjusts the Reverb depth applied to the microphone sound. This setting is equivalent to that in .the Mixer display (page 107)                                                                                                    |  |  |  |  |
| Chorus        | Adjusts the Chorus depth applied to the microphone sound. This setting is equivalent to that in .the Mixer display (page 11)                                                                                                    |  |  |  |  |
|               | Effect On/Off<br>Type<br>Depth<br>Reverb<br>Chorus                                                                                                    |  |  |  |  |

סוג.

#### NOTICE

מיקרופון

ההגדרות כאן יאבדו אם תכבה את העוצמה מבלי לבצע החוצה את פעולת השמירה .

#### NOTE

ÆD

אם ברצונך לשמור את הגדרות ה-סינתיבולדר לכונן הבוק מסוג USB , שמור כקובץ אפקט של משתמש . כדילעשות זאת, על dis- play קרא באמצעות [תפריט]\_\_\_\_\_[כלישודת] ⇒זר [איפוס מפעל/גיבוי]29 page \_\_\_, גע [שמור] של "אפקט משתמש " כדי לבצע את הפעולה Save (עמוד 133).

מספר כולל של 60 סוגים ( סינתיקודר והרמוניה ווקאלית ) ניתן לשמור. כדי להקל על החזרה בעתיד, עליך להקצות שם תיאורי המתאים לערכת הגדרות.

מגע 📥 (שמור) ולאחר מכן הציל העריכות כסינתיסייזר מקורי ווקודר 🛽

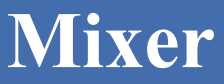

E

#### Contents

| 102               | עריכת פרמטרי מסנן (מסנן)                     |
|-------------------|----------------------------------------------|
| 103               | eq (eq) עריכת פרמטרי                         |
| 105               | פרמטרי אפקט עריכה (אפקט)                     |
| האפקט 106         | • עריכה ושמירה של הגדרות                     |
| 107               | פרמטרי אפקט עריכה (מקהלה/תהודה)              |
| הפזמון/התהודה 107 | • עריכה ושמירה של הגדרות                     |
| 107               | עריכת הגדרות פאן/עוצמת קול (פאן/אמצעי אחסון) |
| 108               | עריכת הגדרות מדחס בסיס (קומפרסור)            |
| 110               | Block Diagram                                |
|                   | C C                                          |

המדריך של הבעלים מכסה את תהליך התהליך הבסיסי של שימוש בפונקציה מערבל . מדריך זה התייחסות מספק מידע מפורט יותר על כל צג (או פונקציה) של התצוגה מיקסר קרא דרך [תפריט]]] [מיקסר]. הכרטיסיות "לוח" – "שיר" בחלק העליון של התצוגה ' מערבל ' מאפשרות לך לכוונן את הצליל עבור כל חלק מתאים, בעוד "Master" מאפשר לך לבצע התאמות קול כולל עבור הכלי כולו.

#### NOTE

ידיות ומחוונים מופיעים בהגדרה המוצגת רק כאשר הפרמטרים הרלוונטיים זמינים.

לאינדיקציה חזותית לזרימת האות ולקביעת התצורה של המערבל, עיין בדיאגרמת הבלוק בעמוד 110.

# (מסנן) ilterעריכת פרמטרים של

פונקציה זו משנה את מאפייני הגוון (בהירות וכו ') של הצליל על-ידי חיתוך הפלט של חלק תדר ספציפי של הצליל. פעולה זו אינה זמינה בעת בחירה באפשרות "Master" מבין הכרטיסיות שבראש תצוגת המערבל.

| †† Mixer          | Panel                          | Style    | M.Pad     | Son    | g M          | aster | ×     |
|-------------------|--------------------------------|----------|-----------|--------|--------------|-------|-------|
| Panel 1           | Style<br><b>P<sup>op</sup></b> | M.Pad Le | ft Right1 | Right2 | Right3       | MIDI  | Audio |
| Filter            | Resonanc                       | e        |           |        |              | b.    |       |
|                   |                                | c        |           |        |              |       |       |
| EQ                |                                |          |           |        |              |       |       |
| Effect            | C. 1. 11                       |          |           |        |              |       |       |
|                   | Cutoff                         | _        | -         | 1      | -            |       |       |
| Chorus/<br>Reverb |                                | 2        | 4 0       | 0      | 0            |       |       |
| Pan/<br>Volume    |                                | C        | D) (O)    | ()     | $(\bigcirc)$ |       |       |

| תהודה | מאפשר לכוונן את אפקט התהודה (עמוד 48) לכל חלק. ניתן להשתמש באפשרות זו בשילוב עם הפרמטר "סף" כדי<br>להוסיף תו נוסף לצליל. |
|-------|----------------------------------------------------------------------------------------------------|
| חיתוך | קובע את בהירות הצליל עבור כל חלק על-ידי התאמת תדירות החיתוך (עמוד 48).                                                   |

# עריכת פרמטרי (eq) עריכת

אקולייזר (המכונה גם "EQ") הוא מעבד קול המחלק את ספקטרום התדרים ללהקות מרובות שניתן להכניס או לגזור כנדרש כדי להתאים את תגובת התדר הכולל. הכרטיסיות "הלוח" – "שיר" בחלק העליון של מערבל המידע העצמי מאפשרותלך להתאים את ה-eq לכל חלק מקביל, בעוד "Master" מאפשר לך לבצע כוונוני eq כולל עבור הכלי כולו.

## חלק EQ (כאשר אחד מכרטיסיות "הלוח"-"שיר" נבחר)

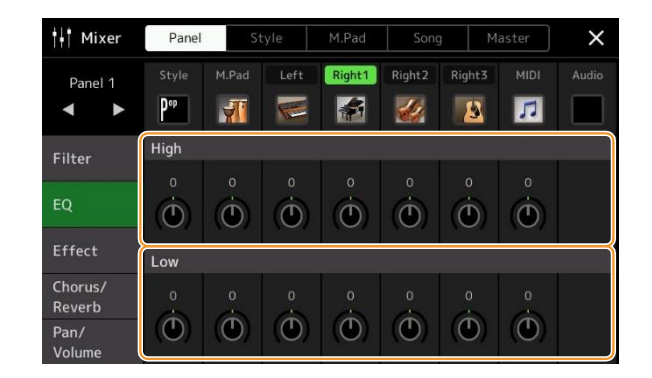

| מגביר או חותך את להקת EQ הגבוהה לכל חלק.     | גבוהה |
|----------------------------------------------|-------|
| מגביר או חותך את להקת EQ הנמוכה עבור כל חלק. | נמוך  |

## (כאשר הכרטיסייה "מאסטר" נבחרה) EQ מאסטר

מכשיר זה מחזיק EQ דיגיטלי שמונה להקות באיכות גבוהה. באמצעות פונקציה זו , האפקט הסופי — ניתן להחיל על הפלט של הכלי. באפשרותך לבחור אחד מחמשת סוגי EQ המוגדרים מראש בתצוגת "Master". באפשרותך גם ליצור הגדרות מותאמות אישית משלך על-ידי התאמת רצועות התדר ושמירת ההגדרות באחד מ - 30 סוגי EQ של משתמש .

#### NOTE

Mixer

או את צליל המטרונום. AUX IN אין אפשרות השקע את כניסת השמע באמצעות השקע EQ או את צליל אין אין אין אין אין אין א

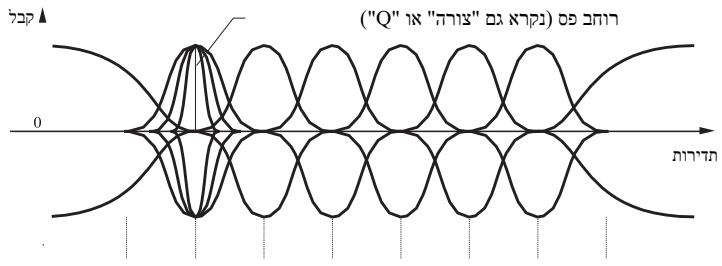

khz 4.0 khz 1.5 הרץ 250Hz 630hz 800 א הרץ x 80 (ברירת מחדל) 8

1

| 🕴 Mixer       | Pane            | I St                 | tyle    | M.Pad   | Son            | g M     | laster  | ×      |
|---------------|-----------------|----------------------|---------|---------|----------------|---------|---------|--------|
| Master<br>◀ ► | 8 Ba            | nd EQ                |         |         | Flat           |         |         |        |
| Compressor    | Frequer<br>80Hz | n <b>cy</b><br>250Hz | 500Hz   | 630Hz   | 800Hz          | 1.0kHz  | 4.0kHz  | 8.0kHz |
| 50            | Q               |                      |         |         |                |         |         |        |
| EQ            |                 |                      |         |         |                |         |         |        |
|               |                 | $\odot$              | $\odot$ | $\odot$ | $( \bigcirc )$ | $\odot$ | $\odot$ |        |
|               | Gain            |                      |         |         |                |         |         | Ĩ      |
|               | OdB             | OdB                  | OdB     | OdB     | OdB            | OdB     | OdB     | OdB    |
|               |                 |                      |         |         |                |         |         |        |

## . בחר בסוג EQ הרצוי לעריכה **1**

- שטוח: הגדרות EQ שטוח. הרווח של כל תדר מוגדר כ
- עוצמה: הגדרות EQ עוצמה שבהן כל צלילי התדר מודגשים . זה יכול לשמש כדי להגביר את המוסיקה עבור הצדדים, וכו'.
  - מרגוע: הגדרות EQ רך ומתון שבו הרצועות בתדר גבוה מופחתות מעט.
  - בהיר: הגדרת EQ לשיפור רמת התדרים הגבוהים, מה שהופך את ה -בהיר יותר.
  - באמצעות סאב-וופר: הגדרות מותאמות אישית של EQ שבהן להקות בתדר נמוך מופחתות . זוהי (נמכר בנפרד ). הגדרה אופטימלית לשימוש בכלי זה יחד עם סאב-וופר, כגון KS-SW100 (נמכר בנפרד ).
    - User1 30 הגדרות מותאם אישית שלך EQ שנשמרו בשלב 4.
    - **2** כוונן את ה-Q (רוחב הפס) ואת תדירות המרכז של כל להקה. טווח התדרים הזמין שונהעבור כל להקה. ככל שהערך של Q גבוה יותר, כל רוחב הפס יהיה צר יותר.
    - . כוונן את רמת הרווח כדי להגביר או לגזור כל אחת משמונה הלהקות כרצונך 🛚 3

| ודעה                              |
|-----------------------------------|
| The settings will be lost if you  |
| turn the power to the instrument  |
| off without carrying out the Save |
| .operation                        |

Þ

. גע 👗 (שמור) כדי לשמור את ההגדרות כסוג תבנית בסיס למשתמש 4 ניתן ליצור ולשמור עד 30 סוגי EQ.

אם ברצונך לשמור את הגדרת התבנית הראשית בכונן ההבזק מסוג USB, שמור כקובץ אפקט של משתמש . כדי לעשות זאת, מ -dis- play קרא באמצעות [תפריט] [כלישדת] אנת לאפס/גיבוי] page 2, לגעת למשר לאפס/גיבוי] באמצעות [תפריט] לאפס/גיבוי]

NOTE

[לשמור] של "אפקט המשתמש" כדי לבצע את הפעולה Save (עמוד 133).
### פרמטרי אפקט עריכה (אפקט)

. מכשיר זה כולל את אבני ההשפעה הבאות

- אפקט מערכת (מקהלה, תהודה): אפקטים אלה מוחלים על הצליל כולו של מכשיר זה . עבור כל חלק, באפקט מערכת (עמוד 107). באפשרותך לכוונן את העומק של אפקט המערכת. ניתן להגדיר זאת בתצוגה "פזמון/תהודה" (עמוד 107).
- אפקט הכניסה 1 8 (psr-SX700), 1-5 (psr-SX700): אפקטים אלה חלים רק על חלק ספציפי . עבור כל אחקט הכניסה 1 8 אחד מאפקטים אלה, בחר סוג אפקט במיוחד עבור החלק הרצוי (לדוגמה, עיוות, שיוחל רק על חלק הגיטרה ).
  - אפקט וריאציה: בלוק זה ניתן לשימוש הן כאפקטי מערכת והן כאפקטי הוספה , ובאפשרותך להשתמש ב-נטילתtch ביניהן .

סעיף זה מכסה את ההגדרות הקשורות לאפקט אפקטי ההוספה והווריאציה בתצוגת אפקט. תצוגה זו אינה זמינה כאשר הכרטיסייה "מאסטר" נבחרה בראש התצוגה ' מערבל '.

| †† Mixer                            | Panel    | St        | yle  | M.Pad     | Song   | ) M   | laster     | ×       |
|-------------------------------------|----------|-----------|------|-----------|--------|-------|------------|---------|
| Style 1                             | Rhythm1  | Rhythm2   | Bass | Chord1    | Chord2 | Pad   | Phrase1    | Phrase2 |
| Filter                              | Insertio | n Effect  | Nº.  |           |        | Assig | n Part Set | ting    |
| EQ                                  | °        |           | Ô    |           | °      |       | 127        | •       |
| Effect                              | Variatio | on Effect |      | System    |        | Tei   | mpo Cross  | 1       |
| Chorus/<br>Reverb<br>Pan/<br>Volume | °        | °         | •    | 24<br>(O) | •      | •     | 50<br>(O)  | 20<br>O |

| Allows you to assign the desired Insertion Effect Type for each part by touching the area above each<br>.knob. You can adjust the degree to which each Effect is applied by using the knobs<br>If you want to assign each of the Insertion Effects to a specific Part and select an Effect Type, touch<br>.[Assign Part Setting] at the upper right of this area and make necessary settings in the window<br>:The assignable Parts for each Insertion Effect are as follows                                                                                                    | Insertion Effect |
|----------------------------------------------------------------------------------------------------|------------------|
| PSR-SX900<br>Insertion Effect 1–5: Keyboard Parts, Song channels 1–16 •<br>Insertion Effect 6: Keyboard Parts, Song channels 1–16, Microphone •<br>Insertion Effect 7–8: Style Parts (except the Audio Part of the Audio Style) •                                                                                                    |                  |
| PSR-SX700<br>Insertion Effect 1–4: Keyboard Parts, Song channels 1–16 •<br>Insertion Effect 5: Keyboard Parts, Song channels 1–16, Microphone •                                                                                                    |                  |
| Touch [Insertion] or [System] to switch the Effect Connection between the Insertion Effect and<br>.System Effect, then touch the right end of this line to select the desired Effect type<br>When "System" is selected, this Effect is applied to all parts of the Song and Style as the System<br>.Effect. When "Insertion" is selected, this Effect is applied only to the specified Song/Style part<br>.To adjust the degree to which the Effect is applied, use the knob of each part<br>.This is not available when the "Panel" or the "M.Pad" tab is selected at the top of the Mixer display | Variation Effect |

Mixer

באפשרותך לערוך את ההגדרות של אפקטי המערכת (מקהלה, תהודה), אפקטי הוספה ואפקט וריאציה . ניתן לשמור את העריכות כסוג ' אפקט משתמש '.

### מתצוגת המערבל $\,,\,$ גע בשם סוג האפקט כדי לקרוא לתצוגה של הגדרת האפקט f 1

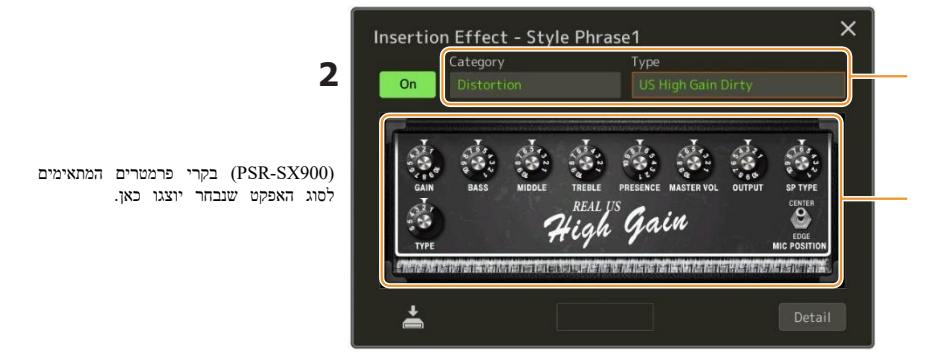

### בחר את קטגוריית האפקט והקלד. 2

E

E

ב-PSR-SX900, באפשרותך לכוונן את ערכי הפרמטרים באמצעות הבקרים המוצגים בתצוגה.

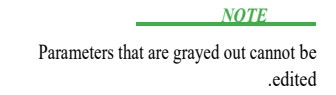

ההגדרות יאבדו אם

תפעיל את החשמל לכלי מבלי להפעיל את הפעולה Save

NOTICE

#### כדי ליצור Effect גע [פרטים] כדי לקרוא לתצוגה של הפרמטר 5 הגדרות נוספות.

הפרמטרים הזמינים משתנים בהתאם לסוג האפקט.

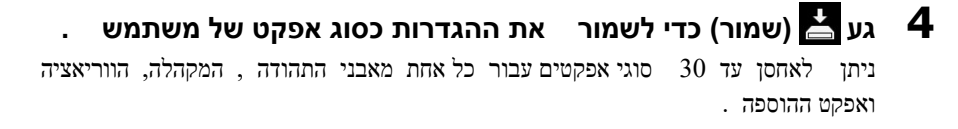

#### אם ברצונך לשמור את הגדרות האפקט בכונן הבזק מסוג USB , שמור כקובץ אפקט של משתמש . כדי לעשות זאת, מן הצג קרא עד באמצעות [תפריט] [כלי שירות]] [כלי שירות] לאפס/גיבוי]] עמוד 2/2, לגעת [לשמור] של "אפקט המשתמש " לבצע את הפעולה שמירה ( עמוד 133).

## עריכתאפקט g של editin (מקהלה/תהודה)

כפי שמתואר בסעיף הקודם, מקהלה ותהודה הם אפקטי מערכת אשר מוחלים על הצליל כולו של המכשיר. הם אינם זמינים כאשר הכרטיסייה "מאסטר" נבחרה בראש התצוגה ' מיקסר '.

| †† Mixer          | Panel          | St      | yle              | M.Pad  | Song           | g M               | laster     | ×       |
|-------------------|----------------|---------|------------------|--------|----------------|-------------------|------------|---------|
| Style 1           | Rhythm1        | Rhythm2 | Bass             | Chord1 | Chord2         | Pad               | Phrase1    | Phrase2 |
| Filter            | Chorus         |         |                  |        |                | Ensemble Detune 1 |            |         |
| 50                | 0              |         |                  |        |                | 46                |            | 32      |
| EQ                | $( \bigcirc )$ | $\odot$ | $( \mathbf{O} )$ | Θ      | $( \bigcirc )$ |                   | $(\Theta)$ | (0)     |
| Effect            | Reverb         |         |                  |        |                | Real              | Medium H   | all +   |
| Chorus/<br>Reverb | 22             | 32      | 0                | 24     | 40             | 32                | 70         | 56      |
| Pan/<br>Volume    | Θ              | (0)     | $( \bigcirc )$   | (Đ     | ()             | (9)               | (0)        | (())    |

| גע בשם סוג הפזמון בחלק הימני העליון של שורה זו כדי לבחור את סוג הפזמון הרצוי . לאחר בחירה, חזור לתצוגת '<br>מיקסר ' ולאחר מכן השתמש בכל כפתור כדי לכוונן את עומק המקהלה עבור כל חלק.             | פזמון |
|----------------------------------------------------------------------------------------------------|-------|
| גע בשם הסוג ' תהודה ' בחלק הימני העליון של שורה זו כדי לבחור בסוג הרצוי של הפונקציה "תהודה". לאחר הבחירה,<br>חזור לתצוגת המערבל ולאחר מכן השתמש בכל כפתור כדי לכוונן את עומק התהודה עבור כל חלק. | תהודה |

Ŀ

NOTE

לקבלת פרטים אודות סוגי המקהלה והתהודה, עיין ברשימת הנתונים (רשימת סוגי אפקטים) באתר האינטרנט.

### Editing and Saving the Chorus/Reverb settings

זהה לפעולה בתצוגה "אפקט" (page 105).

9

## עריכה החבת/אמצעי אחסון גדרות פאןאמצעי אחסון

אתה אפשרותך לכוונן את ה-Pan (מיקום סטריאו של הצליל) ו אמצעי אחסון עבור כל חלק. תצוגה זו אינה זמינה כאשר הכרטיסייה "מאסטר" נבחרה בראש התצוגה ' מערבל '.

| ††† Mixer                     | Pane                            | I S   | tyle     | M.Pad  | Son    | g M    | laster | ×     |
|-------------------------------|---------------------------------|-------|----------|--------|--------|--------|--------|-------|
| Panel 1                       | Style<br><b>P</b> <sup>op</sup> | M.Pad | Left     | Right1 | Right2 | Right3 | MIDI   | Audio |
| Filter                        | c<br>O                          | Ċ     | c<br>(D) | c<br>O | c<br>D | c<br>O | Ċ      |       |
| EQ                            | 100                             | 100   | 100      | 100    | 100    | 100    | 100    | 100   |
| Effect<br>V Chorus/<br>Reverb | Ŧ                               | F     | Ŧ        | F      |        | Ħ      |        | Ħ     |
| Pan/                          |                                 |       |          |        |        |        |        |       |

| נאן פאן       | קובע את מיקום הסטריאו של כל חלק (ערוץ).                                                  |
|---------------|------------------------------------------------------------------------------------------|
| אמצעי אחסון W | קובע את הרמה של כל אחד מהחלקים או הערוצים, ונותן לך שליטה מצוינת על האיזון של כל החלקים. |

### עריכת הגדרות מדחס בסיס (קומפרסור)

קומפרסור הוא השפעה המשמשת בדרך כלל כדי להגביל ולדחוס את הדינמיקה (רכות/עוצמת) של אות שמע. עבור אותות המשתנים באופן נרחב בדינמיקה, כגון שירה וחלקי גיטרה, היא "מסמנת" את הטווח הדינמי, ובכך משמיעה צלילים רכים בקול רםוצלילים רועשים. כאשר נעשה שימוש עם רווח כדי להגביר את הרמה הכללית, זה יוצר צליל חזק יותר, באופן עקבי יותר ברמה גבוהה.

מכשיר זה כולל מדחס מאסטר אשר מוחל על הצליל כולו של מכשיר זה. למרותהגדרות מאסטר מדחס פרס, באפשרותך גם ליצור ולשמור את ההגדרות המקוריות של מדחס הבסיס על-ידי התאמת הפרמטרים הקשורים. תצוגה זו זמינה רק כאשר הכרטיסייה "מאסטר" נבחרה בראש התצוגה ' מערבל '.

#### NOTE

. או את הצליל של מטרונום, AUX IN א השקע באמצעות השקע את כניסת השמע באמצעות השקע או את הצליל של מטרונום.

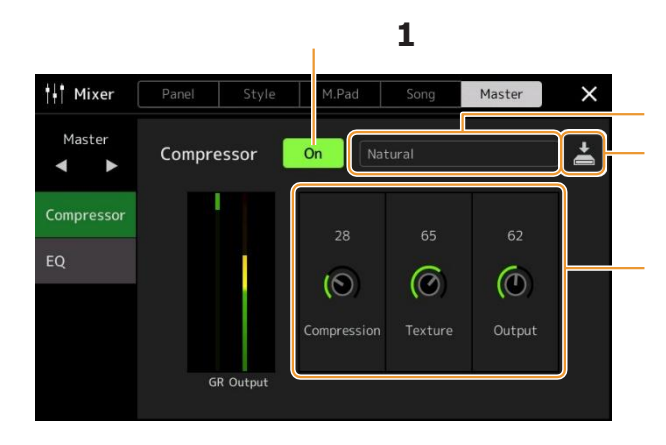

#### הגדר את המדחס " מופעל" **1**

#### בחר את סוג המדחס הראשי שיש לערוך . 🏻 🏼 🏾 2

- . **טבעי:** הגדרות מדחס טבעי שבו האפקט מבוטא באופן מתון
- עשיר: הגדרות מדחס עשיר שמאפייני המכשיר משופרים באופן אופטימלי . זה טוב לשיפור כלים אקוסטיים, מוזיקת ג'אז, וכו'.
  - מוגזמים: הגדרות קומפרסור מוגזמות. . זה טוב לשיפור מוזיקת רוק
  - אלקטרוני: הגדרות מדחס שבו המאפיינים של מוזיקת המחול האלקטרונית משופרים בצורה אופטימלית
    - **חזק:** מדחס עוצמה הגדרות. זה טוב לשיפור המוסיקה האנרגטית כגון מוזיקת רוק או גוספל
      - User1 30 הגדרות משלך מדחס מותאם אישיתבשלב 4.

#### . ערוך את הפרמטרים הקשורים למדחס הראשי 3

| ל מדחסים בשימוש נפוץ) שונו יחד באותו | סף, יחס ברך רכה (אשר זמינים 7<br>לך לדחוס במתינות את הצליל.                                                                       | פרמטרים כגון<br>זמן, ומאפשר                    | דחיסה |
|--------------------------------------|----------------------------------------------------------------------------------------------------|------------------------------------------------|-------|
| צית משתנה.<br>ובעם "דחיסה" ו-"פלט".  | ם טבעיים לאפקט. ככל שהערך גבוה יותר, המ<br>שניים לאפקט. כל שהערך גבוה יותר, המ<br>יותר לשמוע את השינויים כאשר נעשה בהם שימוש בשיי | הוספת מאפייני<br><u>NOTE</u><br>ייתכן שיהיה קל | רקם   |
|                                      | הפלט.                                                                                                    | קובע את רמת ו                                  | פלט   |

-The indication "GR" shows the Gain Reduction (compressed level) while "Output" shows the output level accord .ing to the instrument sound in real time

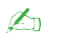

108

העמוד ה

מערבל

The settings will be lost if you turn the power to the instrument off without carrying out the Save .operation

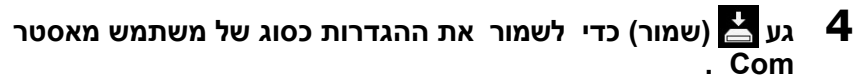

. עד 30 סוגי מאסטר מדחס ניתן ליצור ולשמור

#### NOTE

אם ברצונך לשמור את הגדרות אם

יחידת התקשורת הראשית לכונן הבזק מסוג USB שמור אותם כקובץ אפקט משתמש . כדי לעשות זאת, מן הצג שנקרא עד באמצעות [תפריט] [כלי שירות] [המפעל לאם גיבוי] [כלי שירות] , לגעת [לשמור] של "אפקט המשתמש " כדי לבצע את שמור (עמוד 133). ÆD

### דיאגרמת בלוק

#### PSR-SX900

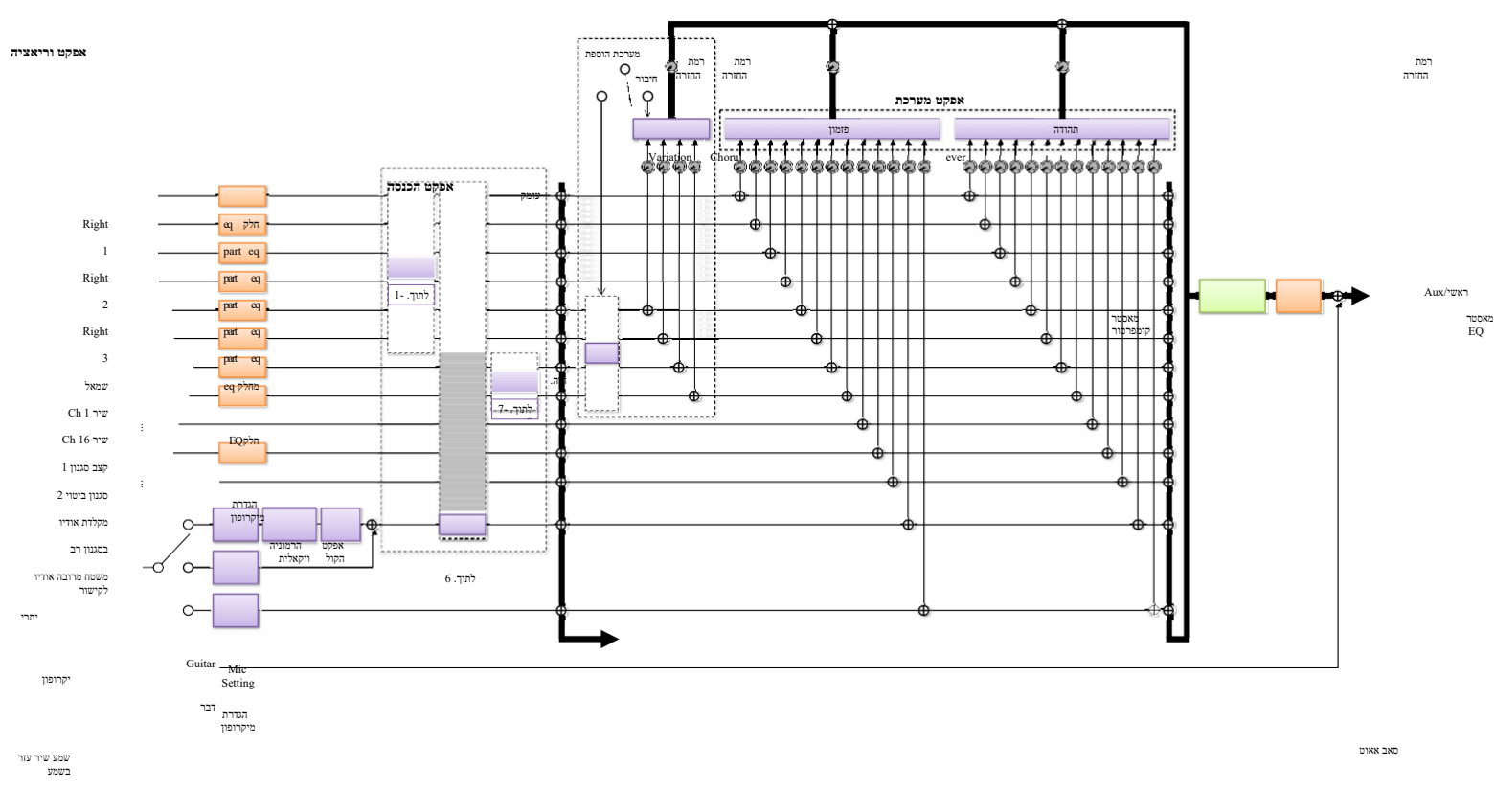

שמע תקשורת אלחוטית אודיו LAN אלחוטי

PSR-SX700

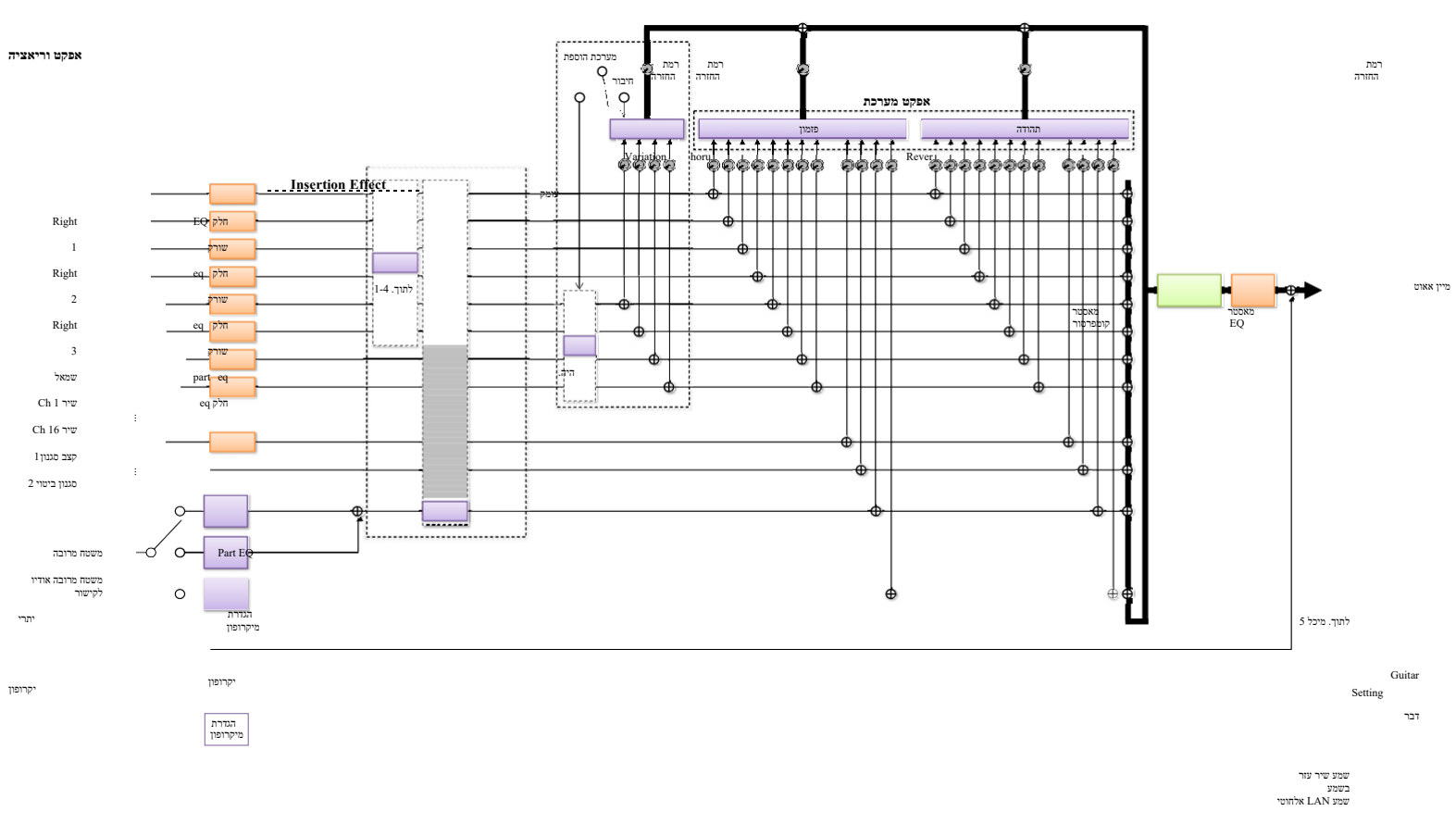

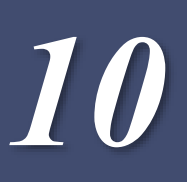

#### Contents

| 111 | (הקצאה) הקצאת פונקציות ספציפיות לדוושות וללחצני החלונית |
|-----|---------------------------------------------------------|
| 112 | • פונקציות משימות ( צג)                                 |
| 117 | עריכת סוגי ההקצאה של ידיות הבקרה החיה ( בקרה חיה).      |
| 118 | Assignable Functions (Live Control display) •           |

### הקצאת משימות מסוימות של Func אל הדוושות ולחצני החלוניות

באפשרותך להקצות פונקציות שונות לדוושות רגליים המחוברות לשקעי דוושת כף הרגל, כמו גם ללחצני ההקצאה וללחצן [התקן מסתובב/הקצאה].

ניתן לקרוא את תצוגת הפעולה באמצעות [MENU] [מקבל ההקצאה].

| Home Shortcut        | s            |                           |            |                            |      |
|----------------------|--------------|---------------------------|------------|----------------------------|------|
| Voice Part Setup     | Chord Looper | Live Control              | Assignable | Channel On/Off             | Demo |
| Foot Pedals          |              |                           |            |                            |      |
| <sup>1</sup> Sustain |              | <sup>2</sup> Articulation |            |                            |      |
| Assignable But       | tons         |                           |            |                            |      |
|                      |              |                           |            |                            |      |
| D Score              |              |                           |            | <sup>F</sup> Regist Bank I |      |
| Rotary Sp/As         | signable Ord | an Rotary Slov            | /Fast      |                            |      |
|                      | 4            | Concernant Alexanor       |            |                            |      |
|                      |              |                           |            |                            |      |

10

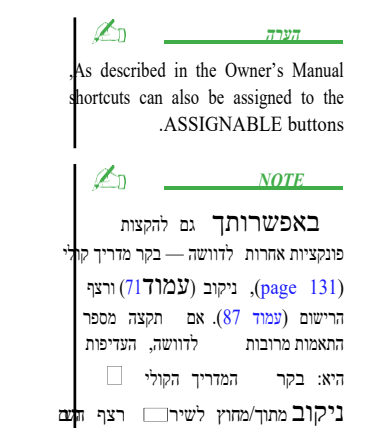

פונקציות שהוקצו כאן

. גע כדי לבחור בדוושה או בלחצן הרצויים גע כדי נגיעה בה שוב מקריאה את רשימת הפונקציות.

**2** בחר את הפונקציה עבור הדוושה או הלחצן. לקבלת מידע אודות כל פונקציה, עיין בדפים 112–116.

#### לבצע הגדרות הכרחיות של הפונקציה שנבחרה המוצגת בתחתית הצג. f 3

באפשרותך לבצע הגדרות מפורטות של הפונקציה הנבחרת, כגון אילו חלקים מושפעים מהפונקציה, וכו'. אם ברצונך לשנות את שם הפונקציה המופיעה בחלון המוקפץ, גע מהפונקציה, וכו'. אם ברצונך לשנות . ניתן להגיע עד 50 char. אכטרס .

#### במידת הצורך, הגדר את קוטביות הדוושה על-ידי נגיעה 🏧 (תפריט).

בהתאם לדוושה שחיברת למכשיר, היא עשויה לפעול באופן המנוגד (כלומר, לחיצה עליה אינה משפיעה, אך היא משחררת). אם מקרה כזה מתרחש, השתמש בסדר זהכדי להפוך את הקוטביות

**הסתרת החלון המוקפץ בעת לחיצה על לחצני ההקצאה** בעת הקשה על אחד מלחצני ההקצאה, החלון המוקפץ המציג את מצב הפונקציה שהוקצה מוצג. ניתן גם להגדיר את החלון המוקפץ להסתרה . לשם כך, גע הגדר את "חלון מוקפץ" כבוי .

פניה ידני PSR-SX900/SX700

### Assignable Functions (Assignable display)

(L)

ברשימה שלהלן, "P" מציין את הדוושות, "A" מציין את הלחצנים הנמצאים בהקצאה, ו- "R" מציין את הלחצנים הנמצאים בהקצאה, ו- "R" מציין את לחצן [הלחצן החוגה /ההקצאה] . הפונקציות המסומנות ב-"□" זמינות עבור הדוושות או הלחצנים המתאימים .

עבור פונקציות שצוינו עם "\*", השתמש רק בבקר כף הרגל ; אין אפשרות לבצע פעולה תקינה באמצעות מתג footswitch

|   | מות | משים | פונקציות                                                                                                    |                    |         |  |  |  |  |
|---|-----|------|----------------------------------------------------------------------------------------------------|--------------------|---------|--|--|--|--|
| R | קצת | Р    | תיאור/                                                                                                    | פונקציה            | קטגוריה |  |  |  |  |
|   |     |      | כאשר אתה משתמש בקול בחיתוך-על בעל אפקט התואם לפונקציה זו, באפשרותך להפעיל<br>את האפקט על-ידי לחיצה על הבורר דוושה/footswitch/לחצן המוקצה לפונקציה זו.                                                                                                    | Articulation1/2    | קול     |  |  |  |  |
| - | -   |      | שליטה באמצעי האחסון באמצעות בקר כף רגל.                                                                                                    | אמצעי אחסון        |         |  |  |  |  |
| - | -   |      | שולט בתמיכה. כאשר אתה לוחץ ומחזיק את הדוושה, כל ההערות המשוחקים בלוח<br>המקשים מתאקות עוד יותר. שחרור הדוושה מיד מפסיק (damps) כל הערות מתמשכת.                                                                                                    | קיים               |         |  |  |  |  |
|   |     |      | זהה ללחצן ' אפקט קול ' [הקיים].                                                                                                    | המשך/כיבוי של הפנל |         |  |  |  |  |
| - | -   |      | . שולט באפקט סוסטנונוטו אם אתה מקיש פתק או אקורד בלוח המקשים ולוחץ על הדוושה<br>בעת החזקת הפתקים, ההערות יהיו מחזיקות כל עוד הדוושה מוחזקת. עם זאת, כל ההערות<br>העוקבות לא יהיו מתויקות. זה מאפשר לקיים אקורד, למשל, בעוד פתקים אחרים משחקים<br>בסטקאטו.<br><u>אסר אסרים אחרים משחקים</u><br>פונקציה זו לא תשפיע על אף אחד מחלילי העוגב ורק חלק מהקולות הסופר - מסוימים                                                    | נתמך               |         |  |  |  |  |
| - | -   |      | שולט באפקט ' רך '. לחיצה על דוושה זו מפחיתה את עוצמת הקול ומשנה את ההערות<br>שאתה משחק. זה יעיל רק עבור קולות מתאימים מסוימים.                                                                                                    | רך                 |         |  |  |  |  |
| - | -   |      | בעת לחיצה על הדוושה , הבריף משתנה ולאחר מכן חוזר למגרש הרגיל כאשר<br>הדוושה משתחררת. באפשרותך לבצע את ההגדרות הבאות בתחתית תצוגה זו .<br>• למעלה/למטה: קובע אם שינוי הגובה עולה (מוגבה ) או למטה (מופחת ).<br>• שווח: קובע את טווח שינוי הגובה, ב -semitones.<br>• במהירות: קביעת המהירות של שינוי הגובה בעת לחיצה על הדוושה .<br>• מהירות מבוטלת : קובע את מהירות שינוי הגובה כשהדוושה משתחררת.                            | גלוש               |         |  |  |  |  |
|   |     |      | ממתג אם הקול מושמע בmonophonically או באופן בלתי-קולי.                                                                                                    | מונו/פולי          |         |  |  |  |  |
| - | -   |      | אפקט פורטמנטו (שקופית חלקה בין הערות) ניתן לייצר כאשר הדוושה לחצה.<br>Portamento מופק כאשר הערות משוחק בסגנון legato (כלומר, הערה משוחק בעוד<br>ההערה הקודמת עדיין מתקיים). ניתן גם להתאים את הזמן של porta-איננטו מהתצוגה<br>לעריכת קול (2017 (2014).<br>שליי (2014 על סוגתיזה על סיגתיזה עופרת וכמה קולות בס . הוא לא<br>ישפיע על אף אחד מחלילי העוגב , ורק חלק מהקולות הסופר (גם אם הפונקציה הוקצתה<br>לדוושות הרגליים . | נושא               |         |  |  |  |  |
| - | -   |      | שולט בפרמטר Portamento Time של כל חלק מהמקלדת באמצעות בקר כף רגל.<br>לפרטים על מועד Portamento, ראה דף העמוד 47.                                                                                                    | זמן פוראמנטו *     |         |  |  |  |  |

You can make detailed settings of each -function on the bottom of the Assign

able display, such as which parts will be

affected by the function, etc (items are

.(depending on each function

| Assi | gnab | ility | lity Functions                                                                                                    |                                       |                 |  |  |  |  |
|------|------|-------|----------------------------------------------------------------------------------------------------|---------------------------------------|-----------------|--|--|--|--|
| R    | Α    | Р     | Description                                                                                                    | Function                              | Category        |  |  |  |  |
| -    | -    |       | Allows you to bend the pitch of notes up or down by using the pedal. You .can make the following settings at the bottom of this display Up/Down: Determines whether the pitch change goes up (is raised) • .or down (is lowered)                                                                                                    | *Pitch Bend                           | Voice           |  |  |  |  |
|      |      |       | .Range: Determines the range of the pitch change, in semitones •                                                                                                    |                                       |                 |  |  |  |  |
| -    | -    |       | .Applies vibrato and other effects to notes played on the keyboard                                                                                                    | *(-) ,(+) Modulation                  |                 |  |  |  |  |
|      |      |       | -This is a slight variation on Modulation above, in which the effects (wave<br>-form) can be alternately turned on/off by each press of the pedal/foot<br>.switch                                                                                                    | (-) ,(+) Modulation<br>Alt            |                 |  |  |  |  |
| -    |      |       | .Same as the [MODULATION HOLD] button                                                                                                    | Modulation Hold<br>On/Off             |                 |  |  |  |  |
| -    |      |       | -Turns the Initial Touch setting of each keyboard part on the Keyboard/Joy<br>.stick display on/off                                                                                                    | /Initial Touch On<br>Off              |                 |  |  |  |  |
| -    |      |       | .Same as the [LEFT HOLD] button                                                                                                    | Left Hold On/Off                      |                 |  |  |  |  |
| -    | -    |       | Applies a wah effect to notes played on the keyboard. You can turn this .function on or off for each keyboard part at the bottom of this display           Image: Mote and Mote and | Pedal Control<br>(Wah)                |                 |  |  |  |  |
|      |      |       | ".Switches the Rotary Speaker speed (page 50) between "Slow" and "Fast                                                                                                    | /Organ Rotary Slow<br>Fast            |                 |  |  |  |  |
| -    |      |       | .Same as the [HARMONY/ARPEGGIO] button                                                                                                    | /Kbd Harmony<br>Arpeggio On/Off       |                 |  |  |  |  |
| -    |      |       | While the pedal is pressed (hold on), Arpeggio playback continues even<br>after you release the keyboard, and then Arpeggio stops when the pedal is<br>released (hold off). When this function is assigned to the button, each<br>.press of the button alternately toggles between hold on and hold off<br>-Make sure that any one of the Arpeggio type is selected and the [HAR<br>.MONY/ARPEGGIO] button is turned on                                                                                                    | Arpeggio Hold                         |                 |  |  |  |  |
| -    |      |       | .Same as the REGISTRATION MEMORY [MEMORY] button                                                                                                    | Registration<br>Memory                | Registration    |  |  |  |  |
| -    |      |       | .Same as the REGISTRATION MEMORY [1]–[8] buttons                                                                                                    | Registration<br>Memory1–8             |                 |  |  |  |  |
| -    |      | -     | .Advances/reverses through the Registration Sequence          If you want to use a pedal, set the "Pedal Control" on the Registration Sequence display (page .(87))                                                                                                    | Registration<br>-/+ Sequence          |                 |  |  |  |  |
| -    |      |       | .Same as the REGIST BANK [+]/[-] buttons                                                                                                    | Registration Bank<br>_/+              |                 |  |  |  |  |
| -    |      |       | .Same as [On]/[Off] on the Registration Freeze display (page 86)                                                                                                    | Registration Freeze<br>On/Off         |                 |  |  |  |  |
| -    |      |       | .Same as [On]/[Off] on the Registration Sequence display (page 87)                                                                                                    | Registration<br>Sequence On/Off       |                 |  |  |  |  |
| -    |      |       | .Same as the LIVE CONTROL [ASSIGN] button                                                                                                    | Live Control Assign                   | Live            |  |  |  |  |
| -    |      |       | Same as [Reset Value] on the Live Control display (page 117). Resets the .values of all the assignable functions of Live Control                                                                                                    | Live Control Reset<br>Value           | Control         |  |  |  |  |
| -    |      |       | .Same as the CHORD LOOPER [ON/OFF] button                                                                                                    | /Chord Looper On<br>Off (PSR-SX900)   | Chord<br>Looper |  |  |  |  |
| -    |      |       | .Same as the CHORD LOOPER [REC/STOP] button                                                                                                    | /Chord Looper Rec<br>Stop (PSR-SX900) |                 |  |  |  |  |

10

|   | מות | משיפ | פונקציות מש                                                                                                    |                             |            |  |  |  |
|---|-----|------|----------------------------------------------------------------------------------------------------|-----------------------------|------------|--|--|--|
| R | קצת | Р    | תיאור/                                                                                                    | פונקציה                     | קטגוריה    |  |  |  |
| - |     |      | זהה ללחצן בקרת סגנון [התחל/הפסק].                                                                                                    | התחלה/הפסקה של סגנון        | סגנון      |  |  |  |
| - |     |      | זהה ללחצן [התחל סינכרון].                                                                                                    | התחלת הפעלה/כיבוי           |            |  |  |  |
| - |     |      | זהה ללחצן [הפסקת סינכרון].                                                                                                    | הפסקת הלאה/כיבוי            |            |  |  |  |
| - |     |      | זהה ללחצני המבוא [III]-[I].                                                                                                    | Intro1 – 3                  |            |  |  |  |
| - |     |      | זהה ללחצני הווריאציה הראשית [A]-[D].                                                                                                    | A-D מרכזי                   |            |  |  |  |
| - |     |      | הפעלת מילוי, הבאה באופן אוטומטי בחלק הראשי של הלחצן שמשמאל המיידית.                                                                                                    | מילוי למטה                  |            |  |  |  |
| - |     |      | . ממלא מילוי                                                                                                    | מילוי עצמי                  |            |  |  |  |
| - |     |      | . משחק הפסקה                                                                                                    | מעבר מילוי                  |            |  |  |  |
| - |     |      | הפעלת מילוי, הבאה באופן אוטומטי בחלק הראשי של הלחצן בימין המיידי.                                                                                                    | מילוי                       |            |  |  |  |
| - |     |      | כמו הכפתורים [III]-[II].                                                                                                    | Ending1-3                   |            |  |  |  |
| - |     |      | זהה ללחצן [ACMP].                                                                                                    | acmp הופעל/כבוי של          |            |  |  |  |
| - |     |      | בדיוק כמו הכפתור [לינק].                                                                                                    | הקישור מופעל/כבוי           |            |  |  |  |
| - |     |      | זהה ללחצן [מילוי אוטומטי].                                                                                                    | מילוי אוטומטי<br>מופעל/כבוי |            |  |  |  |
|   |     |      | בעת לחיצה על הדוושה, הפונקציה "חצי מילוי המילוי" מופעלת ומשנה חלקים של סגנון<br>בפעימה הראשונה של המקטע הנוכחי מפעילה את המקטע הבא מהאמצע עם<br>מילוי אוטומטי.                                                                                             | חצי מילוי בר                |            |  |  |  |
|   |     |      | כאשר פונקציה זו מוקצית ללחצן , כל העיתונות של הלחצן משנה את המצב<br>בין הפונקציה הפעילה ומבוטלת .                                                                                                    |                             |            |  |  |  |
|   |     |      | הפעלת הפונקציה עמעום/התפוגגות/עמעום של הפעלה/ביטול של השמעת שיר MIDI. ניתן<br>להגדיר את הפרמטרים הבאים בתחתית תצוגה זו.<br>• התפוגגות בזמן : קובע את הזמן הדרוש לנפח הסגנון /שיר כדי לדהות<br>פנימה, או לעבור ממינימום למקסימום (טווח של 0 – 20.0 שניות ). | התפוגגות פנימה/החוצה        |            |  |  |  |
|   |     |      | • התפוגגות זמן היציאה : קובע את הזמן הדרוש לנפח הסגנון /שיר כדי לדהות, או לעבור ממקסימום למינימום (טווח של 20.0 שניות).                                                                                                    |                             |            |  |  |  |
|   |     |      | <ul> <li>התפוגגות הזמן ההמתנה: קובע את הזמן שהואמחזיק ב -0 דף -לחיצה על עמעום</li> <li>(טווח של 0 – 0.0 שניות ).</li> </ul>                                                                                                    |                             |            |  |  |  |
| - |     |      | הדוושה מחליפה לסירוגין בין מצבי "האצבעות" לבין "האצבעות הבס" (עמוד 8).                                                                                                    | אצבעות אצבעות על<br>בס      |            |  |  |  |
| - |     |      | בעוד הדוושה היא לחצה, הערה בס סגנון יתקיים גם אם אקורד משתנה במהלך השמעת<br>הסגנון. כאשר פונקציה זו מוקצית ללחצן, הפונקציה מופעלת לאחר הלחיצה על הלחצן,<br>כיבוי אחד לחוץ. אם הטביעות אצבע מוגדרות ל - "AI מלא מקלדת",<br>הפונקציה אינה פועלת.             | בס החזק                     |            |  |  |  |
| - |     |      | זהה ללחצנים ' מגע אחד ' [1]-[4] כפתורים.                                                                                                    | מגע אחד<br>Setting1 – 4     |            |  |  |  |
| - |     |      | הקראה להגדרת הנגיעה הבאה/הקודמת.                                                                                                    | הגדרת נגיעה אחת<br>+/-      |            |  |  |  |
| - |     |      | זהה ללחצנים רב-[4] – [1] PAD.                                                                                                    | Multi Pad1 – 4              | משטח מרובה |  |  |  |
| - |     |      | די די די די די די די די די די די די די ד                                                                                                    | התחלה מרובת מקלדת           |            |  |  |  |
|   |     |      | זהה ללחצן שליטה רב-PAD [STOP].                                                                                                    | עצירה מרובת משטח            |            |  |  |  |
| - |     |      | את השיר MIDI און הפעל/השהה את השיר MIDI . MIDI                                                                                                    | משחק MIDI של<br>סונג/השהה   | שיר        |  |  |  |
| - |     |      | זהה ללחצן ' השיר MIDI [ ] (הקודם) .                                                                                                    | MIDI הקודם שיר              |            |  |  |  |

|   | מות | פונקציות משימות |                                                                                                    |                                           |         |  |  |  |
|---|-----|-----------------|----------------------------------------------------------------------------------------------------|-------------------------------------------|---------|--|--|--|
| R | קצת | Р               | תיאור/                                                                                                    | פונקציה                                   | קטגוריה |  |  |  |
| - |     |                 | בדומה ללחצן ' מMIDI <b>ו לדרים '</b> (הבא) .                                                                             | שיר MIDI הבא                              | שיר     |  |  |  |
| - |     |                 | . ההה ל MIDI- (הפעלת סינכרון) בתצוגת ההשמעה של השיר MIDI- 関                                                              | הפעלה/כיבוי של השיר<br>MIDI               |         |  |  |  |
| - |     |                 | . זהה ל MIDI- 🔽 (חזור על) בתצוגת השמעת השיר MIDI-                                                                        | ביטול/כיבוי של שירים<br>מMIDI בודד        |         |  |  |  |
| - |     |                 | זהה למיקום השיר [M] בתצוגה ' הצגת שיר ' של מצב ' נגן השירים '.                                                           | שירה מיקום MIDI לשנן<br>הופעל/כבוי        |         |  |  |  |
| - |     |                 | זהה למיקום השיר [1]-[4] בתצוגת הצגת השיר של מצב נגן השירים.                                                              | Marker1 שירים מיקום<br>4 –                |         |  |  |  |
| - |     |                 | זהה למיקום השיר [לולאה] בתצוגה ' הצגת שיר ' של מצב ' נגן השירים '.                                                       | MIDI לולאה של מיקום מ<br>שירים מופעל/כבוי |         |  |  |  |
| - |     |                 | . (הפעל/השהה) השמעה/השהיה של השיר (הפעל/השהה). וויעל                                                                     | שמע שיר<br>הפעל/השהה                      |         |  |  |  |
| - |     |                 | זהה ללחצן ' שיר שמעין [ [ הקודם] .                                                                                       | שמע שיר<br>קודם                           |         |  |  |  |
| - |     |                 | זהה ללחצן השמע SONG [ ] (הבא) .                                                                                          | שמע שיר הבא                               |         |  |  |  |
| - |     |                 | . (חזור) בתצוגה של הצגת השיר של מצב נגן השירים 💭 (חזור)                                                                  | שירים בעלי הקלטה<br>חוזרת/כיבוי           |         |  |  |  |
| - |     |                 | . ביטול קולי) בתצוגת השמעת השיר של מצב נגן השירים . סאהה לשמע 🧿                                                          | ביטול/כיבוי של שירים<br>קוליים            |         |  |  |  |
| - | -   |                 | . שולט 100% בהגדרת שמע (מתיחה בזמן) על הפעלת השיר באמצעות בקר כף רגל                                                     | מתיחה זמן שמע של שיר<br>*                 |         |  |  |  |
| - | -   |                 | שולט בהגדרת שמע • 1 ( משמרת הגובה) בתצוגת השמעת השיר<br>באמצעות בקר כף רגל .                                             | שינוי צליל של שיר                         |         |  |  |  |
| - |     |                 | . זהה לתצוגה (A-B Repeat) בתצוגת הצגת השיר של מצב נגן השירים 🔝                                                           | A- חזרה על שירים<br>B                     |         |  |  |  |
| - |     |                 | (דשדוש) בתצוגת השמעת השיר של מצב רשימת השירים (page 58).                                                                 | הופעל/כיבוי של רשימת<br>השירים            |         |  |  |  |
| - |     |                 | בעוד שהשיר מופסק, באפשרותך לפנות לדף הבא/האחרון (עמוד אחד בכל פעם).                                                      | -/+ ציון עמוד                             |         |  |  |  |
| - |     |                 | בזמן שהשיר מופסק, באפשרותך לפנות לדף הליריקה הבא/הקודם (עמוד אחד בכל פעם).                                               | -/+ מילים                                 |         |  |  |  |
| - |     |                 | באפשרותך לפנות לדף הטקסט הבא/הקודם (עמוד אחד בכל פעם).                                                                   | עמוד ' מציג הטקסט '<br>+/-                |         |  |  |  |
| - |     |                 | הופך את פונקציית השיחה לפעילה/לא פעילה. כאשר מופעלת, ההגדרות בתצוגה ' הגדרת<br>מיקרופון ' משתנות באופן אוטומטי ל-"Talk". | שיחה/כיבוי                                | יקרופון |  |  |  |
| - |     |                 | מפעיל את ההרמוניה הווקאלית. כמו הרמוניה [מופעל]/[כבוי]. בתצוגת ההרמוניה<br>הקולית                                        | VH הרמוניה<br>הופעל/-Off (PSR<br>(SX900   |         |  |  |  |
| - |     |                 | הופך את האפקט הקולי פעיל/כבוי. זהה לאפקט [מופעל]/[מכובה]. בתצוגת ההרמוניה<br>הקולית                                      | VH אפקט<br>הופעל/-Off (PSR<br>(SX900      |         |  |  |  |
| - |     | -               | הופך את החלקים הרצויים/כיבוי בבת אחת.                                                                                    | מופעל/כבוי                                | כולל    |  |  |  |
|   |     |                 | הופך את אפקטי ההוספה (page 105) לפעיל או לבטל.                                                                           | אפקט הכנסה מופעל/כבוי                     |         |  |  |  |
| - |     |                 | מפעיל או מכבה את המטרונום .                                                                                              | מטרונום מופעל/כבוי                        |         |  |  |  |
| - |     |                 | זהה ללחצנים טמפו [+]/[-].                                                                                                | זמן פלוס/-                                |         |  |  |  |

10

|   | מות | משיו | פונקציות                                                                                                    |                                      |         |  |  |  |  |
|---|-----|------|----------------------------------------------------------------------------------------------------|--------------------------------------|---------|--|--|--|--|
| R | קצת | Р    | תיאור/                                                                                                    | פונקציה                              | קטגוריה |  |  |  |  |
| - | -   |      | כמו "מאסטר טמפו" של שליטה חיה (עמוד 119).<br>שינוי הקצב של הסגנון או השיר הנבחרים הנוכחיים. טווח הטמפו הזמין משתנה בהתאם<br>לסגנון/שיר שנבחר.                                                                                                    | אדון הזמן                            | כולל    |  |  |  |  |
|   |     |      | לחיצה על הדוושה או על הלחצן משנה את ההגדרה "טמפו" בתצוגת הגדרת סגנון מתוך<br>"איפוס" ל-"Lock". הקשה נוספת מחזירה את ההגדרה "איפוס".<br>לפרטים על התנהגות שינוי סגנון "טמפו", ראה עמוד 13.                                                                                                    | סגנון מנעול טמפו/איפוס               |         |  |  |  |  |
|   |     |      | לחיצה על הדוושה או על הלחצן משנה את ההגדרה "טמפו" בתצוגת הגדרת הסגנון מ-<br>"Reset" ל-"החזק". הקשה נוספת מחזירה את ההגדרה "איפוס".<br>לפרטים על התנהגות שינוי סגנון "טמפו", ראה עמוד 13.                                                                                                    | טמפו סגנון החזק/איפוס                |         |  |  |  |  |
| - |     |      | זהה ללחצנים בצע חילוף [+]/[-].                                                                                                    | -/+ בצע חילוף                        |         |  |  |  |  |
| - |     |      | זהה ללחצני ה-אוקטבה העליונה [+]/[-].                                                                                                    | -/+ אוקטבה עילית                     |         |  |  |  |  |
|   |     |      | מאפשר לקבוע את הגדרת קנה המידה של המשנה (page 43) ישירות.<br>בעת הקשה על הדוושה או הלחצן שאליו מוקצית פונקציה זו, הקש על<br>המקשים הרצויים ולאחר מכן שחרר את הדוושה או הלחצן. פעולה זו מאפשרת<br>את קנה המידה המשני עם המקשים שהזנת מוגדר ל-50 סנטים.<br>כדי לשחרר את הגדרת סרגל המשנה , לחץ על הדוושה או על הלחצן ולאחר מכן<br>שחרר אותו מבלי להקיש על מקש כלשהו. | שינוי גודל של המנגינה<br>הגדרה מהירה |         |  |  |  |  |
|   |     |      | זהה ל [מעקף] בתצוגת הכוונון הראשי/המשנה של המנגינה.<br>מבטל את כל הגדרות הכוונון בקנה מידה (הן ראשיות והן Sub) באופן זמני. זה מאפשר לך<br>לשמוע את הצליל למטרות השוואה.                                                                                                    | שינוי קנה מידה לעקיפת<br>הכוונון     |         |  |  |  |  |
| - | -   |      | הדוושה מנגנת כלי הקשה שנבחר בחלק התחתון של המשחק הזה (או בחלון שנקרא<br>על ידי נגיעה "קיט" "קטגוריה" או "ערמה-ment"). בחלון הבחירה של כלי<br>התוף , ניתן גם להשתמש במקלדת כדי לבחור כלי.<br>התוף , ניתן גם להשתמש במקלדת כדי לבחור כלי.<br>על המקש קובעת את עוצמת ההקשה .                                                                                          | כלי הקשה                             |         |  |  |  |  |
| - |     |      | הופך את פונקציית המדריך הקולי לפעילה או לא פעילה (page 131).                                                                                                    | מדריך קולי מופעל/כבוי                |         |  |  |  |  |
|   |     | -    | לא הוקצתה פונקציה.                                                                                                    | ללא הקצאה                            |         |  |  |  |  |

# עריכת סוגי ההקצאה של ידיות הבקרה החיות ( בקרת חיים)

ניתן לשנות את הגדרות הפונקציות עבור ידיות בקרת חיים (הנקראות "הקצאת סוגי") בהתאם לצורך ממגוון אפשרויות. תצוגת הפעולה יכולה להיקרא באמצעות [MENU] [שליטה חיה].

|                    | 112 | Live  | Control              |            | Reset Value        | Menu | ×        |
|--------------------|-----|-------|----------------------|------------|--------------------|------|----------|
|                    |     | k     | (nob 1               |            | Knob 2             |      |          |
| Knob Assign Type 1 |     | 1     | Filter               |            | Reverb             |      | <b>}</b> |
| Knob Assign Type 2 |     | 2     | EQ Low Gain          |            | EQ High Gain       |      | <b> </b> |
| Knob Assign Type 3 |     | 3     | Style Retrigger On/C | )ff & Rate | Style Track Mute A |      | <u> </u> |
|                    |     |       |                      |            | ,                  |      |          |
|                    |     |       |                      |            |                    |      |          |
|                    |     | ilter |                      | Rename     |                    |      |          |
|                    |     | Left  | Right1 Right2        | Right3     | Style              |      |          |

#### 1 לגעת כדי לבחור את הכפתור הרצוי .

נגיעה בה שוב מקריאה את רשימת הפונקציות.

#### 2 בחר את הפונקציה עבור הכפתור.

לקבלת מידע אודות כל פונקציה, עיין בדפים 118–119.

#### 3 בצע הגדרות הכרחיות של הפונקציה שנבחרה המוצגת בתחתית הצג.

(תפריט) בתצוגת

באפשרותך לבצע הגדרות מפורטות של הפונקציה שנבחרה, כגון אילו חלקים מושפעים מהפונקציה וכדומה. אם ברצונך לשנות את שם הפונקציה המופיעה בחלון המוקפץ של ' בקרת חיים ', גע [שנה שם] והזן את השם המבוקש. ניתן להשתמש באפשרות של עד 50 תווים.

### הסתרת החלון המוקפץ כשהידית מופעלת

כשאתה לוחץ על הלחצן LIVE CONTROL [הקצאה] או מסובב את הידיות, החלון המוקפץ של ' בקרת live ' אינו מופיע במצב של הפרמטר. . [הקצה] כך שיישאר מוסתר כאשר המקש מסובב אך <u>מוצג</u> רק כאשר לוחצים על באפשרותך להגדיר את החלון המוקפץ

לשם כך, גע

הטבלות של פונקציית הבקר

. " את "חלון מוקפץ ולאחר מכן הג הבקרה החיה

#### Reset the values of all the assignable functions of Live Control

Touching [Reset Value] on the top of the Live Control display allows you to reset all value settings for the functions .that can be assigned to the knobs to the factory default values

#### NOTE

-If you want to reset the value of the function assigned to each knob individually, press the [ASSIGN] button or rotate the knob to call up the Live Control pop-up win .dow, and then touch [Reset] on the desired function indication

(n

### Assignable Functions (Live Control display)

NOTE

אסן אילו אילו חלקים יושפעו מהפונקציה , וכו' (הפריטים תלויים ב כל באפשרותך לבצע הגדרות מפורטות של כל פונקציה בחלק התחתון של צג הבקרה החיה , כגון אילו חלקים יושפעו מהפונקציה , וכו' (הפריטים תלויים ב כל פונקציה).

| תיאור/                                                                                                    | פונקציה                    | קטגוריה   |
|----------------------------------------------------------------------------------------------------|----------------------------|-----------|
| מתאים את עוצמת הקול של החלקים או הערוצים שנבחרו.                                                                                                    | אמצעי אחסון                | מערבל     |
| מתאים את עוצמת הקול של כל חלקי המקלדת. זה נוח עבור התאמת vol-סתעף של כל חלקי המקלדת<br>יחד לאיזון מיטבי עם אחרים (השיר MIDI, סגנון, Multi רפידות, וכו ').                                                                                             | עוצמת מקלדת                |           |
| B או A איזון עוצמת הקול בין חלקים A ו-B. באפשרותך לבחור אילו חלקים שייכים ל-A או<br>בחלון המוקפץ שנקרא באמצעות [מאזן הגדרות] ב-bot-tom של צג זה.                                                                                                    | איזון                      |           |
| מתאים את איזון עוצמת הקול בין השמעת שירת MIDI לבין השמעה בחזרה של שיר שמע.                                                                                                    | מאזן שירים של<br>MIDI/שמע  |           |
| -<br>קובע את מיקום הסטריאו של החלקים שנבחרו.                                                                                                    | פאן                        |           |
| מתאים את עומק התהודה של החלקים שנבחרו.                                                                                                    | תהודה                      |           |
| מתאים את עומק המקהלה של החלקים שנבחרו.                                                                                                    | פזמון                      |           |
| מתאים את העומק של הפונקציה תהודה ומקהלה של החלקים שנבחרו.                                                                                                    | מקהלה & תהודה              |           |
| התאמת העומק של אפקט הכניסה של החלקים שנבחרו.                                                                                                    | עומק אפקט הכניסה           |           |
| מגביר או מחליש את להקת EQ הגבוהה עבור החלקים שנבחרו.                                                                                                    | רווח גבוה של EQ            |           |
| מגביר או מחליש את להקת EQ הנמוכה עבור החלקים שנבחרו.                                                                                                    | רווח והגברה נמוכה של<br>EQ |           |
| מתאים את תדירות החיתוך של המסנן עבור החלקים שנבחרו.                                                                                                    | חיתוך                      |           |
| מתאים את התהודה של המסנן עבור החלקים שנבחרו.                                                                                                    | תהודה                      |           |
| מתאים את תדירות החיתוך והתהודה של המסנן עבור החלקים שנבחרו.                                                                                                    | היתוך &<br>תהודה           |           |
| מתאים את הפרמטרים כגון תדירות החיתוך והתהודה של המסנן עבור החלקים שנבחרו. עם זאת,<br>הפרמטרים אינם משתנים בצורה אחידה, אך הם מתוכנתים לשנות באופן אינדיבידואלי את הצליל<br>האופטימלי, ומאפשרים לך לסנן את הצליל עבור התוצאות המוסיקליות הטובות ביותר. | סנן                        |           |
| התאמת משך הזמן עד שהחלקים הנבחרים יגיעו לרמה המירבית שלהם לאחר שיופעל המפתח.<br>באפשרותך להפעיל או לבטל פונקציה זו עבור כל חלק מהמקלדת בתחתית תצוגה זו.<br><u>NOTE</u>                                                                                | תקפה                       | קול עריכה |
| כמה קולות (כגון פסנתר ו-E. <b>קולות</b> פסנתר) לא יושפעו מההגדרה כאן.<br>• כמה קולות (כגון פסנתר ו-E. קולות פסנתר)                                                                                                    |                            |           |
| מתאים את משך הזמן עד שהחלקים הנבחרים מתרקיב לאחר שחרור המפתח.                                                                                                    | שחרר                       |           |
| מתאים את זמן ההתקפה והשחרור של החלקים שנבחרו.                                                                                                    | התקפה & שחרור              |           |
| החלת ויברל ואפקטים אחרים על הערות ששוחקו במקלדת.                                                                                                    | אפנון (+), אפנון (-<br>(   |           |
| קובע את הגובה של חלקי לוח המקשים הנבחרים.                                                                                                    | כוונון                     | הגדרת קול |
| קובע את טווח שינוי הגובה באוקטבה עבור חלקי לוח המקשים הנבחרים.                                                                                                    | אוקטבה                     |           |
| קובע את טווח עיקול המגרש (עמוד 38) עבור חלקי לוח המקשים הנבחרים.                                                                                                    | טווח עיקול גובה            |           |
| קובע את זמן ה-פורטמנטו (page 39) עבור חלקי לוח המקשים הנבחרים.                                                                                                    | זמן פוראמנטו               |           |

| /תיאור                                                                                                    | פונקציה                             | קטגוריה        |  |
|----------------------------------------------------------------------------------------------------|-------------------------------------|----------------|--|
| התאמת העוצמה של הפונקציה ' הרמוניה ' או ' ארפג'ו ' של לוח המקשים.                                                                                                    | הרמוניה/נפח ארפג'ו                  | הרמוניה/ארפג'ו |  |
| מתאים את המהירות של כל הערה של ארפג'ו. הערך המוצג ב-win-דאו המוקפץ מצוין כאחוז מערך ה-<br>defעבור כל סוג ארפג'ו.                                                                                                    | מהירות ארפג'ו                       |                |  |
| מתאים את אורך כל הערה של ארפג'ו. הערך המוצג ב-win-דאו המוקפץ מצוין כאחוז מערך ברירת<br>המחדל עבור כל סוג ארפג'ו.                                                                                                    | זמן שער ארפג'ו                      |                |  |
| מתאים את מהירות ארפג'ו . הערך המוצג בחלון המוקפץ הוא הודית כאחוז מערך ברירת<br>המחדל עבור כל סוג ארפג'ו .                                                                                                    | יחידת ארפג'ו הכפל                   |                |  |
| מתאים את אורך האחזור של הסגנון . הדבר מוצג כ -1, 2, 4, 8, 16 או 32 בחלון<br>המוקפץ , המציין את אורך ההערה . החלק הראשון של הסגנון הנוכחי חוזר על עצמו<br>באורך שצוין .                                                                                                    | קצב שאחזור סגנון                    | סגנון          |  |
| הופך את פונקציית אחזור הסגנונות לפעילה/כבויה. בעת ההגדרה, אורך מסוים של החלק הראשון של הסגנון הנוכחי חוזר על עצמו כאשר האקורד מושמע.<br>הסגנון הנוכחי חוזר על עצמו כאשר האקורד מושמע.<br><u>הערה</u>                                                                                                    | מופעל/כבוי של מאחזר<br>סגנון        |                |  |
| <ul> <li>הפונקציה'אחזור סגנון'מוחלת רק על המקטע הראשי של הסגנון.</li> <li>הופך את פונקציית אחזור הסגנון לפעילה/לא פעילה ומתאימה את אורכו. סיבוב הכפתור</li> </ul>                                                                                                    | שאהזר סגנון                         |                |  |
| . שמאלה-רוב הופך את הפונקציה לפעילה; סיבוב זה ימינה מפעיל את הפונקציה ומקטין את האורך                                                                                                    | מופעל/כבוי & קצב                    |                |  |
| הפעלה/ביטול של ההפעלה של ערוצי הסגנון. סיבוב הידית למיקום השמאלי ביותר מפעיל רק את<br>ערוץ הקצב 2, והערוצים האחרים מופעלים. על-ידי סיבוב כיוון השעון מאותה תנוחה, הערוצים<br>מופעלים לפי סדר הקצב 1, בס, אקורד 1, אקורד 2, Pad, ביטוי 1, ביטוי 2, וכל צ'אן-נלס מופעלים<br>כאשר הידית מגיעה למיקום הימני ביותר.   | מעקב אחר סגנון השתקת<br>A           |                |  |
| הפעלה/ביטול של ההפעלה של ערוצי הסגנון. סיבוב הידית למיקום השמאלי ביותר מפעיל רק את<br>ערוץ ה-אקורד 1, והערוצים האחרים מופעלים. על-ידי סיבוב כיוון השעון מאותה תנוחה, הערוצים<br>מופעלים בסדר של צ'ורואד 2, Pad, בס, ביטוי 1, ביטוי 2, קצב 1, קצב 2, וכל צ'אן-נלס מופעלים<br>כאשר הידית מגיעה למיקום הימני ביותר. | מעקב אחר סגנון השתקת<br>B           | -              |  |
| מגדיר את האיזון בין הקול המוביל לצלילי ההרמוניה הווקאלית. לפרטים, עיין בהרמוניה "איזון"<br>בעמוד 98.                                                                                                    | VH איזון<br>הרמוניה (-PSR<br>(SX900 | יקרופון        |  |
| מתאים את עומק אפקט ההרמוניה הקולית המוחל על ההערה המובילה. לפרטים, התייחס לאפקט<br>"עופרת" בעמוד 99.                                                                                                    | VH אפקט להוביל<br>(PSR-SX900)       |                |  |
| שינוי הקצב של הסגנון או השיר הנבחרים הנוכחיים. טווח הטמפו הזמין משתנה בהתאם לסגנון/שיר<br>שנבחר.                                                                                                    | אדון הזמן                           | כולל           |  |
| לא הוקצתה פונקציה.                                                                                                    | ללא הקצאה                           | 1              |  |

10

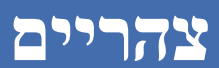

#### Contents

| MIDI 120                     | פרוצדורה בסיסית עבור הגדרות                   |
|------------------------------|-----------------------------------------------|
| MIDI122 הגדרות מערכת MIDI122 | — System                                      |
| MIDI123 ערוץ שידור           | שידור — הגדרות                                |
| MIDI124 ערוץ קבלת            | קבל — הגדרות                                  |
| 125 MID                      | I בנימה בס-קביעת הערה בס להשמעת סגנון באמצעות |
| 125 Chord Detect—Setting     | s for Chords used in Style Playback via MIDI  |

### פרוצדורה בסיסית עבור הגדרות MIDI

במקטע זה, באפשרותך לבצע הגדרות הקשורות ל-MIDI עבור הכלי. מכשיר זה נותן לך סט של עשר תבניות טרום מתוכנתים המאפשר לך באופן מיידי ובקלות להגדיר את המכשיר כדי להתאים את היישום MIDI המסוים שלך או חיצוני הדווילסה נ. כמו כן, באפשרותך לערוך את התבניות המתוכנתים מראש ולשמור עד עשר מהתבניות המקוריות.

תצוגת הפעולה יכולה להיקרא באמצעות [MIDI] 🔲 [MENU].

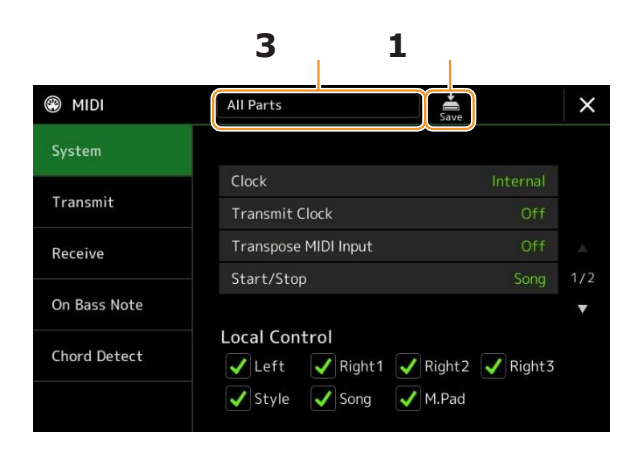

תחוכנת מראש . **גע בתיבה (מוצג בחלק העליון של התצוגה), ולאחר מכן בחר בלוח MIDI tem מתוכנת מראש .** אם כבר יצרת תבנית MIDI מקורית ושמרת אותה לזיכרון המשתמש (בשלבים 2 ו-3 להלן), באפשרותך גם לבחור תבנית זו מהזיכרון של המשתמש.

לפרטים על תבניות MIDI מתוכנתים מראש, ראה דף 121.

העמוד הי

| נך בכך, ערוך את פרמטרי midi המבוססים על תבנית midi שנבחרה בשלב 1 בתצוגת<br>ה הרלוונטית .                                                                                                    | אם רצוו 2<br>ההגדרה                                                                                                    |
|----------------------------------------------------------------------------------------------------|----------------------------------------------------------------------------------------------------|
| :: לקביעת הפרמטרים הקשורים למערכת MIDIעמוד 122<br>להגדרת הפרמטרים הקשורים ל-MIDI שידורעמוד 123<br>להגדרת הפרמטרים הקשורים לקליטת MIDIעמוד 124<br>בס : לבחירת ערוצי midi שבהם נתוני midi המגיעים מהתקן midi<br>נוני ישמשו לגילוי הערה בס להשמעת הסגנון . | <ul> <li>מערכת</li> <li>שידור:</li> <li>קבלה:</li> <li>הערה</li> </ul>                                                                                                    |
| יעמוד 123 midi - לזהות: לבחירת ערוצי midi שבהם נתונים midi המגיעים ממכשיר midi<br>צוני ישמש לזיהוי סוג אקורד עבור השמעת סגנון .<br>עמוד 125                                                                                                    | ייייייייייייייייייייייייייייייייייייי                                                                                                    |
| לאחר שסיימת לערוך בכל תצוגה, גע 🛃 (שמור) כדי לשמור את 3 הגדרות midi כתבנית midi המקורית .                                                                                                    | Your original MIDI templates can be<br>saved as a single file to a USB flash<br>drive. On the display called up via<br>[MENU] [Utility]<br>,[FatryR@Backup] page2/2<br>touch [Save] of "MIDI" to carry out<br>.the Save operation (page 133) |

### תבניות MIDI מתוכנתים מראש ■

| כל החלקים                         | מעביר את כל החלקים כולל את חלקי המקלדת (מימין 1-3 ומשמאל), למעט חלקי השיר.                                                                                                    |
|-----------------------------------|----------------------------------------------------------------------------------------------------|
| KBD & סגנון                       | ביסודו של דבר כמו "כל החלקים" מלבד האופן שבו מנוהלים חלקי מקלדת. החלקים הימניים מטופלים<br>כ"עליונים" במקום ראשי ושכבה, והחלק השמאלי מטופל כ"נמוך ".                                                 |
| מאסטר KBD (תבנית<br>בלוח מקשים)   | בהגדרה זו, הכלי מתפקד כלוח מקשים "מאסטר", משחק ושליטה בגנרטורי צליל מחוברים אחד או יותר או<br>בהתקנים אחרים (כגון מחשב/רצף).                                                                         |
| שיר                               | כל ערוצי השידור מוגדרים להתאים לערוצי סונג 1 – 16. הדבר משמש להפעלת נתוני סונג עם גנרטור צליל<br>חיצוני והקלטת נתוני שיר לרצף חיצוני.                                                                |
| שלוחת שעון (שעון<br>היצוני)       | השמעה או הקלטה (שיר, סגנון וכו ') מסתנכרן עם שעון MIDI חיצוני במקום השעון הפנימי של המכשיר. יש<br>להשתמש בתבנית זו כשברצונך לשלוט בקצב (שימוש בצין) מהתקן ה-MIDI המחובר.                             |
| MIDI Accord1<br>(1 אקורדיון MIDI) | מקשי ה-MIDI מאפשרים לך לשדר נתוני MIDI ולהשמיע גנרטורי צליל מחוברים מהמקלדת ומלחצני<br>הבס/אקורד של האקורדיון. תבנית זו מאפשרת לך לשלוט בביצועי לוח המקשים ובהשמעת סגנון הפעלה מ -<br>MIDI אקורדיון. |
| MIDI Accord2<br>(2 אקורדיון MIDI) | בעיקרון זהה "MIDI Accord1" לעיל, עם החריג כי אקורד/בס מציין שאתה משחק עם יד שמאל ב-MIDI<br>אקורדיון מזוהים גם כאירועים הערה MIDI.                                                                    |
| Pedal1 צהריים                     | -conve פדלים לאפשר לך לשחק גנרטורים טון מחובר עם הרגליים שלך (במיוחד conve-<br>nient להפעלת הערה אחת חלקי בס ). תבנית זו מאפשרת לך להפעיל/לשלוט בשורש האקורד<br>בהפעלת הסגנון עם יחידת MIDI פדאל .   |
| Pedal2 צהריים                     | תבנית זו מאפשרת לך להשמיע את החלק הבס עבור הפעלת סגנון באמצעות יחידה של MIDI פדאל.                                                                                                    |
| כבוי מידי                         | לא נשלחים או מתקבלים אותות MIDI.                                                                                                    |

# System—MIDI System Settings

.121 בעמוד System" ההסברים כאן חלים כאשר אתה מתקשר לתצוגה

| קובע אם הכלי נשלט על-ידי השעון הפנימי שלו ("פנימי") או שעון MIDI ("MIDI ", "אריך WIRELESS LAN", "אריך "USB1" ו- "USB2" ו- "USB1" שהתקבלו מהתקן חיצוני. "פנימי" הוא הגדרת השעון הרגיל כאשר המכשיר נמצא בשימוש לבד או כלוה מקשים ראשי כדי לשלוט בהתקנים חיצוניים. אם אתה משתמש בכלי עם המכשיר נמצא בשימוש לבד או כלוה מקשים ראשי כדי לשלוט בהתקנים חיצוניים. אם אתה משתמש בכלי עם רצף חיצוני, מחשב MIDI או התקון המקשים ראשי כדי לשלוט בהתקנים חיצוניים. אם אתה משתמש בכלי עם המכשיר נמצא בשימוש לבד או כלוה מקשים ראשי כדי לשלוט בהתקנים חיצוניים. אם אתה משתמש בכלי עם המכשיר נמצא בשימוש לבד או כלוה מקשים ראשי כדי לשלוט בהתקנים חיצוניים. או שההתקן החיצוני (אותו התקן, הגדר פרמטר זה להגדרה המתאימה: "MIDI", "אריך LAN או "רשת ALA אלחוטית". במקרה זה, ודא שההתקן החיצוני נוצא מחובר כראוי אות של שעון MIDI של הכליב-MIDI של המחובר כראוי ואות של שעון נחוזר לדעליטה על ידי התקן חיצוני (עדרים ועצוין כ "USB1," "USB1," "ערש לאריד משדר כראוי אות של שעון נחוזר למשה לידי התקן חיצוני (MIDI", "אריך USB1," "USB1," "ערשת ALAN שלידי הכפתורים לאלחוטית". המצוין כ "EXT." המפו מצוין כ "USB1, "גרשת אריד עוצטם ושמפו לא ניתן לשלוט על ידי הכפתורים במכשיר זה . מסב משהי זה הגנון, השיר, מטרונום ושמפו לא ניתן לשלוט על ידי הכפתורים במכשיר זה . מסב מכשיר זה . מגרשה האלחוטי (נמכר בנפרז) מחובר . ייתכן שמתאם ה-USU חסר מגרשה הכבל אינו זמין בהתאם לאזורך . |                       | שעון                        |  |  |
|----------------------------------------------------------------------------------------------------|-----------------------|-----------------------------|--|--|
| מפעיל או מבטל את העברת שעון MIDI (F8). כאשר מוגדר כ-"Off", לא שעון MIDI או נתוני התחלה/עצירה<br>משודרים גם אם הנגן מחזיר שיר או סגנון.                                                                                                    | שידור שעון            |                             |  |  |
| קביעה אם הגדרת החילוף של הכלי מוחלת על אירועי ההערה שהתקבלו מההתקן החיצוני באמצעות MIDI.                                                                                                    | MIDI בצע חילוף של קלט |                             |  |  |
| קביעה אם הודעות מסוימות של הפא (התחל) ו-FC (stop) ישפיעו על המשחק הקודם של השיר או הסגנון.                                                                                                    |                       | התחל/הפסק                   |  |  |
| הופך את הפקד המקומי עבור כל חלק לפעיל או כבוי. כאשר הפקד המקומי מוגדר כ- "On", לוח המקשים של<br>הכלי שולט במחולל הצלילים הפנימי שלו (מקומי), ומאפשר לקולות הפנימיים להיות ממושמעים<br>ישירות מהמקלדת. אם you מגדיר מקומי ל -"Off", המקלדת והבקרים מנותקים באופן פנימי מהמקטע<br>של מחולל הטון של הכלי כך שצליל לא יהיה פלט בעת הפעלת לוח המקשים או השתמש בבקרי.<br>לדוגמה, הדבר מאפשר לך להשתמש ברצף MIDI חיצוני כדי להשמיע את הקולות הפנימיים של הכלי<br>ולהשתמש במקלדת המכשיר כדי להקליט הערות ברצף החיצוני ו/או להשמיע גנרטור צליל חיצוני.                                                                                                    |                       | בקרה מקומית                 |  |  |
| . קביעה אם הודעות בלעדיות של מערכת MIDI משודרות (מופעל) או לא (כבוי) מכלי זה                                                                                                    | שדר                   | הודעה בלעדית<br>למערכת      |  |  |
| קביעה אם הודעות בלעדיות של מערכת MIDI מזוהות (מופעל) או לא (כבוי) על-ידי מכשיר זה.                                                                                                    | קבל                   |                             |  |  |
| קובע אם נתונים בלעדיים של אקורד MIDI ( זיהוי אקורד: השורש והסוג ) משודרים (מופעל) או לא<br>(כבוי) ממכשיר זה .                                                                                                    | שדר                   | מערכת אקורד<br>הודעה בלעדית |  |  |
| קובע אם נתונים בלעדיים של אקורד MIDI (זיהוי מיתר: השורש והסוג) מזוהים (מופעל) או לא (כבוי) על-ידי<br>מכשיר זה.                                                                                                    | קבל                   | קבל                         |  |  |

### שדר — באמצעאני משדר הגדרות ערוץ

ההסברים כאן חלים כאשר אתה מתקשר לתצוגה "שידור" בשלב 2 בעמוד 121. הדבר קובע באיזה ערוץ MIDI נעשה שימוש עבור כל חלק כאשר נתוני MIDI משודרים ממכשיר זה.

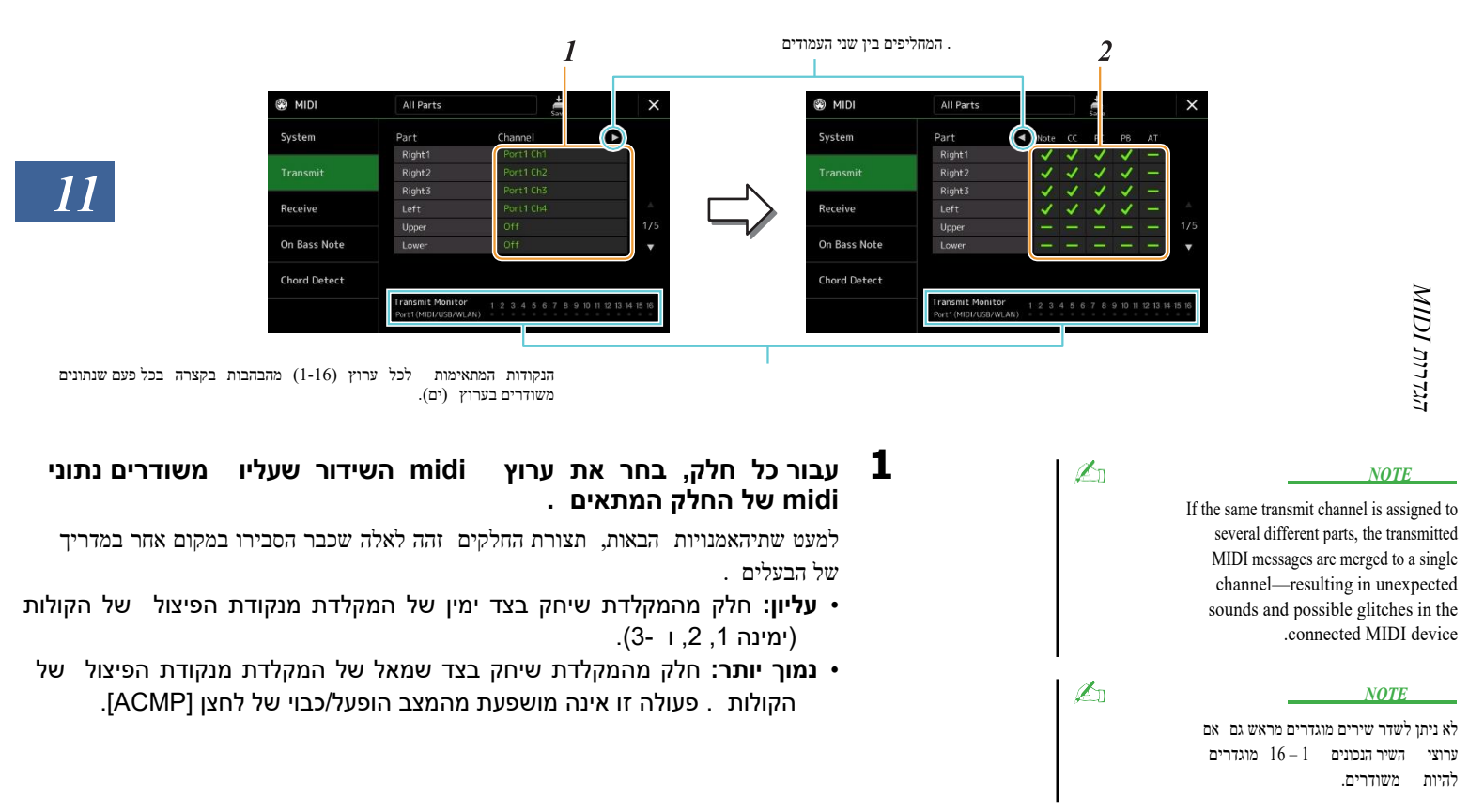

#### יועברו עבור כל חלק. MIDI גע ב [>] כדי להתקשר לעמוד השני ולאחר מכן בחר אילו הודעות MIDI עבור כל חלק.

ניתן להגדיר את הודעות ה-MIDI הבאות בתצוגת שידור/קבלה.

- שימו לב (אירועי הערה ).....עמוד 83
- 83 שינוי בקרה)..... עמוד **CC** •
- אנוי תוכנית) **PC** •
- 83 המגרש עיקול)..... עמוד **8**3 •
- 83 לאחר מגע).....עמוד **AT** •

### קבל-באמצעאני מקבל הגדרות ערוץ

ההסברים כאן חלים כאשר אתה מכנה את התצוגה "קבל" בשלב 2 בעמוד 121. הדבר קובע באיזה חלק משתמשים עבור כל midi כאון midi כאשר נתוני midi מזוהים על-ידי כלי זה.

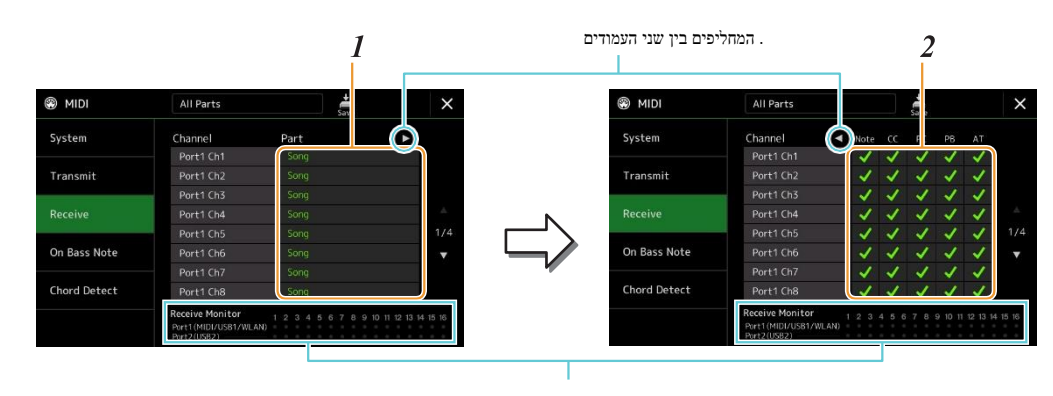

 ${f U}$  הנקודות המתאימות לכל ערוץ (16–1) מבזק בקצרה בכל פעם any data is received on the channel(s).

עבור כל ערוץ, בחר את החלק שעליו לטפל בנתוני midi של הערוץ המתאים שהתקבל MIDI החיצוני . החיצוני .

בעת התחברות באמצעות USB, נתוני MIDI של 32 ערוצים (16 ערוצי x 2 יציאות) ניתן לטפל על ידי מכשיר זה. למעט שני החלקים שלהלן, תצורת החלקים זהה לאלה שכבר הסבירו במקום אחר במדריך למשתמש.

- Keyboard: הודעות הפתק שהתקבלו שולטות בביצועי לוח המקשים של המכשיר.
- . בדרך כלל, MIDI  **5:** חמישה חלקים אלה שמורים במיוחד עבור קבלת והפעלת נתוני MIDI . בדרך כלל חלקים אלה אינם בשימוש על ידי המכשיר עצמו.
- מ כדי להתקבל עבור כל ערוץ. [>] מגע [>] כדי התקשר לעמוד השני ולאחר מכן בחר אילו הודעות MIDI מ כדי להתקבל עבור כל ערוץ.

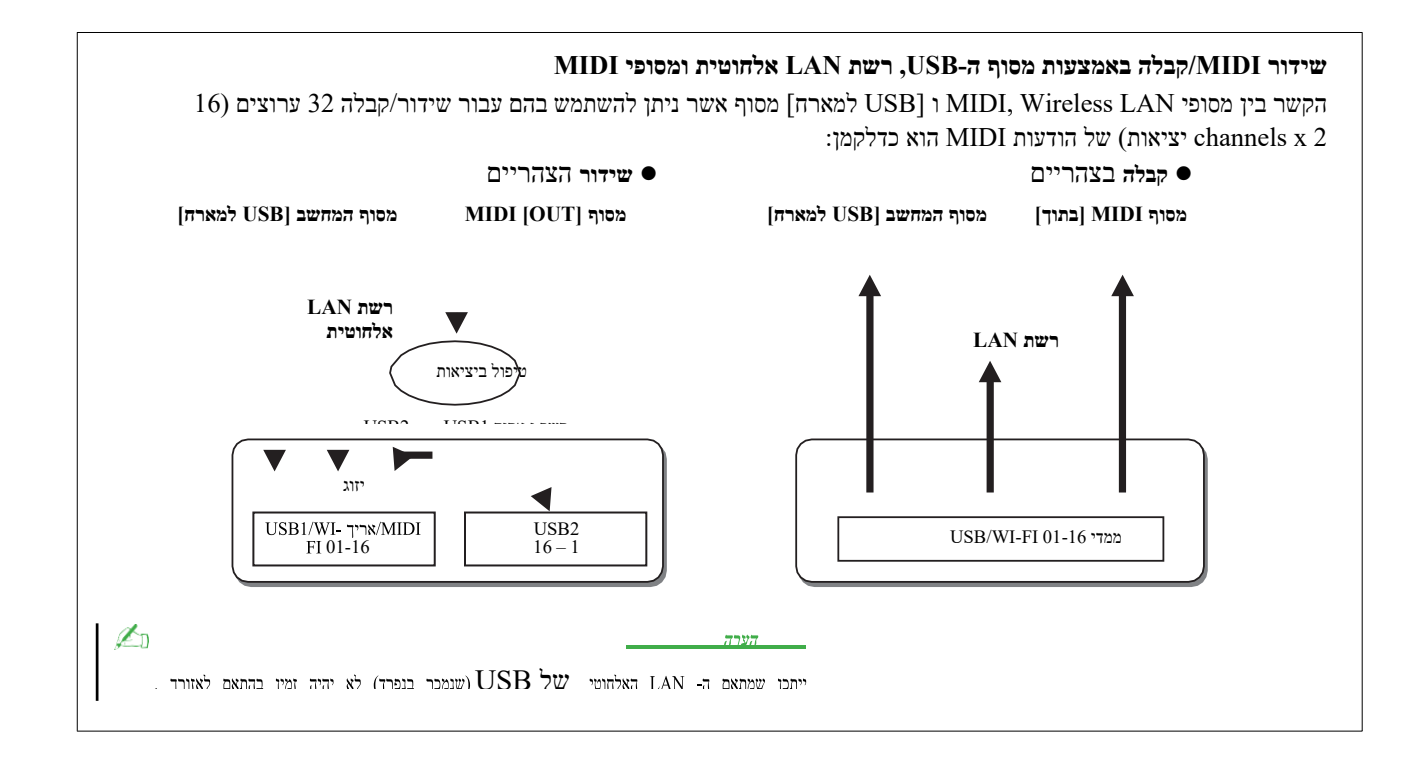

## MIDI בנימה בס -קביעת הערת הבס עבור הפעלת סגנון באמצעות

ההסברים כאן חלים כאשר אתה מתקשר "על הערה באס" להציג בשלב 2 בעמוד 121. ההגדרות כאן מאפשרים לך לקבוע את הודעת הבס עבור הפעלת סגנון, בהתבסס על הודעות ההערה שהתקבלו באמצעות MIDI. הודעות הפעלה /כיבוי שהתקבלו בערוצים שהוגדרו ל-מזוהות כפתקי הבס של האקורדים להשמעת סגנון. הערת הבס תזוהה ללא קשר להגדרות [acmp] או נקודת פיצול . כאשר מספר ערוצים מוגדרים בו, הערה הבס מזוהה מנתוני MIDI ממוזגים שהתקבלו דרך הערוצים .

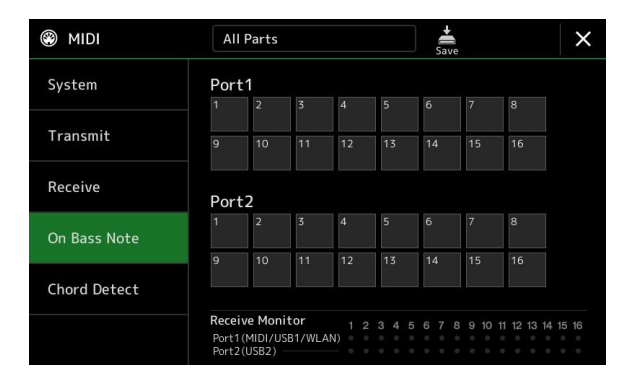

גע במספר הערוץ הרצוי כדי להזין את ביקורת הביקורת. גע שוב באותו מיקום כדי להסיר את ביקורת הביקורת.

MIDI אקורד לזהות — הגדרות עבור אקורדים המשמשים הפעלת סגנון דרך

ההסברים כאן חלים כאשר אתה מתקשר "אקורד זיהוי" להציג ב step 2 בעמוד 121. ההגדרות כאן מאפשרים לך לקבוע את סוג האקורד עבור הפעלת סגנון, בהתבסס על הודעות ההערה שהתקבלו באמצעות MIDI. הודעות הפעלה /כיבוי שהתקבלו בערוצים שהוגדרו ל - מזוהות כהערות לזיהוי אקורדים בהפעלת סגנון . האקורדים להתגלות תלויים בסוג ממשש. סוגי אקורד יזוהו ללא קשר של [ACMP] או הגדרות נקודת פיצול. כאשר מספר ערוצים מוגדרים בו, סוג אקורד מזוהה מתוך נתוני MIDI ממוזג שהתקבלו דרך הערוצים .

| MIDI         | All Parts Save              |                                  |                |            |    | ×   |                 |             |              |
|--------------|-----------------------------|----------------------------------|----------------|------------|----|-----|-----------------|-------------|--------------|
| System Port1 |                             |                                  |                |            |    |     |                 |             |              |
|              | 1                           | 2                                | 3              | 4          | 5  | 6   | 7               | 8           |              |
| Transmit     | Transmit 9 10 11 12 13 14 1 |                                  | 15             | 16         |    |     |                 |             |              |
| Receive      | Por                         | t2                               |                |            |    |     |                 |             |              |
| On Bass Note |                             | 2                                | 3              | 4          | 5  | 6   | 7               | 8           |              |
|              | 9                           | 10                               | 11             | 12         | 13 | 14  | 15              | 16          |              |
| Chord Detect |                             |                                  |                |            |    |     |                 |             |              |
|              | Rece<br>Port<br>Port        | ive Mon<br>1 (MIDI/U<br>2 (USB2) | itor<br>SB1/WL | 1 2<br>AN) |    | 567 | 8 9 10<br>• • • | 11 12 13 14 | 15 16<br>• • |

גע במספר הערוץ הרצוי כדי להזין את ביקורת הביקורת. גע שוב באותו מיקום כדי להסיר את ביקורת הביקורת.

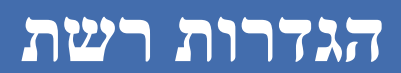

#### Contents

| 126 אלחוטי LAN          | הגדרות                   |
|-------------------------|--------------------------|
| תשתית <mark>12</mark> 6 | • מצב                    |
| 127                     | • נקודת גישה למצב        |
| 128                     | Making the Time Settings |

## הגדרות LAN אלחוטיות

iPhone/iPad עם psr-SX900/SX700 באמצעות מתאם LAN אלחוטי USB (נמכר בנפרד), באפשרותך לחבר את psr-SX900/SX700 עם USB באמצעות רשת אלחוטית . עבור הוראות הפעלה כלליות , עיין במדריך " חיבור התקן חכם עבור IOS" באתר. סעיף זה מכסה רק את הפעולות הספציפיות ל-USB עבור SX900/SX700. לפני הפעלת פעולות, ודא שמתאם ה- LAN האלחוטי של USB מחובר למסוף את הפעולות הספציפיות ל-USB עד ההתקנה באמצעות [wireless LAN] הוד שמתאם ה- USB נסוף עבור למסוף USB נסוף נמציעות הפעלה כלליות . עד שמצעות רשת אלחוטית . עבור הוראות הפעלה כלליות את הפעולות הספציפיות ל-USB עבור הוראות הפעלה כלליות נמציעות ודא שמתאם ה- USB נסוף נמציעות הפעלת פעולות הספציפיות ל-USB נסוף נמציעות נמציעות במציעות המערכות הפעלת פעולות הספציפיות ל-USB נסוף נמציעות נמציעות נמצ

לקבלת מידע אודות כלי ההתקנים החכמים והיישומים התואמים, גש לעמוד הבא: https://www.yamaha.com/kbdapps/

### **Infrastructure Mode**

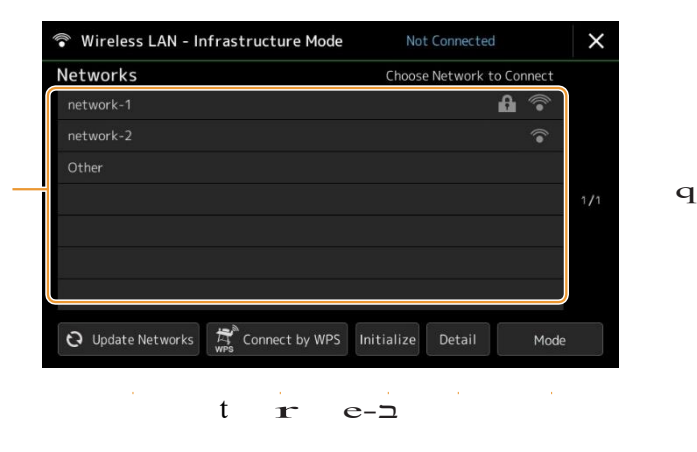

| Ψ? | רשתות      | התחברות לרשת המופיעה בתצוגה:<br>מתוך הרשתות המפורטות בתצוגה, בחר את הרצוי. עבור רשת עם סמל מנעול (ז), עליך להזין את הסיסמה<br>ולגעת [חיבור]; עבור רשת ללא סמל מנעול , באפשרותך לאשראת הרשת באמצעות בחירתה בלבד .<br>התקנה ידנית:<br>גע [אחר] מוצג בקצה הרשימה מאוד כדי להתקשר לתצוגת ההתקנה הידנית , לשם הפיכת SSID, אבטחה והגדרות<br>סיסמה. לאחר ההזנה, גע ב [התחבר] בתצוגת ההתקנה הידנית כדי להתחבר לרשת. |
|----|------------|----------------------------------------------------------------------------------------------------|
| w  | עדכן רשתות | עדכון רשימת הרשת בתצוגה.                                                                                                    |

| ٢ | WPS התחבר על-ידי | חיבור מכשיר זה לרשת דרך WPS. לאחר נגיעה [כן] בחלון שנקרא על ידי נגיעה כאן, לחץ על לחצן WPS של נקודת<br>הגישה האלחוטית הרצויה LAN בתוך שתי דקות. |
|---|------------------|----------------------------------------------------------------------------------------------------|
|   |                  | <u>NOTE</u><br>. אודות הגישה שלך תומכת ב-WPS. אודות האישור והשינויים בהגדרות נקודת הגישה, עיין במדריך של נקודת הגישה.                           |
| r | אתחל             | אתחול כיוונון החיבור למצב ברירת המחדל של היצרן.                                                                                                 |
| t | פירוט            |                                                                                                    |
| ٦ | מצב              | מעבר למצב ' נקודת גישה '.                                                                                                    |

When the connection is done successfully, "Connected" is shown at the top of the display, and one of the icons .shown below appears indicating the signal strength

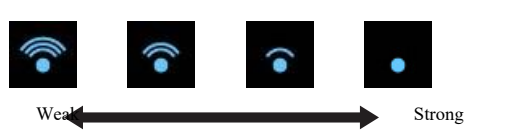

כאשר PSR-SX900/SX700 הוא במצב תשתית והרשת מוגדרת, ה-LAN האלחוטי מחובר מחדש באופן אוטומטי רק במקרים הבאים.

- בעת הפעלת המכשיר
- בעוד התצוגה LAN אלחוטי מוצג
  - למרות שתצוגת הזמן מוצגת

.[lan אלחוטי [MENU] אלחוטי באמצעות (MENU] אלחוטי באמצעות אובד, התקשר לתצוגה (MENU)

### Access Point Mode

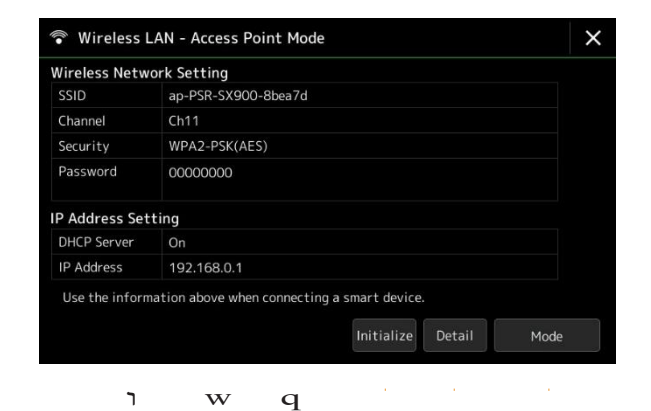

אתחל
 אתחל כיוונון החיבור למצב ברירת המחדל של היצרן.
 פירוט
 להגדרת פרמטרים מפורטים.
 • 1/3 עמוד: קובע את ה-SSID, האבטחה, הסיסמה והערוץ .
 • 2/3 דף: מגדיר את כתובת ה-IP ופרמטרים קשורים אחרים .
 • 3/3 עמוד: מכניס את שם המחשב המארח או מציג כתובת MAC וכו '.
 ר מצב תשתית.

12

### יצירת הגדרות <mark>הזמן</mark> האלקטרוני

באפשרותך להפוך את ההגדרות הקשורות בזמן על הצג שנקרא באמצעות [תפריט]] [זמן]. השעה מוצגת בפשה השמאלית העליונה של צג הבית .

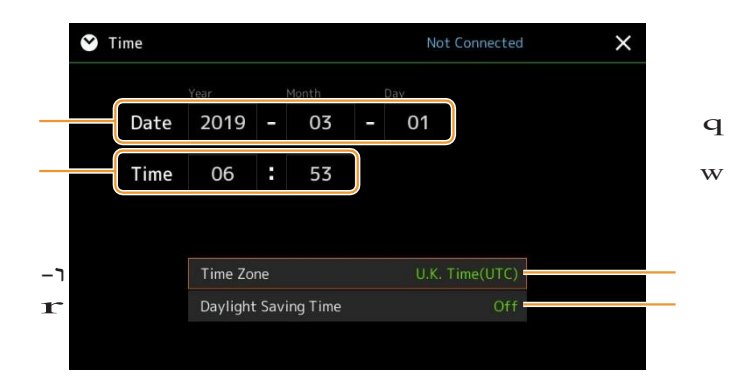

התאריך והשעה מוגדרים באופן אוטומטי כאשר הכלי מחובר לרשת. אפשרות זו זמינה רק אם מתאם ה- lan האלחוטי של USB מחובר לכלי , וההגדרה של מצב LAN אלחוטי מוגדרת למצב תשתית (126 page).

| V | תאריך         | ציון התאריך.                          |
|---|---------------|---------------------------------------|
| w | זמן           | מציין את השעה.                        |
| ٦ | אזור זמן      | בחירת אזור הזמן.                      |
| r | זמן שמירת קיץ | מפעיל או מבטל את הזמן החוסך באור יום. |
|   |               |                                       |

כאשר PSR-SX900/SX700 נמצא במצב תשתית (בהגדרות LAN אלחוטית), מצב החיבור מוצג בחלק העליון של התצוגה, זהה לתצוגת LAN אלחוטי.

#### Contents

| 129                    | רמקול/קישוריות (psr-SX900), רמקול (psr-SX700)             |
|------------------------|-----------------------------------------------------------|
| 130                    | מסך מגע/תצוגה                                             |
| 130                    | פרמטר Lock פרמטר                                          |
| 130                    | אאסון — עיצוב הכונן                                       |
| 131                    | מערכת                                                     |
| 132                    | מפעל לאפס/גיבוי                                           |
| מתוכנת <b>המפעל132</b> | • איפוס המפעל – שחזור הגדרות                              |
| 132 יחיד               | • גיבוי/שחזור — שמירה ואחזור של כל הנתונים וההגדרות כקובץ |
| 133                    | • קבצי התקנה — שמירה וטעינה                               |
|                        | · · ·                                                     |

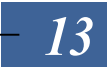

סעיף זה מכסה את ההגדרות הכלליות המשפיעות על הכלי כולו, כמו גם על הגדרות מפורטות עבור פונקציות ספציפיות. הוא גם מסביר פונקציות איפוס נתונים ובקרת מדיית אחסון, כגון עיצוב דיסק.

.[menu] [MENU] באמצשות up באמצעות נכולה להיקרא

| 🔧 Utility                |             |                  | × |
|--------------------------|-------------|------------------|---|
| Speaker/<br>Connectivity |             |                  |   |
| Touch Screen/            | Speaker     | Headphone Switch |   |
| Display                  | Display Out |                  |   |
| Parameter Lock           | Content     |                  |   |
| Storage                  |             |                  |   |
| System                   |             |                  |   |
| Factory Reset/<br>Backup |             |                  |   |

# רמקול/קישוריות (PSR-SX900), דובר (psr-SX700)

| רמקול                    |      | קביעת אופן הפלט של הצליל לרמקול של מכשיר זה.                                                                                                    |
|--------------------------|------|----------------------------------------------------------------------------------------------------|
|                          |      | י מתג אחניות: המקולים נשמעים בחין כלל, אך הוא נחתן כאשר אחניות מוכנסים לשקע [סלפון]<br>• ב: צליל רמקול תמיד מופעל.<br>• Off• צליל רמקול כבוי . באפשרותך לשמוע את צליל המכשיר רק באמצעות האוזניות או |
|                          |      | התקן חיצוני המחובר לשקעים של AUX                                                                                                    |
| הצג החוצה<br>(PSR-SX900) | תוכן | קובע את תוכן הפלט באמצעות מתאם צג USB כאשר הוא מחובר.<br>• מילים /טקסט: רק מילות השיר או קבצי הטקסט (בכל פעם שהשתמשת בזמן האחרון ) הן<br>פלט, ללא קשר לתצוגה המוצגת כרגע בכלי .                     |
|                          |      | • שיקוף: התצוגה המוצגת כרגע על המכשיר היא פלט. 🔬 NOTE                                                                                                    |
|                          |      | הכלי אינו תומך בהכרה בכל מתאמי תצוגת USB הזמינים באופן מסחרי לקבלת רשימה של מתאמי תצוגה USB מסוג .<br>compat- עדיף, בקר באתר האינטרנט הבא :<br>/https://download.yamaha.com/                        |

### מסך מגע/תצוגה

#### עמוד 1/2

| מסך מגע | קול           | קביעה אם לגעת בתצוגה יפעיל את צליל הלחיצה.<br>כאשר ההגדרה מוגדרת כ-"רמקול בלבד", הצליל מופעל על-ידי נגיעה והוא פלט לרמקול, אך לא לשקעי הפלט<br>הראשי ולשקע הטלפונים.                                                                     |
|---------|---------------|----------------------------------------------------------------------------------------------------|
|         | כיול          | עבור calibrאת התצוגה כאשר הוא אינו מגיב כראוי למגע שלך. (בדרך כלל, אין צורך להגדיר זאת מאחר שהוא<br>מכויל על-ידי ברירת המחדל של היצרן). גע כאן כדי ליצור קשר עם התצוגה של קאלי-ליטוש, ולאחר מכן גע<br>במרכז של סימני הפלוס (+) לפי הסדר. |
| בהירות  | מסך           | מתאים את הבהירות של הצג הראשי.                                                                                                    |
|         | מנורות לחצנים | מתאים את הבהירות של מנורות הלחצנים.                                                                                                    |

#### Page 2/2

| -<br>קביעה אם חותמת הזמן של קובץ מוצגת בכרטיסיה ' משתמש ' בתצוגה ' בחירת קובץ ' או לא.                                                                                                    | חותמת זמן       | הציג |
|----------------------------------------------------------------------------------------------------|-----------------|------|
| <u>NOTE</u> .<br>ניתן להגדיר את הזמן על הצג שנקרא באמצעות [תפריט] [time] . לקבלת פרטים, עיין בעמוד 128.                                                                                              |                 |      |
| קביעת הזמן החולף לפני סגירת חלונות מוקפצים. חלונות מוקפצים מופיעים בעת הקשה על לחצנים כגון טמפו,<br>בצע חילוף או אוקטבה עילית, וכו '. כאשר האפשרות "החזק" נבחרה כאן, החלון המוקפץ יוצג עד שתיגע [×]. | זמן תצוגה מוקפץ |      |
| מפעיל או מבטל את אפקט המעבר המוחל בעת שינוי התצוגה.                                                                                                    | אפקט מעבר       |      |

### נעילת פרמטר

פונקציה זו משמשת "נעל" פרמטרים ספציפיים (אפקט, פיצול נקודה, וכו ') כדי להפוך אותם לניתנים לבחירה רק באמצעות פקד החלונית-במילים אחרות, במקום לשנות את השינוי באמצעות זיכרון הרישום, הגדרת מגע אחת, רשימת השמעה או שירה ורצף נתונים.

כדי לנעול את קבוצת הפרמטרים הרצויה, גע בתיבה המתאימה כדי להזין את ביקורת הביקורת. כדי לבטל את נעילת הפרמטר, גע שוב בתיבה.

#### NOTE

לקבלת פרטים על הפרמטרים ששייכים לכל קבוצה, עיין ברשימת הנתונים (תרשים פרמטרים) באתר האינטרנט.

### אחסון — עיצוב הכונן

הדבר מאפשר לך לבצע את פעולת ה- F'או ' או לבדוק את קיבולת הזיכרון (ערך משוער) של כונן המשתמש הפנימי או את כונן ההבזק מסוג usb המחובר למסוף [usb להתקן].

כדי לאתחל את כונן המשתמש הפנימי או את כונן ההבזק מסוג USB המחובר , גע בשם הכונן הרצוי שיעוצב ברשימת ההתקנים ולאחר מכן גע ב [תבנית].

#### NOTICE

פעולת העיצוב מוחקת בתובים קיימים שהיו בעבר . ודא שכוגן המשתמש או כוגן ההבזק מסוג USB שאתה מעצב אינם משתמשים בנתונים חשובים בהונאות . המשך בזהירות, במיוחד בעת חיבור כונגי הבזק מרובים מסוג USB .

E

#### מערכת

#### עמוד 1/2

| מציין את גירסת הקושחה של מכשיר זה.<br>ימאהה רשאית מפעם לפעם לעדכן את הקושחה של המוצר ללא הודעה לשיפור פונקציות ושימושיות. כדי להפיק תועלת<br>מלאה מכלי זה, מומלץ לשדרג את המכשירלגירסה העדכנית ביותר. הקושחה העדכנית ביותר ניתן להוריד מהאתר למטה:<br>http://download.yamaha.com/ | גירסה               |
|----------------------------------------------------------------------------------------------------|---------------------|
| מציין את מזהה החומרה של מכשיר זה.                                                                                                    | מזהה חומרה          |
| גע כאן כדי להתקשר למידע אודות רשיון התוכנה.                                                                                                    | רשיונות             |
| גע כאן כדי להתקשר למידע על זכויות יוצרים.                                                                                                    | זכויות יוצרים       |
| קובע את השפה המשמשת בתצוגה עבור שמות תפריטים והודעות. גע בהגדרה זו כדי להתקשר לרשימת השפות ולאחר<br>מכן בחר באפשרות הרצויה.                                                                                                    | שפה                 |
| עבור הזנת השם שמופיע בתצוגת הפתיחה (המכונה כאשר הכוח פועל). גע כאן כדי להתקשר לחלון ' הזנת תווים ', והקלט<br>את שמך.                                                                                                    | שם בעלים            |
| כדי לקבוע את משך הזמן החולף לפני שהחשמל מבוטל על-ידי פונקציית ההפעלה האוטומטית. גע באפשרות זו כדי<br>להתקשר לרשימת ההגדרות ולאחר מכן בחר את הרצוי . כדי להשבית את ההפעלה האוטומטית, בחר<br>באפשרות "לא זמין" כאן.                                                                 | הפסקת חשמל אוטומטית |

#### עמוד 2/2

שירות

| מדריך קולי           | קובע אם מדריך הקול משמש (הופעל/כבוי), כאשר כונן הבזק מסוג USB המכיל את קובץ המדריך הקולי (שמע) מחובר<br>כראוי לכלי זה.                                 |
|----------------------|----------------------------------------------------------------------------------------------------|
| בקר מזריך קולי       | על-ידי החזקת הבקר מוגדר כאן ולאחר מכן לחיצה על לחצן החלונית או נגיעה בפריט בצג, באפשרותך לשמוע את השם<br>המקביל (ללא הפעלה של הפונקציה).               |
| עוצמת קול מדריך קולי | מתאים את עוצמת הקול של המדריך הקולי.                                                                                                    |
| קול מדריך קולי       | קובע היכן קול מדריך הקול הוא פלט.<br>• ב: הצליל הוא פלט לרמקולים, לאוזניות ולשקעי הפלט הראשי<br>• רמקול בלבד: הצליל מהווה פלט רק לרמקולים              |
|                      | <u>NOTE</u><br>(PSR-SX900)<br>גם אם הגדרה זו היא "רמקול בלבד", יש לה עדיפות כאשר יעד הפלט של צליל המדריך הקולי מוגדר ל- Sub1 או<br>Sub2 בתצוגת קו Out. |

To use Voice Guide, you need to download the Voice Guide (audio) file from the Yamaha website, and save it to USB flash drive, which you then connect to this instrument. For information on using Voice Guide, refer to the Voice Guide . Tutorial Manual (simple text file)

. מדריך הקול (שמע) קובץ מדריך קול המדריך הם avaiייבל באתר.

אנא גש לכתובת ה-URL הבאה , בחר את מדינתך ולאחר מכן עבור אל הדף "מסמכים ונתונים " ולאחר מכן חפש לפי מילת מפתח "psr-SX700" או "psr-SX700" /http://download.yamaha.com

איפוס/גיבוי של היצרן

### Factory Reset—Restoring the Factory Programmed Settings

בעמוד 1/2, סימן ביקורת על התיבות של הפרמטרים הרצויים ולאחר מכן גע ב [הפעל מחדש] כדי לאתחל את ההגדרות של הפרמטרים שסומנו כמסומנים.

| משחזר את פרמטרי הגדרת המערכת להגדרות המקור של היצרן . עיין ב"תרשים פרמטרים " ברשימת<br>הנתונים לקבלת פרטים אודות הפרמטרים השייכים להגדרת המערכת .                                                                                                    | מערכת      |
|----------------------------------------------------------------------------------------------------|------------|
| שחזור הגדרות MIDI כולל תבניות MIDI שנשמרו בזיכרון המשתמש הפנימי למצב היצרן המקורי.                                                                                                    | צהריים     |
| שחזור ההגדרות של ' אפקט משתמש ', כולל הנתונים הבאים להגדרות היצרן המקוריות.<br>• סוגי אפקט משתמש (עמוד 100)<br>• סוגי שורק למשתמש (עמוד 108)<br>• סוגי מדחס בסיס למשתמש (עמוד 108)<br>• (PSR-SX900) משתמש ווקאלי הרמוניה/סינתיסייזר מסוג ווסדר ( 96עמודים, 100)<br>• הגדרות מיקרופון/גיטרה של משתמש (עמוד 93) | אפקט משתמש |
| מבטל את כל זיכרון הרישום [1] – [8] מנורות, ומציין כי לא נבחר בבנק הרישום-אורי, למרות שכל קבצי<br>הבנק נשמרים. במצב זה , באפשרותך ליצור כיוונוני mory של רג'יס-טור Meמההגדרות הנוכחיות של<br>החלונית .                                                                                                    | רישום      |
| -<br>הסרת כל הסגנונות או הקולות מהכרטיסיה מועדף (עמוד 7) בתצוגת הקובץ ' בחירת '.                                                                                                    | אהוב       |
|                                                                                                    | בקרה חיה   |

### Backup/Restore—Saving and Recalling All Data and Settings as a Single File

בעמוד 2/2, באפשרותך לגבות את כל הנתונים שנשמרו בכונן המשתמש (למעט קולות הרחבה/סגנונות) ואת כל הגדרות המכשיר לכונן הבזק מסוג USB כקובץ יחיד בשם "PSR-SX900. bup" או "PSR-SX700. bup" לפני שאתה קורא את הצג, עליך לבצע את כל ההגדרות הרצויות על המכשיר.

> נגיעה [גיבוי] שומרת את קובץ הגיבוי לספריית השורש של כונן ההבזק מסוג USB. נגיעה [שחזור] קורא את קובץ הגיבוי ואת כל data והגדרות מוחלפים. אם ברצונך לכלול קבצי שמע, הזן ביקורת על "כלול קבצי שמע" מראש.

#### NOTE

לפני השימוש בכונן הבזק מסוג USB, הקפד לקרוא את "חיבור התקני USB" במדריך למשתמש.

#### NOTE

- באפשרותך לגבות נתוני משתמש כגון זיכרון קול, שיר, סגנון ורישום , על-ידי העתקתם בנפרד לכונן הבזק מסוג USB בתצוגת בחירת הקבצים
- אם הגודל הכולל של נתוני היעד לגיבוי חורג מ– 3.9 GB (למעט קבצי שמע), פונקציית הגיבוי אינה זמינה. אם פעולה זו מתרחשת, גבה את נתוני המשתמש על-ידי העתקת הפריטים בנפרד.

#### NOTICE

השלמת פעולת הגיבוי/שחזור עשויה להימשך מספר דקות. אל תכבה את העוצמה במהלך גיבוי או שחזור. אם תכבה את העוצמה במהלך הגיבוי או השחזור, ייתכן שהנתונים יאבדו או ייפגמו.

1

### Setup Files—Saving and Loading

עבור הפריטים שלהלן, באפשרותך לשמור את ההגדרות המקוריות בכונן המשתמש או בכונן ההבזק מסוג USB כקובץ יחיד לאחזור עתידי . אם ברצונך לשמור את קובץ ההתקנה בכונן ההבזק מסוג usb , usb , הקפד לחבר את כונן ה-usb flash למסוף [usb

NOTE

.

לפני השימוש בכונן הבזק מסוג USB, הקפד לקרוא את "חיבור התקני USB" במדריך למשתמש.

להפוך את ההגדרות הרצויות על המכשיר , ואז להתקשר לדף 2/2 של המפעל לאפס/גיבוי  ${f 1}$ 

### מגע [שמירה] של המבוקשים פריט. 2

| מערכת<br>ע             | פרמטרים שהוגדרו בצגים השונים כגון "כלי שירות" מטופלים כקובץ הגדרת מערכת יחיד .<br>עיין ברשימת הנתונים ( תרשים פרמטרים) באתר האינטרנט לקבלת פרטים על הפרמטרים השייכים<br>להגדרת המערכת .                                                                                                    |
|------------------------|----------------------------------------------------------------------------------------------------|
| צהריים ד               | הגדרות ה-MIDI כולל תבניות MIDI בזיכרון המשתמש הפנימי מטופלות כקובץ התקנת MIDI יחיד.                                                                                                    |
| ר אפקט משתמש<br>•<br>• | הגדרות אפקט המשתמש, כולל הנתונים הבאים, יכולות להיות מנוהלות כקובץ יחיד.<br>• סוגי אפקט משתמש (עמוד 100)<br>• סוגי שורק למשתמש (עמוד 108)<br>• סוגי מדחס בסיס למשתמש (עמוד 108)<br>• (PSR-SX900) משתמש ווקאלי הרמוניה/סינתיסייזר מסוג ווסדר ( 96עמודים, 100)<br>• הגדרות מיקרופון משתמש (Page 93) |

**3** בחר את היעד הרצוי כדי לשמור את קובץ ההתקנה ולאחר מכן גע ב [שמור כאן].

. הקובץ. השם במידת הצורך, ולאחר מכן גע [OK] כדי לשמור את הקובץ.

#### כדי לקרוא לקובץ ההתקנה:

. גע [טען] של הפריט הרצוי ולאחר מכן בחר את הקובץ הרצוי.

באפשרותך לשחזר את המצב המתוכנת של היצרן על-ידי בחירה בקובץ ההתקנה בכרטיסיה "קביעה מוגדרת מראש".

שירות

É

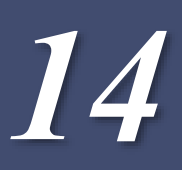

#### Contents

| הבזק מסוג USB <mark>134</mark> |                                                |
|--------------------------------|------------------------------------------------|
| הבזק מסוג USB <mark>135</mark> | שמירת קובץ פרטי המכשיר לכונן                   |
| 135                            | Restoring the Pre-installed Expansion Contents |

התקנת חבילות הרחבה מאפשרת לך להוסיף מגוון של קולות וסגנונות אופציונליים לתיקיה "הרחבה" בכונן המשתמש. סעיף זה מכסה את הפעולות שייתכן שיהיהבהצלחה להוסיף תוכן חדש למכשיר.

## Installing חבילת ההרחבה נתונים מכונן הבזק מסוג USB

הקובץ אשר מכיל את חבילות ההרחבה ארוזות ("\* \* \* "ppi או "\* \* \* "cpi "cpi") להיות מותקן על המכשיר מכונה "חבילת התקנה file". ניתן להתקין רק קובץ אחד של התקנת חבילה במכשיר בכל פעם. אם ברצונך להתקין חבילות הרחבה מרובות, אגד את החבילות יחד במחשב שלך באמצעות תוכנת "מנהל ההרחבה של ימאהה". לקבלת מידע על אופן השימושבתוכנת t הוא, עיין במדריך למשתמש של מנהל ההרחבה ימאהה באתר.

<u>NOTICE</u> יהיה עליך להפעיל מחדש את הכלי לאחר השלמת ההתקנה הקפד לשמור את כל הנתונים הנערכים כעת מראש, מבחינת אחר הוא יאבד. <u>NOTE</u> אם חבילת הרחבה כבר קיימת, באפשרותך להחליפו באחד החדש בשלב 4 להלן. אין צורך למחוק את הנתונים הקיימים מראש.

- או "\* \* \*. ppi חבראת כונן ההבזק מסוג USB שבו קובץ ההתקנה הרצוי של Pack ("\* \* \*. ppi" או "\* \* \*. נשמר המסוף [USB להתקן ] .
  - הרחבה]. [MENU] קרא את הצגת הפעולות באמצעות [\_\_\_\_]
    - גע [ התקנת חבילה] כדי להתקשר להצגת בחירת הקבצים . 3
      - . Pack בחר את קובץ ההתקנה הרצוי של 4
        - בצע את ההוראות המופיעות בתצוגה. 5

פעולה זו מתקינה את נתוני ה-Pack שנבחרו לתיקיה "הרחבה" בכונן המשתמש.

NOTE

אם ברצונך למחוק את נתוני חבילת ההרחבה מתוך הכלי, עצב את כונן המשתמש (page 130). שים לב שפעולה זו תמחק את כל הנתונים האחרים בכונן המשתמש

שירה, סגנון או רישום זיכרון המכיל קולות הרחבה או סגנונות

' שירים ', ' סגנון ' או ' הרשמה ', המכילים את כל הקולות או הסגנונות של הרחבה, לא יישמע כראוי או שאין אפשרות לקרוא אותם, אם הנתונים של ' שיאנסיבחבילה ' אינם קיימים בכלי.

אנו ממליצים לרשום את שם חבילת ההרחבה כאשר אתה יוצר את הנתונים (' שיר ', ' סגנון ' או ' רג'יס-טור ') באמצעות ' קולות הרחבה ' או ' סגנונות ', כך שבאפשרותך למצוא ולהתקין בקלות את חבילת ההרחבה בעת הצורך.

## שמירת קובץ המידע של הכלי האלקטרוני בכונן הבזק מסוג USB

אם אתה משתמש בתוכנת "מנהל ההרחבה ימאהה" כדי לנהל את נתוני ה-Pack, ייתכן שיהיה עליך לאחזר את קובץ מידע המכשיר מכלי הנגינה כמתואר להלן. לקבלת מידע אודות אופן השימוש בתוכנה, עיין במדריך הנלווה.

NOTE

Before using a USB flash drive, be sure to read "Connecting USB Devices" in the .Owner's Manual

- םבר את כונן ההבזק מסוג usb למסוף [usb להתקן] . מחבר את כונן ההבזק מסוג usb למסוף [usb להתקן] . מחקשרו להציג את הפעולה באמצעות [תפריט]
  - הונקשרו להציג אונ הפעולה באמצעות נת [הרחבה].
    - .[ מגע [ייצוא מידע מכשיר]. 3
    - בצע את ההוראות המופיעות בתצוגה. 4

PSR-" אקובץ ' מידע מכשיר ' לספריית השורש בכונן ההבזק מסוג USB. הקובץ שנשמר נקרא "-USB. את הקובץ ' מידע מכשיר ' לספריית השורש בכונן ההבזק מסוג InstrumentInfo. n27.

### שחזור תוכן ההרחבה המותקן מראש

ØΠ

לאחר התקנת חבילת הרחבה שרכשת או יצרת בכלי הנגינה, תוכן ההרחבה שהותקן מראש מוחלף ואובד. עם זאת, באפשרותך לשחזר את התוכן שהותקן מראש.

### אסרדוכב. הכל<sup>לי</sup> יופעל מחדש באופן אוטומטי לאחר השלמת השחזור . ודא שמירת כל הנתונים הנערכים כעת לפני-כן , אחרת היא תאבד. אסדב • הערכה המותקנת כעת תימחק מתוך הכלי בעת שחזור תוכן ההרחבה שהותקן מראש . • אם ברצונך להשתמש בתוכן הרחבה מותקן מראש ובערכות אחרות בו , השג את נתוניה - Pac של תוכן הרחבה מותקן מראש מאתר המוצר ולאחר מכן הצרור החבילות המבוקשות באמצעות תוכנת "מנהל ההרחבה ימאהה " במחשב שלך .

- . [הרחבה] [MENU]  $\Box$ קרא את הצגת הפעולות באמצעו $\pi$ 
  - **2** דסטר דעוכן הרחבה מותקן מראש **1**. מופיעה עיסוי אישור.
    - גע [אישור] כדי להתחיל בשחזור 🛛
    - בצע את ההוראות המופיעות בתצוגה. 4

פעולה זו מתקינה מחדש את נתוני תוכן ההרחבה שהותקנו מראש לתיקיה "הרחבה" בכונן המשתמש ולאחר מכן הכלי יופעל מחדש באופן אוטומטי. 14

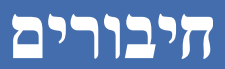

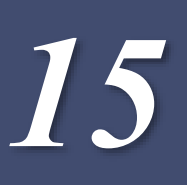

#### Contents

136...... Selecting the Output Destination of Each Sound (Line Out) (PSR-SX900)

# (psr-SX900) (קו חוצה) (psr-SX900) בחירת יעד

ניתן להקצות כל חלק רצוי או מכשיר תיפוף/כלי הקשה לכל אחד משקעי קו OUT, עבור פלט בלתי תלוי. תצוגת הפעולה יכולה להיקרא באמצעות [MENU] [קו Out].

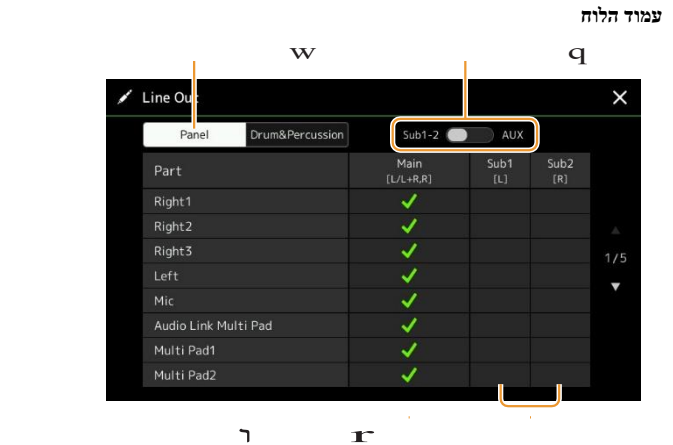

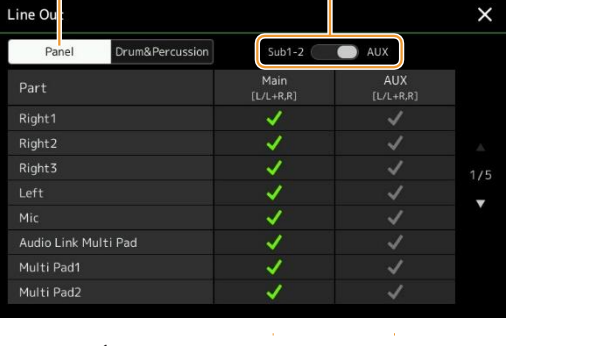

q

t r-

w

דף הקשה & תופים

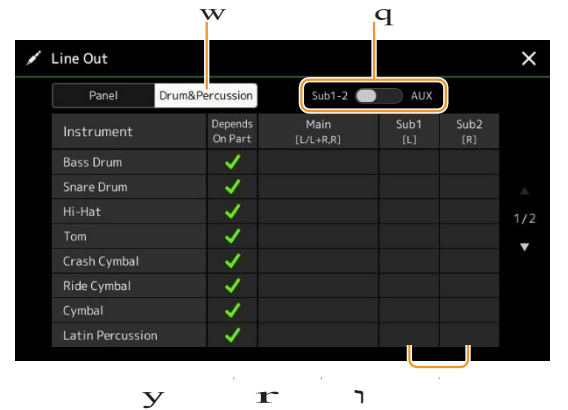

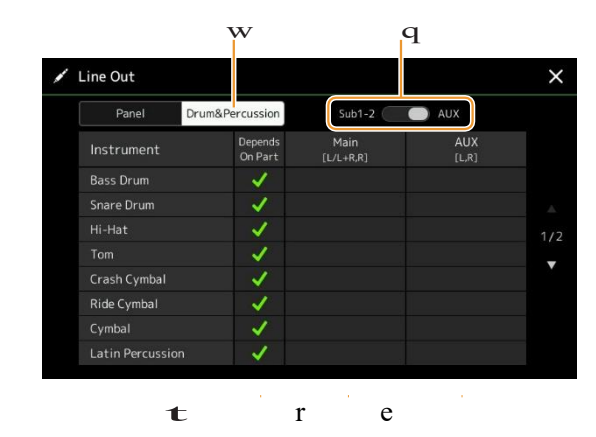

| W | פנל, תוף & כלי הקשה             | מעביר את העמוד המוצג: חלקי לוח או תוף & כלי הקשה.                                                                                            |
|---|---------------------------------|----------------------------------------------------------------------------------------------------|
| w | Sub1-2, AUX Out                 | $SUB \ 1-2$ מעביר את התפריט המוצג: Sub $1-2$ או SUB או אי התפקיד של הפלט AUX אי התפריט המוצג: AUX אי העביר את התפריט אי פלט AUX שקעים בהתאם. |
| ٦ | תלוי בחלק (מ& תוף הקשה<br>בלבד) | כאשר הבדיקה מסומנת, מכשיר התוף שנבחר יהיה פלט באמצעות השקעים שנקבעו מהדף ' חלונית '.                                                         |
| r | יד ([L/L-R, R]) יד              | כאשר הבדיקה מסומנת, החלק שנבחר לכלי תוף יהיה פלט משקעי הפלט הראשי, משקע הטלפונים ומהרמקולים<br>האופציונליים.                                 |

| כאשר אחת מעמודות אלה מסומנת, החלק שנבחר/כלי תוף יהיה פלט מתוך רק השקע הנבחר של פלט משנה (ים).                                                                                                  | Sub1-Sub2 ([L], [R])   | t |
|----------------------------------------------------------------------------------------------------|------------------------|---|
| <u>NOTE</u><br>ניתן להחיל <b>רק את</b> אפקט ההכנסה <b>ואת</b> אפקטי ההרמוניה הקולית על פלט הצליל מהפלט המשני . אפקט המערכת<br>(מקהלה, תהודה , וכאשר אפקט הווריאציה מוגדר כ – "System") לא יחל. |                        |   |
| פעולה זו מסומנת באופן אוטומטי, כאשר הבדיקה "Main" מסומנת. כלים החלק/תוף שנבחר ייפלט משקעי פלט<br>AUX.                                                                                          | ([L/L-R, R]) החוצה AUX | ٦ |

#### מידע על חלק מסוים

לגבי "מטרונום" חלק, זה כולל לא רק את הצליל של מטרונום (עמוד 36), אלא גם את הצליל מסך מגע (עמוד 130).

# Index

|                                                                             | רשימת                                                                                                    | יימת <b>הפונקציות</b> |
|-----------------------------------------------------------------------------|----------------------------------------------------------------------------------------------------|-----------------------|
| G                                                                           |                                                                                                    | ,                     |
| Groove                                                                      | 25                                                                                                    |                       |
| מדריך                                                                       | 65                                                                                                    |                       |
|                                                                             | 23גיטרה                                                                                                    |                       |
|                                                                             |                                                                                                    |                       |
| н                                                                           |                                                                                                    |                       |
| הרמוניה.                                                                    | 44                                                                                                    |                       |
| מפתח גבוה                                                                   | 29 ,26                                                                                                    |                       |
|                                                                             |                                                                                                    |                       |
| אוי                                                                         |                                                                                                    |                       |
| תשתית מצב                                                                   | 126                                                                                                    |                       |
|                                                                             | בתבלתי??                                                                                                    |                       |
| עגע                                                                         | דרונת: 101 – 105 – 105 – 105 – 105 – 105 – 105 – 105 – 105 – 105 – 105 – 105 – 105 – 105 – 105 – 105 – 105 – 105 |                       |
| אפקט                                                                        | 105 ,45 ,05 ,05 ,05 ,05 ,05 ,05 ,05 ,05 ,05 ,0                                                                   |                       |
| קובאפו טי הטכשיו                                                            | 135                                                                                                    |                       |
|                                                                             |                                                                                                    |                       |
| J                                                                           |                                                                                                    |                       |
| ג'ויסטיק                                                                    | 48 ,38 ,37                                                                                                    |                       |
|                                                                             |                                                                                                    |                       |
| K                                                                           |                                                                                                    |                       |
| מהלדת                                                                       | 37                                                                                                    |                       |
| ······································                                      | 57                                                                                                    |                       |
| N.CI                                                                        |                                                                                                    |                       |
| אנ.                                                                         | 121                                                                                                    |                       |
| שפה<br>הנו (ner-SX900)                                                      | 131                                                                                                    |                       |
|                                                                             | שליטה חיה 117. 118                                                                                               |                       |
| פקד                                                                         | מקומינינ                                                                                                    |                       |
| - יי<br>מילים                                                               | 61                                                                                                    |                       |
|                                                                             |                                                                                                    |                       |
| М                                                                           |                                                                                                    |                       |
| ∎∎∎<br>חולת                                                                 | 42 41 הראיזיני                                                                                                   |                       |
| טולם<br>Master קומפרסור                                                     | 108                                                                                                    |                       |
| די EO מאסטר                                                                 | 103                                                                                                    |                       |
| מאסמר מוגיוה                                                                | 41                                                                                                    |                       |
| מגה קול.                                                                    | 35                                                                                                    |                       |
|                                                                             | 137 .36                                                                                                    |                       |
| מיקרופוז הגדרה                                                              | 93                                                                                                    |                       |
| ,<br>מיקרופוז                                                               | 93                                                                                                    |                       |
|                                                                             | 120                                                                                                    |                       |
| MIDI בכלמב                                                                  | מרורת משמם 52                                                                                                    |                       |
| יואי שווא אין שוויא שוויים.<br>א בהלמה MIDI                                 | ארורה 68                                                                                                    |                       |
| עווען וואן שוו אוויאי שווייייייייייייייייייייייייי                          | 120                                                                                                    |                       |
|                                                                             | 57                                                                                                    |                       |
| MIDI Song                                                                   | אירדק MIDI                                                                                                    |                       |
| MIDI Song                                                                   |                                                                                                    |                       |
| MIDI Song<br>הקלטת                                                          | 74                                                                                                    |                       |
| MIDI Song<br>הקלטת<br>מערבבים                                               | 76                                                                                                    |                       |
| MIDI Song<br>הקלטת<br>מערבבים<br>מיקסר                                      | 76<br>102                                                                                                    |                       |
| MIDI Song<br>הקלטת<br>מערבבים<br>מיקסר<br>אפנון                             | 76<br>102<br>48 ,38<br>48 47 22                                                                                  |                       |
| MIDI Song<br>הקלטת<br>מערבבים<br>מיקסר<br>אפנון                             | 76<br>102<br>48 ,38<br>48 ,47 ,33 מונו ג                                                                         |                       |
| MIDI Song<br>הקלטת<br>מערבבים<br>מיקסר<br>אפנון<br>רב Pad                   | 76<br>102<br>48 ,38<br>48 ,47 ,33<br>52                                                                          |                       |
| MIDI Song<br>הקלטת<br>מערבבים<br>מיקסר<br>אפנון<br>רב Pad<br>רובה משטח יוצר | 76<br>102<br>48 ,38<br>48 ,47 ,33 ביוון<br>52<br>54 ,52                                                          |                       |

### קצת

| ואני                      |   |
|---------------------------|---|
| נקודת גישה למצב           | 1 |
| 44 ,39                    | 4 |
| 39                        | 3 |
| 39                        | 3 |
| 24                        | 2 |
| מאשר 111 מאשר             | • |
| להקצאה, 112               |   |
| 49                        |   |
| התקפה, 51                 |   |
| 54 Multi Pad הקישור אודיו | 5 |
| 6 השמע בסגנון             | e |
| 63                        | Ċ |
| הפסקת חשמלאוטומטית        | 1 |

### В

| 132       | ניבוי |
|-----------|-------|
| ז דיאגרמה | בלוק  |

### C

| ערוץ      |                        |
|-----------|------------------------|
|           | 64 ,11                 |
| 24        | ערוץ עריכה             |
| 74        | ערוץ אירועים           |
| 125       | אקורד לזהות            |
| 8         | אקורד ממשש סוג         |
| 15 ,14    | אקורד לופר (psr-SX900) |
| 53        | אקורד התאמה            |
| 10        | אקורד מורה             |
| 9         | סוגיאקורד              |
| 107       | מקהלה                  |
| 22 הראשון | השעון                  |
| 108       | קומפרסור               |
| 76        |                        |
| 48מ       |                        |

### D

| 49  | דעיכה                 |
|-----|-----------------------|
| 75  | מחיקת                 |
| 130 | להציג                 |
| 129 | הצג החוצה (PSR-SX900) |
| 30  |                       |
|     |                       |
| 12  | בקרת דינמיקה          |

#### I.

| 107 ,105 ,49 | אפקט                 |
|--------------|----------------------|
| 49(          | לדוגמה (גנרטור מעטפה |
| 103          | (אקולייזר) EQ        |
| 134          | חבילתהרחבה           |

### F

| ל איפוסל | מפע  |
|----------|------|
| רף       | מועז |
| 102 ,48  | פילנ |
| 51       | מדה  |
| 130      | פורנ |
| 86       | להק  |

### N

| 126Network                      |
|---------------------------------|
| 26 מגבלת הערה                   |
| 29                              |
| NTR (שימו לב: חוק טרנספוזיציה ) |
| NTT (הערה טבלת טרנספוזיציה)     |

### את

| 39  | אוקטבה    |
|-----|-----------|
| 125 | בנימה בס  |
| ים  | עוגב חליל |
| 12  | טים לינק  |

### Ρ

| 134                  | קובץ התקנהשל חבילת           |
|----------------------|------------------------------|
| 107                  | . פאן                        |
| 73                   | פאנל הגדרת                   |
| 130                  | מנעול פרמטרים                |
| 103                  | הלק EQ                       |
| 66                   | סימן משפט חזור               |
| 40                   | . גובה                       |
| 38                   | המגרש כיפוף טווח             |
| 27                   | הפעל בסיס/אקורד              |
| 65                   | הגדרת הפעלה (שיר)            |
| 12                   | הגדרת הפעלה (סגנון)          |
| 91                   | רשימת השמעה                  |
| 47 ,33               | פולי                         |
| 48 ,47 ,39שעון מ-48, |                              |
| 135                  | תוכן הרחבהמ <b>ותקן מראש</b> |
| 71                   | ( MIDI ניקוב/החוצה (שיר      |

### U

| 75 ,25 בקוונז 25, |             |
|-------------------|-------------|
| 66                | התחלה מהירה |

### R

| 69 הקלטה בזמן אמת ( השיר MIDI)         |
|----------------------------------------|
| 52 הקלטה בזמן אמת (Multi Pad)          |
| הקלטה בזמן אמת (סגנון)                 |
| קבל ערוץ                               |
| 67 (MIDI הקלטה ( שירת MIDI)            |
| הקפאה                                  |
| ארשמה לזיכרון 86                       |
| 87                                     |
| 49                                     |
| חזור על ההשמעה                         |
|                                        |
| הקלטה מחדש1 /                          |
| הקלטה מחדש<br>48                       |
| הקליטה מחדש<br>48<br>132               |
| הקפסה מחדש<br>48<br>132<br>107<br>לייב |
| אקליסה מחדש<br>48<br>132<br>107<br>50  |

### W

רשת LANאלחוטית

Index

#### (psr-SX900) הרמוניה ווקאלית

| Q                                       |          |
|-----------------------------------------|----------|
| 96<br>קול                               |          |
| 32<br>קול עריכת                         |          |
| 50, 46<br>קול מדריך<br>Voice Part התקנה | <br>13   |
| 32<br>קול סט                            |          |
| 46<br>ערכת קול מסנן                     |          |
| 39<br>הגזרת קול<br>ערך                  | 39<br>1( |

## S

| קנה מידה מנגינה 41                                                                                                    |
|----------------------------------------------------------------------------------------------------|
| 59                                                                                                    |
| 89                                                                                                    |
| קובץ                                                                                                    |
| הה                                                                                                    |
| הקוהנו                                                                                                    |
| 1351 L 1351 L 13 |
| שין<br>57                                                                                                    |
| שיו דשינות<br>זיינר מורות - תמנ                                                                                                    |
| שין מיקום טמן                                                                                                    |
| 12 ארו אין אין אין גער און אין גער און אין גער און גער און גער און גער און גער און גער און גער און גער און גער                                                                                                    |
| ,18 11/2                                                                                                    |
| יון טב<br>מקור רחית/אקורד                                                                                                    |
| באקול ביי סיי און אין אין אין אין אין אין אין אין אין אי                                                                                                    |
| דין MIDI) שיר) שלב עריכה (MIDI) שיר)                                                                                                    |
| דיב עלב (MIDI) שיר)                                                                                                    |
| 54                                                                                                    |
| הקלטת שלב (סגנוו)                                                                                                    |
| 12 Stop acmp                                                                                                    |
| 130Storage                                                                                                    |
| 6                                                                                                    |
| יוצר                                                                                                    |
| סג                                                                                                    |
| 1911                                                                                                    |
| 10 14                                                                                                    |
| 36                                                                                                    |
| הגדרת סגנון                                                                                                    |
| 43 ,41Sub-Scale                                                                                                    |
| 12                                                                                                    |
| 100ו (PSR-SX900) סינתיסייזר                                                                                                    |
| 131                                                                                                    |
| מערכת                                                                                                    |
| אפקט 105, 107                                                                                                    |
| מערכת הודעה                                                                                                    |
| רכטדים 1/1                                                                                                    |

### T

| 90       | תג (רישום זיכרון)          |
|----------|----------------------------|
| 36       | ברז טמפו                   |
| 13       | מועד                       |
| 62       | מקסט                       |
| 128      | זמן                        |
| 37       | מגע תגובה                  |
| 130      | מסך מגע                    |
| 137      | מסך מגע סאונד              |
|          | רגישות                     |
| ל        |                            |
|          | 47מגע                      |
| 123      | שידור ערוץ                 |
| שחלוף    |                            |
|          |                            |
| 1        | 76,40                      |
| 50       | 40, 76<br>טרמולו           |
| 50<br>39 | 40, 76<br>טרמולו<br>כוונון |

#### U כלי שירות.....

|       | V       |
|-------|---------|
|       | אפקט    |
| ורי   |         |
|       | אציה105 |
| 25    | מהירות  |
| 31    | גירסא   |
| ויברל |         |
|       | 50,49   |
קבוצת פיתוח ידנית 2019 ימאהה תאגיד פורסם 07/2019 OF-A0

141